平成 25 年度 「東日本大震災からの復興を担う専門人材育成支援事業」

# 自動車 CAD 基礎講座 テキスト

東北の復興を担う自動車組込みエンジニア育成支援プロジェクト

# 【目次】

| 1章  | はじめに               | 3  |
|-----|--------------------|----|
| 1   | CATIA V5 とは?       | 4  |
| 2   | 適用ユーザー             | 6  |
| 3   | その他のユーザー           | 7  |
| 4   | 自動車業界の動向           | 8  |
| 5   | CATIA V5 の適用範囲     | 9  |
| 6   | CATIA V5 のソリューション  | 10 |
| 7   | 製造業の3DCAD選択の選定基準   | 11 |
| 2章  | 3次元モデリング           | 13 |
| STE | EP 1 CATIA V5 基本操作 | 14 |
| 1   | モデリングの流れとワークベンチ    | 15 |
| 2   | モデルの種類とリンク関係       | 17 |
| 3   | ファイルを開く・保存する・閉じる   | 18 |
| 4   | CATIA V5の画面        | 19 |
| 5   | 仕様ツリー              | 20 |
| 6   | エレメントの選択           | 22 |
| 7   | マウス操作・画面表示         | 24 |

| STEF | 2 ソリッドで部品を作る(スケッチの作成)     | 25 |
|------|---------------------------|----|
| 1    | 新規パートファイルを作成する            | 26 |
| 2    | スケッチ作成の流れ                 | 27 |
| 3    | スケッチを描く練習・拘束を作成する練習       | 28 |
| 4    | 断面形状のスケッチを作成する            | 30 |
| 5    | スケッチの注意点                  | 31 |
| STEF | 93 ソリッドで部品を作る(ソリッドの作成)    | 32 |
| 1    | スケッチからソリッドを作成する           | 33 |
| 2    | ソリッドを加工する(フィレット、ドラフト、シェル) | 34 |
| 3    | 形状の修正方法                   | 39 |

| 4 | 部品に色や素材をつける |  |
|---|-------------|--|
|---|-------------|--|

## 【目次】

| STEP 4 サーフェスで部品を作る                                      | 42 |
|---------------------------------------------------------|----|
|                                                         | 43 |
|                                                         | 44 |
|                                                         | 50 |
| 4 サーフェス形状をソリット化する                                       | 51 |
| 5 組刊け小人形状を1109の<br>                                     | 52 |
| 6 部品に色や素材をつける                                           | 55 |
| STEP 5 部品を組み立てる                                         | 56 |
| 1 アセンブリーの基礎知識                                           | 57 |
| 2 新規プロダクトファイルを作成する                                      | 58 |
| 3 既存構成要素を挿入する                                           | 59 |
| 4 アセンブリー拘束を作成する                                         | 60 |
| 5 構成要素を複写する                                             | 65 |
| 6 保存管理                                                  | 68 |
| 7 リンクの確認                                                | 69 |
| STFP 6 図面を作成する                                          | 70 |
| 1 既存の図面ファイルを開く                                          | 71 |
| 2 各図を作成する(投影図・アイソメ図・断面図・部分拡大図)                          | 72 |
| 2 1回211 (2) 2 (2) 2 1 2 1 2 1 2 2 2 2 2 2 2 2 2 2 2 2 2 | 78 |
| 4 保存管理                                                  | 80 |
| 5 3Dモデルとのリンクを確認する                                       | 81 |
|                                                         | 82 |
|                                                         |    |
| まとめ 保存ファイル取り扱い時の注意事項                                    | 83 |

| 3章 演習問題               | 85  |
|-----------------------|-----|
| EXE01 テープカッターの作成      | 86  |
| 1 テープカッターの図面          | 87  |
| 2 作成手順の流れ             | 88  |
| 3 作成手順                | 89  |
| EXE02 オリジナルカーを作ってみよう! | 97  |
| 1 オリジナルカー作成指示書        | 98  |
| EXE03 ミニカーの組付け        | 99  |
| 1 ミニカーの組付け用参考図面       | 100 |
| 2 組付け手順の流れ            | 101 |
| 3 組付け手順               | 102 |

〕章 はじめに

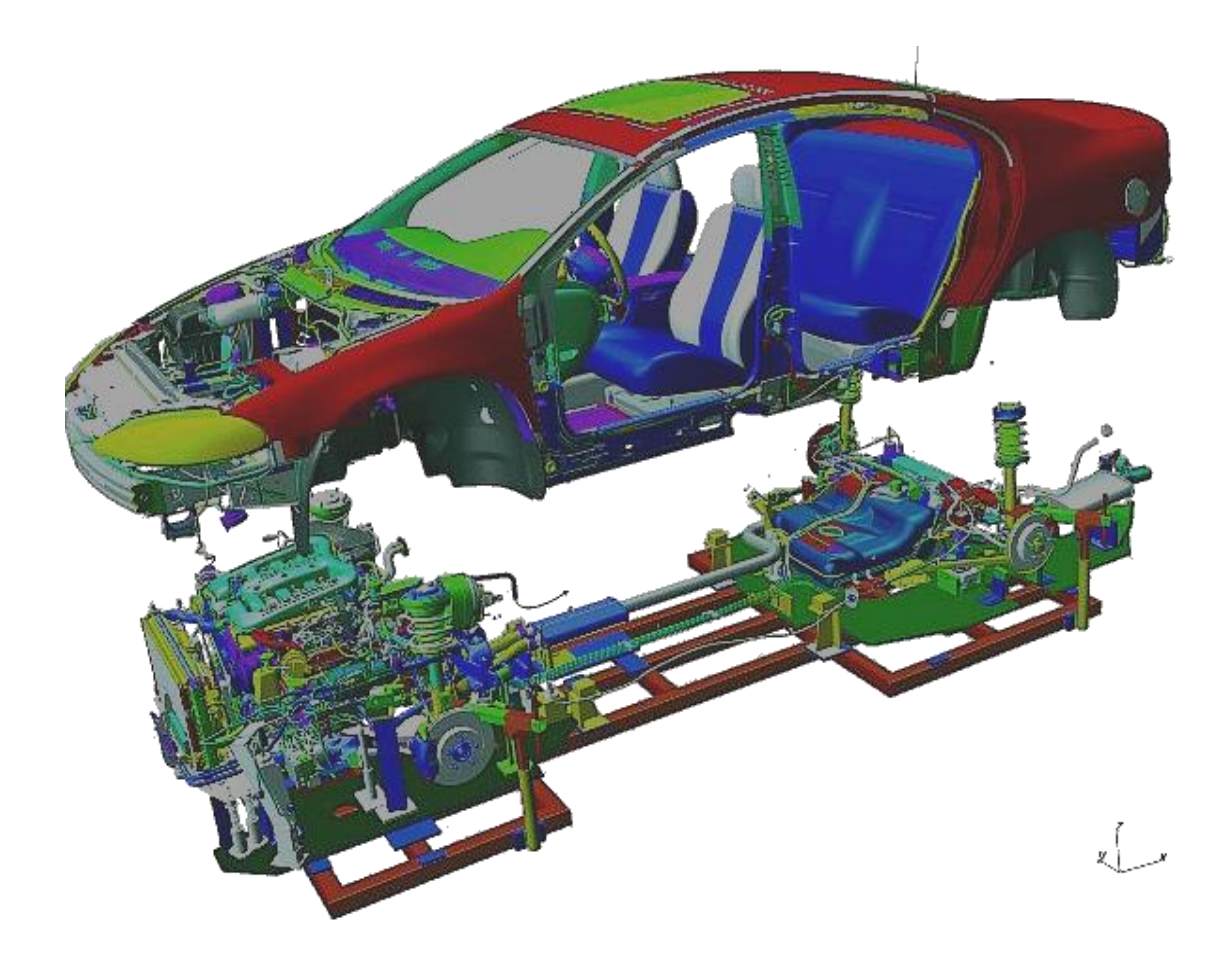

#### 1 CATIA V5とは?

#### CATIAとは?

#### Computer Aided Three-Dimensional Interactive Application.

1981年 フランスダッソー社で自社の飛行機の設計ツールとして登場した CAD である。 (※CADとは?「Computer\_aided\_design」コンピュータ支援設計ツールのこと)

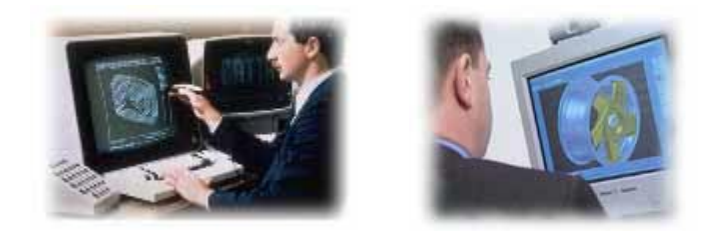

#### ダッソーシステムズ社とは?

マルセル・ダッソーによって、第2次大戦後に創業されたフランスのダッソー社。 「ミラージュ」に代表されるダッソー社の軍用機は、常に時代の最先端を歩み続け、 フランス以外の多くの国々でも採用されている。1971年にはブレゲー社と合併。 1981年ダッソーシステムとして社内の一部門としてCATIAの拡販を開始。 1994年CATIAの拡販増大に伴い、ダッソーアビエーション一社から独立、今日に至る。

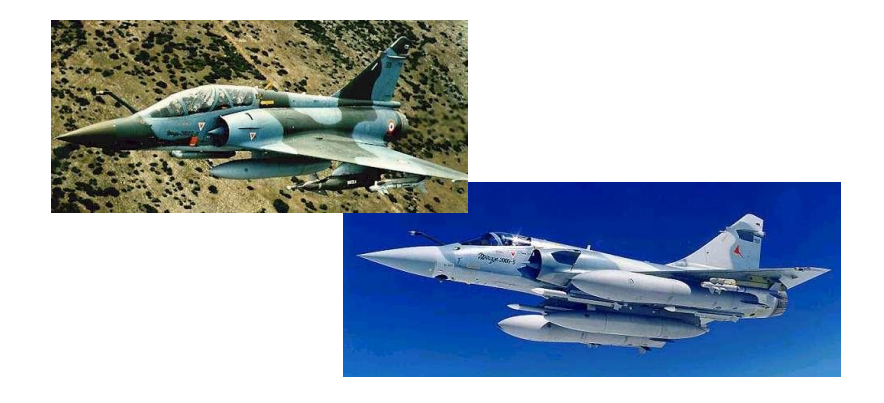

## 1 CATIA V5とは?

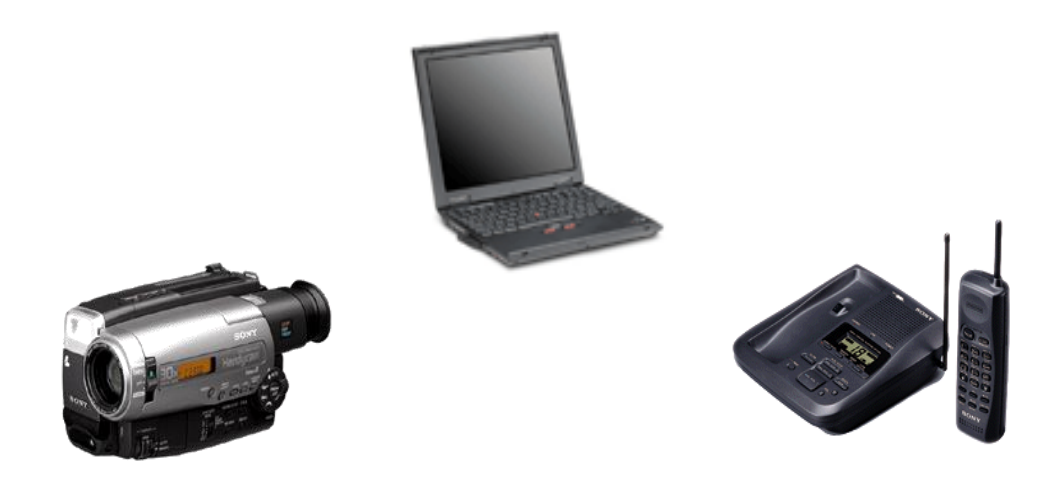

CATIA V5は、ハイエンド3次元CADとして 航空機・自動車・電機・電子産業や工業デザインなど、 広範囲で活用されているソフトウェアです。

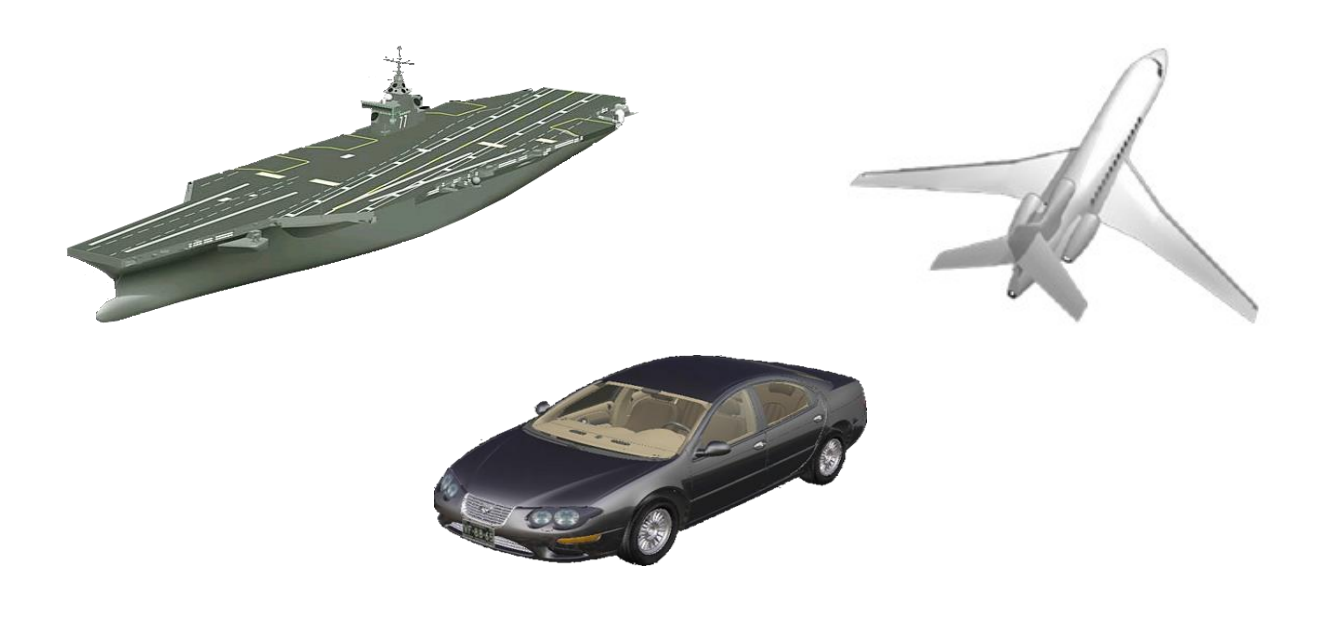

## 2 適用ユーザー

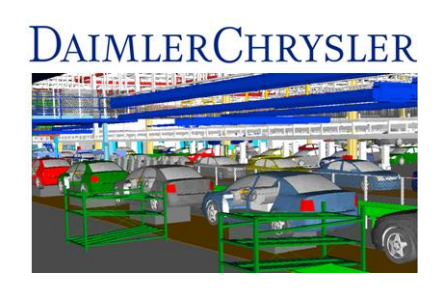

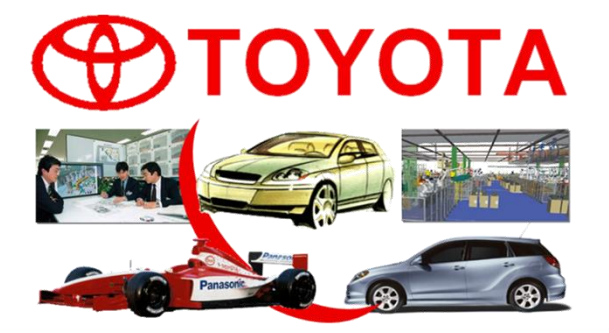

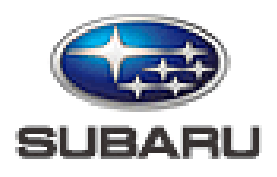

Confidence in Motion

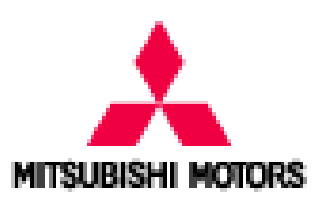

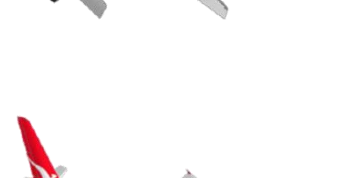

SSAULT

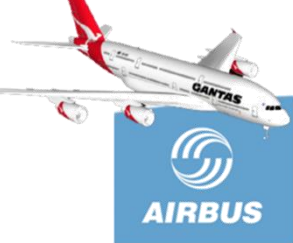

Panasonic ideas for life

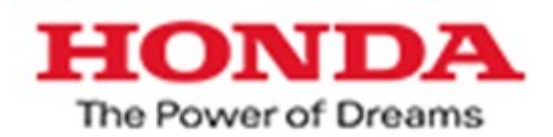

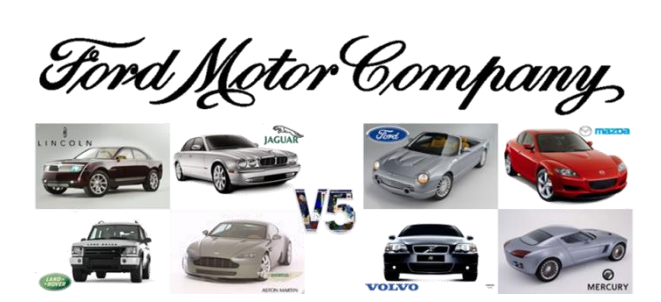

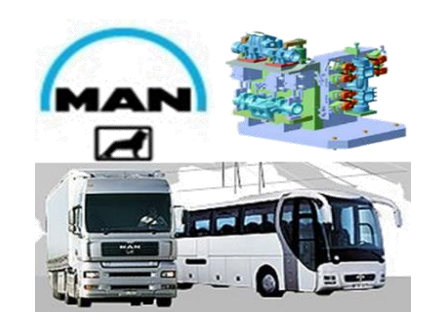

## 3 その他のユーザー

| Mechanical<br>Assemblies for<br>Production Automation | Pumps, Heaters,<br>Compresores & Boilers | Farming Machinery          | Wheeled Industrial<br>Equipment     | Medical Devices                                 |
|-------------------------------------------------------|------------------------------------------|----------------------------|-------------------------------------|-------------------------------------------------|
| Cutting Tool                                          | Vending & Service<br>Machinery           | Plastic Toys               | Styled Food &<br>Cosmetic Packaging | Audio, Video,<br>Telephone                      |
| Watches & Jewelry                                     | Dinnerware                               | Sport Equipment<br>(rigid) | Home Appliance                      | Measuring &<br>Controlling Devices              |
| Powertool & Garden<br>Appliavice                      | Safety and Body<br>Protection            | Molds                      | Jigs and Fixtures                   | Switches, plugs, fuses,<br>motors, transformers |

## 4 自動車業界の動向

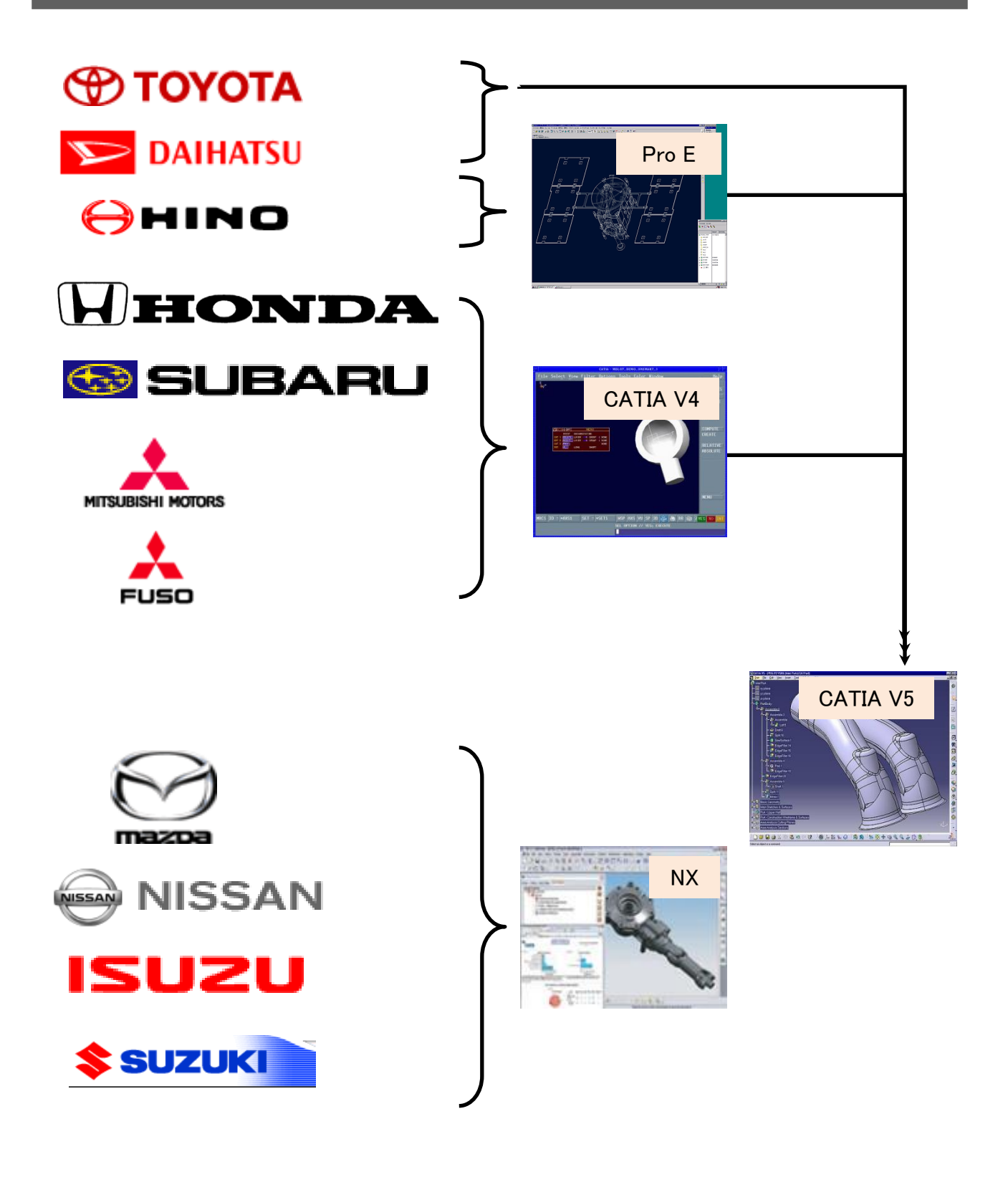

## 5 CATIA V5の適用範囲

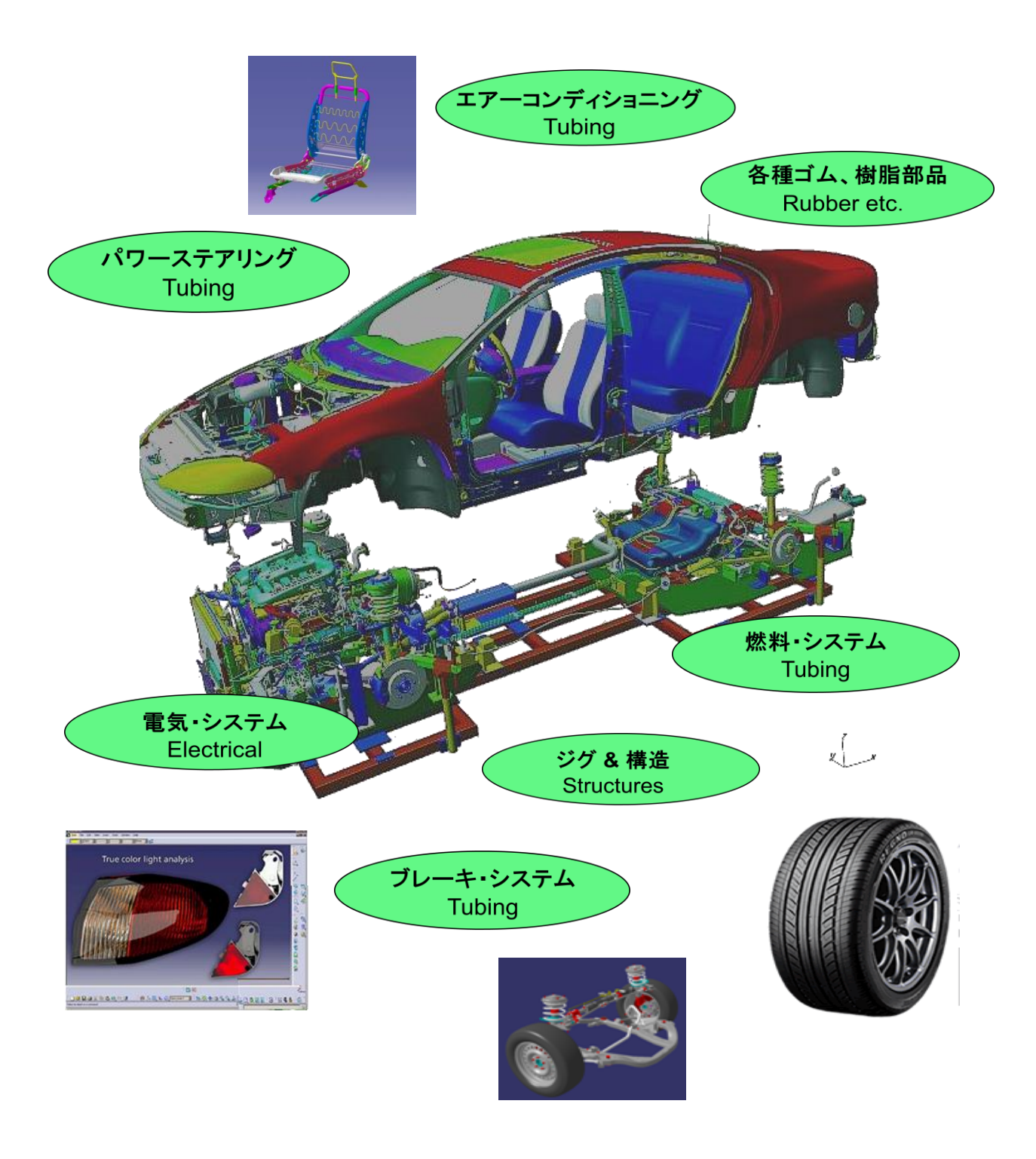

## 6 CATIA V5のソリューション

プロダクト・シンセシス

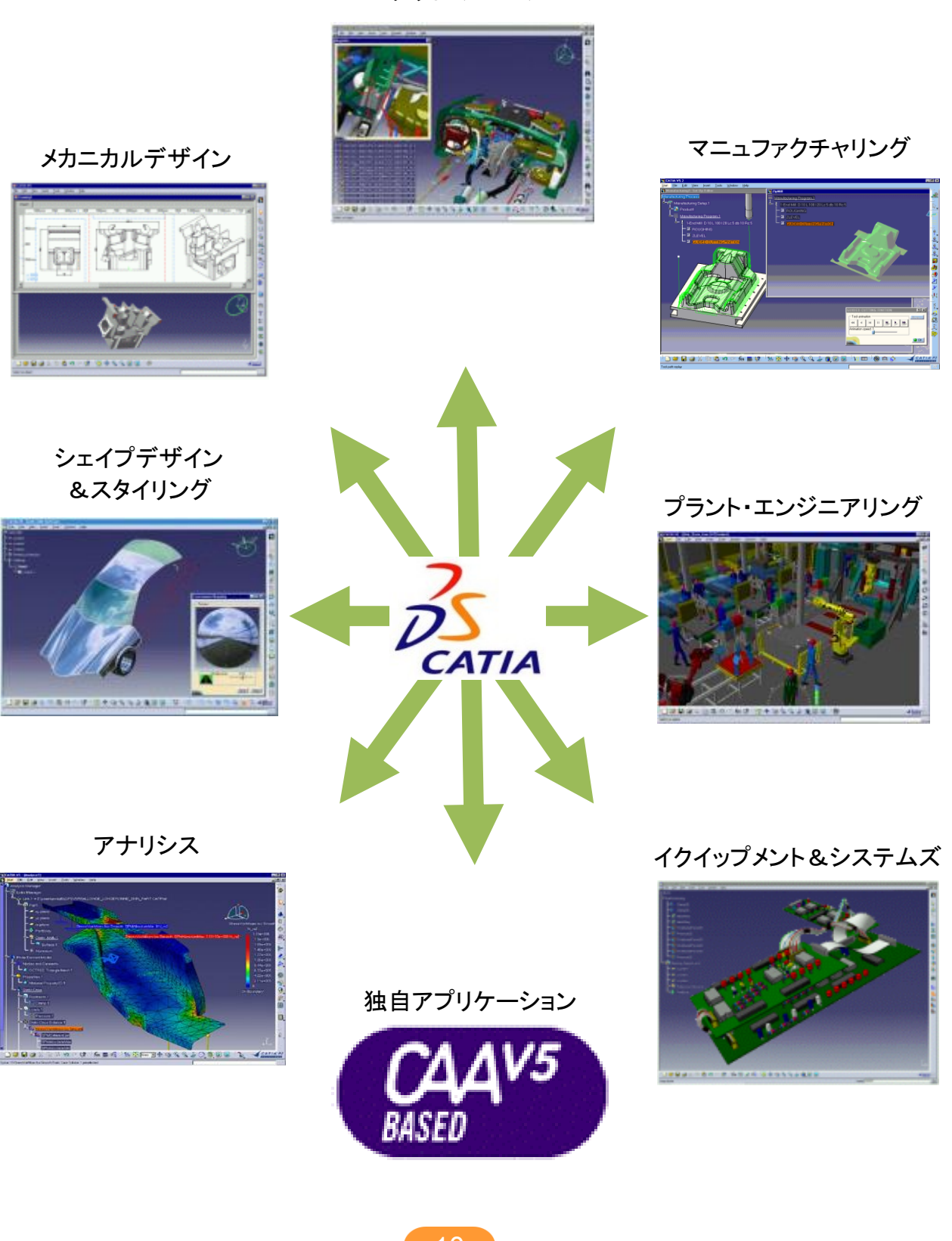

#### 7 製造業の 3DCAD 選択の選定基準

今まで → 得意先との互換優先、目先の機能 これから → データ互換+自社の業務の変革ツール

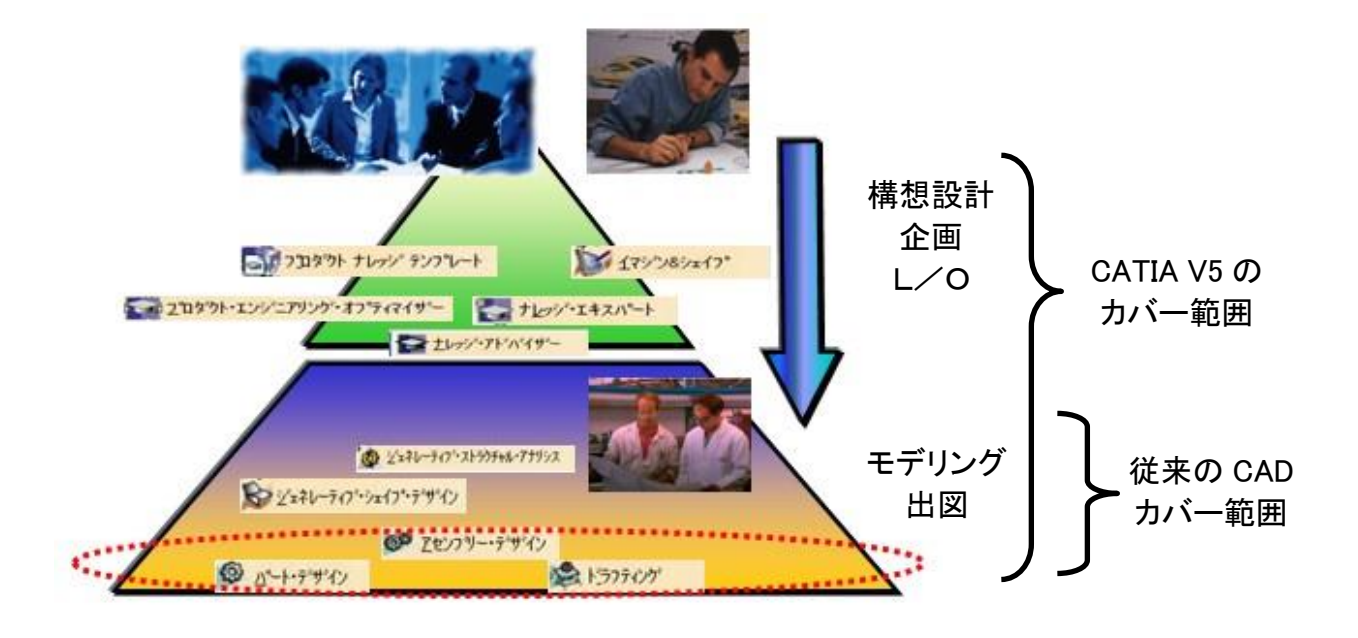

開発競争力は、最終成果物(モデル、図面)で差がついているのではなく、競争力 のある最終成果物を生み出す事が出来る「開発の仕組み」で差がついてくる。

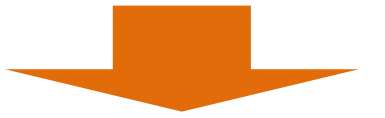

CATIA V5はその開発の仕組み作りを柔軟にナレッジで簡単に作成していく事が可能で、しかも、ナレッジは改善レベルではなく革新、改革レベルでの変更に対応が可能です。

#### \*\*\* メモ \*\*\*

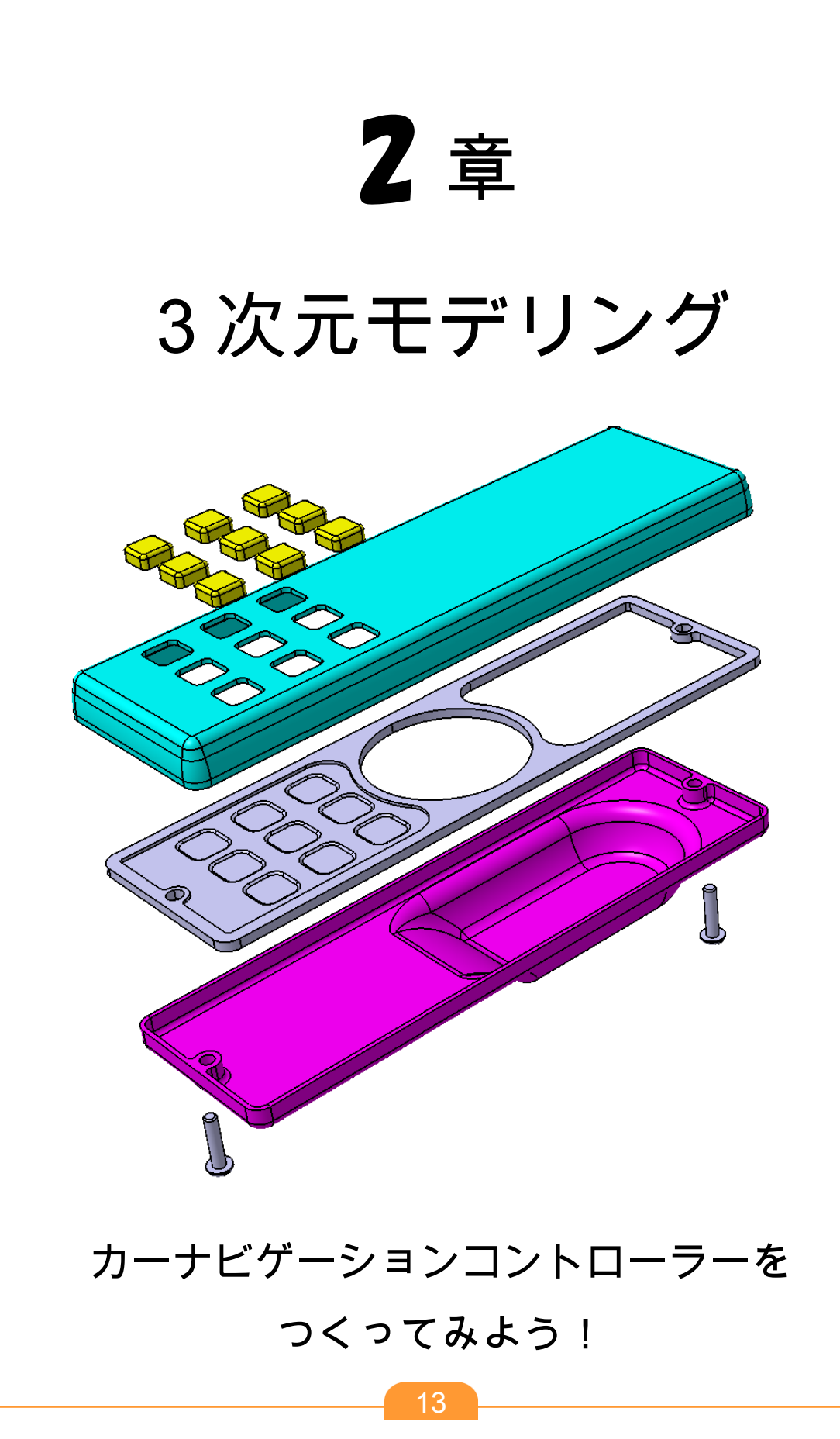

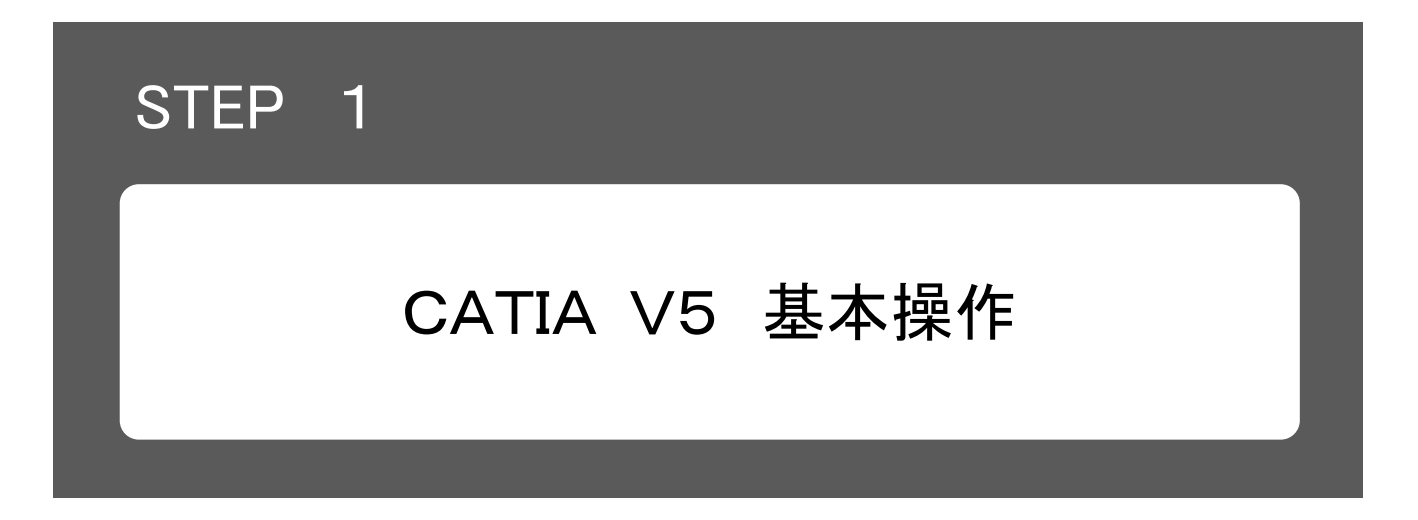

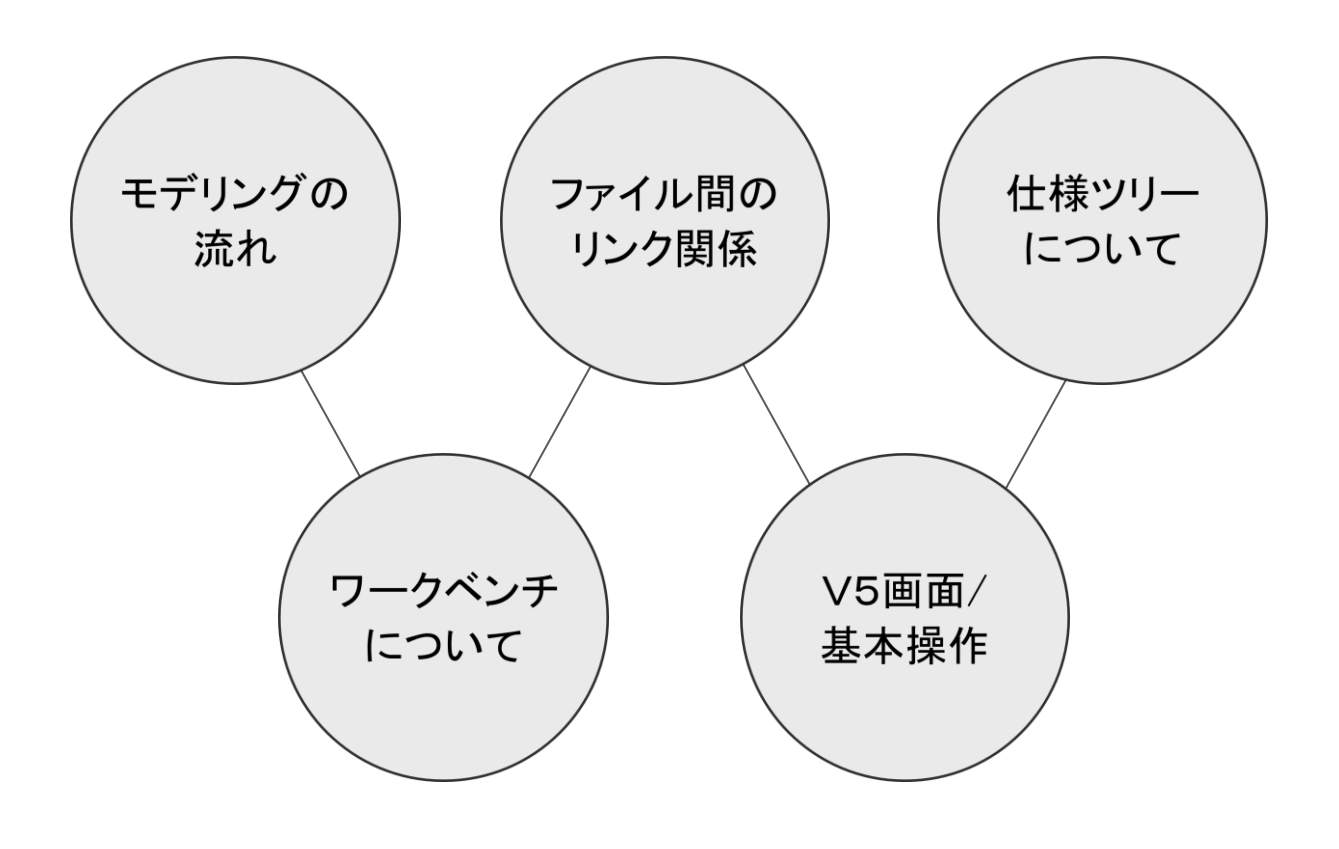

## 1-1 モデリングの流れとワークベンチ

CATIA V5の4大要素(スケッチ・ワイヤーフレーム・サーフェス・ソリッド)

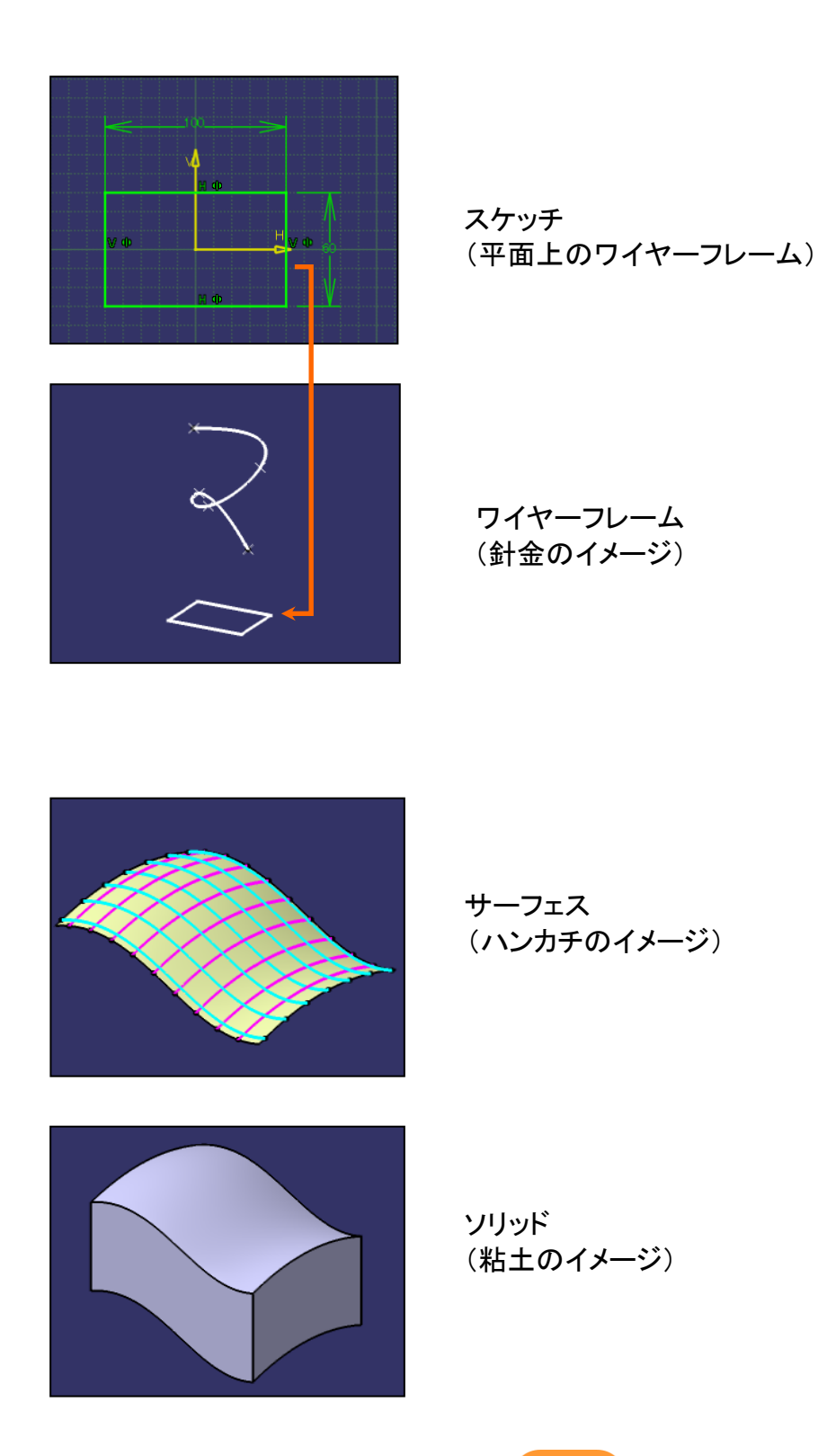

### 1-1 モデリングの流れとワークベンチ

-般的なCATIA V5モデリングの流れとワークベンチ

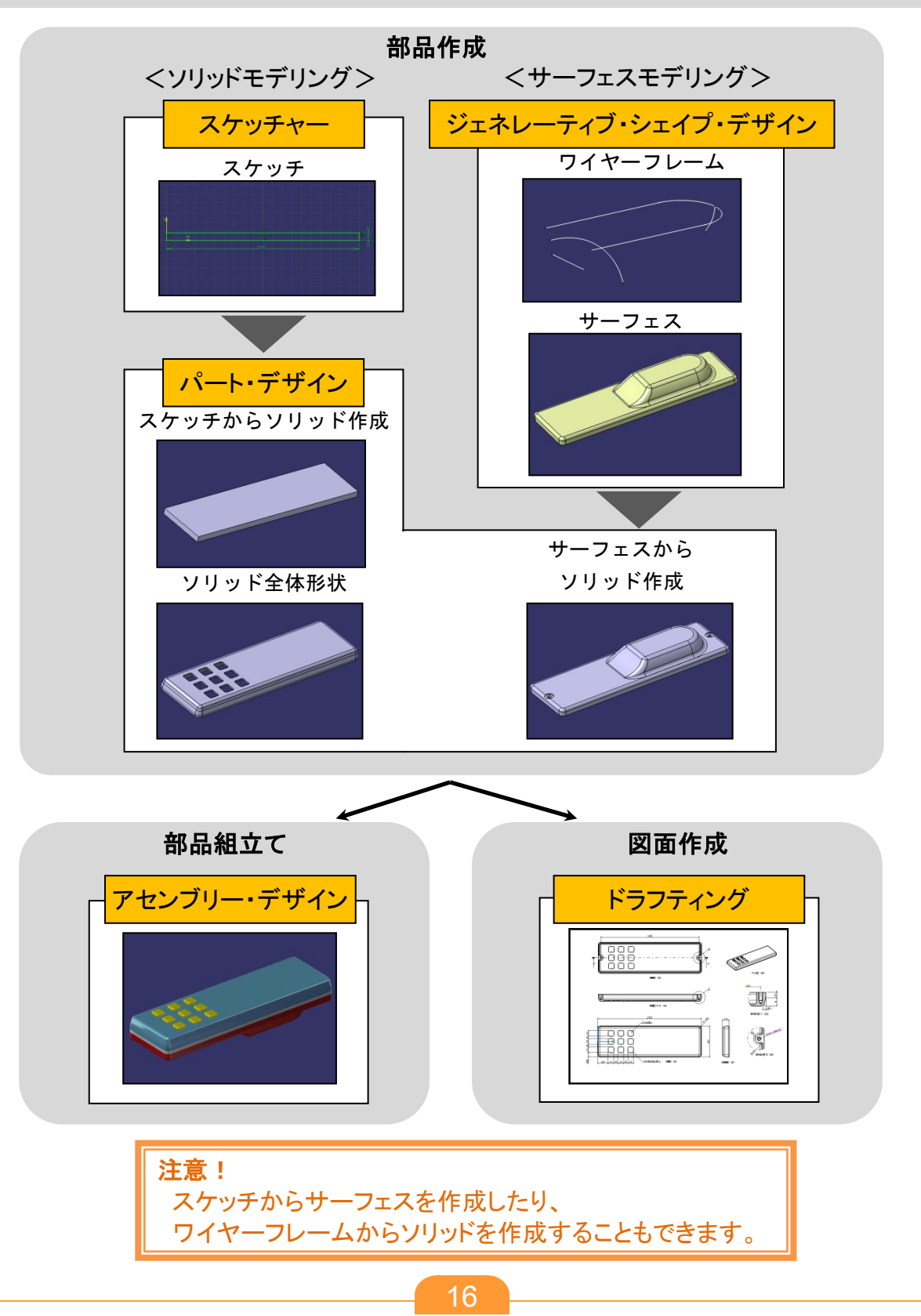

### 1-2 モデルの種類とリンク関係

・CATIA V5のファイルは、ファイルの種類によって拡張子が異なります。 ・ファイル間にはリンク関係が存在するため、形状の修正等には注意が必要です。

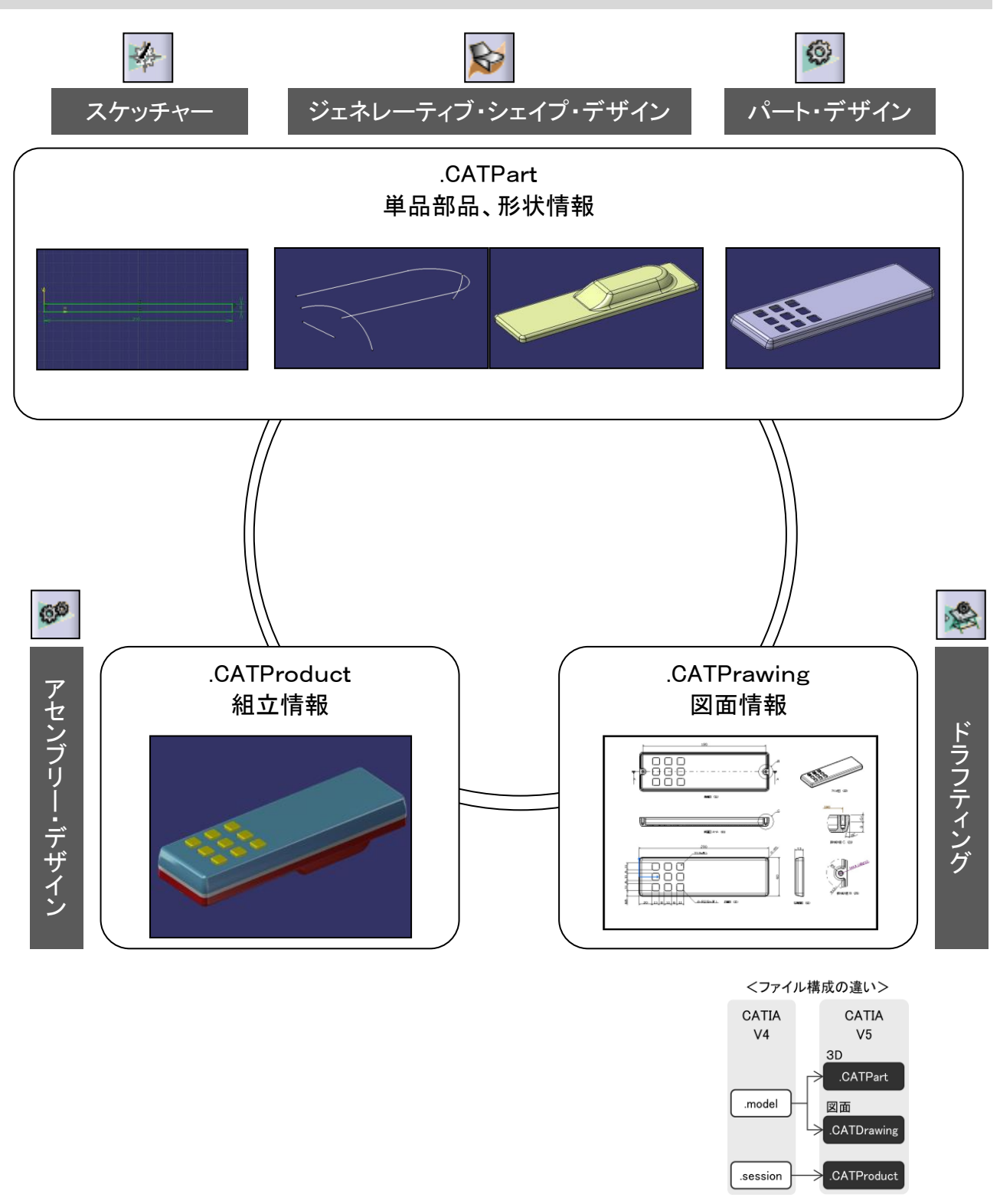

### 1-3 ファイルを開く・保存する・閉じる

CATIA V5の起動とファイル(ドキュメント)の操作について

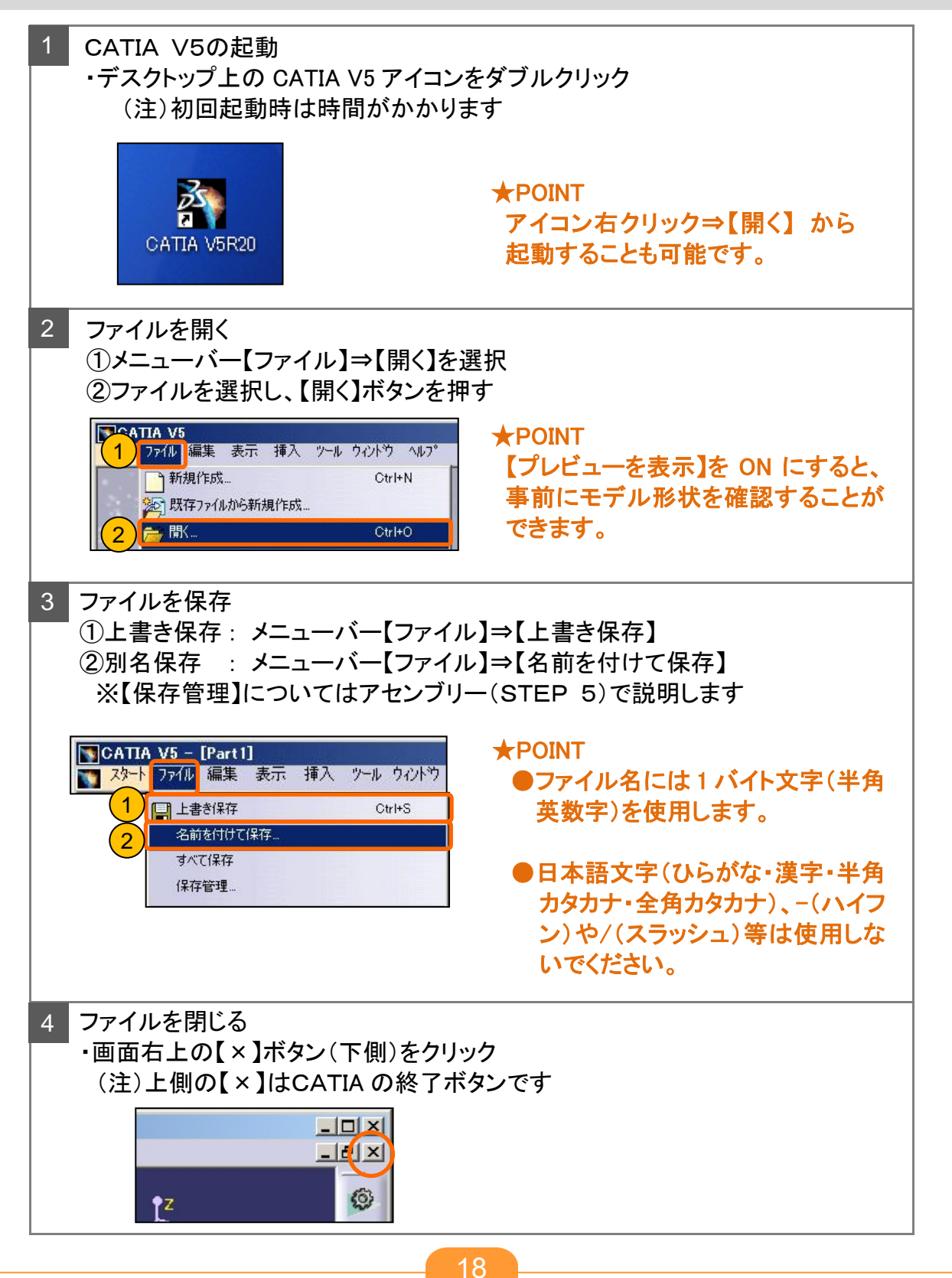

## 1 - 4 CATIA V5の画面

#### CATIA V5画面の各名称について

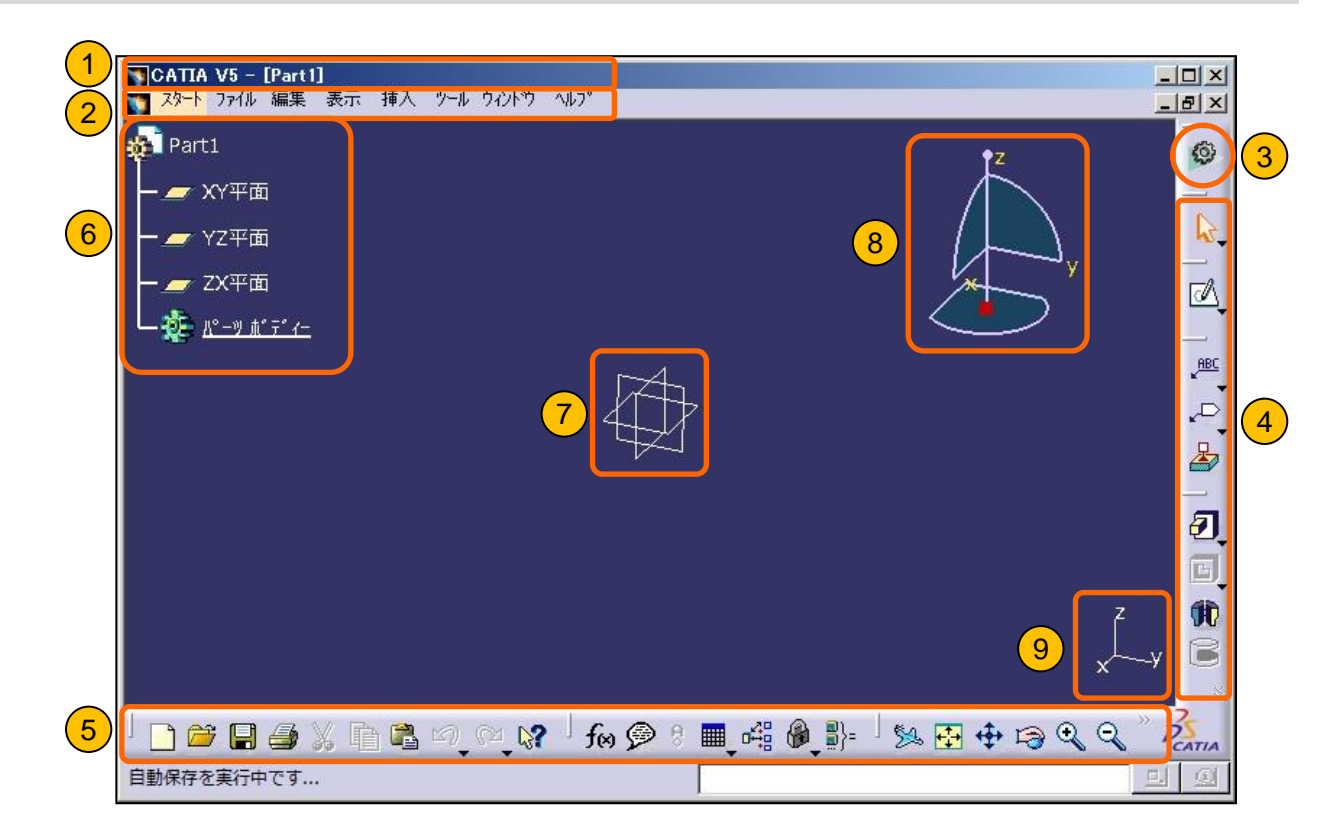

| 1  | タイトルバー      | ファイル名や拡張子を表示               |
|----|-------------|----------------------------|
| 0  | メニューバー      | CATIAの操作メニュー               |
| 3  | ワークベンチアイコン  | カスタマイズによりワークベンチを切り替えることが可能 |
| 4  | ツールバー(画面右側) | ワークベンチ内の良く使うメニューのアイコン      |
| \$ | ツールバー(画面下側) | 各ワークベンチ共通のメニューのアイコン        |
| 6  | 仕様ツリー       | 作業履歴を表示 ※詳細は次ページ参照         |
| Ø  | デフォルト平面     | 基準平面(XY、YZ、ZX平面)           |
| 8  | コンバス        | 画面の向きを表示したり、モデルを移動・回転が可能   |
| 9  | 座標軸         | 画面の向きを表示                   |

【補足】ワークベンチの登録方法 ①メニュー【ツール】/【カスタマイズ】選択 ②【スタートメニュー】タブにて登録したいワークベンチを右側へ移動 ③【閉じる】ボタンを押す

#### 1-5 仕様ツリー

- ・仕様ツリー(ツリー)には作業履歴が表示されます。
- ・この履歴によってどのようにモデルを作成したかなど、設計者の意図を相手に伝 えることができます。

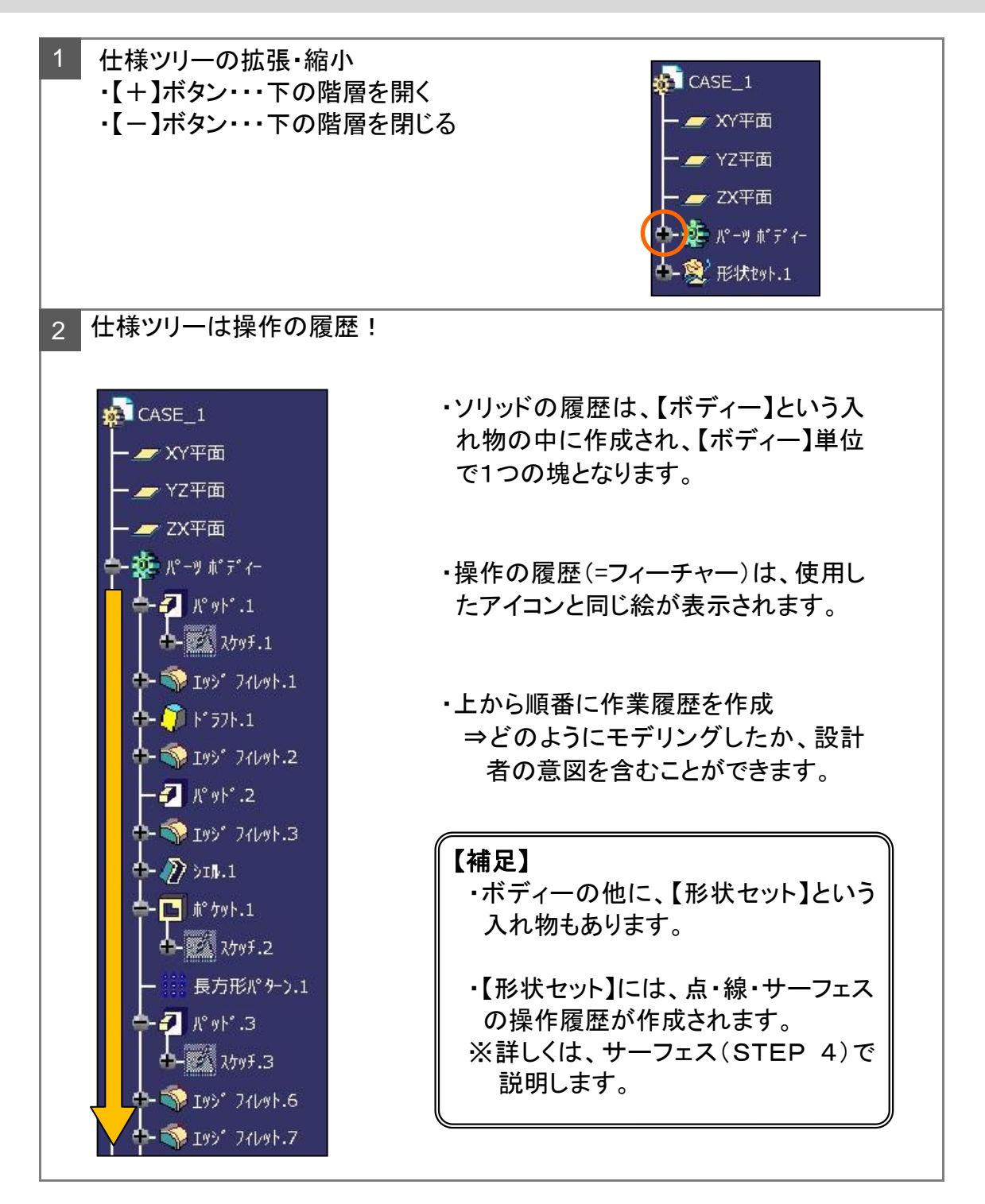

#### 1-5 仕様ツリー

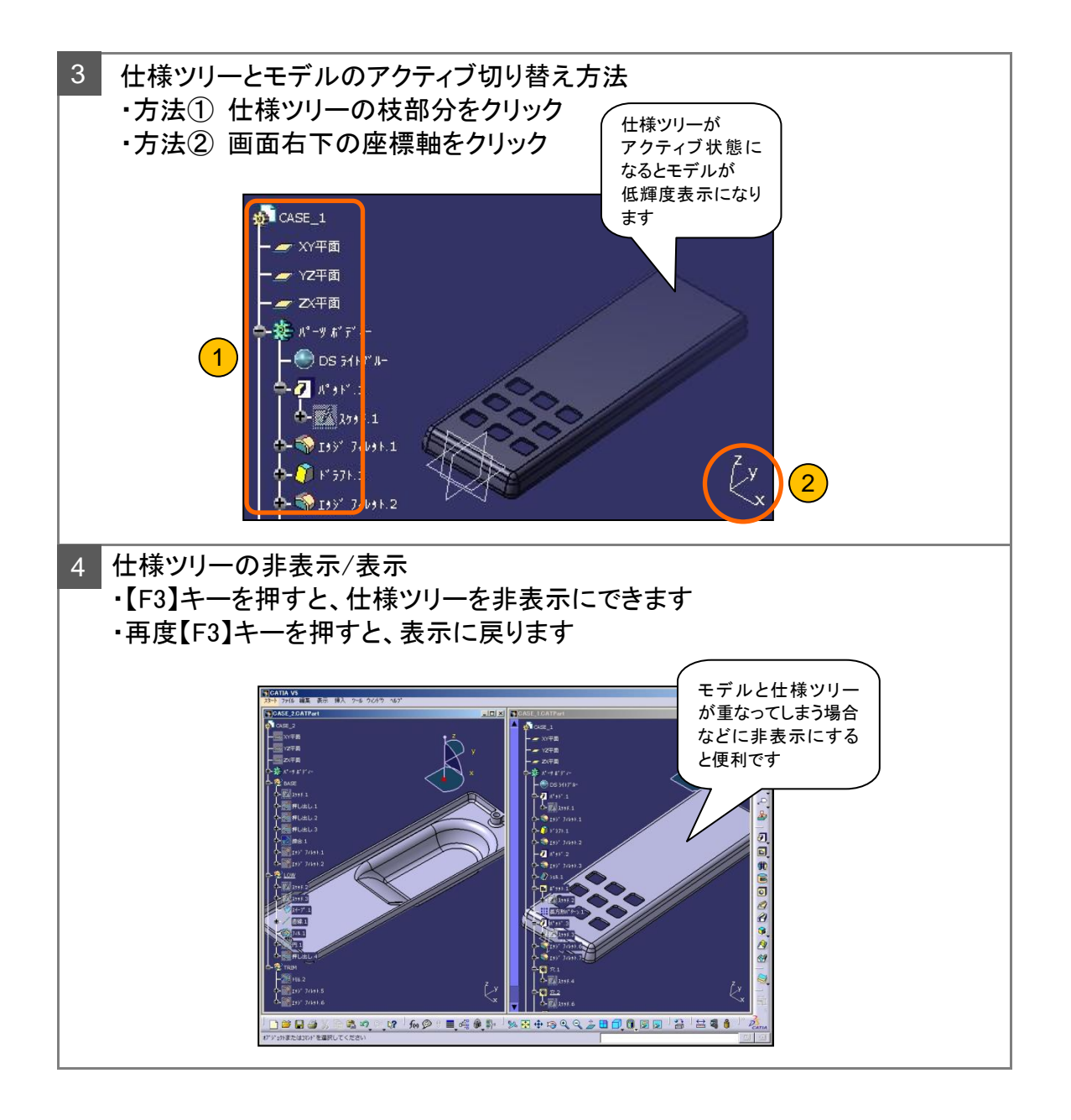

#### 1-6 エレメントの選択

エレメント(要素)を選択する方法と選択を解除する方法について

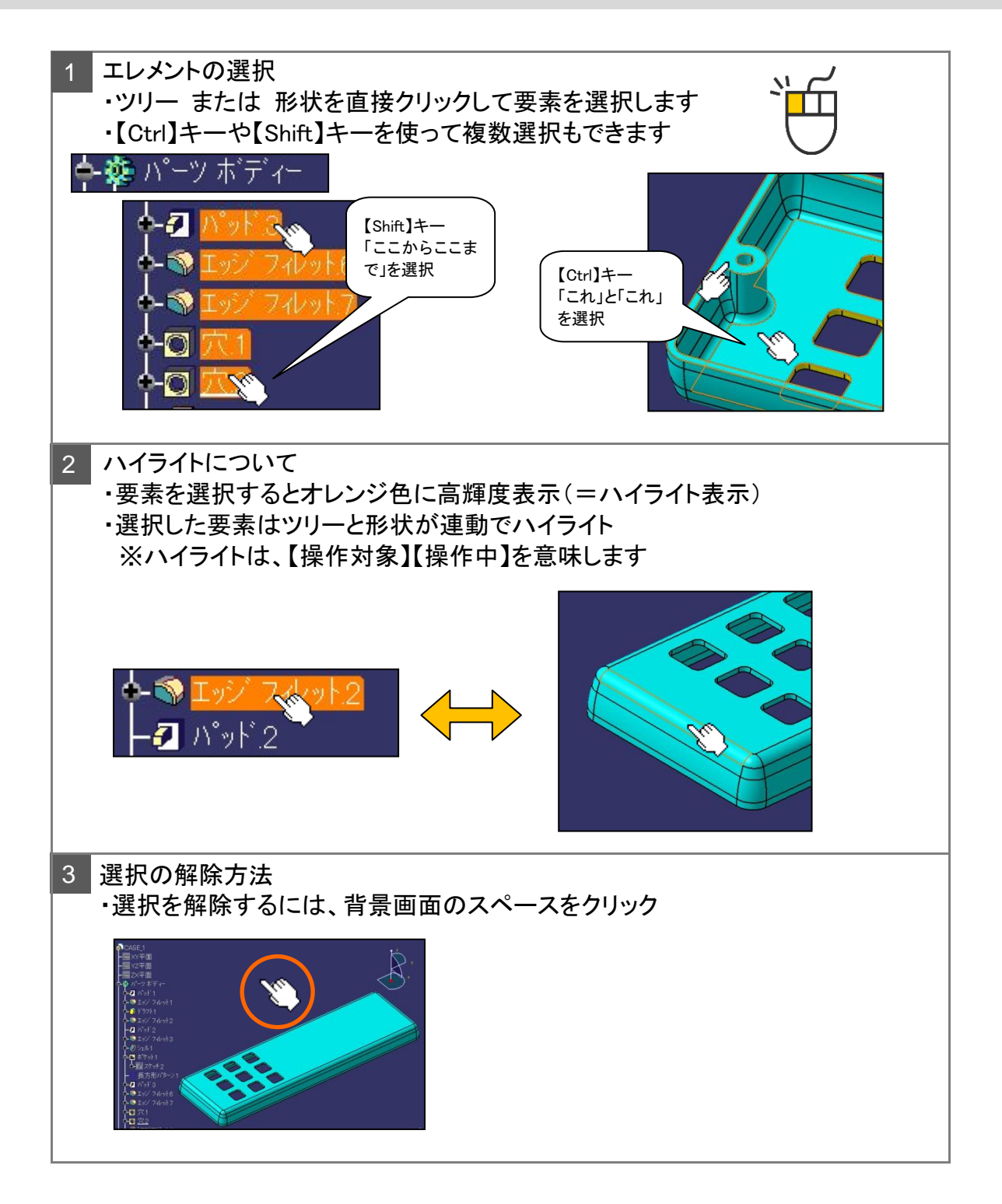

## 1-6 エレメントの選択

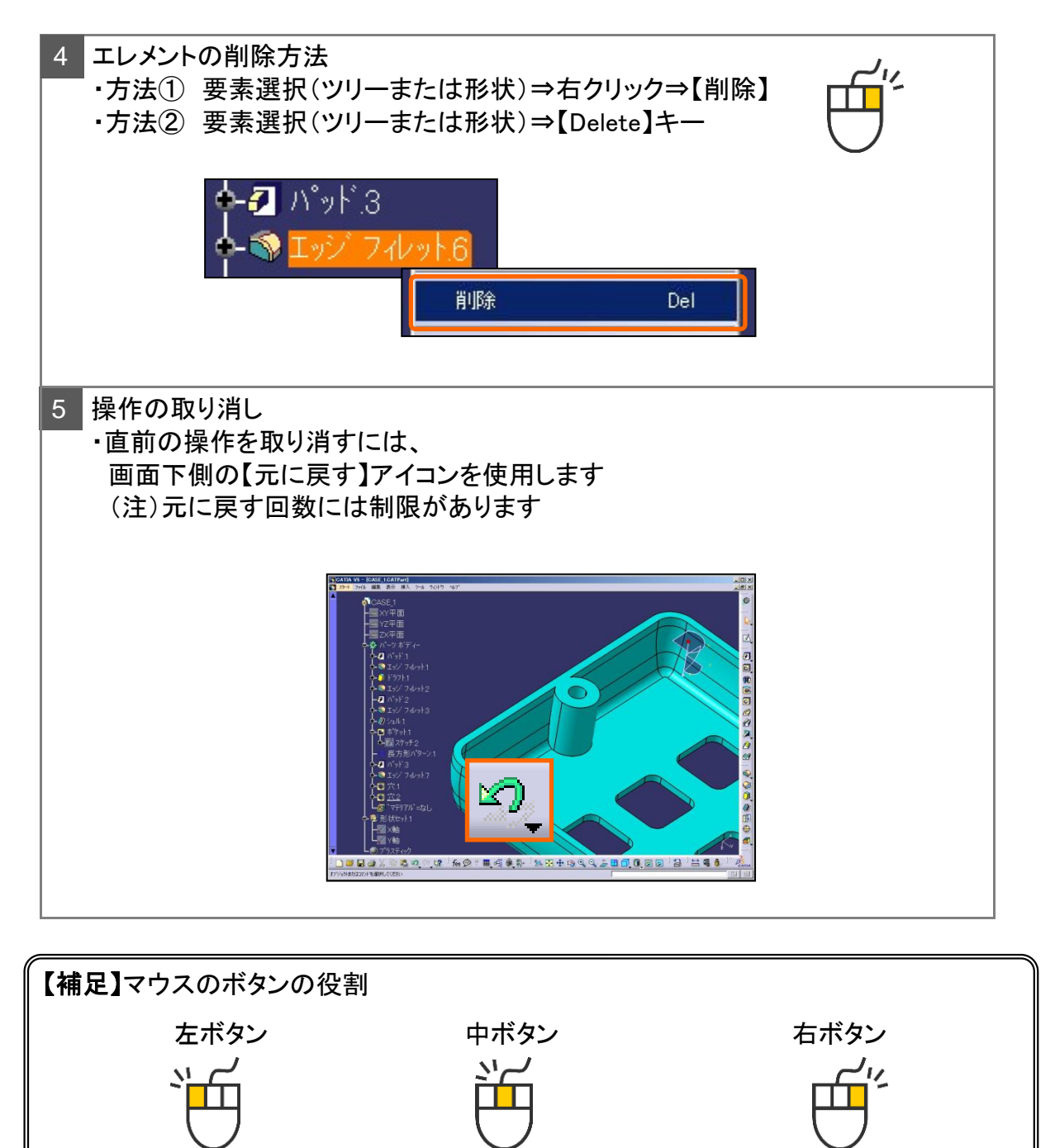

モデルの移動

コンテキストメニュー

の表示

(ショートカットメニュー)

#### 1-7 マウス操作 ・ 画面表示

マウスの操作方法と画面表示を切り替えるアイコンについて

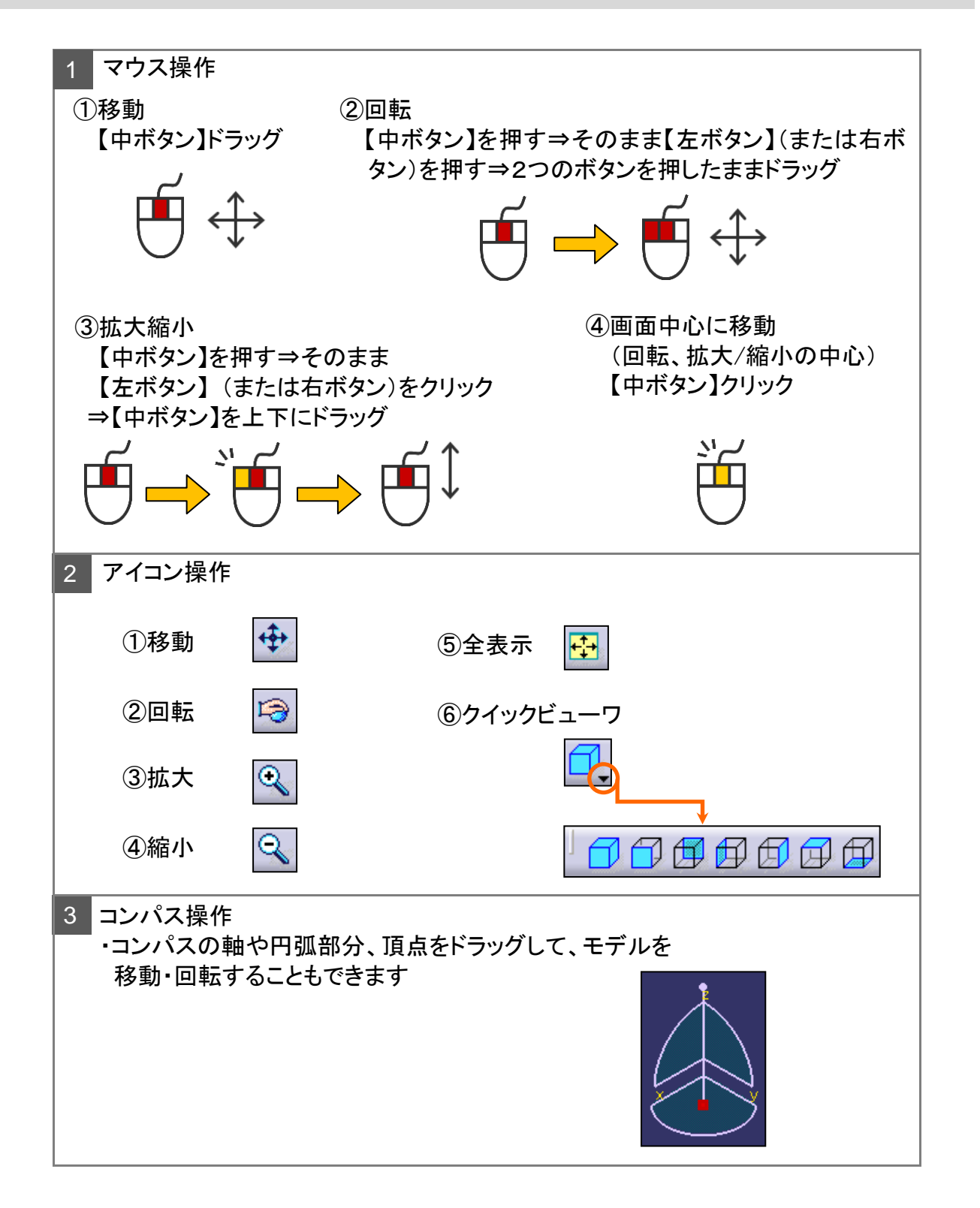

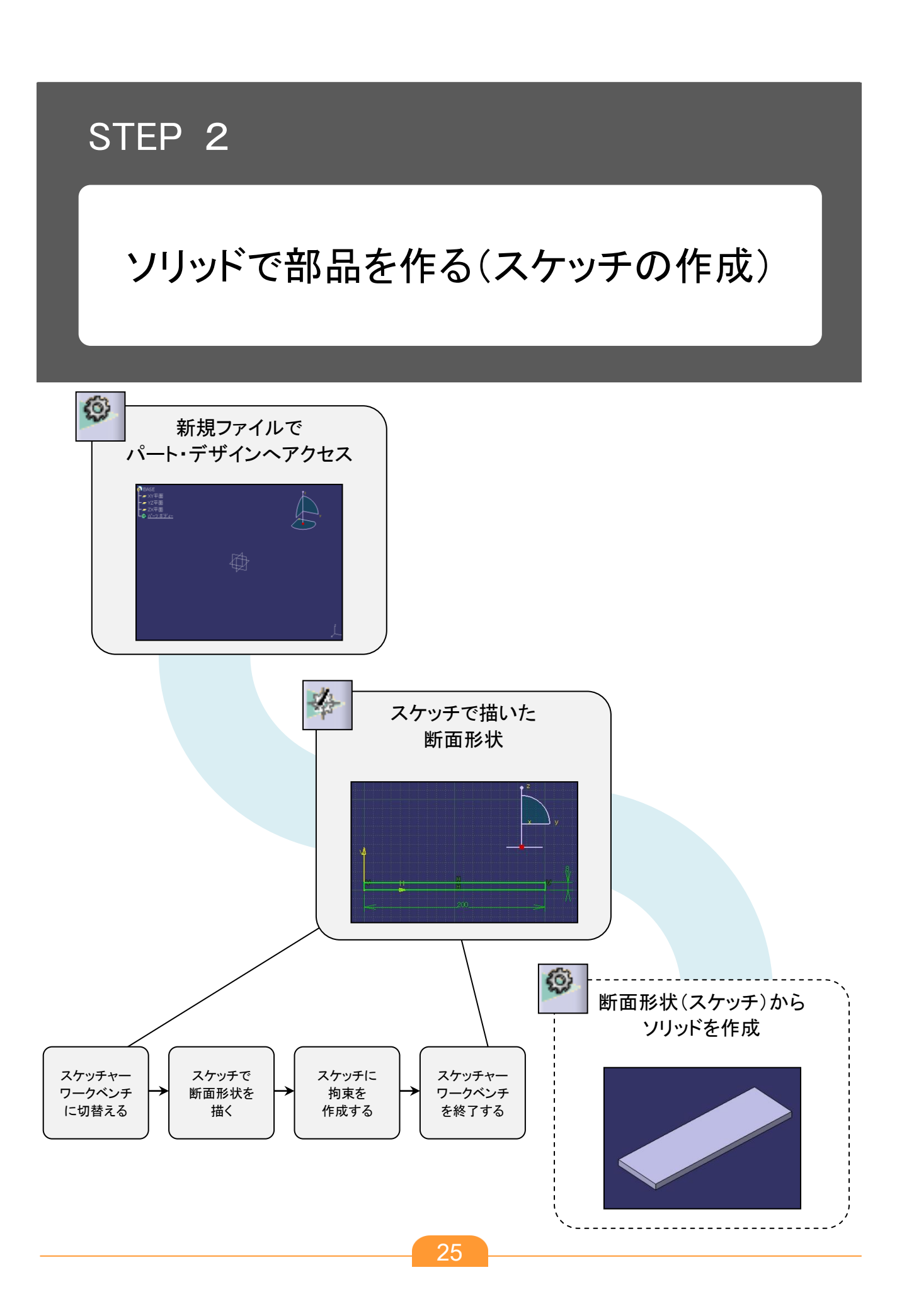

#### 2-1 新規パートファイルを作成する

新規ファイルの作成方法は、次の3通りあります。

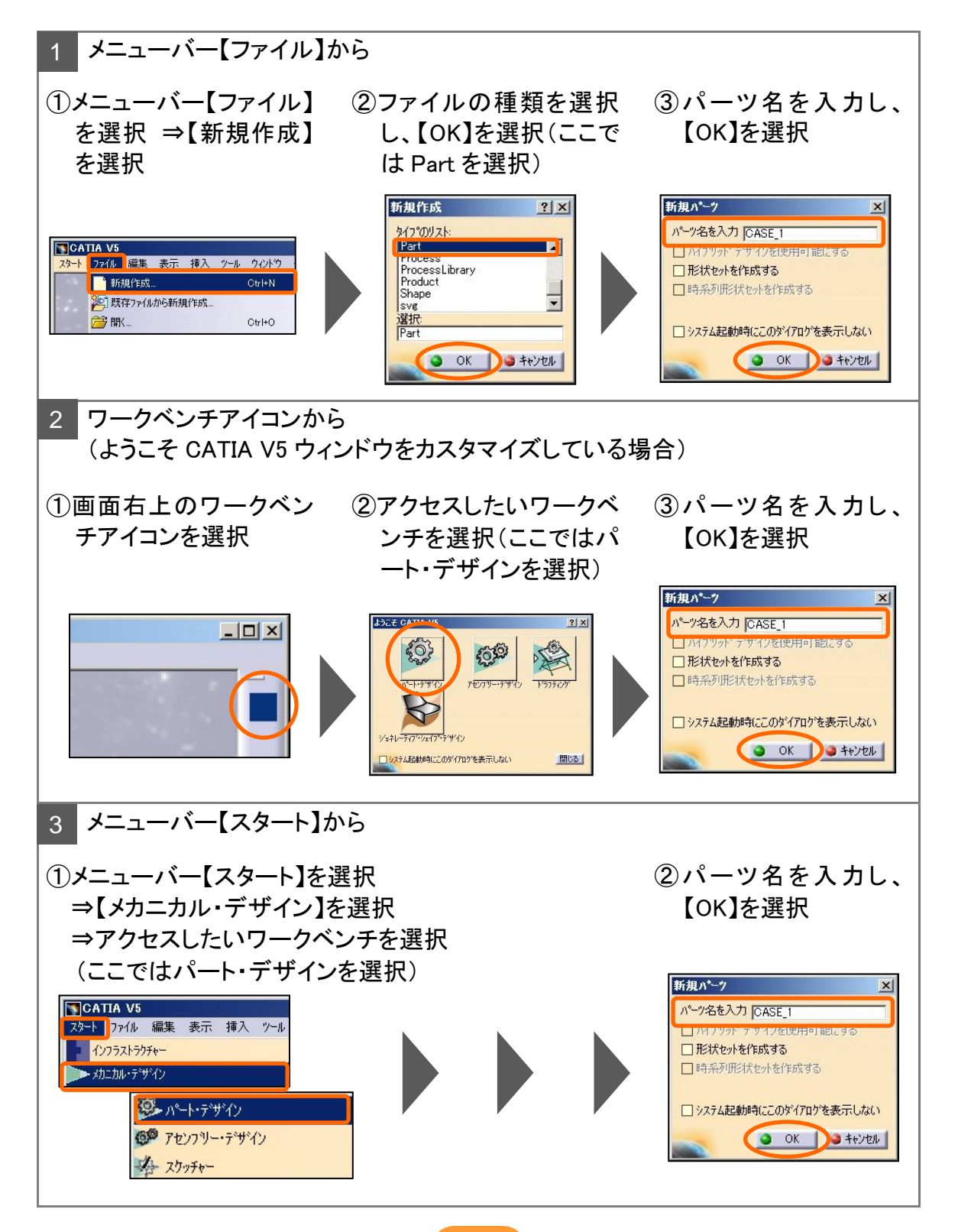

## 2-2 スケッチ作成の流れ

スケッチャーワークベンチへのアクセス方法 (新規スケッチ作成)

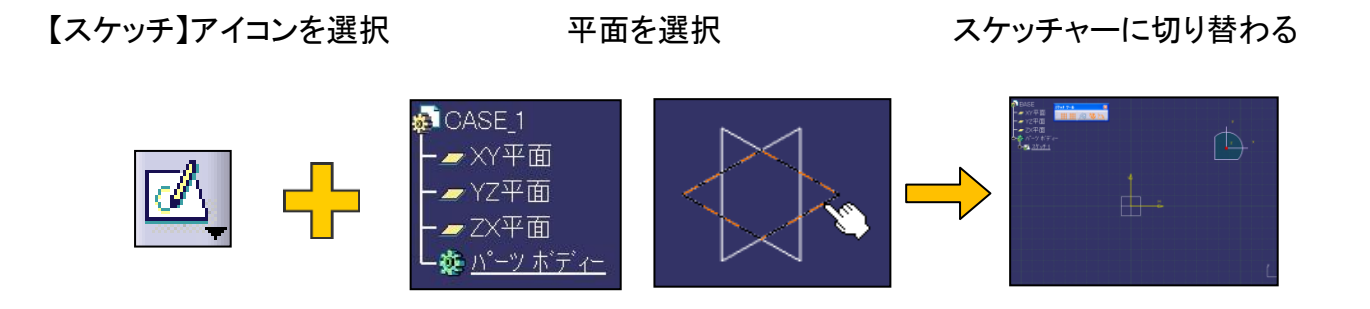

-般的なスケッチ作成の流れ

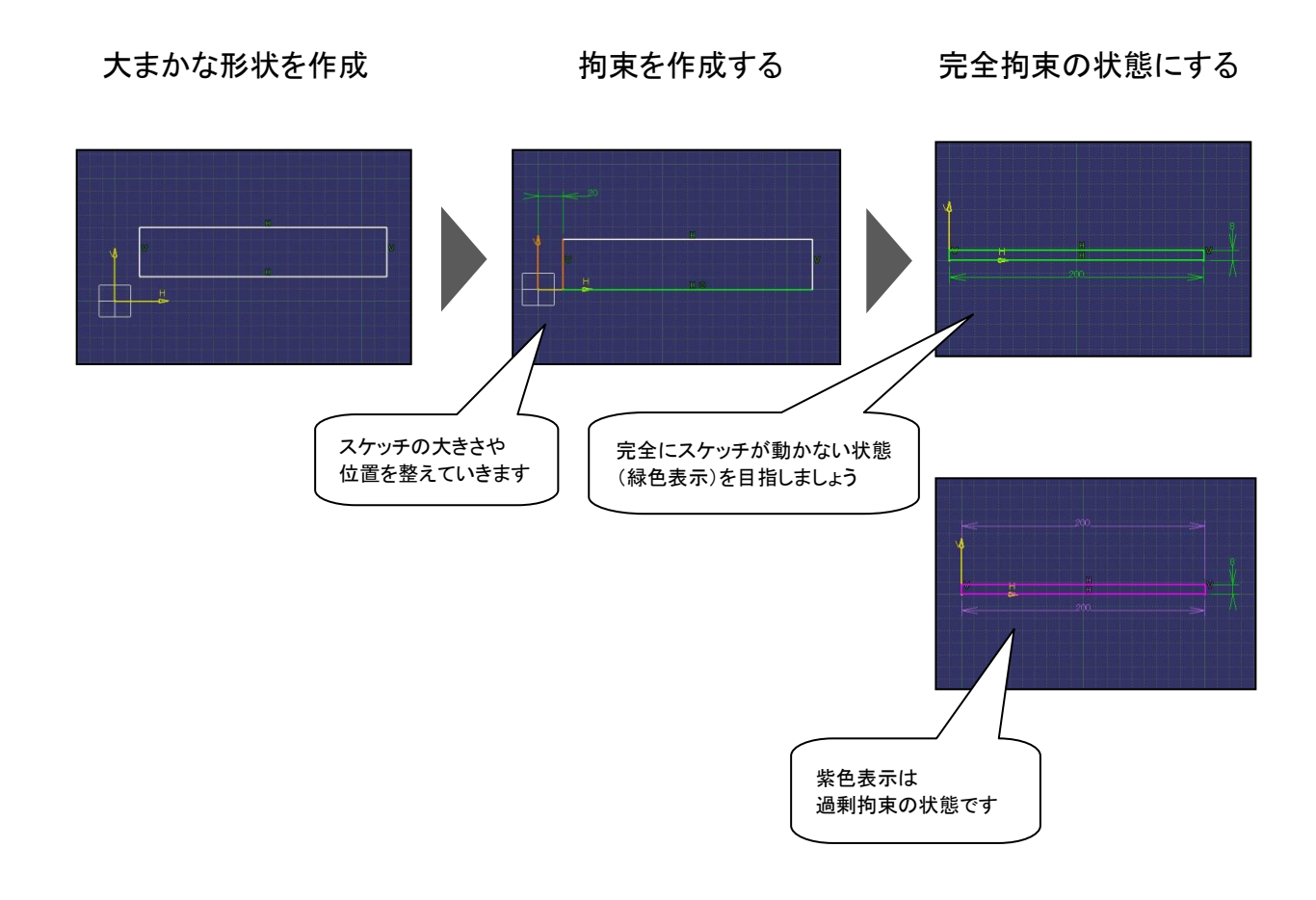

#### 2-3 スケッチを描く練習・拘束を作成する練習

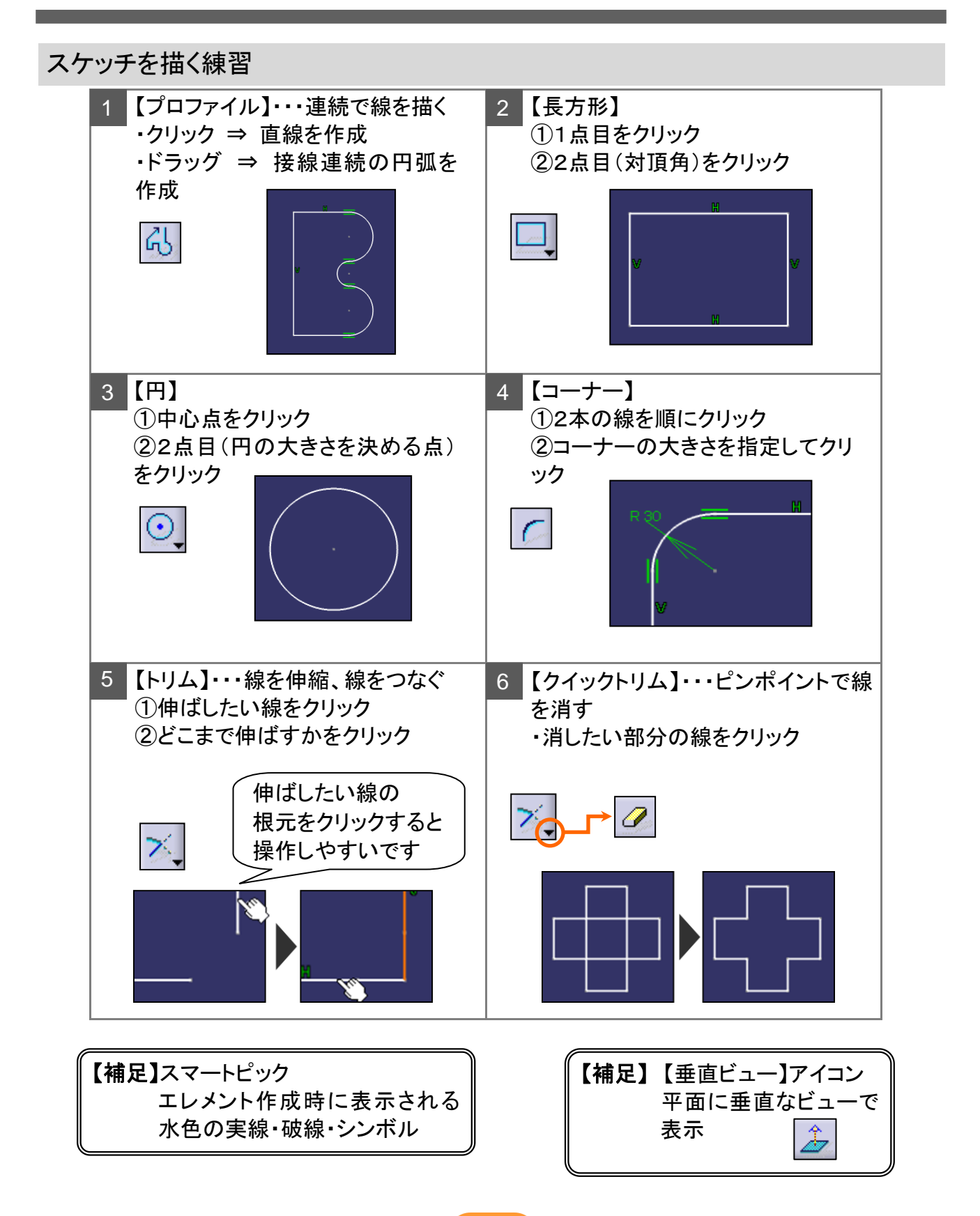

## 2-3 スケッチを描く練習・拘束を作成する練習

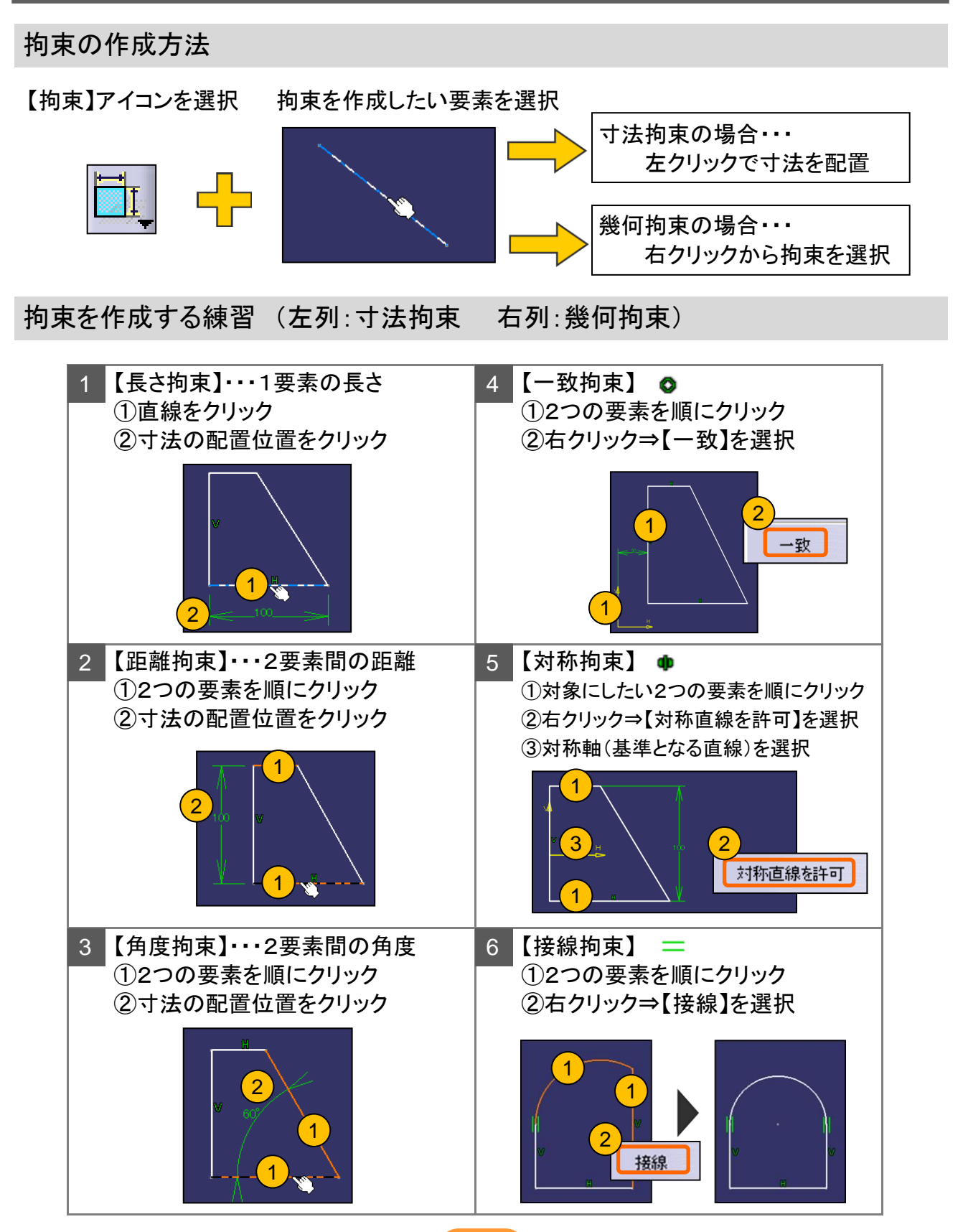

29

### 2-4 断面形状のスケッチを作成する

YZ平面に下図のスケッチを作成し、完全拘束の状態に仕上げます。

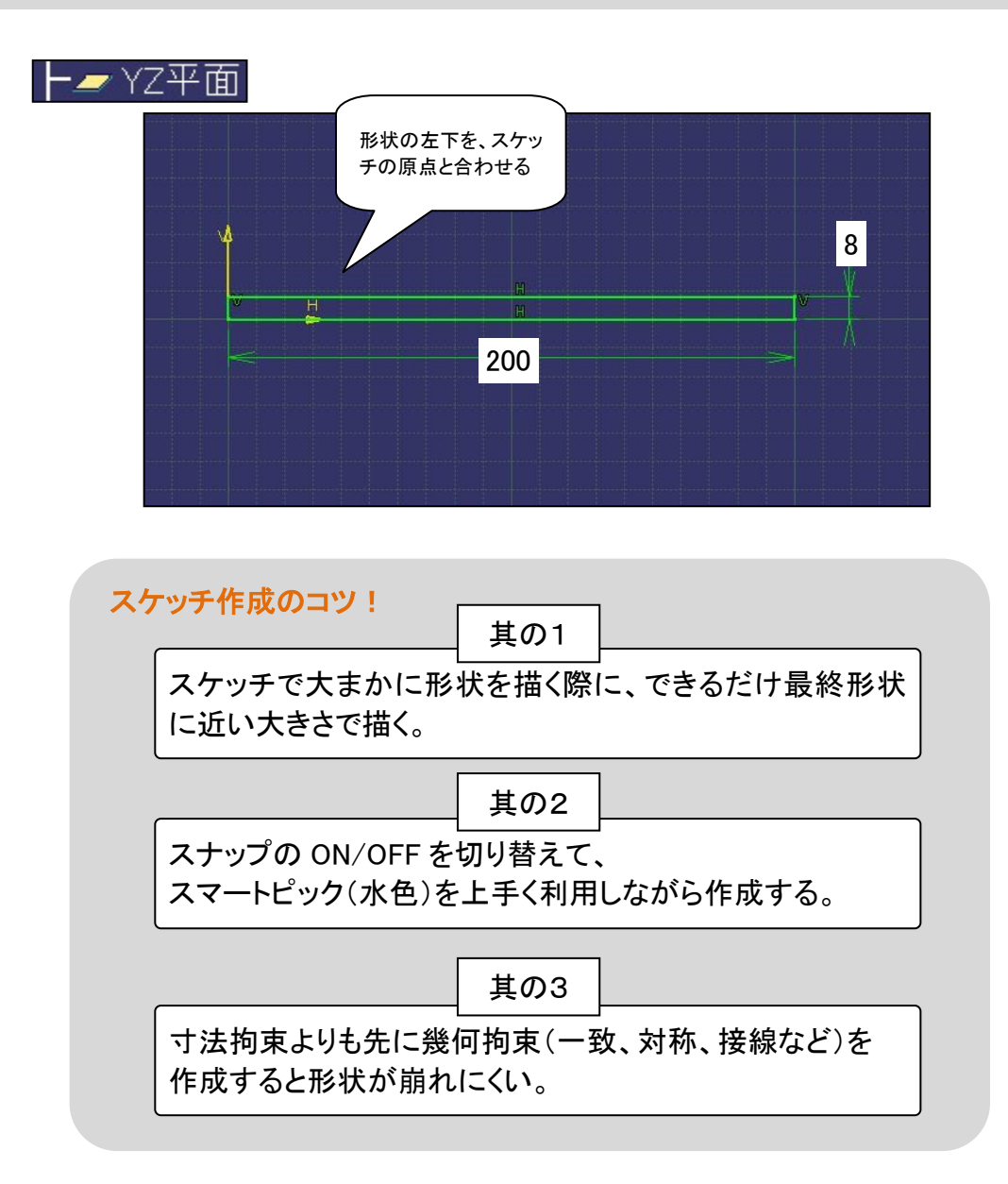

【ワークベンチを終了】アイコンで、スケッチャーワークベンチを終了します。

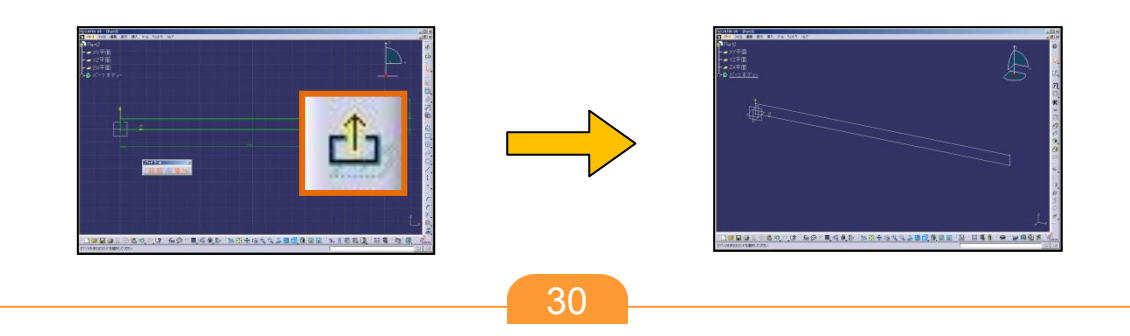

## 2-5 スケッチの注意点

#### ソリッド化できないスケッチ

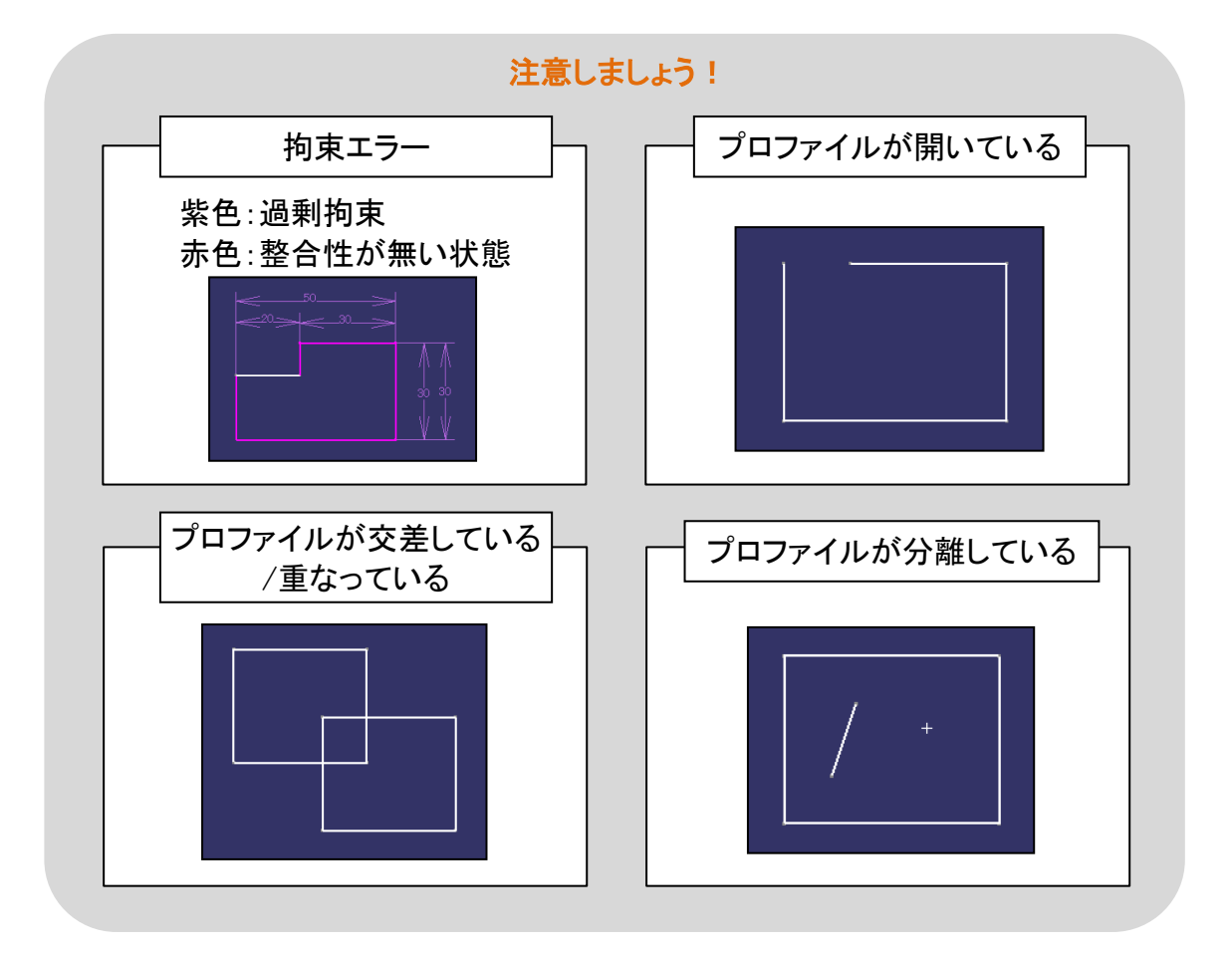

# STEP 3

# ソリッドで部品を作る(ソリッドの作成)

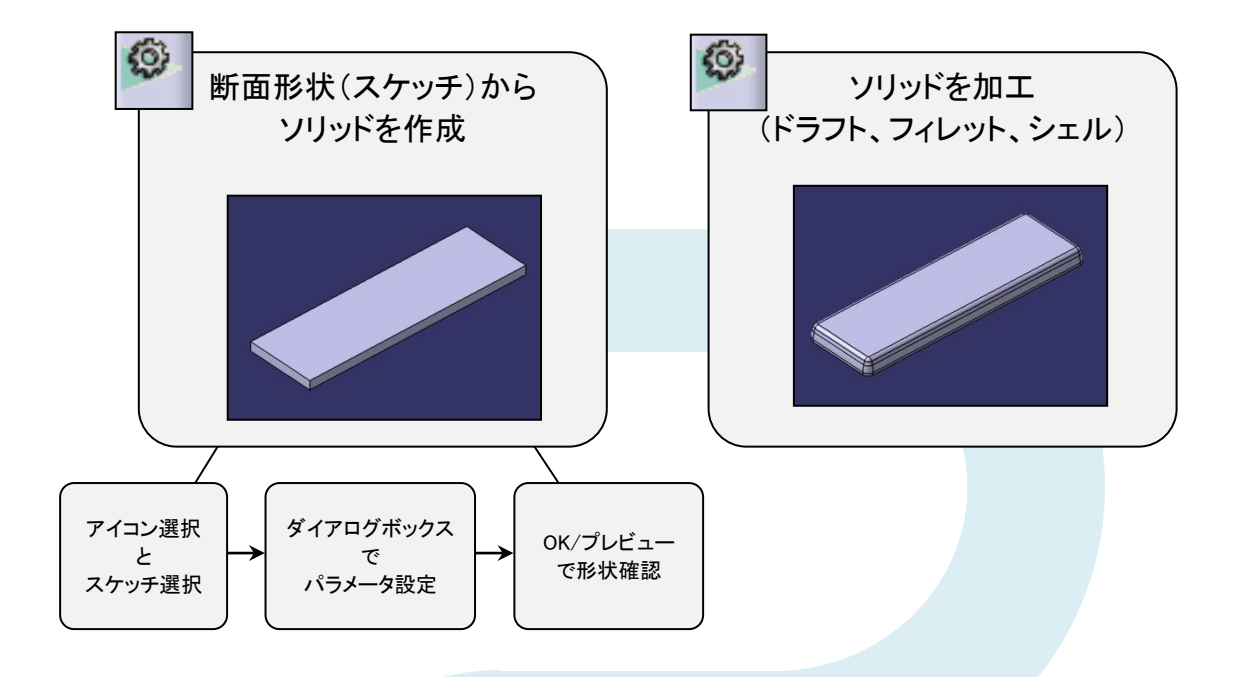

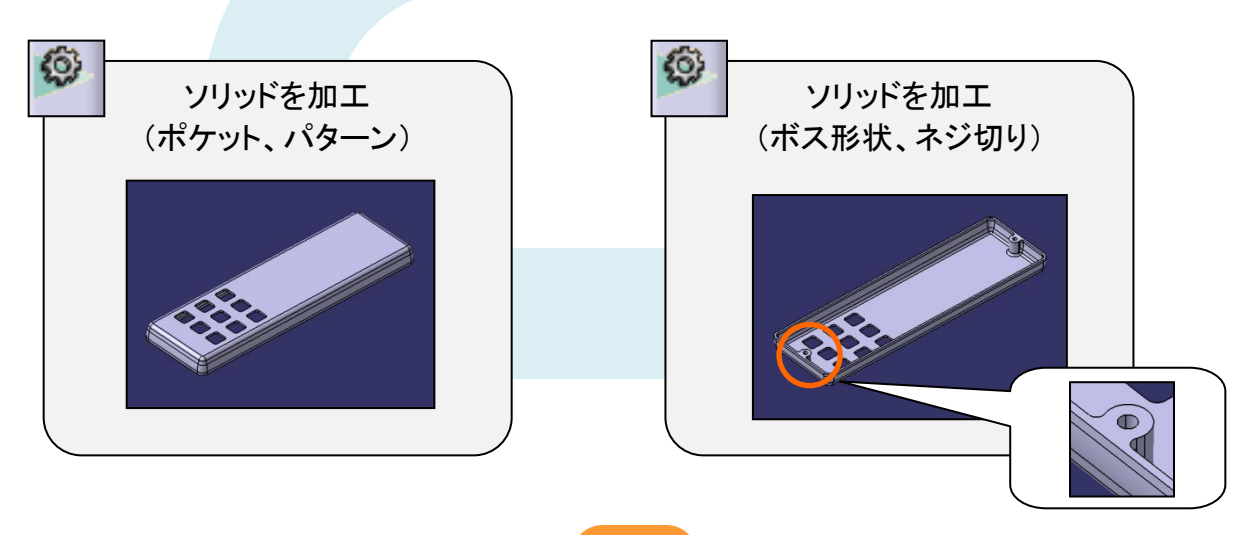

## 3-1 スケッチからソリッドを作成する

作成したスケッチを【パッド】で押し出してソリッドを作成します。

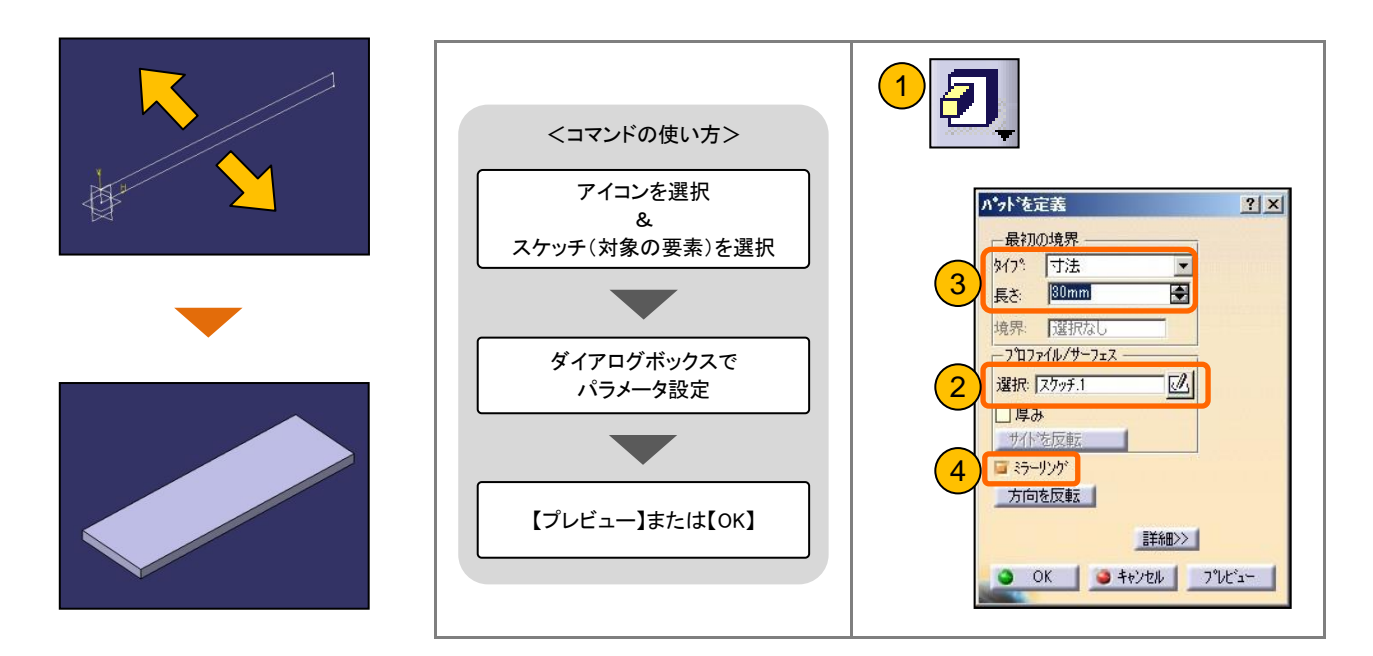

## 3-2 ソリッドを加工する(フィレット、ドラフト、シェル)

#### 作成したソリッドを【エッジフィレット】で丸み付けを行います。

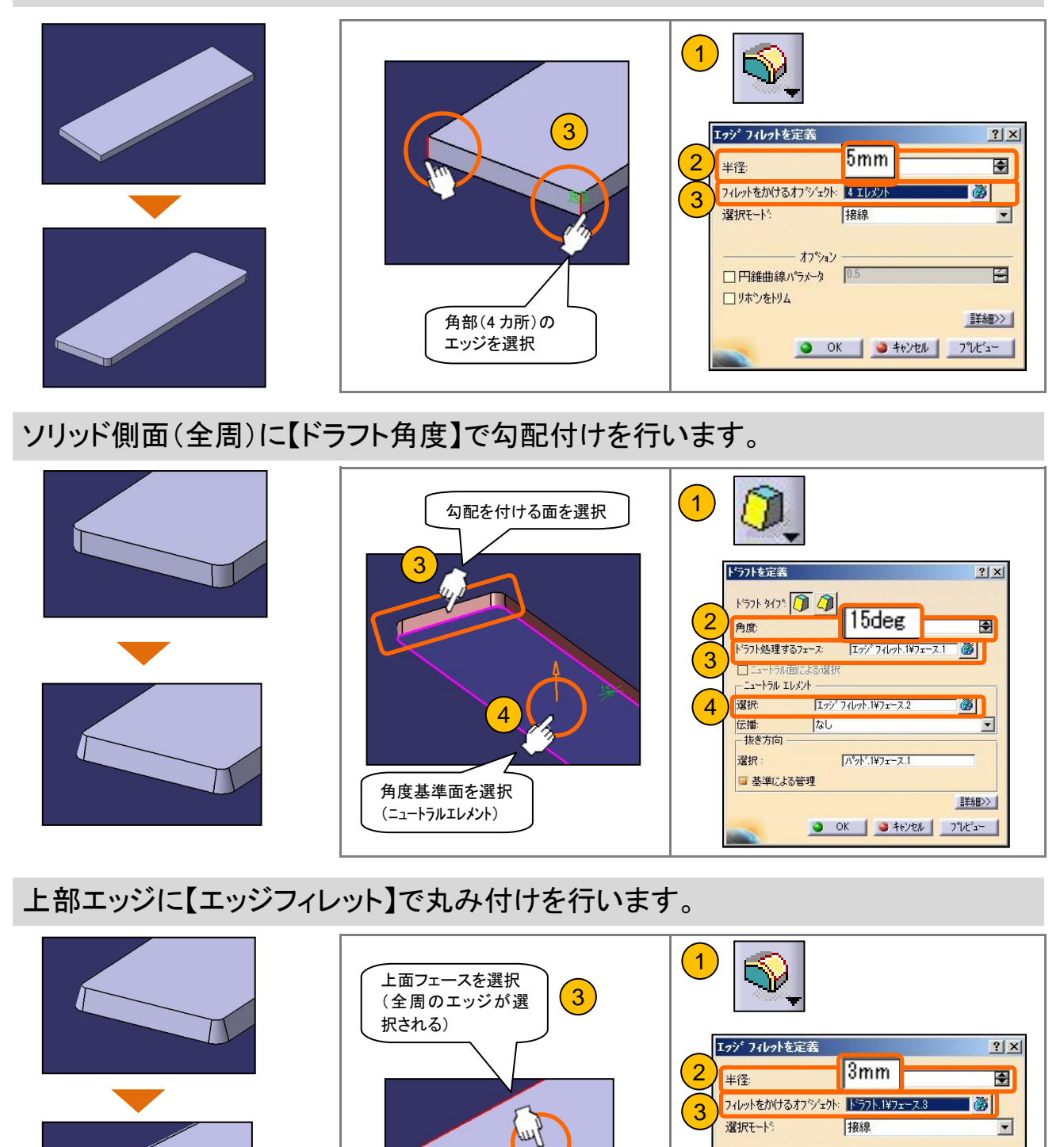

## 3-2 ソリッドを加工する(フィレット、ドラフト、シェル)

ソリッドのフェースを利用し、【パッド】で押し出してソリッドを作成します。

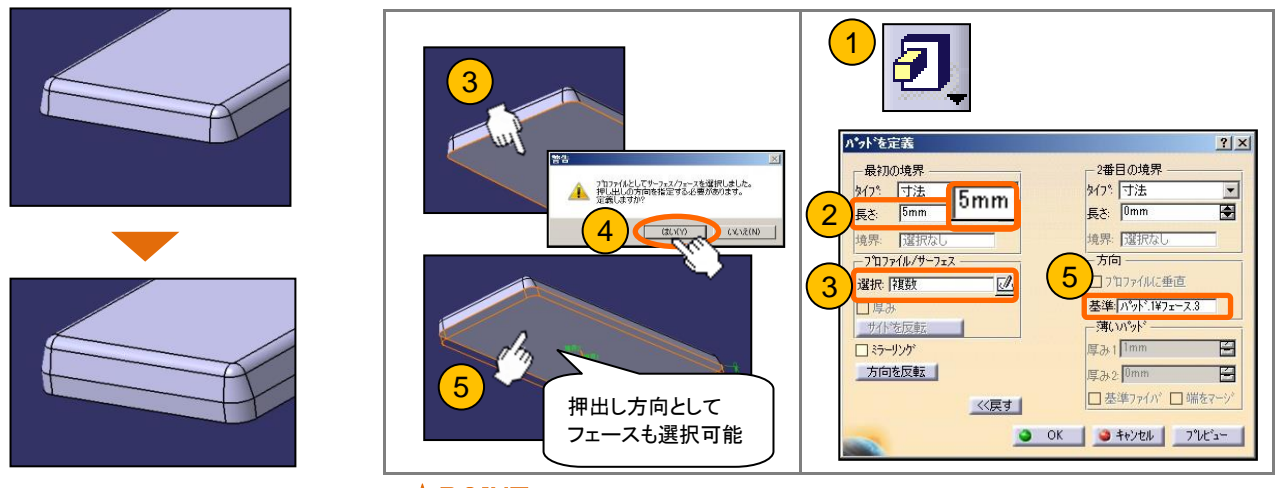

ソリッドのフェースをプロファイルとして使用できます。

側面エッジに【エッジフィレット】で丸み付けを行います。

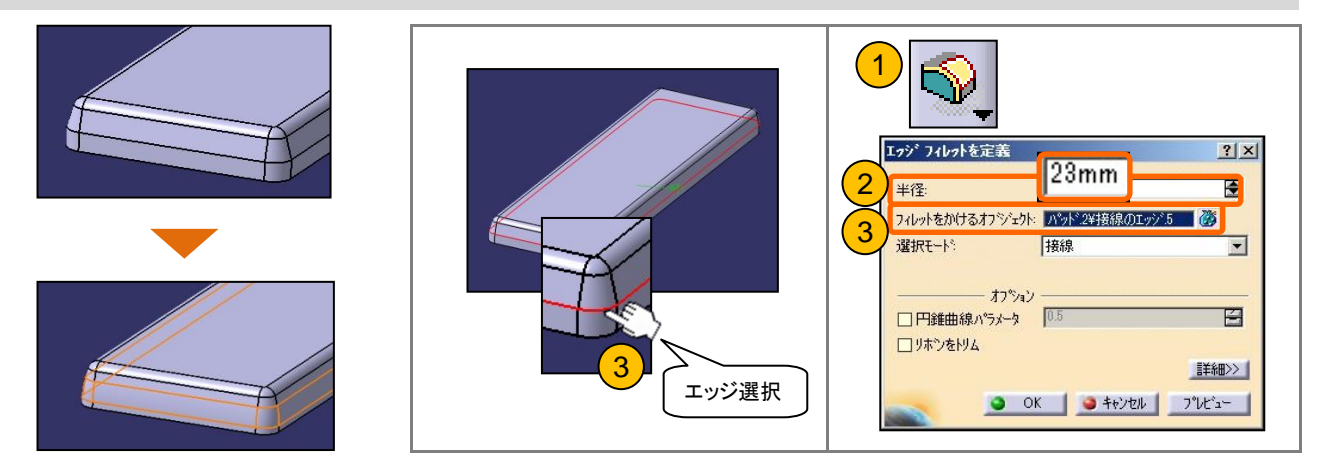

【シェル】でソリッドをくり抜きます。

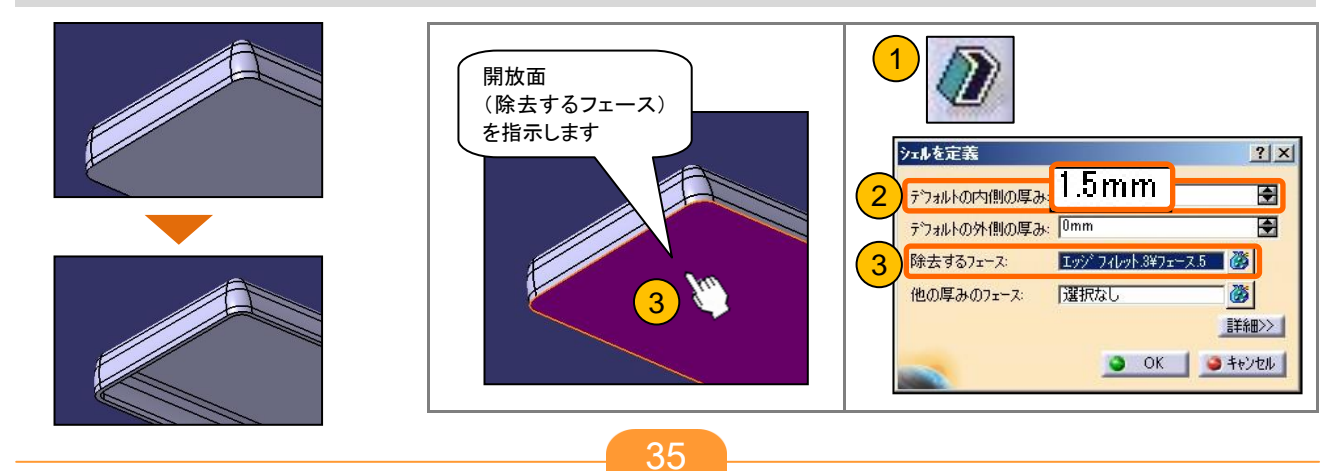
#### 3-2 ソリッドを加工する(ポケット、パタ-ン)

XY 平面にスケッチを作成し、【ポケット】でくり抜きます。

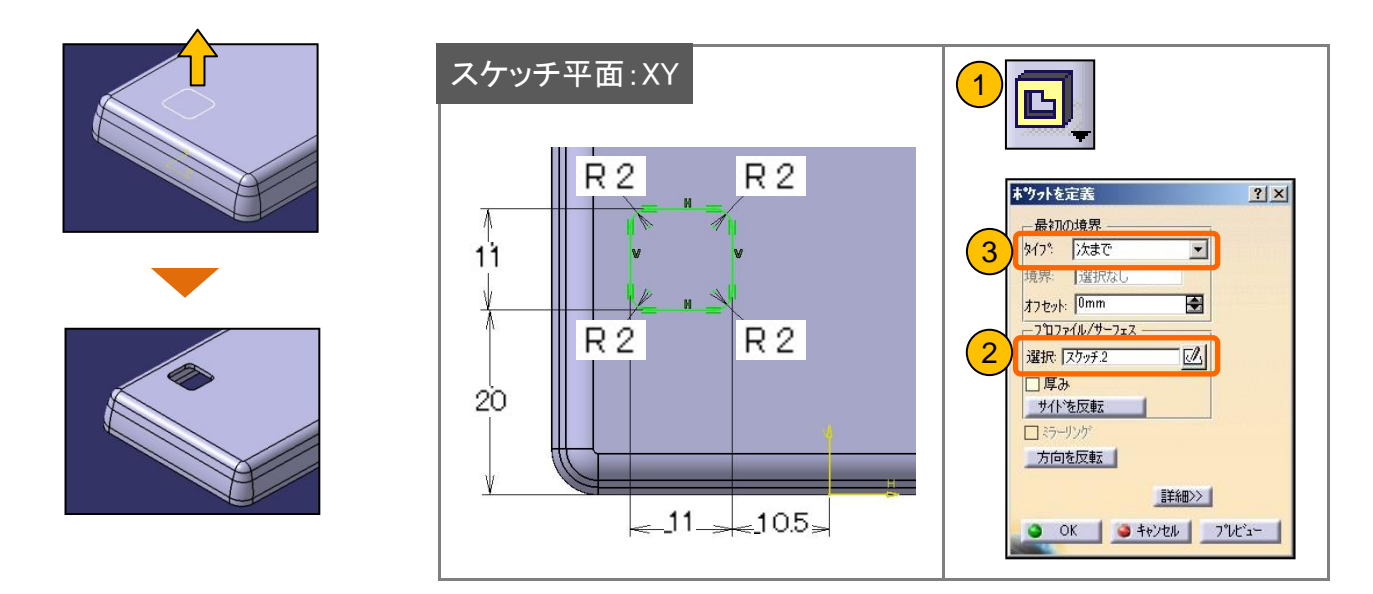

【長方形パターン】にて、縦横3列のポケット形状をコピーします。

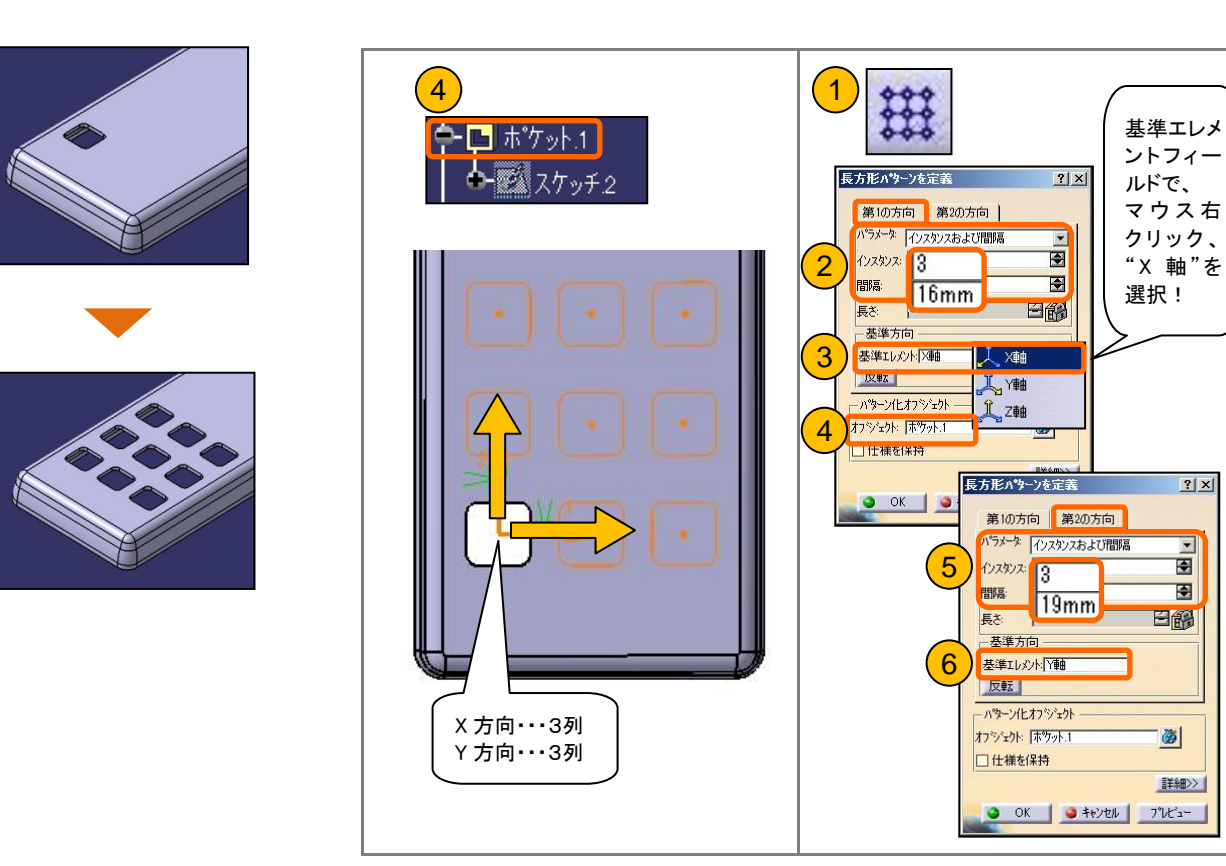

## 3-2 ソリッドを加工する(ねじ穴ボス形状)

XY 平面にスケッチを作成し、【パッド】でボス形状を作成します。

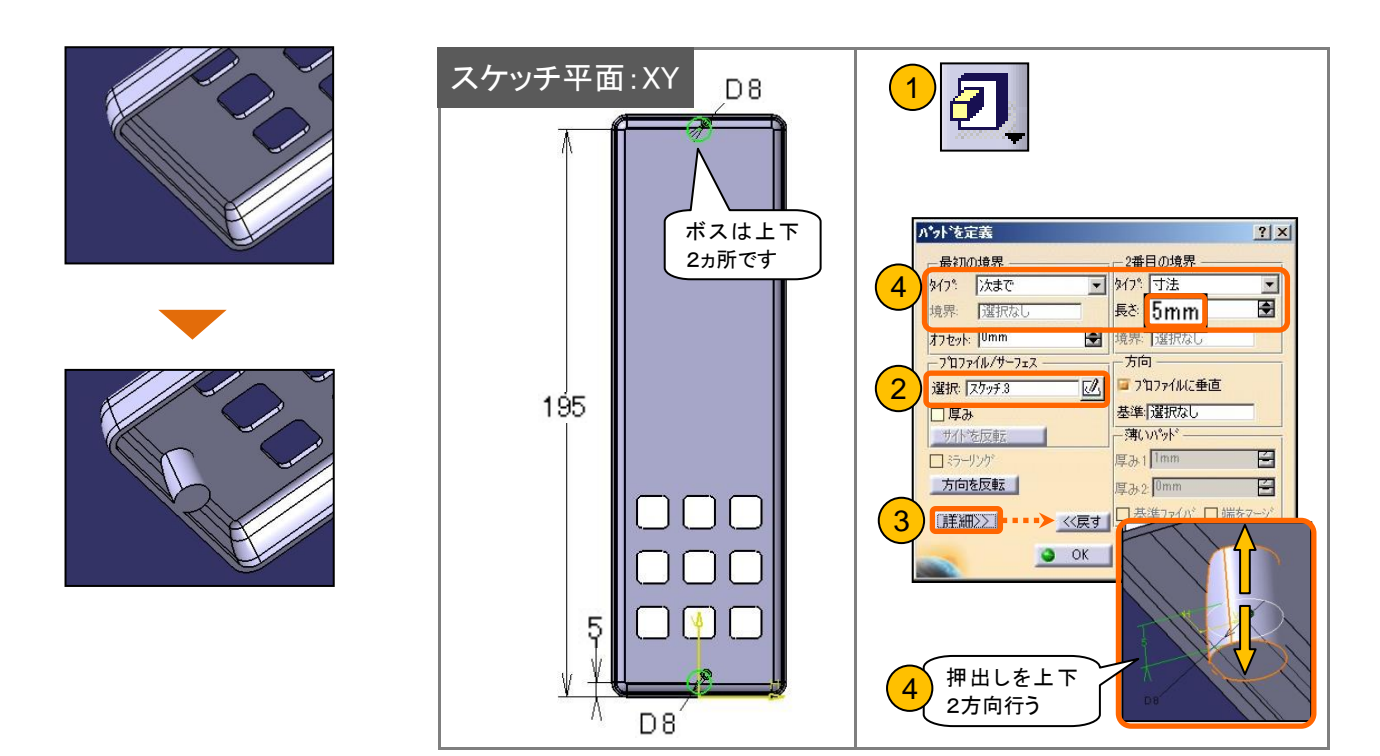

本体とボスのつなぎ目に、【エッジフィレット】で丸み付けを行います。(2ヵ所)

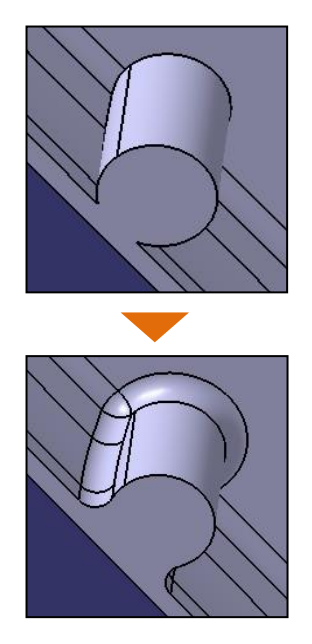

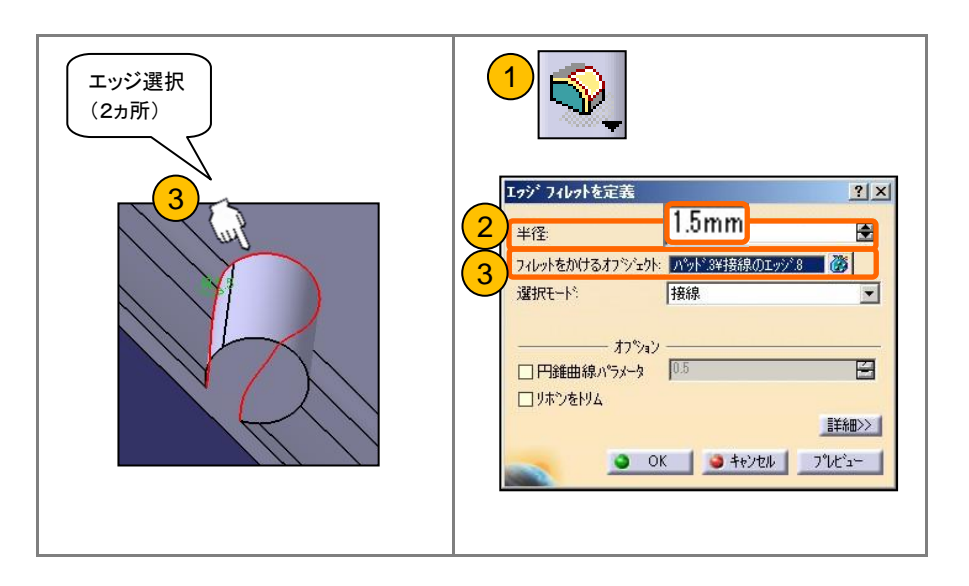

## 3-2 ソリッドを加工する(ねじ穴ボス形状)

ボス円柱形状の中心に、【穴】で"ねじ切り"を加工します。(2ヵ所)

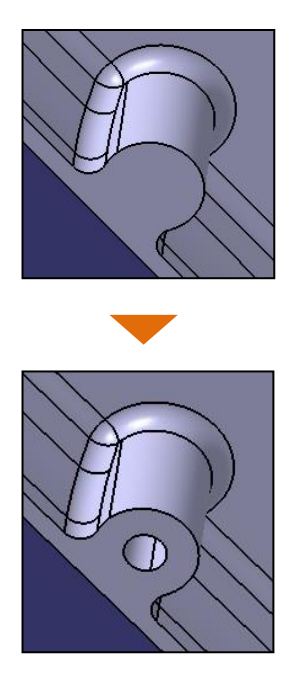

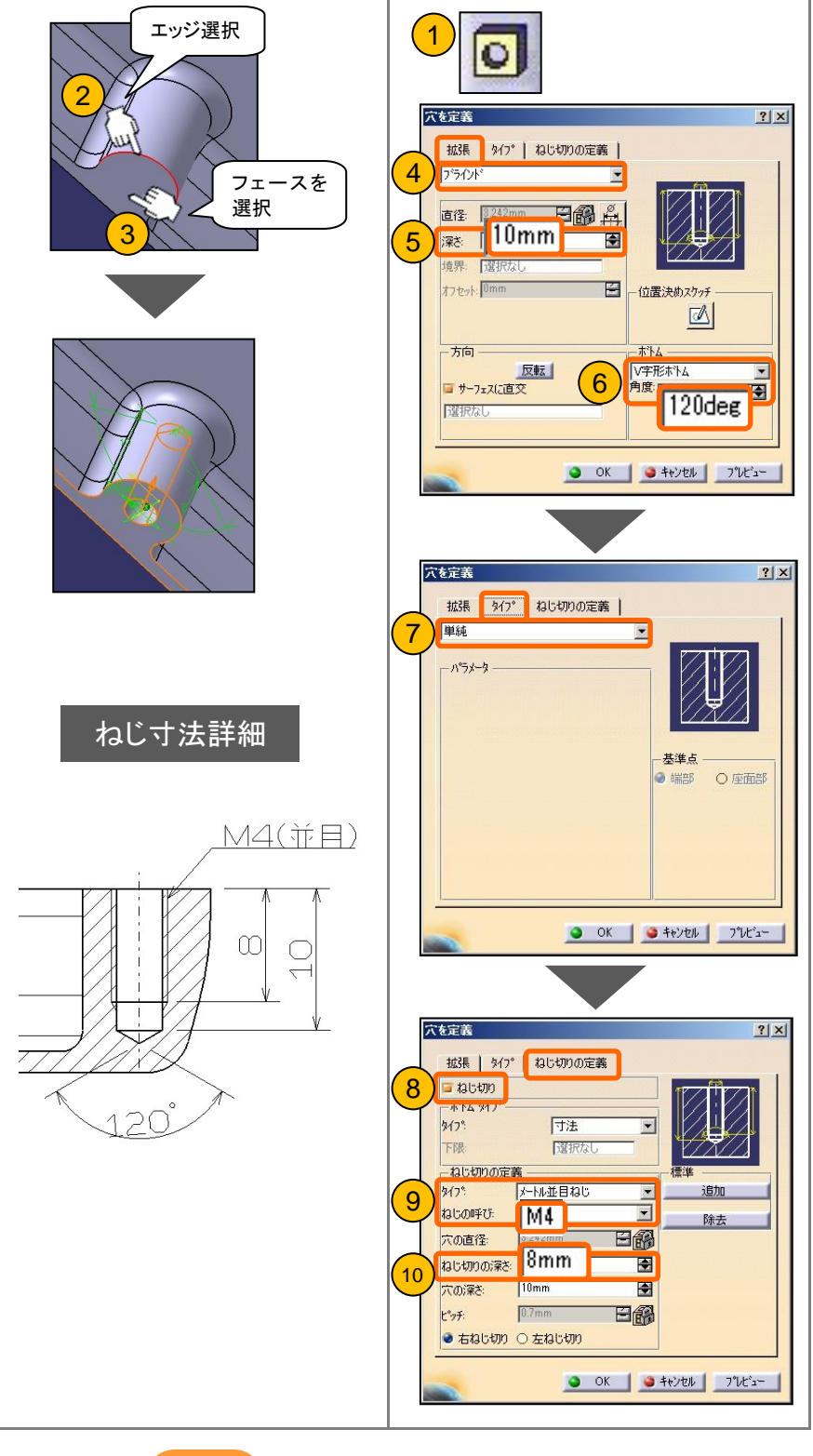

#### 3-3 形状の修正方法

#### 形状の修正方法

形状を修正する場合は、仕様ツリーの履歴をダブルクリックします。

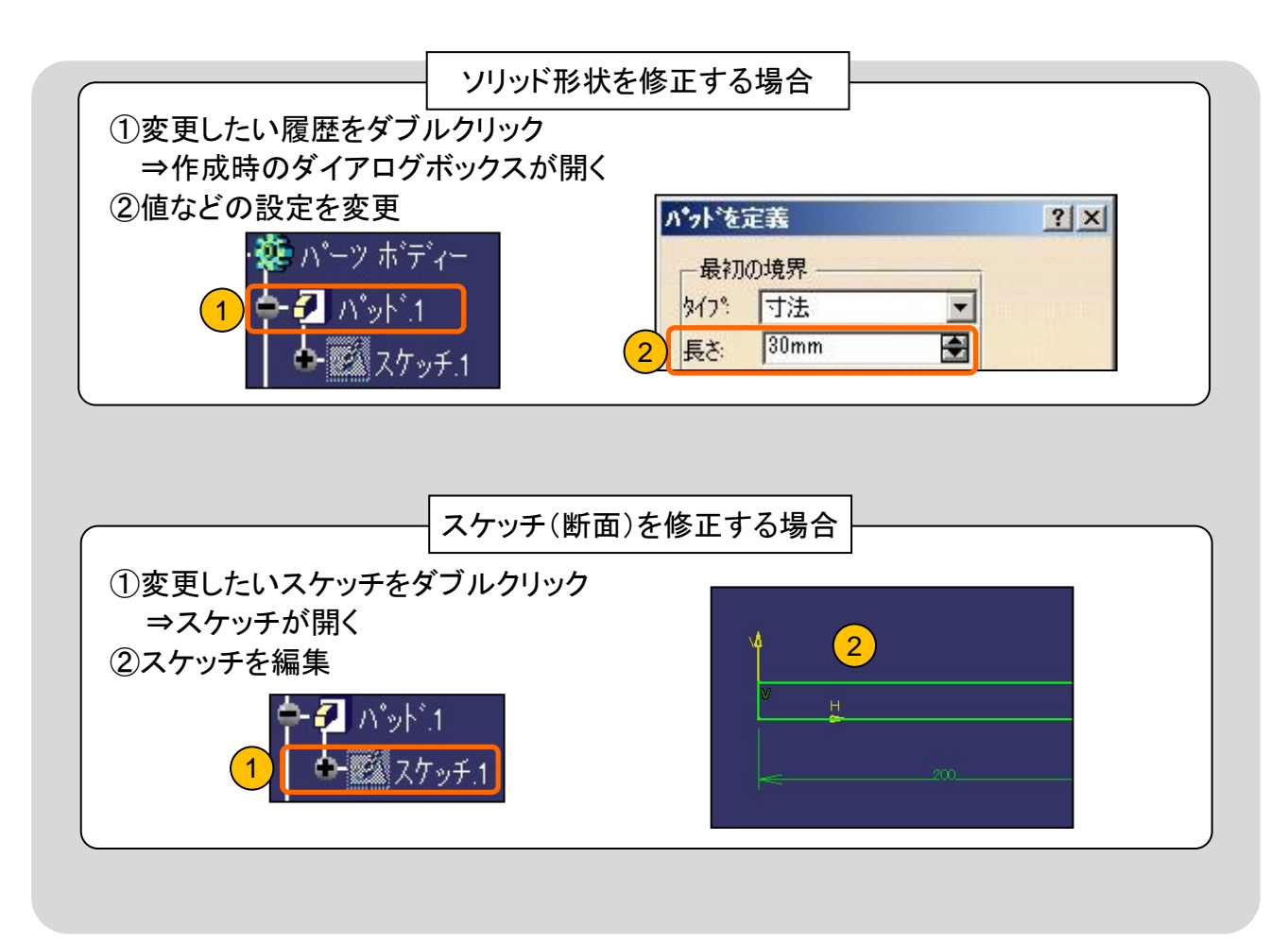

#### 3-4 部品に色や素材をつける

#### 【プロパティ】から色を変更することができます。

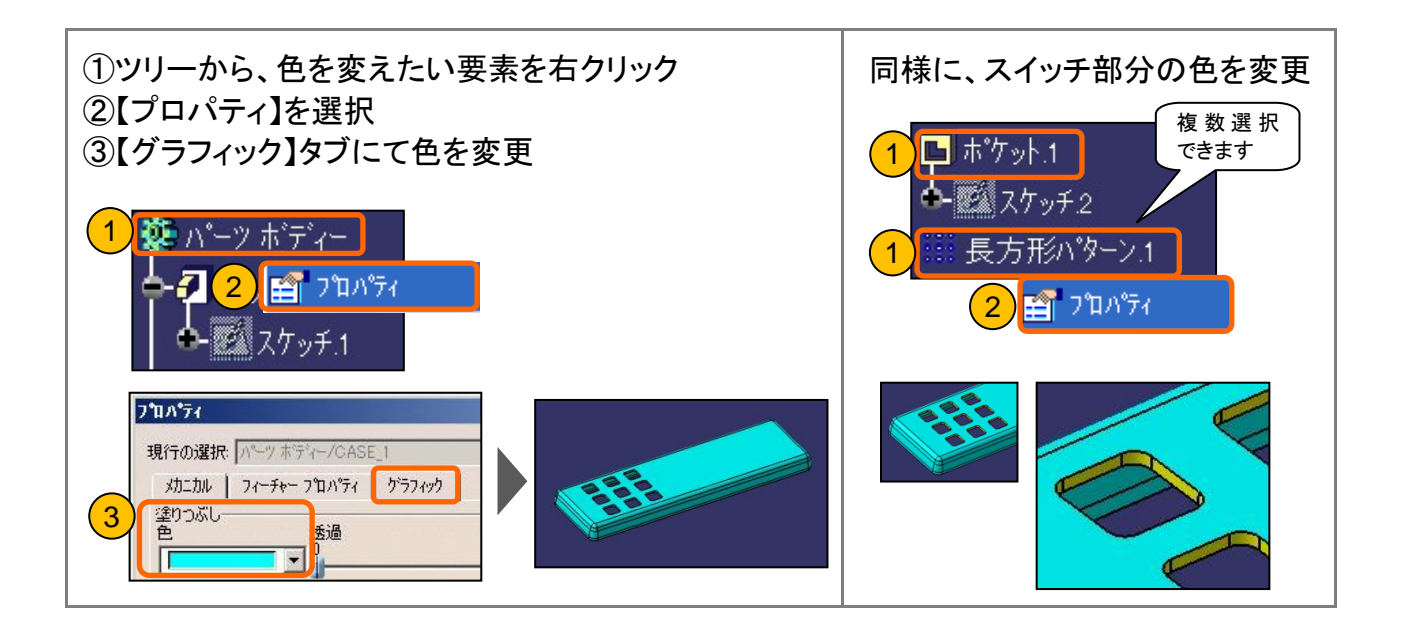

マテリアル素材をつけて、表示の切り替えを行います。

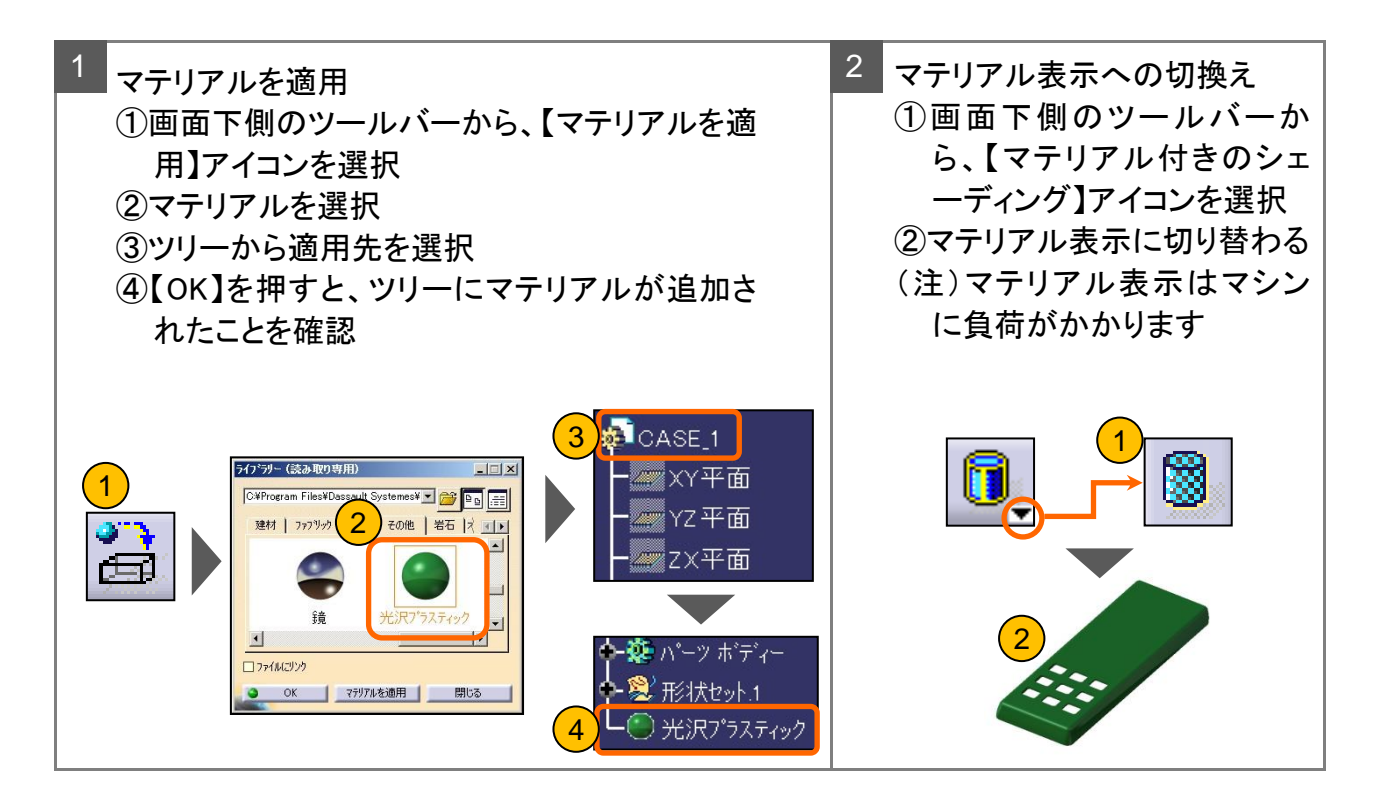

#### 3-4 部品に色や素材をつける

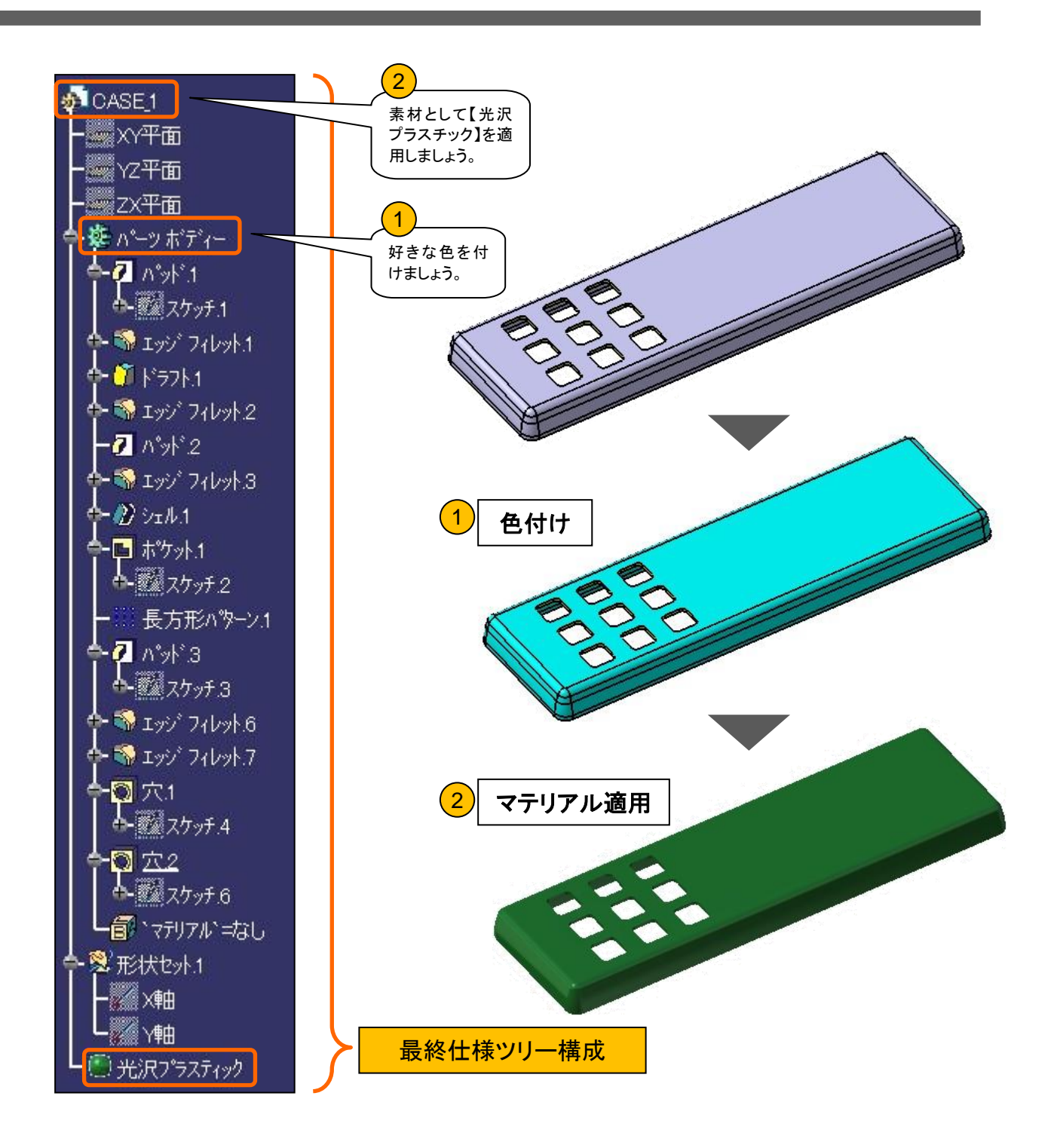

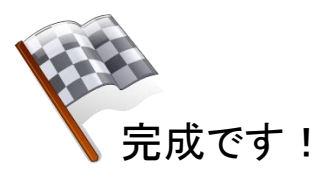

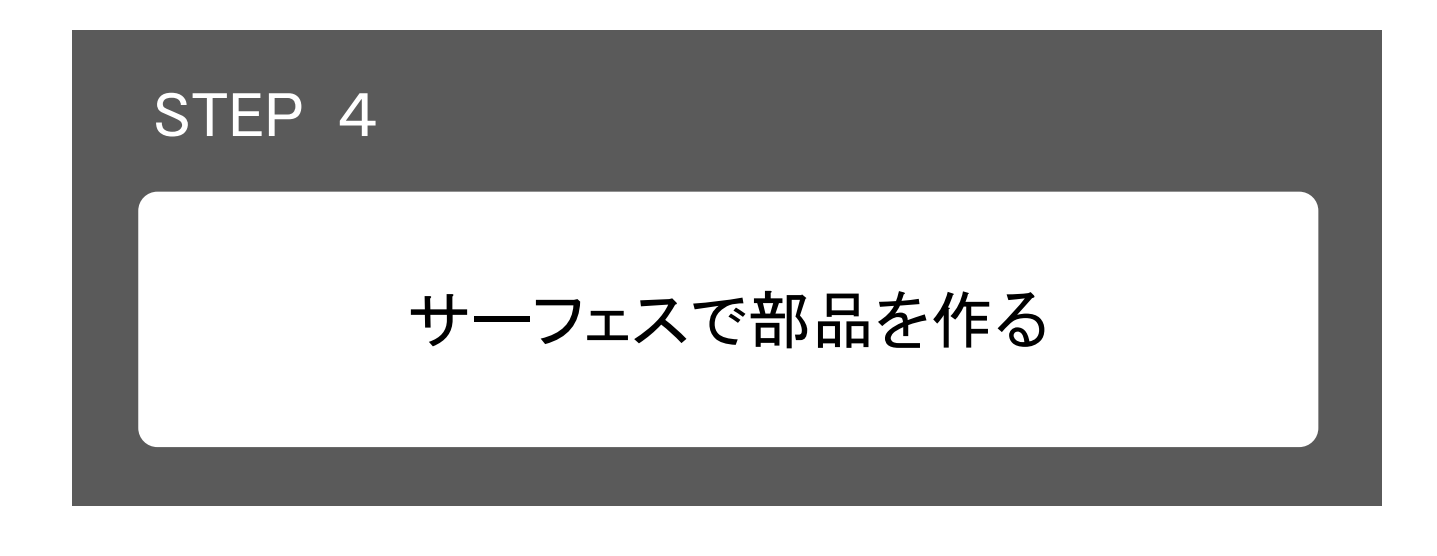

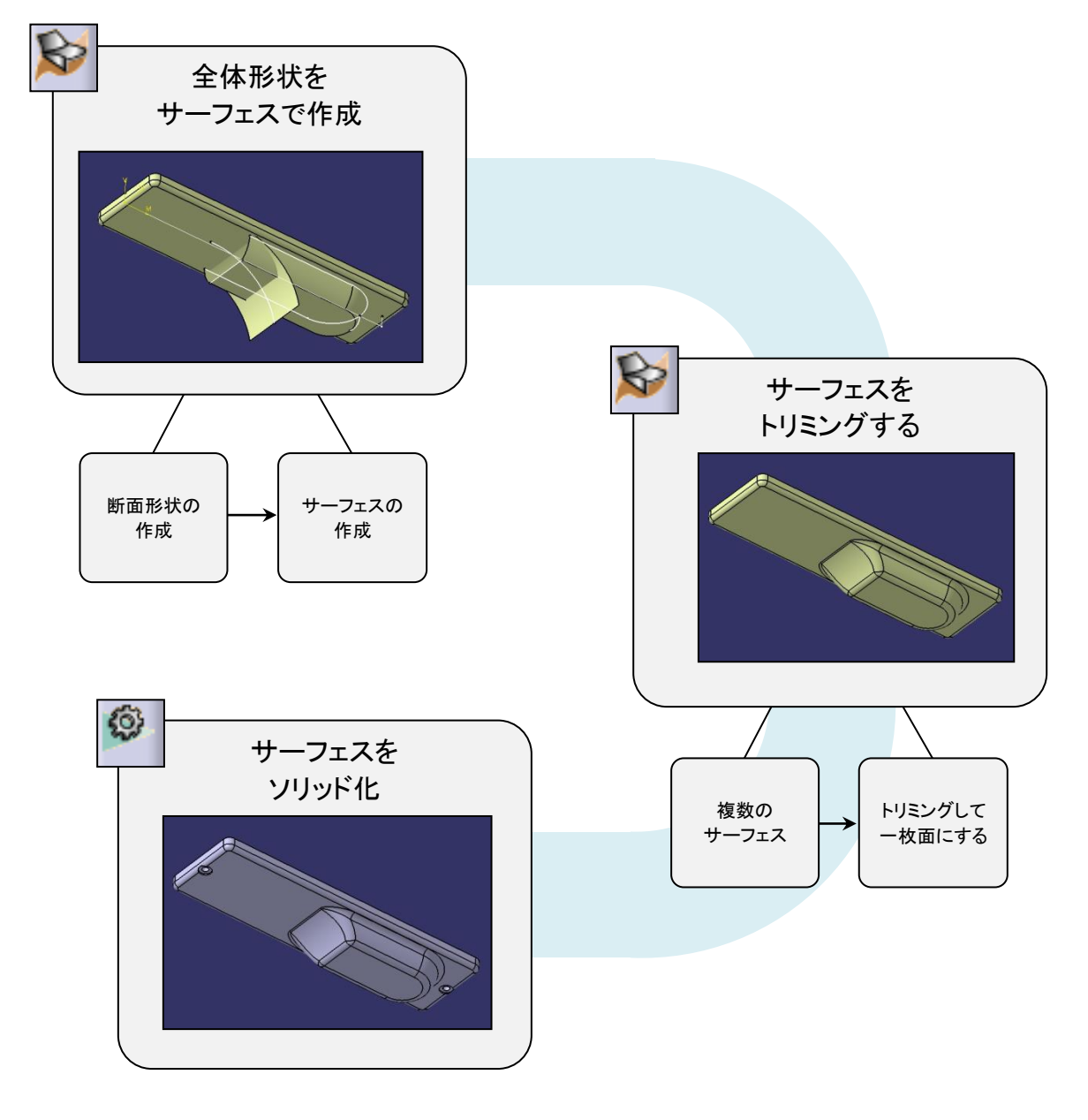

#### 4 - 1 ボディー と 形状セット

- ・ボディーは、体積を持つソリッド形状が入る入れ物です。
- ・形状セットは、体積を持たないワイヤーフレーム(点、曲線)やサーフェスが入る 入れ物です。
- ・作業オブジェクトを切り替えて仕様ツリーを確認しながらモデリングしましょう。

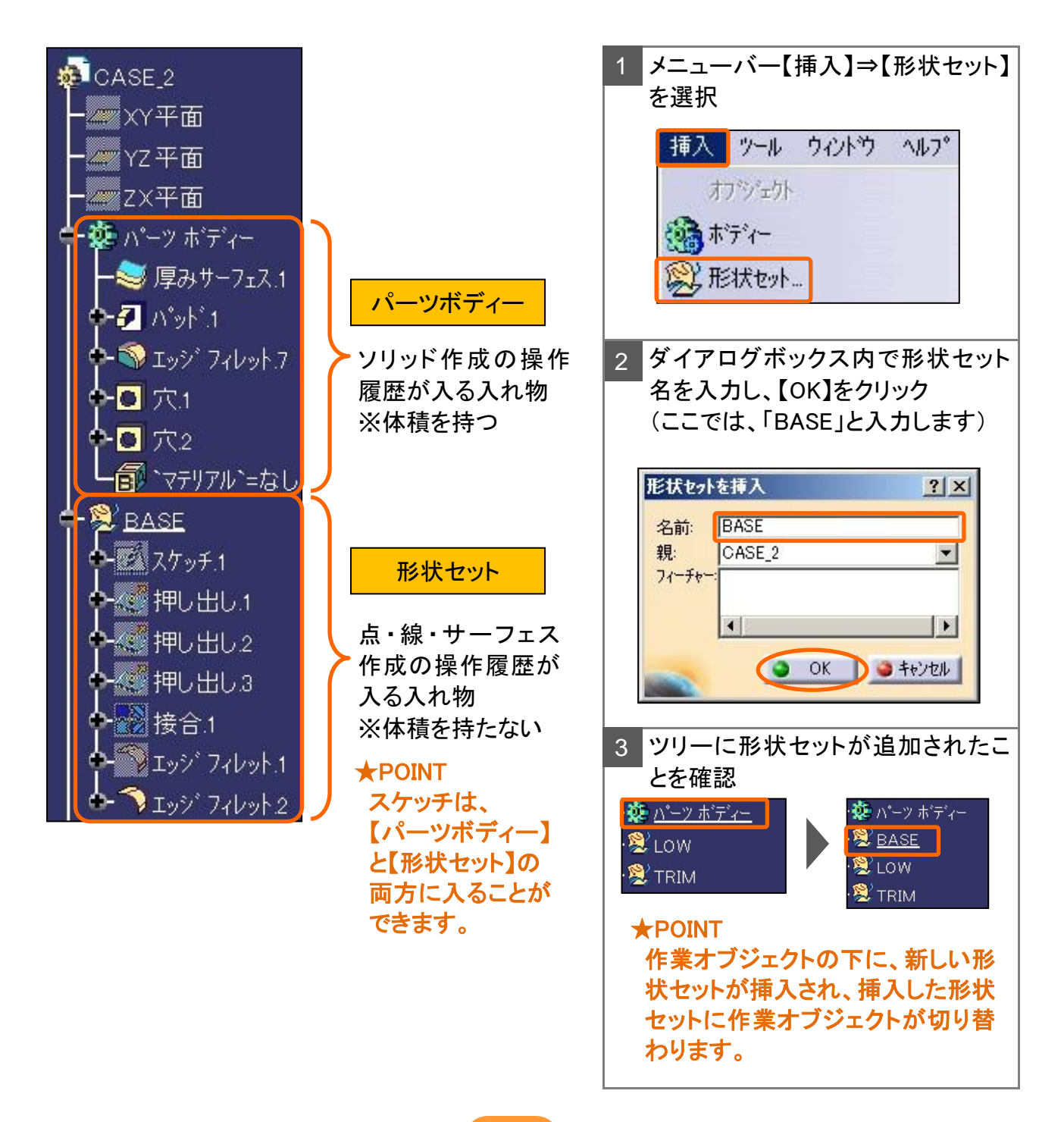

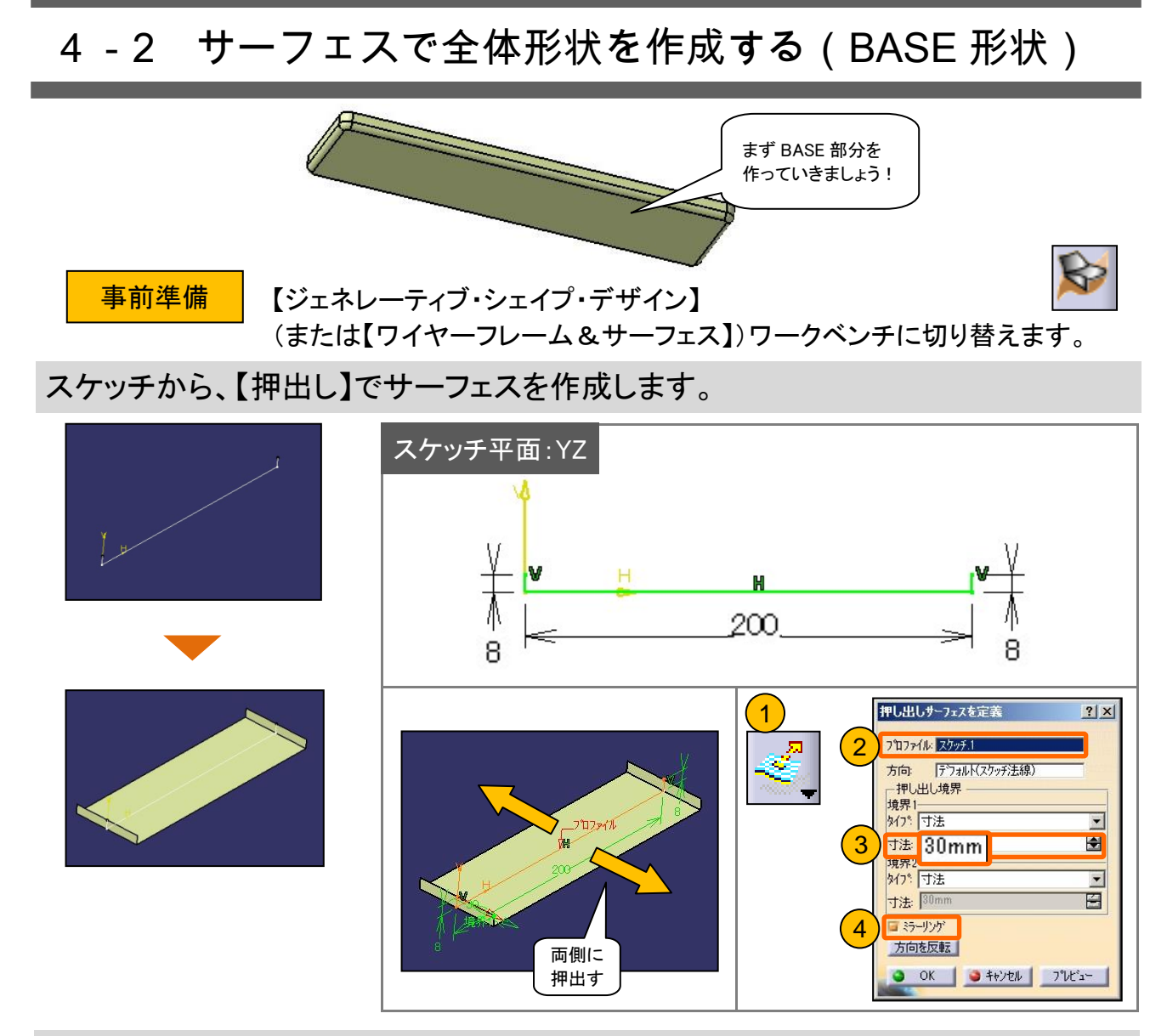

サーフェスのエッジを利用して、【押出し】でサーフェスを作成します。(両サイド共)

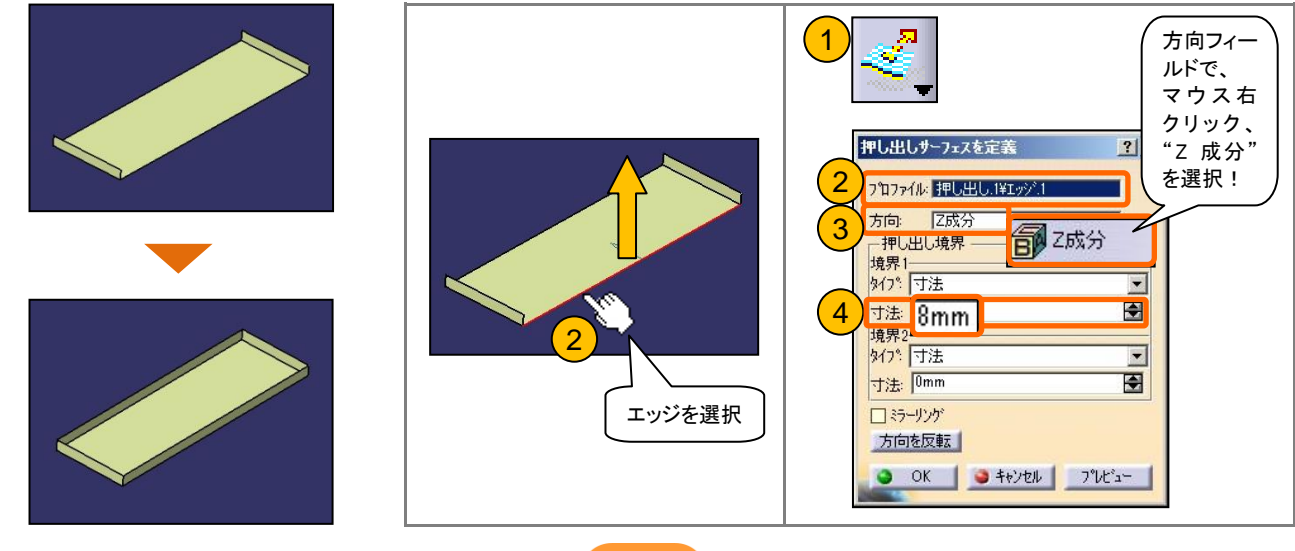

## 4-2 サーフェスで全体形状を作成する(BASE 形状)

#### 【接合】で、3枚のサーフェスを1枚に接合します。

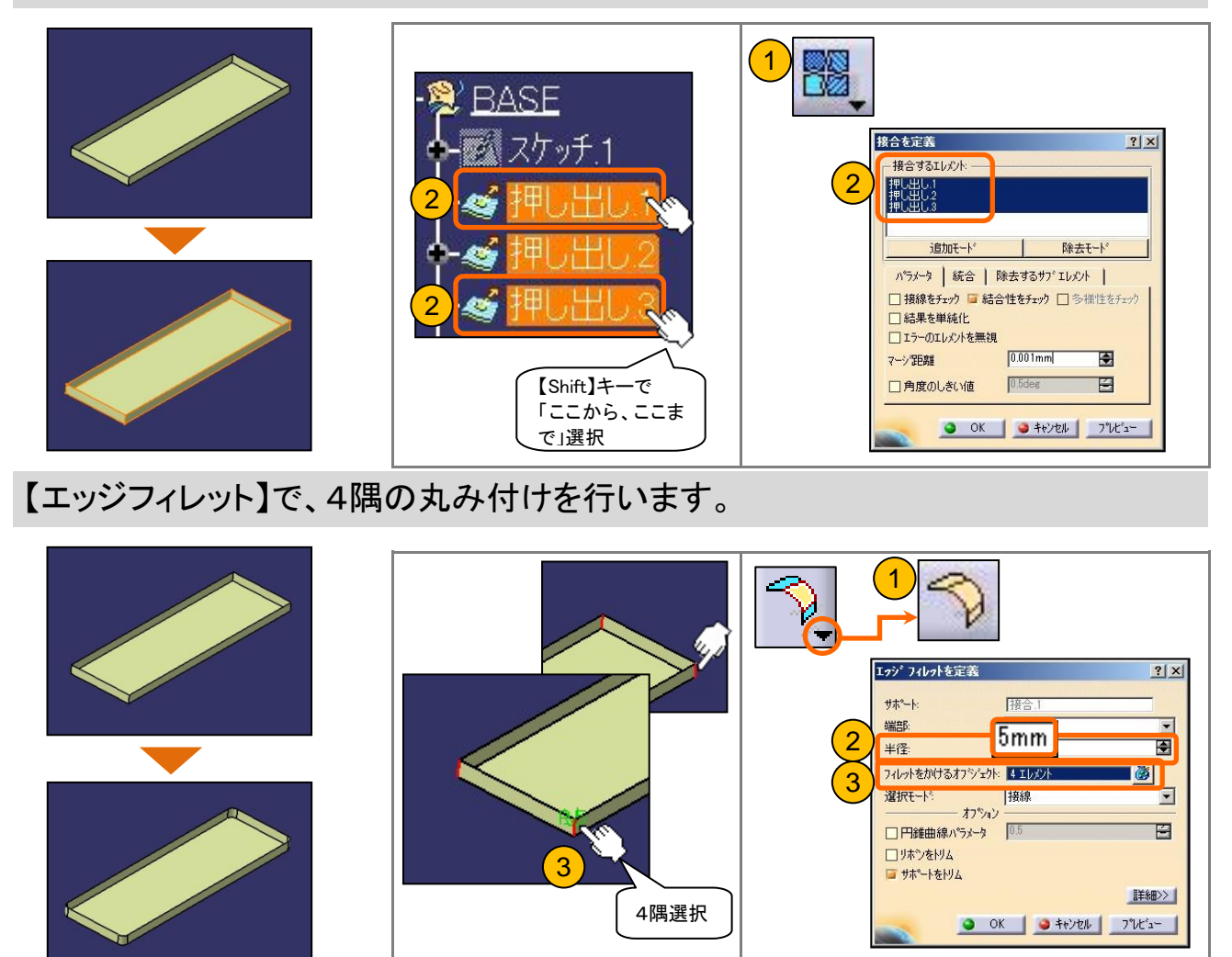

#### 【エッジフィレット】で、底面エッジの丸み付けを行います。

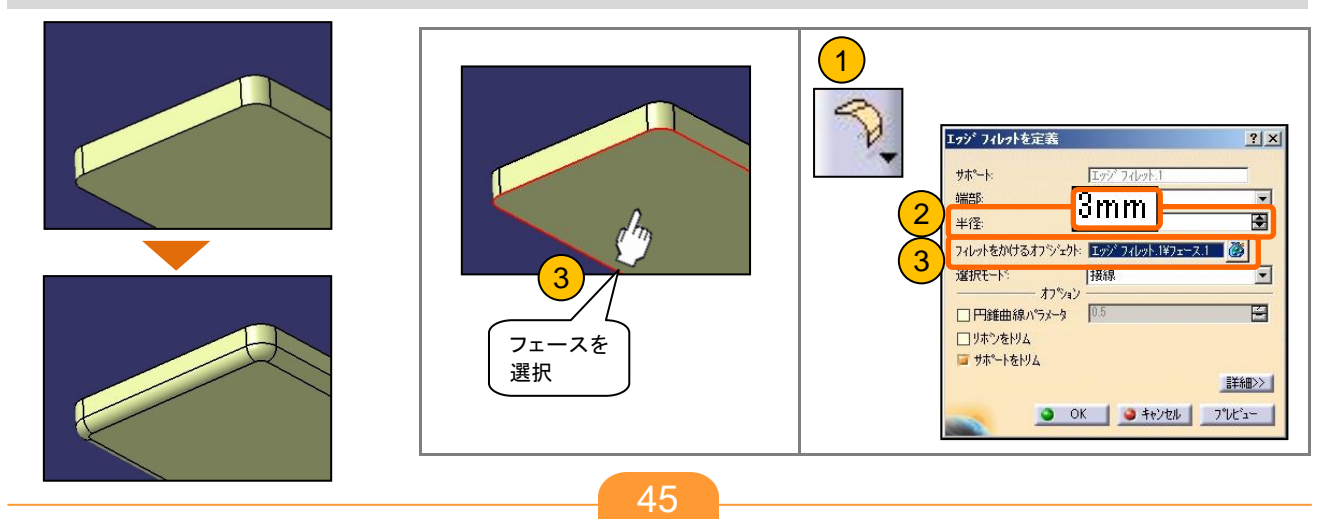

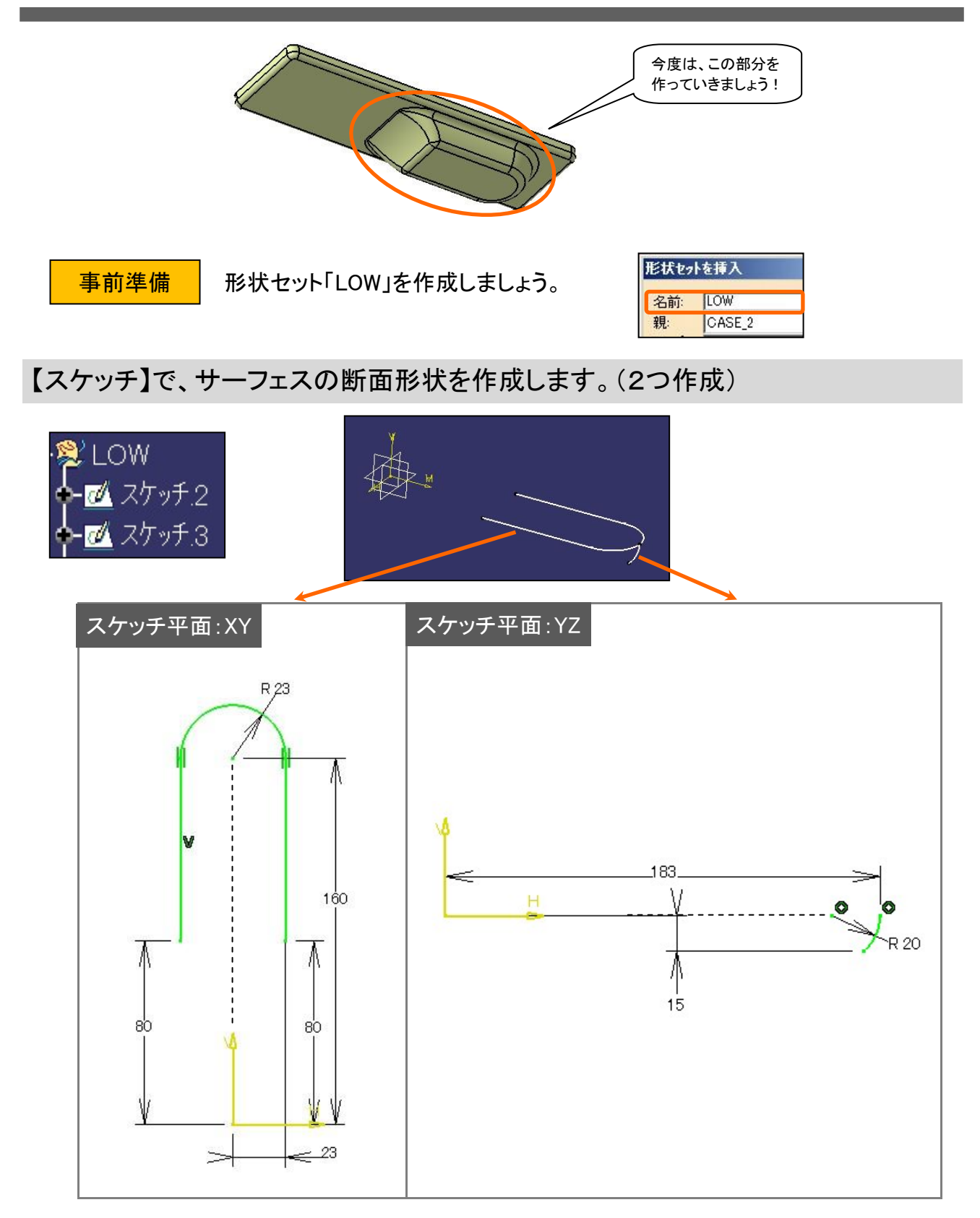

2つのスケッチを使用し、【スイープ】でサーフェスを作成します。

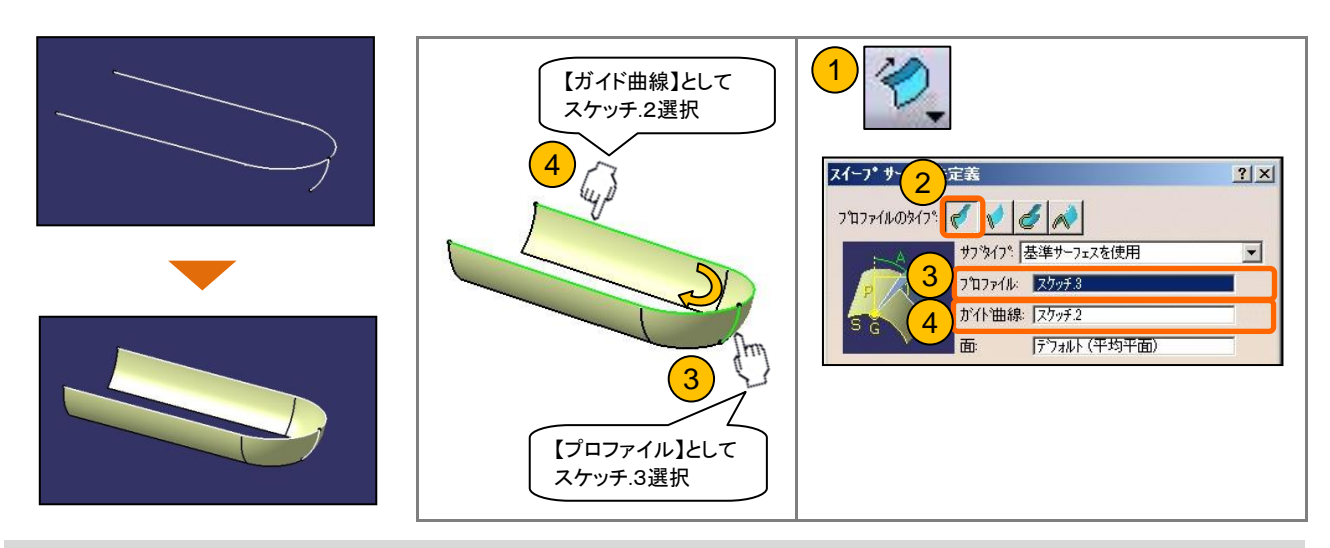

【直線】で、サーフェスの頂点間に直線(ワイヤーフレーム)を作成します。

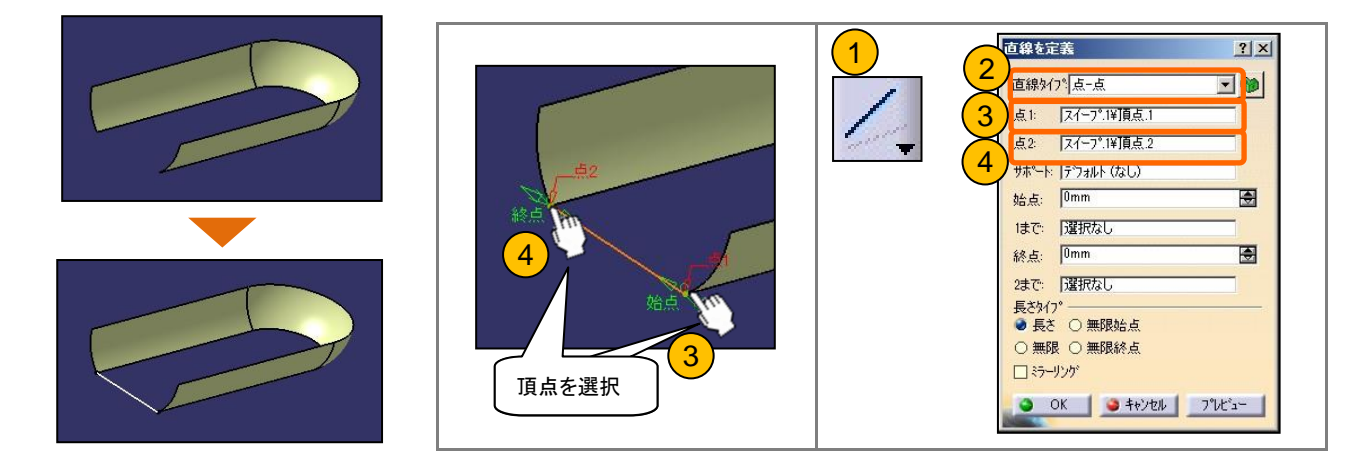

【フィル】で、境界エッジを選択しサーフェスを作成します。

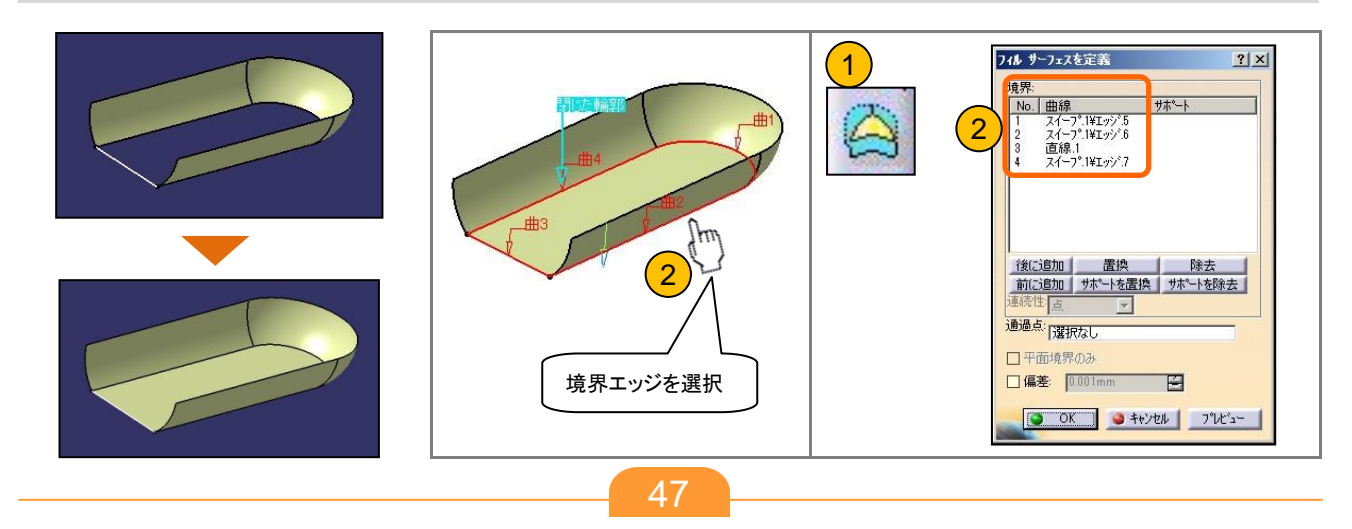

#### 【点】で、円の中心点を作成します。

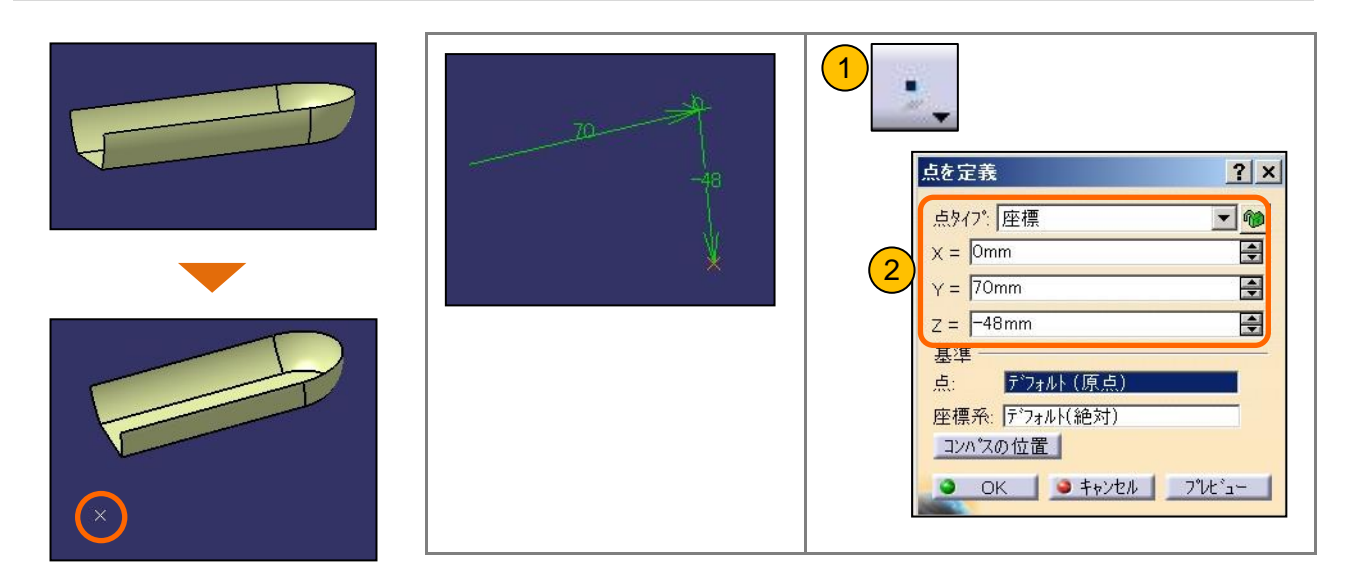

#### 【円】で、押出しサーフェス用ワイヤーフレームを作成します。

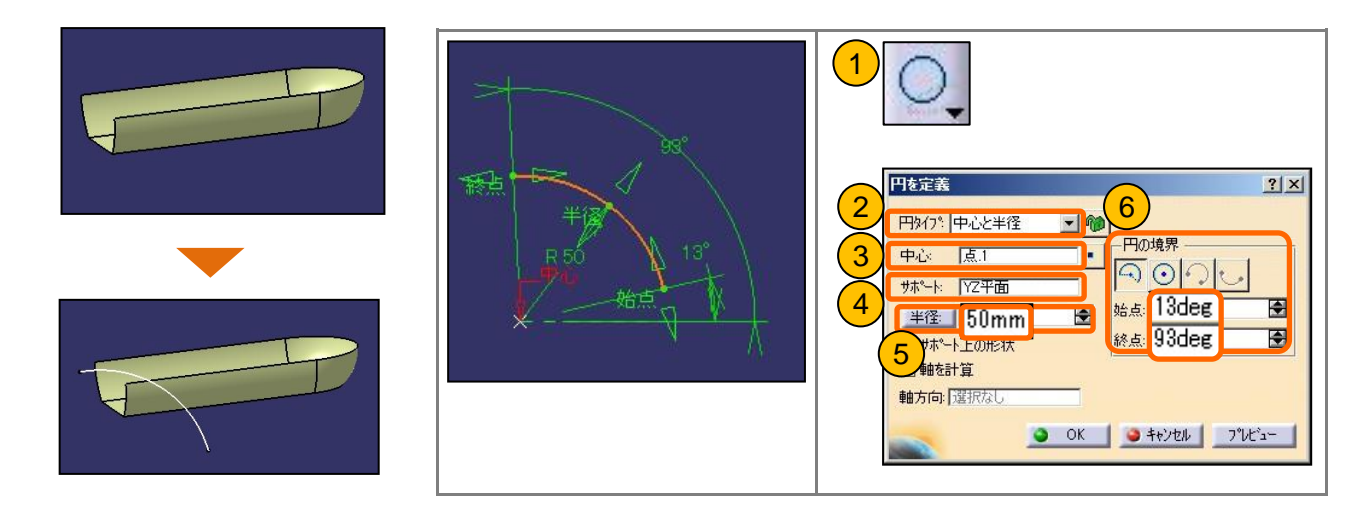

#### 【押出し】で、サーフェスを作成します。

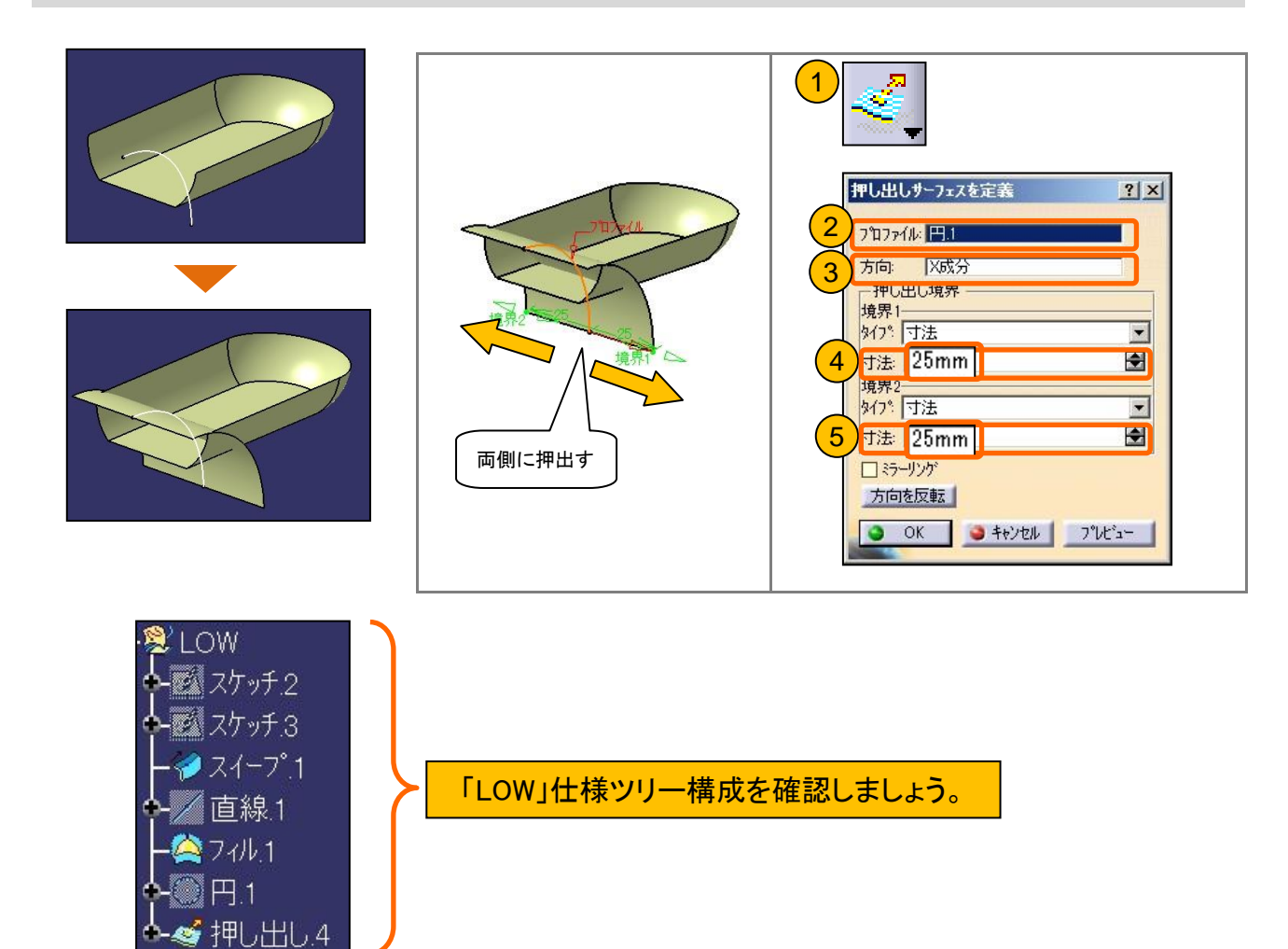

## 4-3 サーフェスをトリミングする

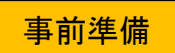

形状セット「TRIM」を作成しましょう。

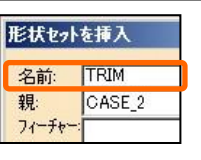

4枚のサーフェスを【トリム】して、一枚面を作成します。

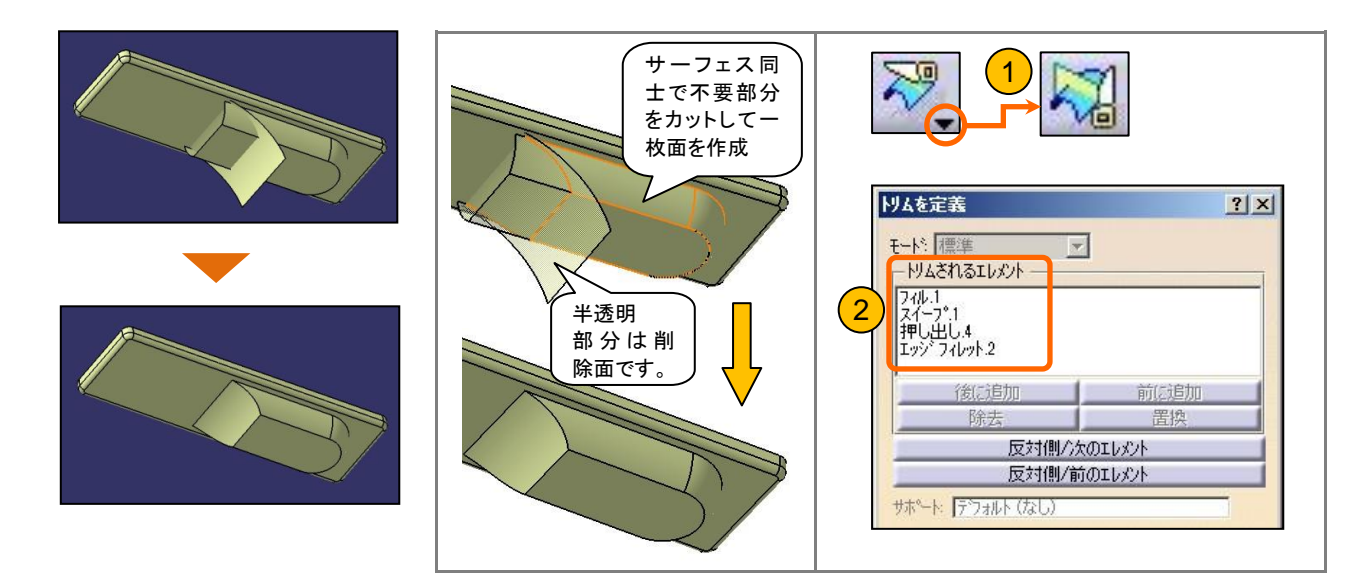

トリムしたサーフェスのエッジに、【エッジフィレット】を作成します。

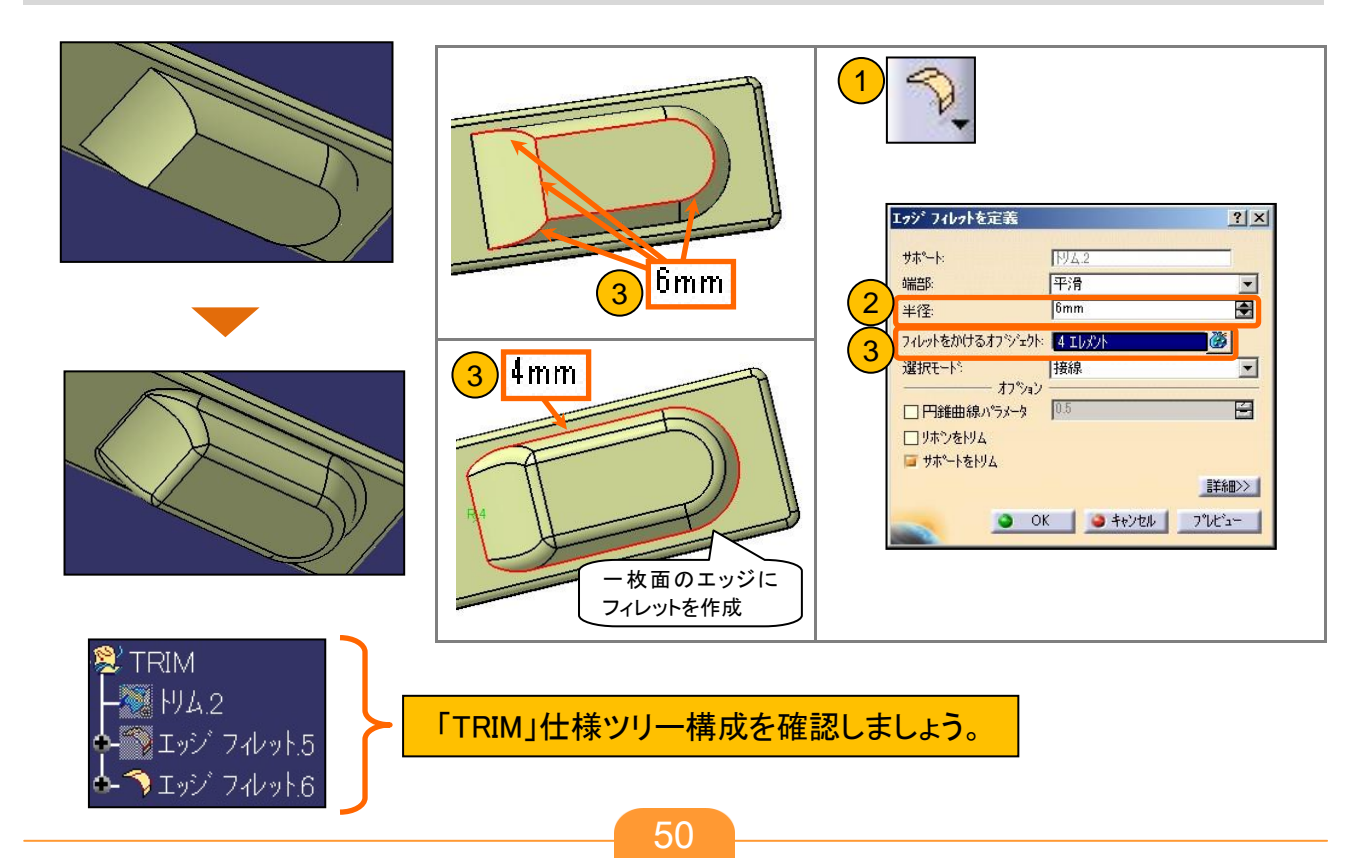

#### 4-4 サーフェス形状をソリッド化する

事前準備

【パート・デザイン】ワークベンチに切り替え、 作業オブジェクトを【パーツボディー】に切り替えます。

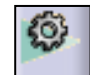

【厚みサーフェス】で、サーフェスに厚みをつけてソリッド化します。

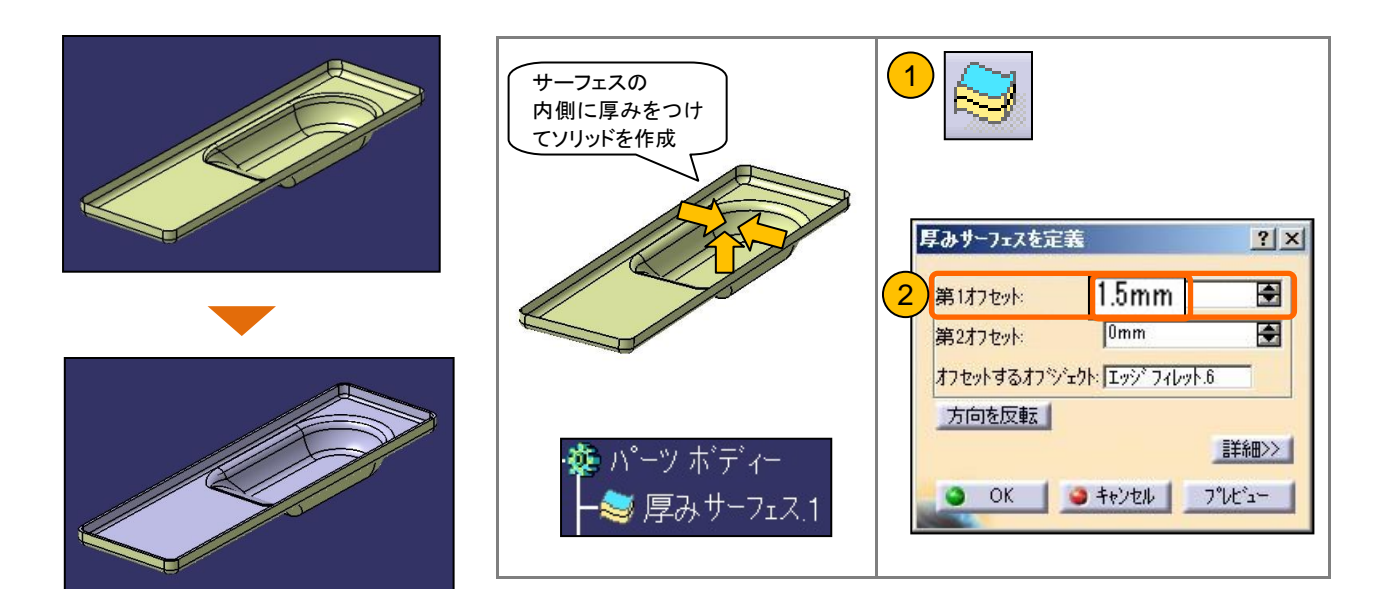

## 4 - 5 組付けボス形状を作成する

「CASE\_1」のスケッチ(ボス形状)をコピーし、「CASE\_2」へ貼り付けて利用します。

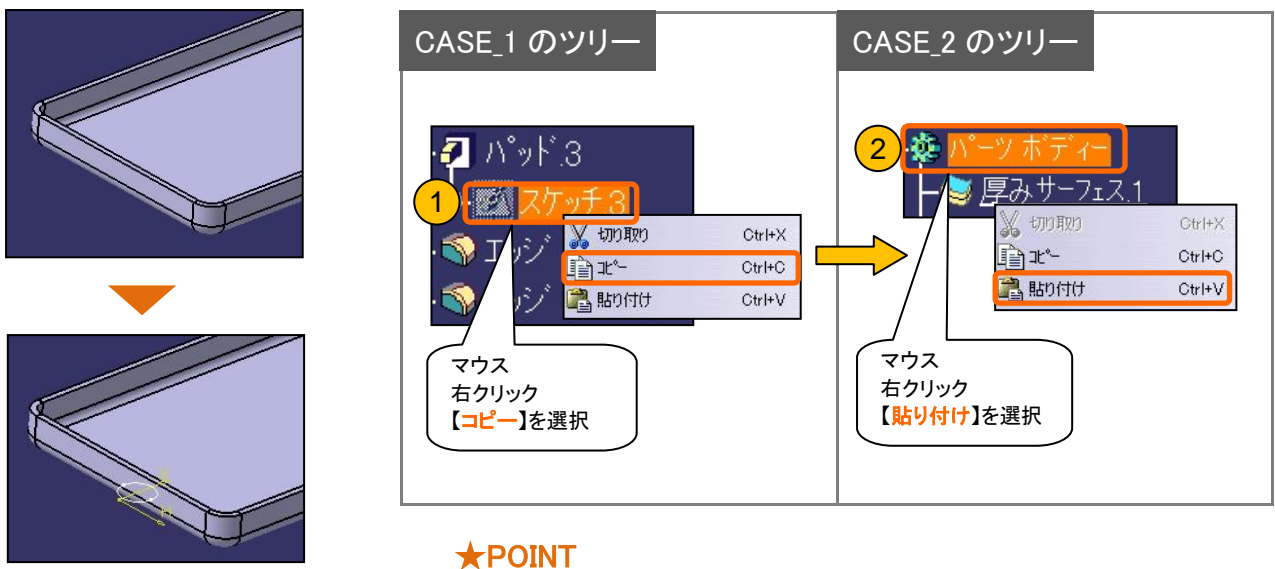

同じ要素が必要なときは【コピー】&【貼り付け】で複写 できます。

スケッチサポート面を変更します。

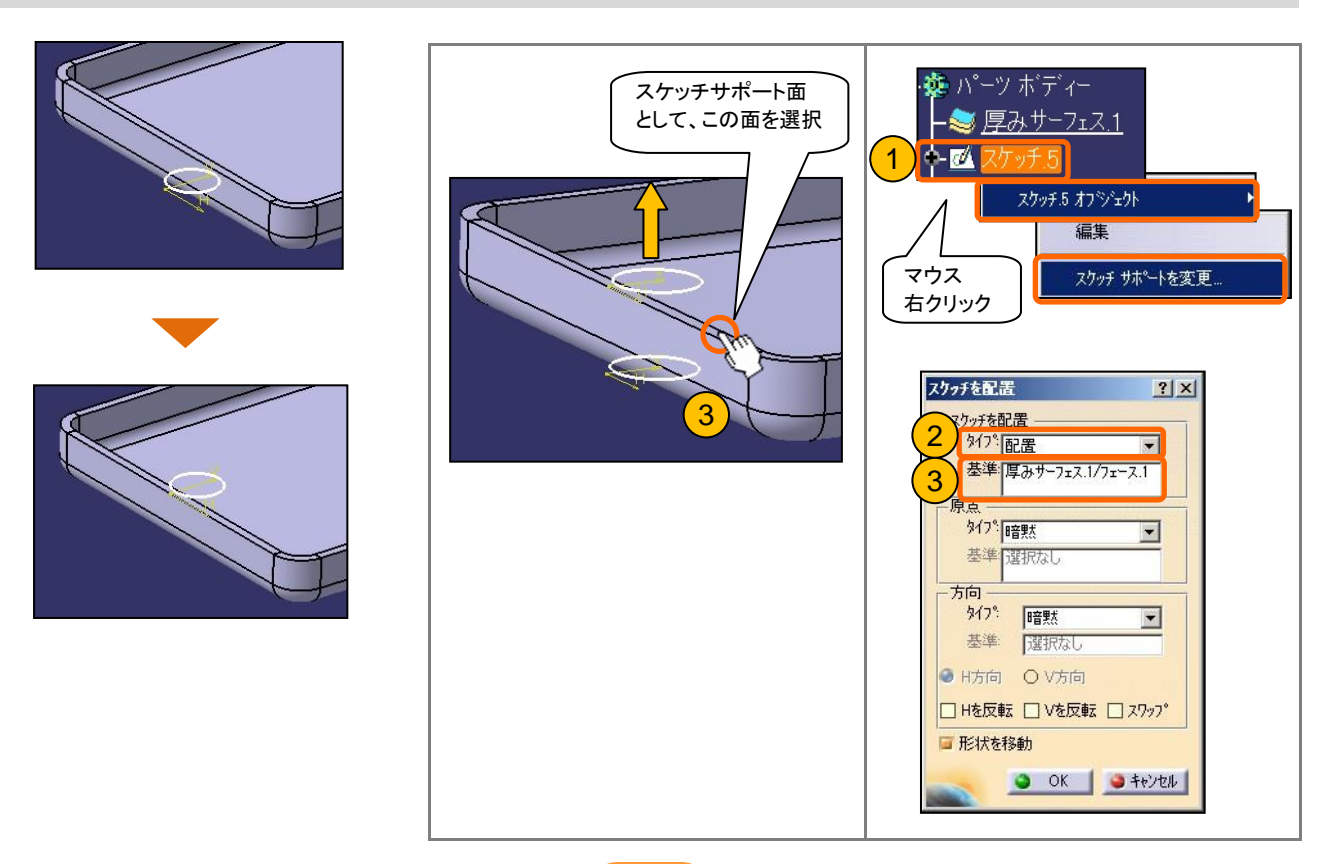

### 4 - 5 組付けボス形状を作成する

【パッド】で、ボス形状を作成します。(2ヵ所)

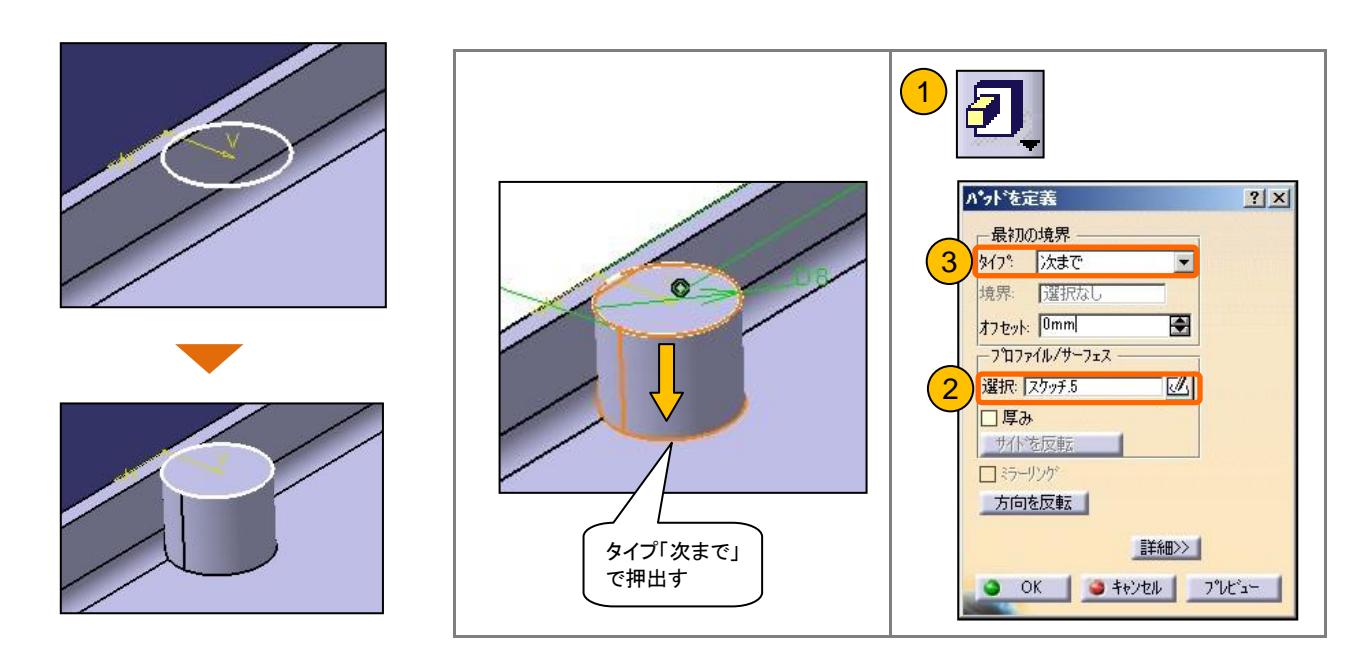

本体とボスのつなぎ目に、【エッジフィレット】で丸み付けを行います。(2ヵ所)

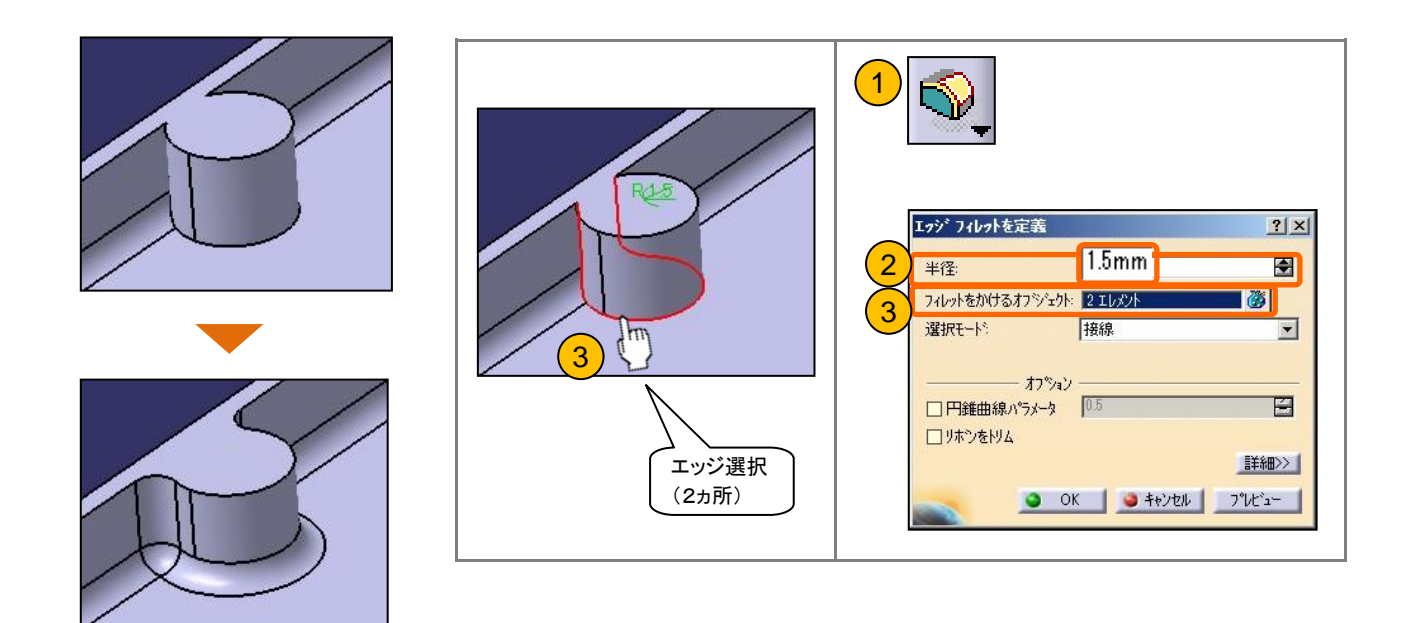

## 4-5 組付けボス形状を作成する

#### ボス円柱形状の中心に、【穴】で"座ぐり穴"を加工します。(2ヵ所)

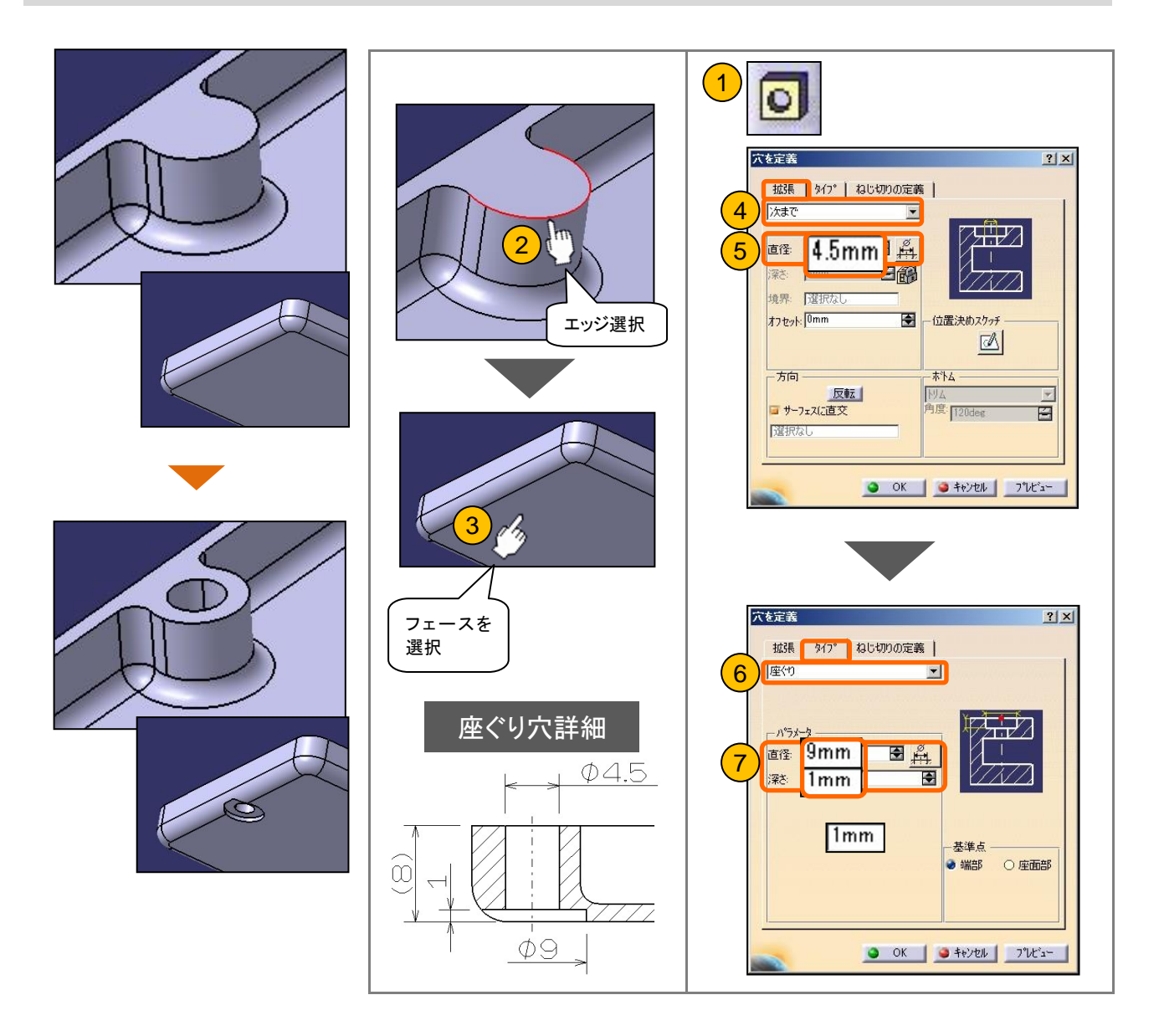

#### 4-6 部品に色や素材をつける

【プロパティ】から色をマテリアル素材をつけて、表示の切り替えを行います。

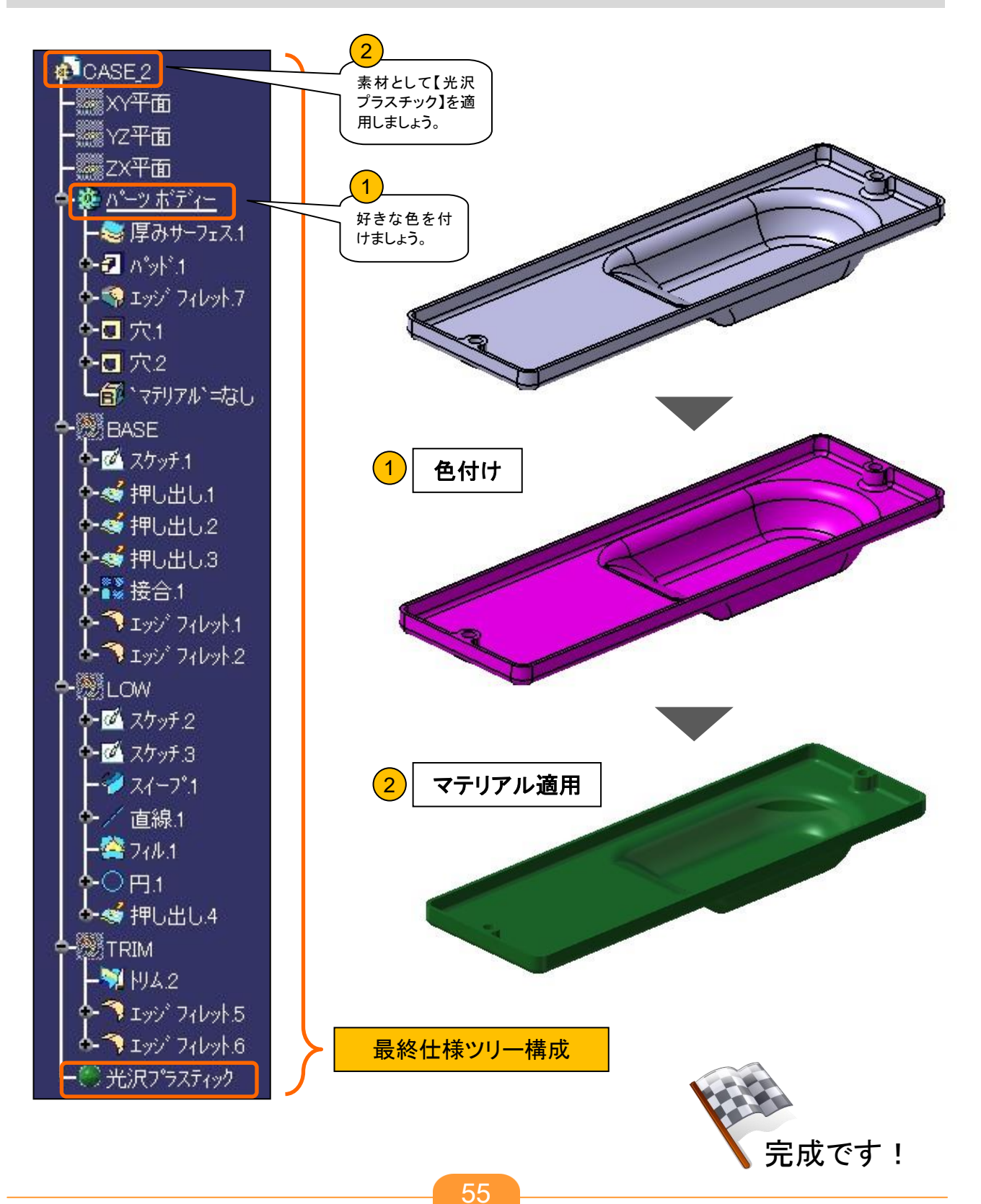

# STEP 5 部品を組み立てる

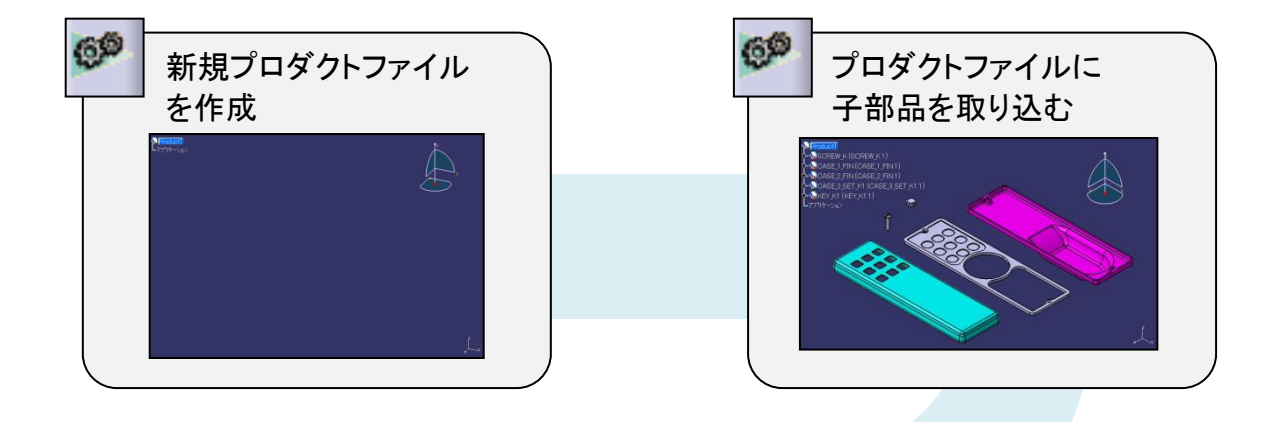

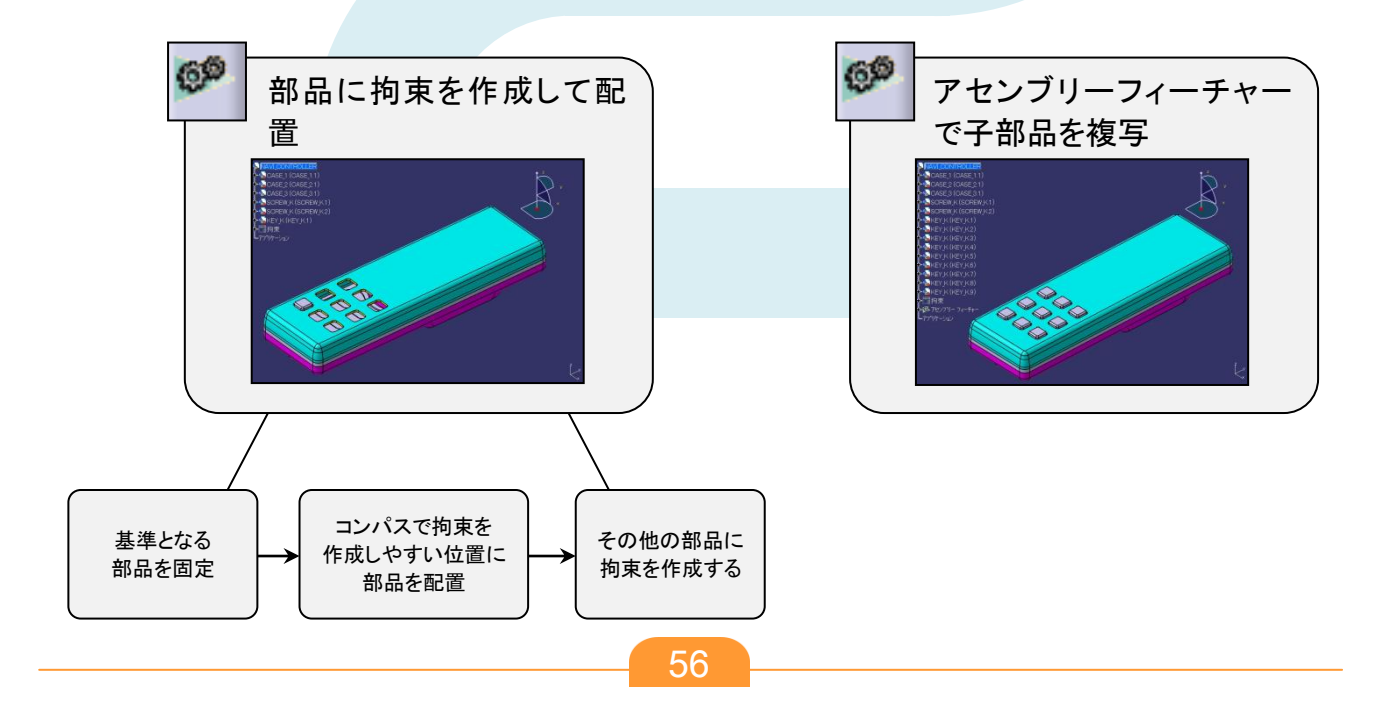

#### 5-1 アセンブリーの基礎知識

#### アセンブリー画面について

プロダクトファイルは、どの部品を、いくつ、どの位置に、どんな拘束をつけて組み立てているかなどの情報を持つファイルです。

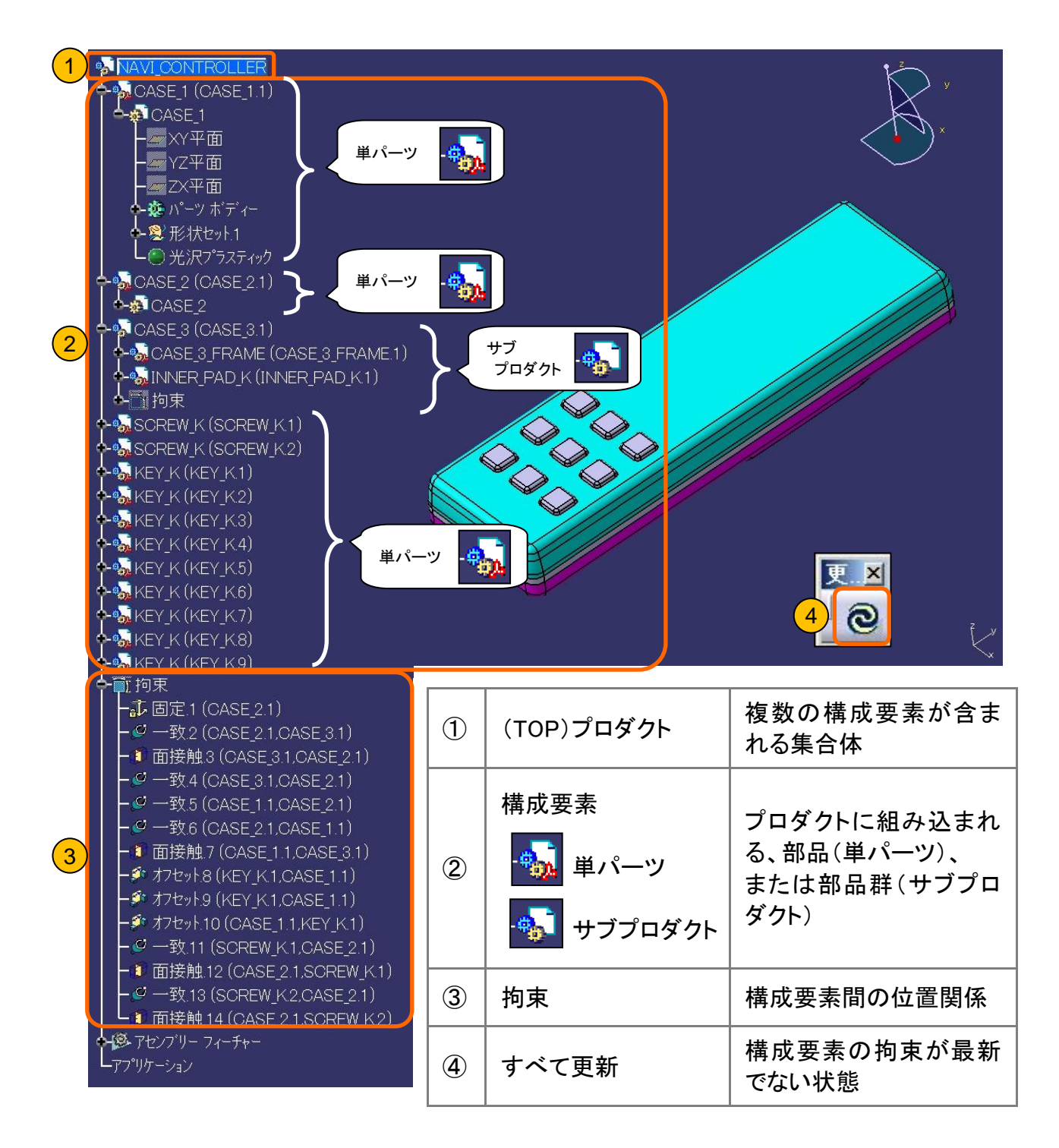

#### 5-2 新規プロダクトファイルを作成する

新規ファイルの作成方法は、次の3通りあります。

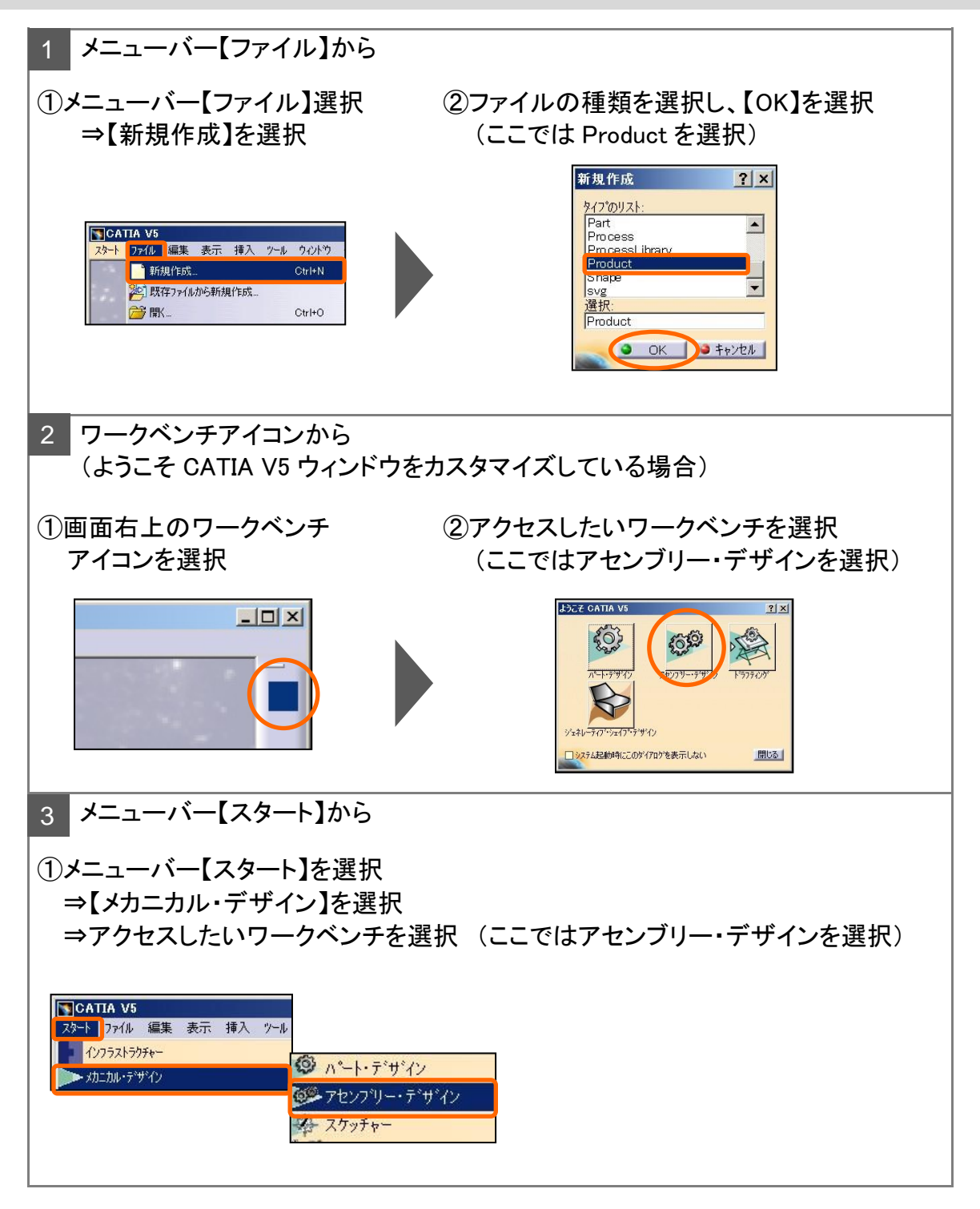

#### 5-3 既存構成要素を挿入する

すでに作成済みの子部品(単パーツ/サブプロダクト)を取り込みます。

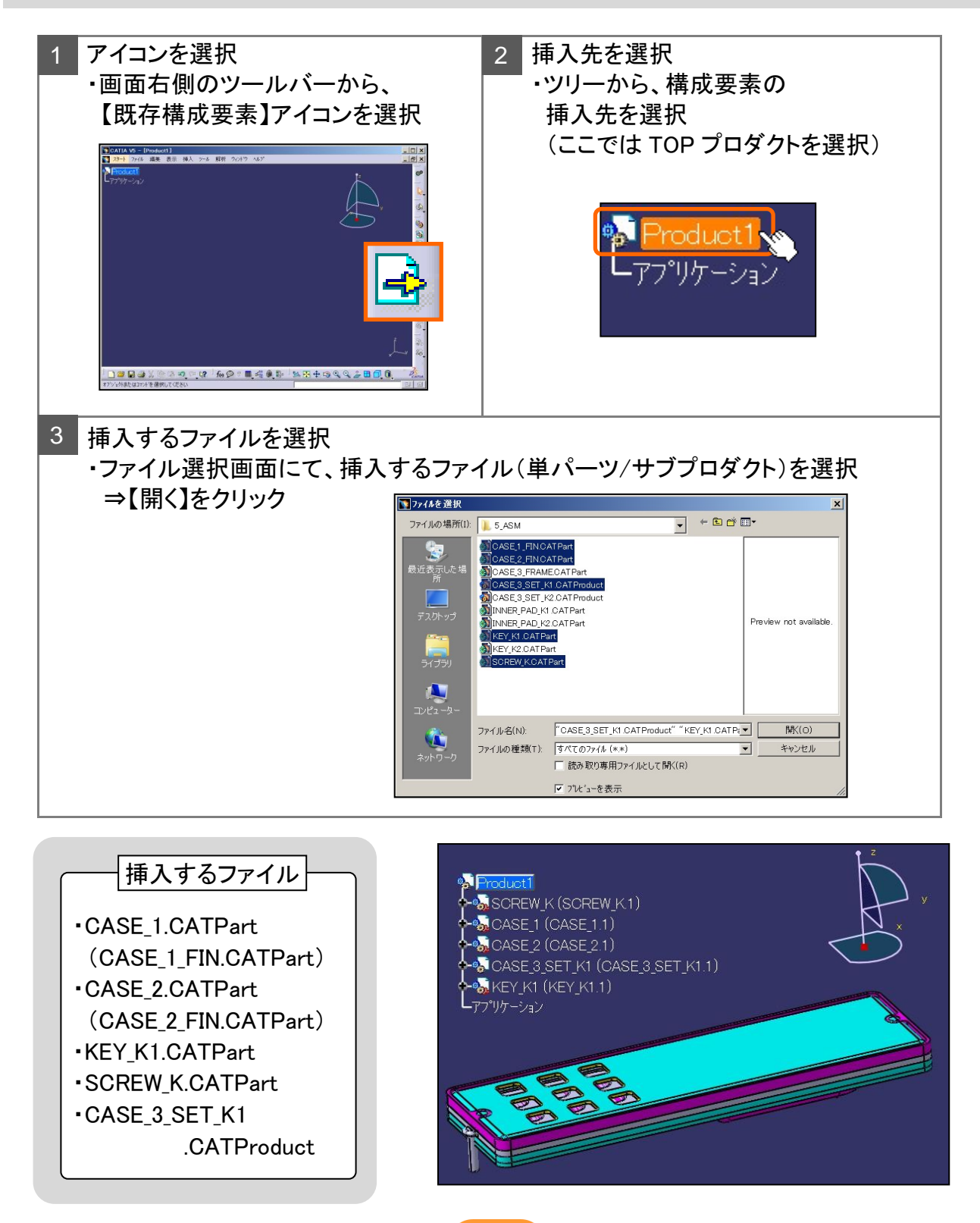

アセンブリー拘束を作成して、構成要素の位置決めをおこないます。

まず、基準となる構成要素を固定します。

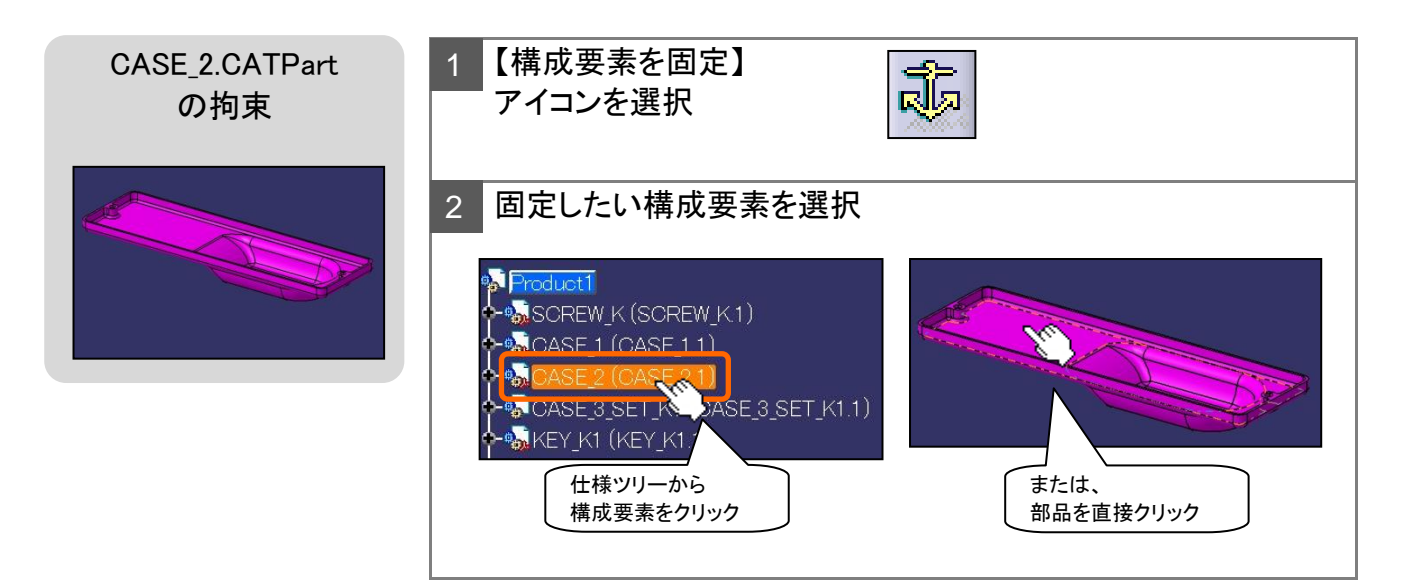

#### コンパスを使って構成要素を移動する方法

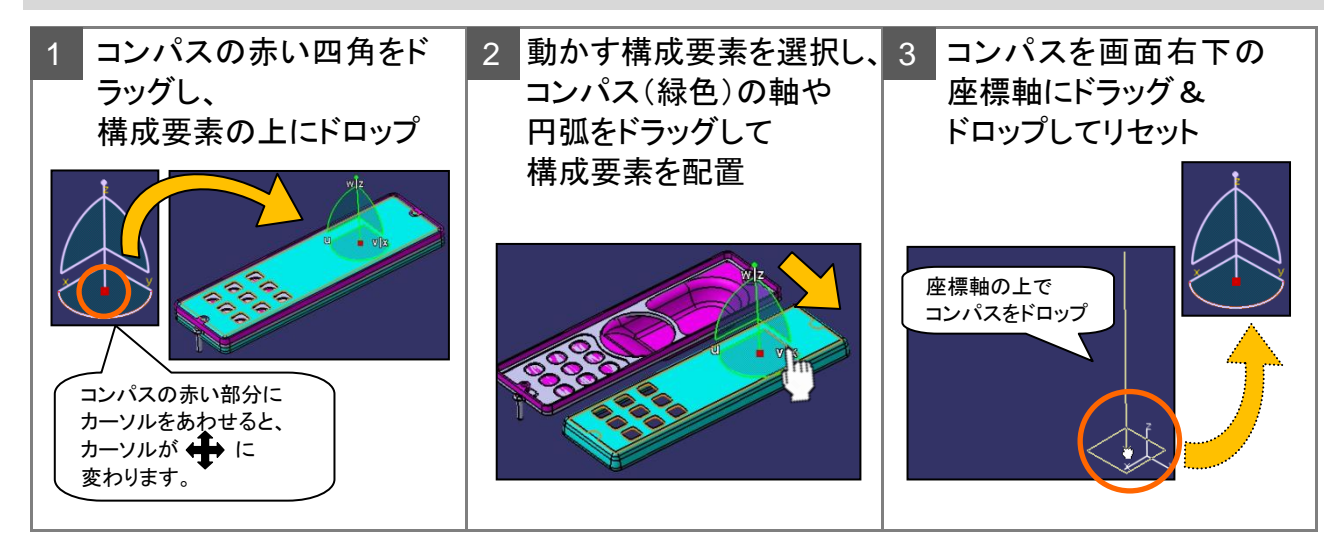

#### **★**POINT

コンパスのハイライトさせる位置により、移動や回転ができます。

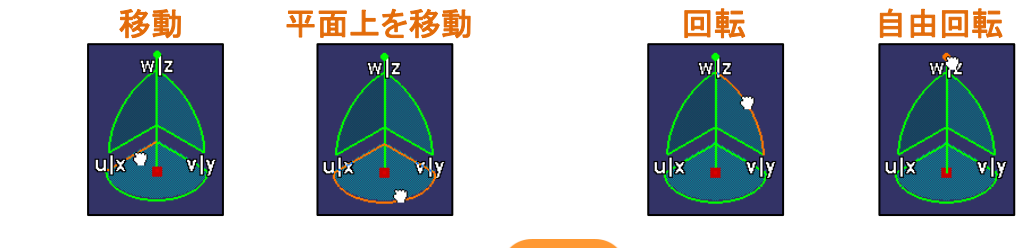

60

## アセンブリー拘束を作成する 5 - 4 事前準備 コンパスを使用して、構成要素を 組み付けしやすい位置に移動します。 固定した構成要素との関連を持たせて、その他の部品に拘束を作成します。 【一致拘束】 1 CASE\_3\_SET\_K1 側面にカーソルを合わせると 中心軸を選択できます。 軸と軸の一致拘束を作成 .CATProduct の拘束 (1)Ø 2 【一致拘束】 軸と軸の一致拘束を作成 1 Ø 3 【接触拘束】 フェースとフェースの面接触拘束を作成 1

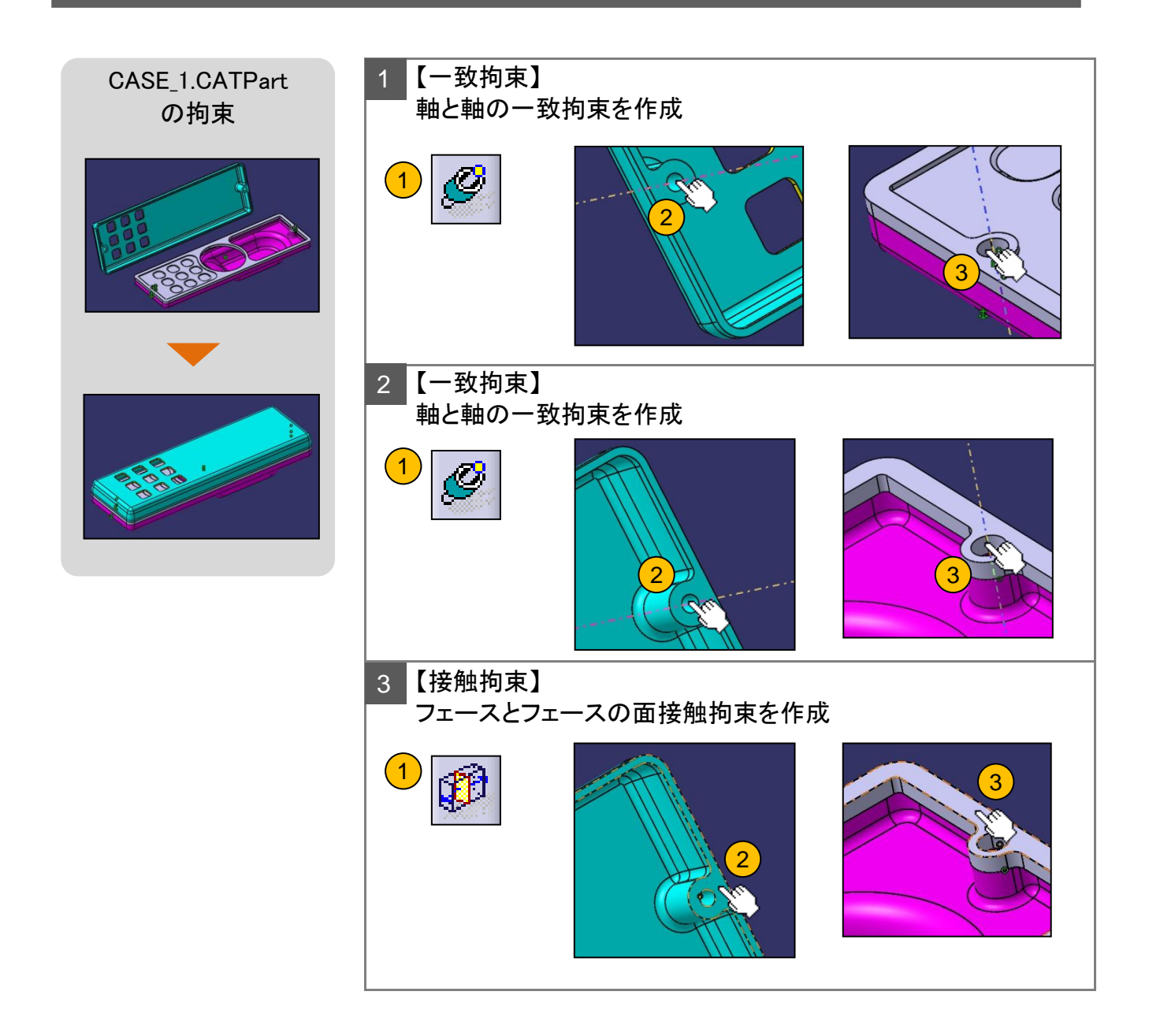

パターンのコピー元、ポケットフィーチャーで作成した穴に組み付けます。 事前準備 SCREW\_K.CATPart 0.5mm の拘束 0.5mm 2 1 【オフセット拘束】 フェースとフェースのオフセット拘束を作成 拘束プロバティ ? × 2 1 □ 測定 
 外/7\*
 構成要素

 平面
 CASE\_1 (CASE\_1.1)

 平面
 KEY\_K1 (KEY\_K1.1)
 <u>状況</u> 結合 結合 -2mm ٢ ■ ++>Teh 🔾 ОК 2 【オフセット拘束】 **\***POINT フェースとフェースのオフセット拘束を作成 オフセット値は、+/-で 3 拘束プロバティ ? × 向きを設定します。 □ 測定 方向が反対の場合、 
 タイフ\*
 構成要素

 平面
 CASE\_1 (CASE\_1.1)

 平面
 KEY\_K1 (KEY\_K1.1)
 <u>状況</u> 結合 結合 -(マイナス)を追加し  $\mathbf{n}$ てください。 方向《辰文 選択する順番によって 0.5 mm 4 オフセット1.963n も向きは異なります。 ОК
 \$++>th 【オフセット拘束】 3 -0.5mm フェースとフェースのオフセット拘束を作成 拘束プロペティ ? × 口測定 <u>917</u> 平面 平面 構成要素 CASE\_1(CASE\_1.1) KEY\_K1(KEY\_K1.1) <u>状況</u> 結合 結合 11 9 -方向 0.5 mm 4 ٢ オフセット1.963mm ● OK ● \$+>>セル

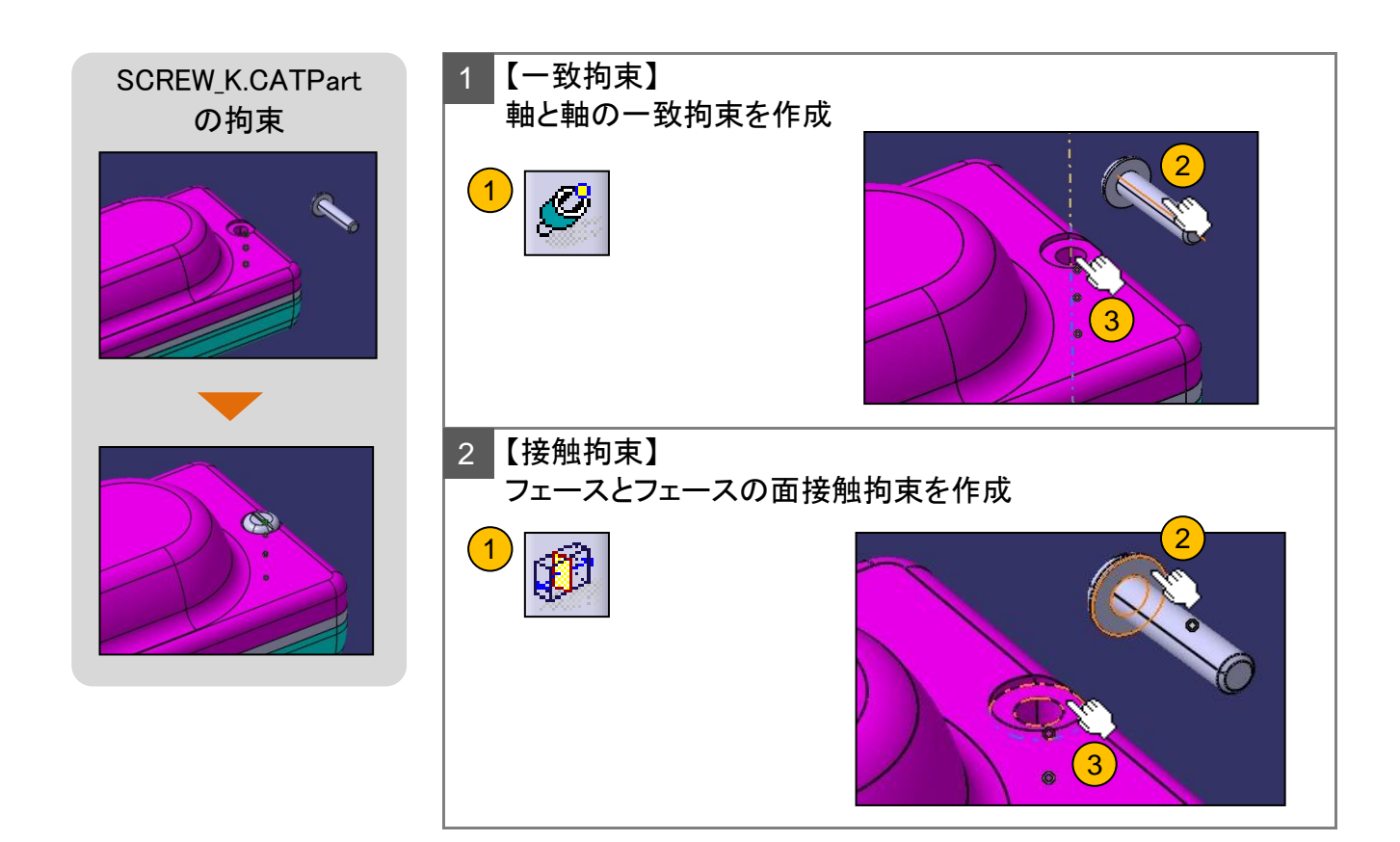

## 5-5 構成要素を複写する

【コピー】&【貼り付け】を利用して、構成要素を複写します。

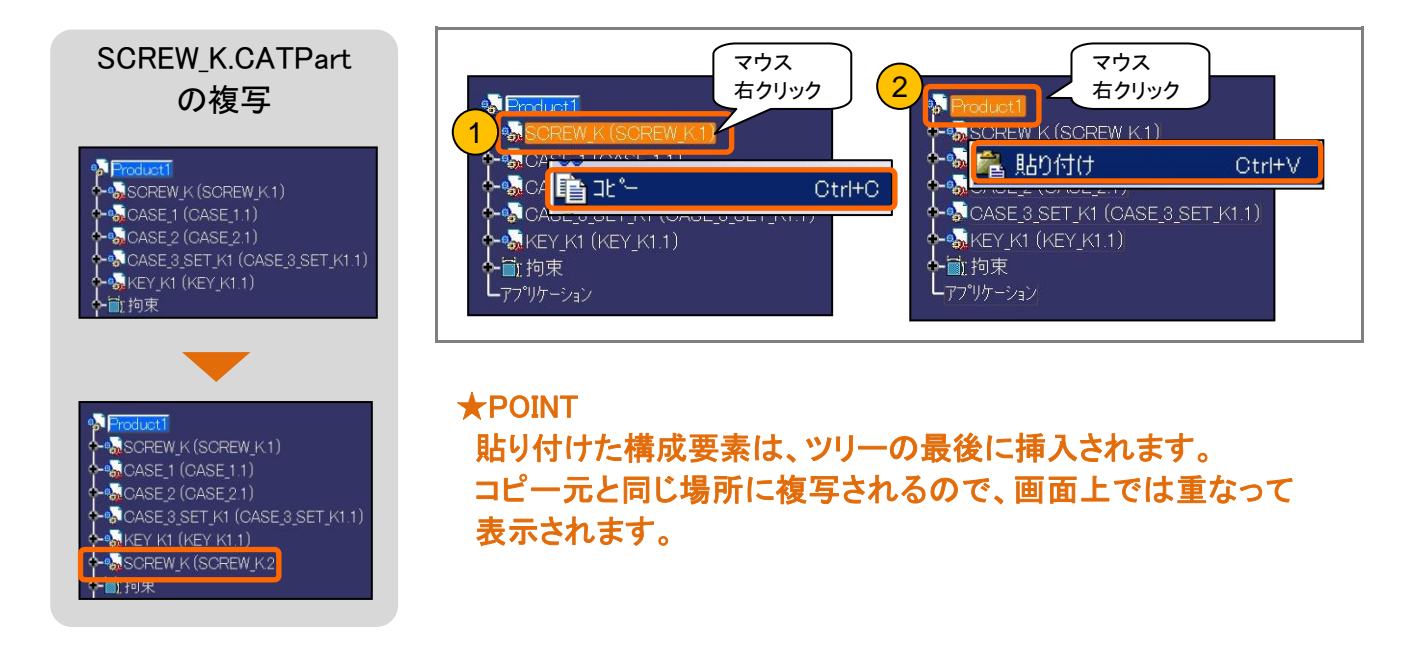

複写した構成要素も、同様に拘束を作成します。

#### 5-5 構成要素を複写する

パートファイルで作成した、パターンを再利用して複写します。

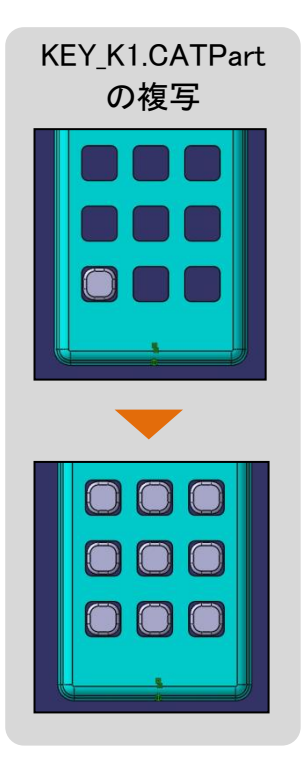

| CASE_T (CASE_T.T)                                                                                                    |            |
|----------------------------------------------------------------------------------------------------|------------|
|                                                                                                    |            |
| ←破パーツボディー<br>← 切パッド.1                                                                                                    |            |
| ◆ ➡ エッジ フィレット.1<br>◆ Ĵ ドラフト.1                                                                                                    |            |
| <ul> <li>➡ ■ I y 2 742 y 1.2</li> <li>➡ 3 N° y F.2</li> <li>➡ 3 N° y F.2</li> </ul>                                                                                                    |            |
| ↔ ♥ ⊥ッン フィレット.3<br>↔ ♥ シェル.1                                                                                                    | 3          |
| 2                                                                                                    |            |
| A 1 9F.3 ★ S 195 74/9F.6                                                                                                    |            |
|                                                                                                    |            |
| ∧物-ンをインスタンス化                                                                                                    | <u>? ×</u> |
|                                                                                                    |            |
| ◎ ハ 物ーンとのリンクを保持                                                                                                    |            |
| ■ ∧ 物→ンとのリンクを保持<br>名前:<br>作成される構成要素の位置を次と関連され                                                                                                    | ±8:        |
| <ul> <li>□ ∧ 物-&gt;とのリンクを保持</li> <li>名前:</li> <li>「作成される構成要素の位置を次と関連され</li> <li>● ∧ 物-&gt;の定義</li> <li>○ ∧ 物-&gt;の定義</li> </ul>                                                                                                    | <u>せる:</u> |
| <ul> <li>▲ パターンとのリンクを保持</li> <li>名前</li> <li>作成される構成要素の位置を次と関連され</li> <li>● パターンの定義</li> <li>○ 生成された拘束</li> </ul>                                                                                                    | 번ð:        |
| <ul> <li>■ ハ物-&gt;とのリンクを保持</li> <li>名前</li> <li>作成される構成要素の位置を次と関連され</li> <li>● ハ物-&gt;の定義</li> <li>○ 生成された拘束</li> <li>¬パ物-&gt;</li> <li></li></ul>                                                                                                    | 번る:        |
| <ul> <li>□ ハウーンとのリンクを保持</li> <li>名前:</li> <li>□ 作成される構成要素の位置を次と関連され</li> <li>□ ハウーンの定義</li> <li>○ 生成された拘束</li> <li>□ ハウーン</li> <li>□ 生成された拘束</li> <li>□ 小ウーン</li> <li>□ 長方形ハウーン.1</li> <li>(ノスタンス:</li> <li>□ </li> </ul>                                                                                                    | 번る:        |
| <ul> <li>□ ∧ 物-ンとのリンクを保持</li> <li>名前:</li> <li>□ 作成される構成要素の位置を次と関連され</li> <li>□ ∧ 物-ンの定義</li> <li>○ 生成された拘束</li> <li>□ 小 物-ン</li> <li>□ 生成された拘束</li> <li>□ 小 物-ン</li> <li>□ 生成された拘束</li> <li>□ 生成された拘束</li> <li>□ 生成された拘束</li> <li>□ 小 物-ン</li> <li>□ 生成された拘束</li> <li>□ 生成された拘束</li> <li>□ 小 物-ン</li> <li>□ 生成された拘束</li> <li>□ 小 物-ン</li> <li>□ 生成された拘束</li> <li>□ 小 物-ン</li> <li>□ 生成された拘束</li> <li>□ 生成された拘束</li> <li>□ 小 物-ン</li> <li>□ 日本</li> <li>□ ○ 生成された拘束</li> <li>□ ○ 生成された拘束</li> <li>□ ○ 生成さ</li></ul> | 번る:        |
| <ul> <li>■ パ&gt;-ンとのリンクを保持</li> <li>名前:</li> <li>作成される構成要素の位置を次と関連され</li> <li>● パ&gt;-ンの定義</li> <li>○ 生成された拘束</li> <li>¬パ&gt;-&gt;</li> <li>              ぜ、「「「「「「「」」」」」         </li> <li></li></ul>                                                                                                    | ₩ā:        |
| <ul> <li>■ パ&gt;-ンとのリンクを保持</li> <li>名前:</li> <li>作成される構成要素の位置を次と関連され</li> <li>● パ&gt;-ンの定義</li> <li>○ 生成された拘束</li> <li>¬パ&gt;-ン</li> <li></li></ul>                                                                                                    | ₩ā:        |
| <ul> <li>▲ ヘ物-&gt;とのリンクを保持</li> <li>名前:</li> <li>作成される構成要素の位置を次と関連され</li> <li>● ハ物-&gt;の定義</li> <li>○ 生成された拘束</li> <li>ヘガラ-&gt;</li> <li>・・・・・・・・・・・・・・・・・・・・・・・・・・・・・・・・・・・・</li></ul>                                                                                                    | ₩ā:        |
| <ul> <li>▲ ハラーンとのリンクを保持</li> <li>名前:</li> <li>作成される構成要素の位置を次と関連され</li> <li>● ハラーンの定義</li> <li>○ 生成された拘束</li> <li>・ハラーンの定義</li> <li>○ 生成された拘束</li> <li>・ハラーン</li> <li>・・・・・・・・・・・・・・・・・・・・・・・・・・・・・・・・・・・・</li></ul>                                                                                                    | ₩ā:        |
| <ul> <li>○ ハウーンとのリンクを保持</li> <li>名前:</li> <li>作成される構成要素の位置を次と関連され</li> <li>● ハウーンの定義</li> <li>○ 生成された拘束</li> <li>・ハウーン</li> <li>・・・・・・・・・・・・・・・・・・・・・・・・・・・・・・・・・・・・</li></ul>                                                                                                    | せる:        |
| <ul> <li>○ ハウーンとのリンクを保持</li> <li>名前:</li> <li>作成される構成要素の位置を次と関連され</li> <li>● ハウーンの定義</li> <li>○ 生成された拘束</li> <li>・ハウーン</li> <li>・ (スタンス)</li> <li>○ 生成された拘束</li> <li>・ (スタンス)</li> <li>○ 生成された拘束</li> <li>・ (スタンス)</li> <li>○ 生成された拘束</li> <li>・ (スタンス)</li> <li>○ 生成された拘束</li> <li>・ (スタンス)</li> <li>○ 生成された拘束</li> <li>・ (スタンス)</li> <li>○ 生成された拘束</li> <li>・ (スタンス)</li> <li>○ 生成された拘束</li> <li>・ (スタンス)</li> <li>○ (スタンス)</li> <li>○ (スタンス)<!--</td--><td>せる:</td></li></ul>            | せる:        |
| <ul> <li>▲ ハッーンとのリングを保持</li> <li>名前:</li> <li>作成される構成要素の位置を次と関連され</li> <li>● ハッーンの定義</li> <li>○ 生成された拘束</li> <li>ー ハッーン</li> <li>● 生成された拘束</li> <li>ー ハッーン</li> <li>● 長方形/ッーン1</li> <li>インスタンス:</li> <li>9</li> <li>構成要素内 [CASE1 (CASE1.1)</li> <li>ー インスタンス 化する構成要素</li> <li>● KEY_K1 (KEY_K1.1)</li> <li>ハッーンの最初のインスタンス</li> <li>オリン・ナル構成要素を再使用</li> <li>一 拘束の名前 2番目の構成要素</li> <li>オフセット.12 CASE1 (CASE<br/>オフセット.13 CASE1 (CASE<br/>オフセット.13 CASE1 (CASE</li> </ul>                                                                                                    | せる:        |
| <ul> <li>▲ ハッーンとのリンクを保持</li> <li>名前</li> <li>作成される構成要素の位置を次と関連され</li> <li>● ハッーンの定義</li> <li>○ 生成された拘束</li> <li>ヘッ・ン</li> <li>● 生成された拘束</li> <li>ヘッ・ン</li> <li>● 生成された拘束</li> <li>ヘッ・ン</li> <li>● 生成された拘束</li> <li>ヘッ・ン</li> <li>● 生成された拘束</li> <li>ヘッ・ン</li> <li>● 生成された拘束</li> <li>ヘッ・ン</li> <li>● 生成された拘束</li> <li>ヘッ・ン</li> <li>● 生成された拘束</li> <li>ヘッ・ン</li> <li>● 生成された拘束</li> <li>ヘッ・ン</li> <li>● 生成された拘束</li> <li>ヘッ・マーン</li> <li>● ないの</li> <li>● ないの</li> <li>● たき、</li> <li>● たき、</li> <!--</td--><td>せる:</td></ul>                                                                     | せる:        |
| <ul> <li>▲ ハラーンとのリンクを保持</li> <li>名前:</li> <li>作成される構成要素の位置を次と関連さす。</li> <li>● ハラーンの定義</li> <li>○ 生成された拘束</li> <li>・ ハラーンの定義</li> <li>○ 生成された拘束</li> <li>・ ハラーン</li> <li>・ (ンスタンス:</li> <li>●</li> <li>構成要素内 [CASE1 (CASE11)]</li> <li>・ インスタンス(とする構成要素</li> <li>●</li> <li>▶ (EY_K1 (KEY_K11))</li> <li>ハターンの定初のインスタンス</li> <li>オリシゲル構成要素を再使用</li> <li>・ (カ東の名前 2番目の構成要素</li> <li>・ オンセット13 CASE1 (CASE<br/>オンセット13 CASE1 (CASE<br/>オンセット14 OASE1 (CASE</li> <li>・ インスタンス(CASE</li> </ul>                                                                                                    | せる:        |

#### 5-5 構成要素を複写する

#### インスタンス名について

構成要素のプロパティにはリンク情報やパーツ番号などが含まれます。 ツリーに表示される構成要素名は、パーツ番号とインスタンス名で構成されています。

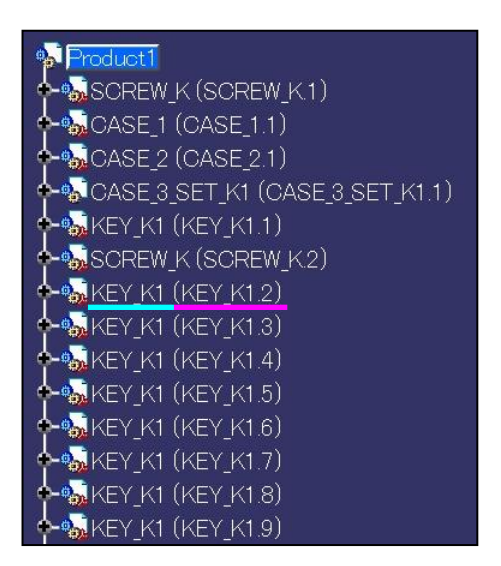

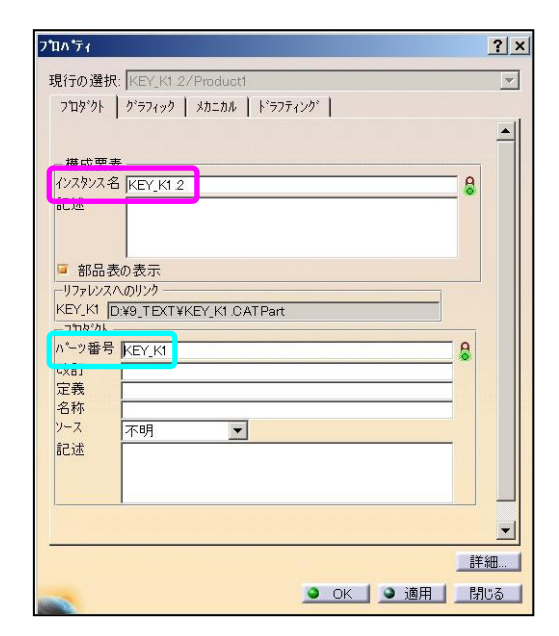

ツリーの順番を変更します。

挿入した順番にツリーに作成されるため、必要な場合には順番を変更します。 順番を変更しても、組み付けには影響がありません。

#### 5-6 保存管理

【保存管理】は、ファイルを一覧表示し、保存先を管理しながら一括保存できる機能です。アセンブリーでは、Product ファイルと Part ファイルのリンクが発生するため、必ず【保存管理】で保存します。

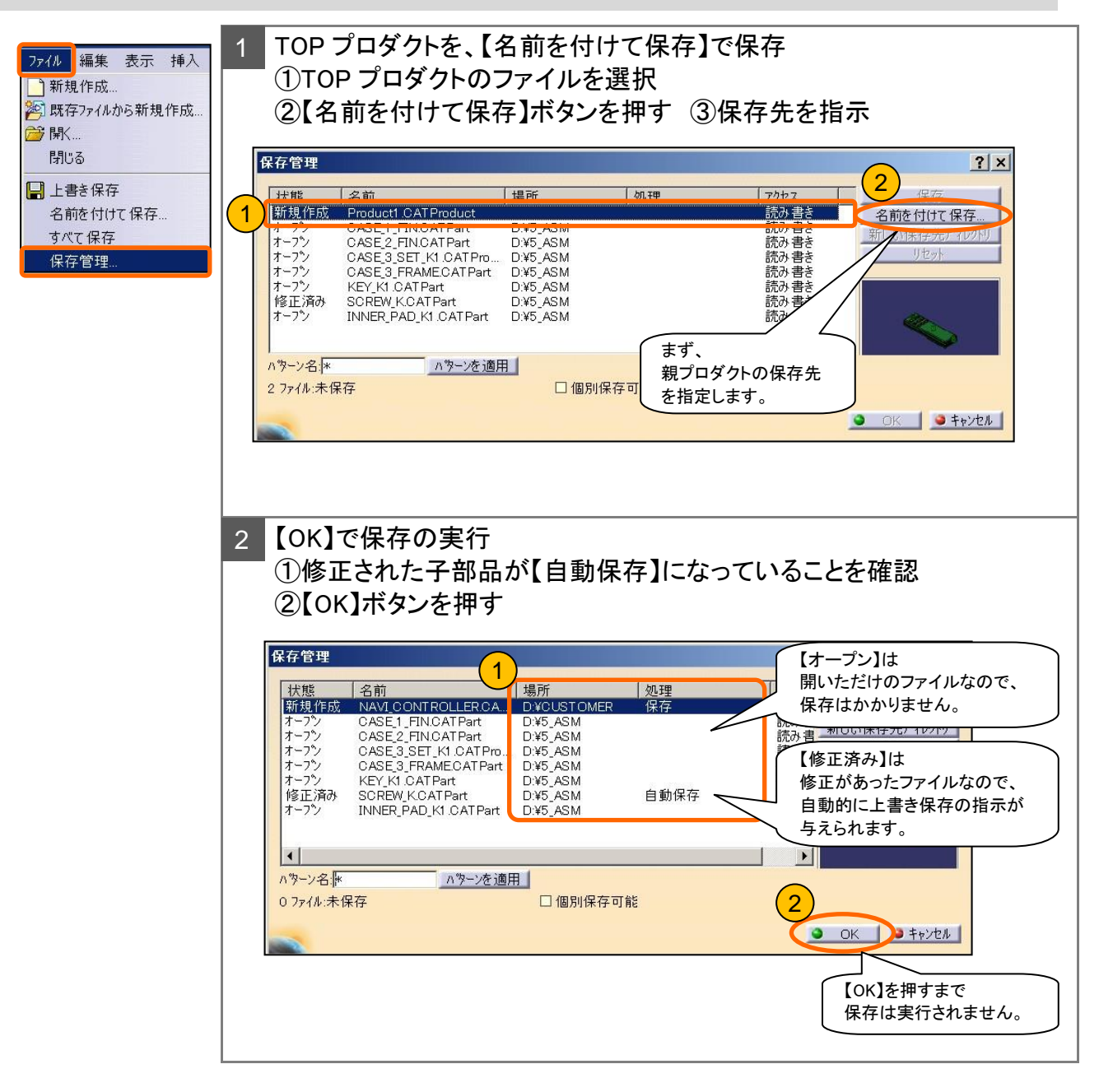

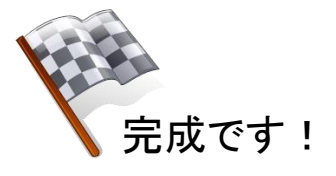

#### 5-7 リンクの確認

#### 構成要素のリンクが壊れる原因について

#### 注意! これらの操作は、【保存管理】を使っておこないます。

・エクスプローラでのファイル名の変更 ・エクスプローラでのファイルの移動 この場所にあったはずの ファイルが見つからない!

🐶 CASE 3 SET K1 (CASE 3 SET K1.1)

#### 【デスク】からファイルのリンクを確認する方法

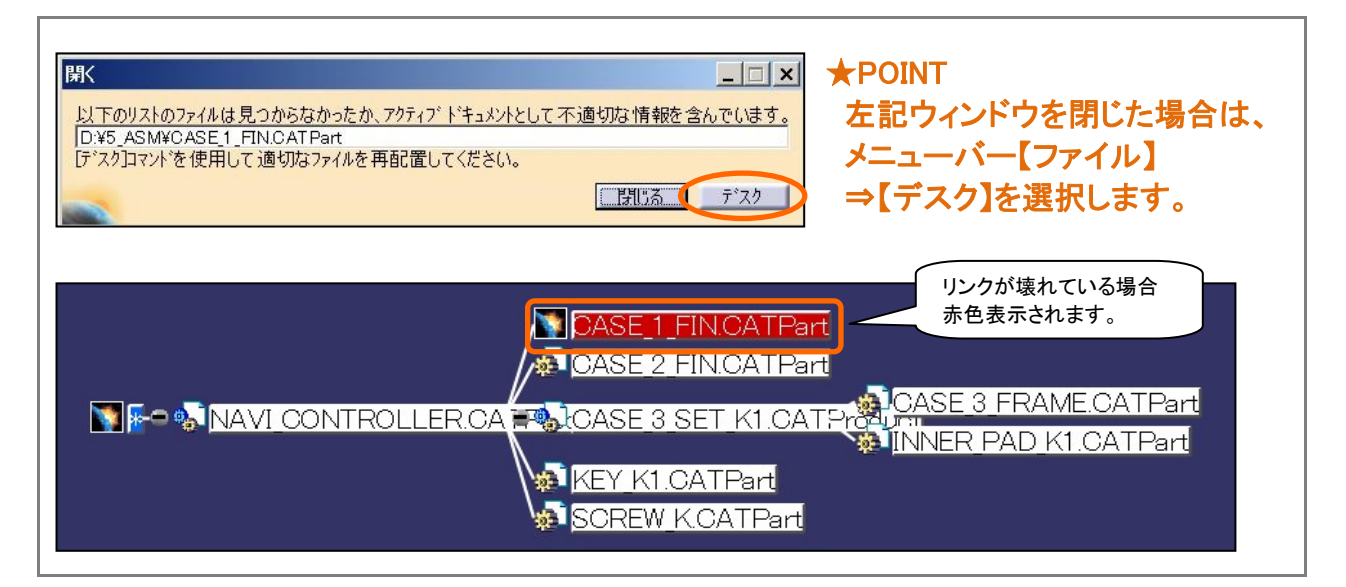

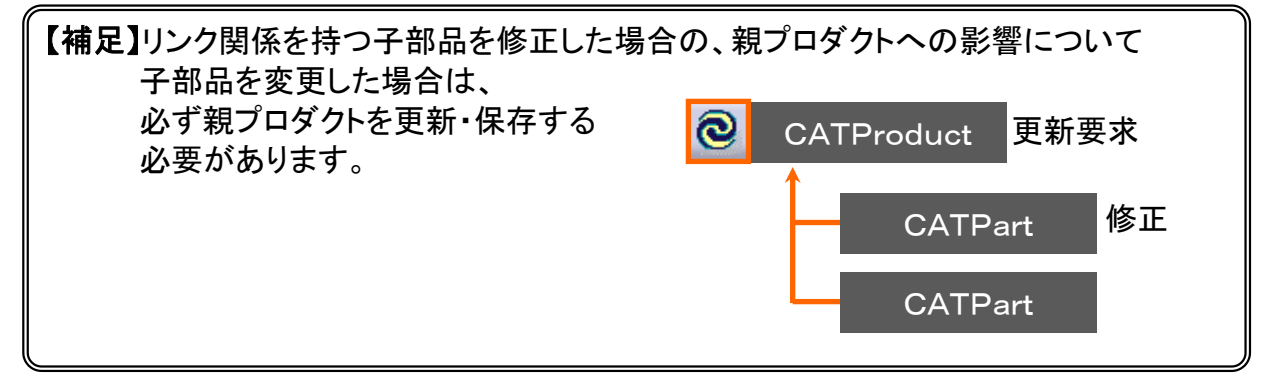

# STEP 6

# 図面を作成する

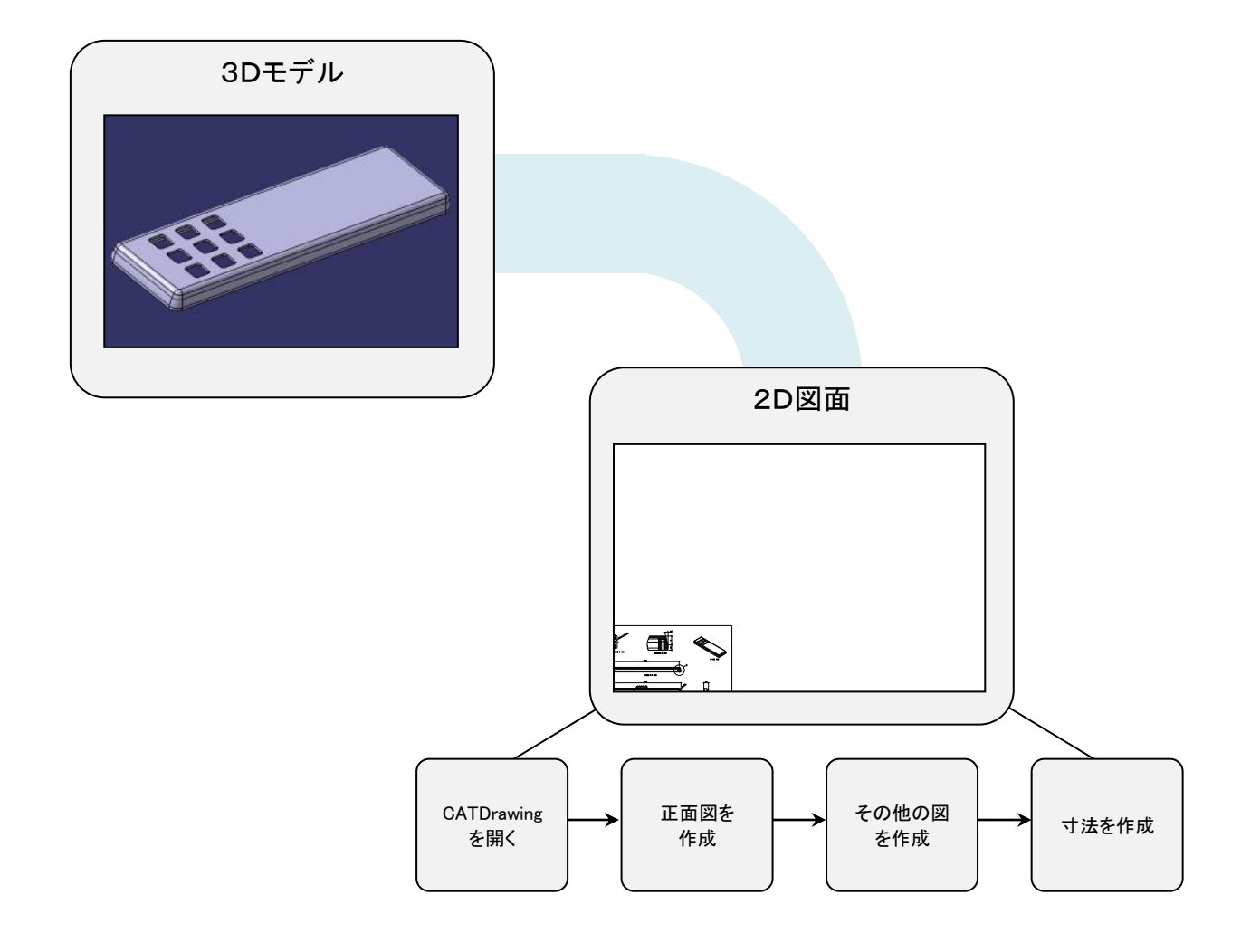

#### 6-1 既存の図面ファイルを開く

図面を作成する3D モデル(CASE\_1.CATPart)と、既に図枠が挿入されている 2D図面(ZUWAKU\_A3.CATDrawing)を開きます。

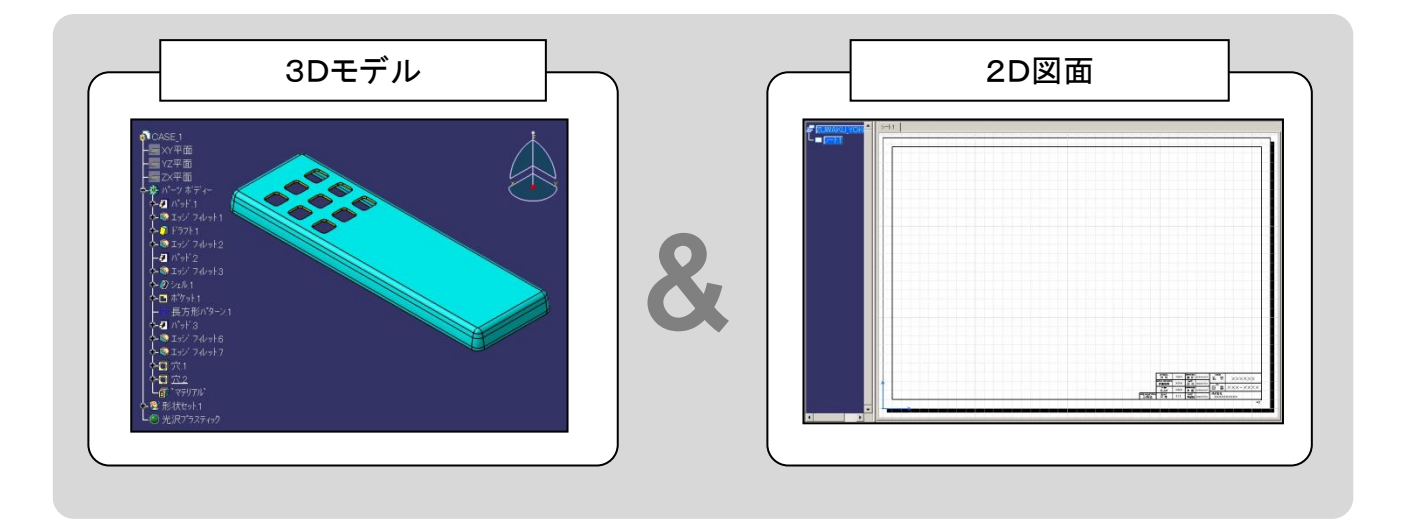

シートのプロパティについて

シートのプロパティでは、スケールや図面サイズ、投影法などを設定することができます。

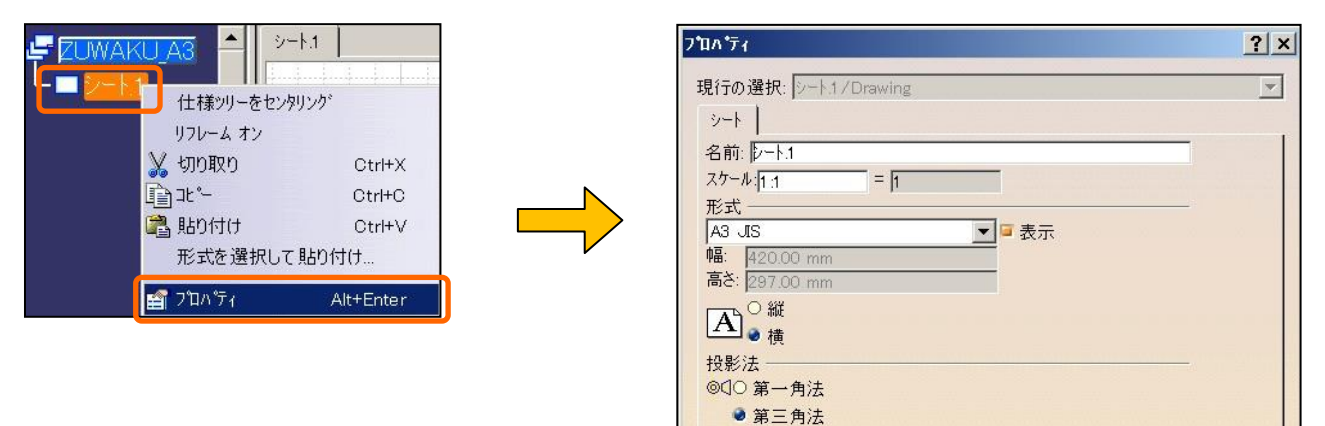
#### まず、基準となる図として【正面図】を作成します。

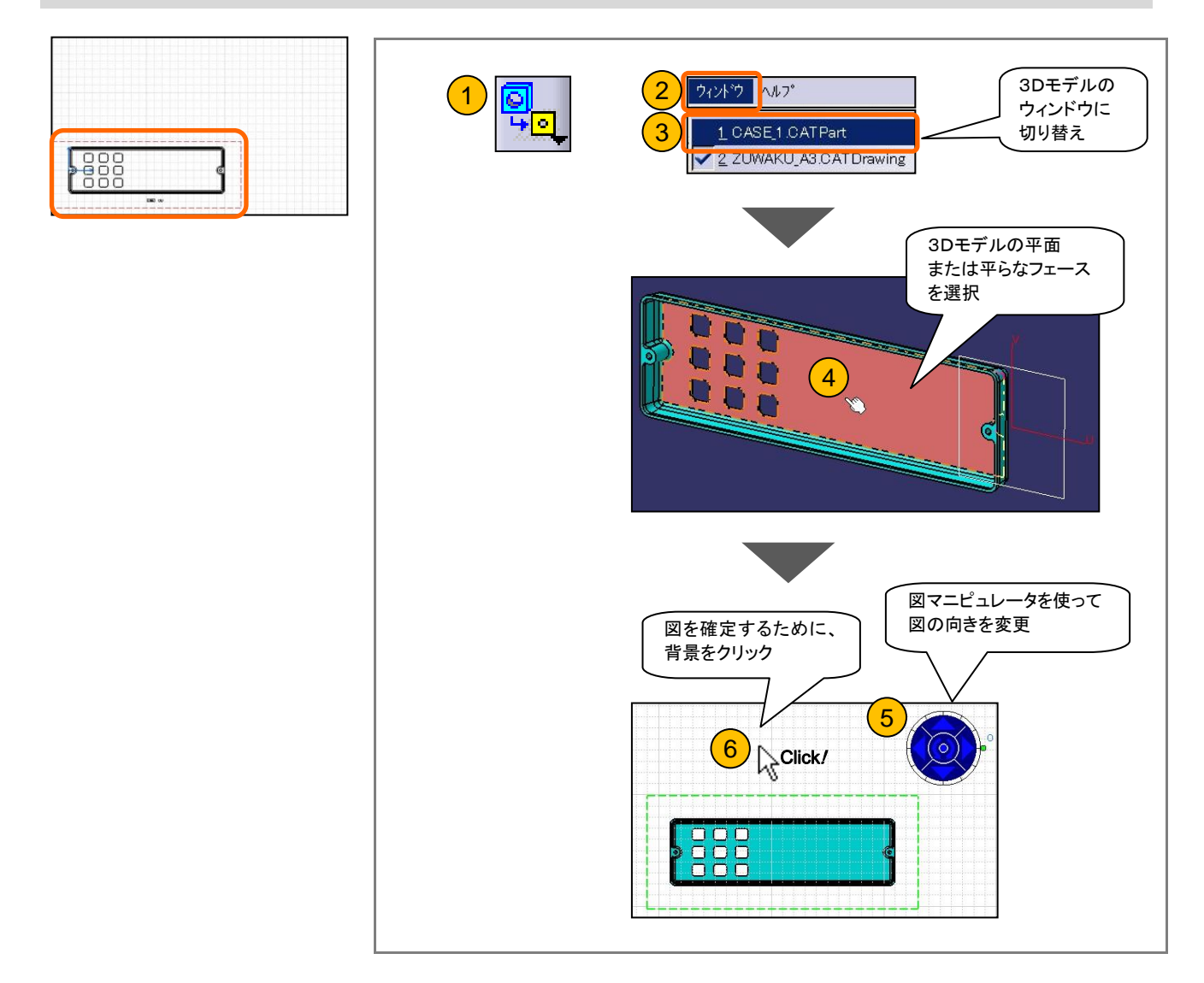

★POINT ●図マニピュレータを使用して、正面図の向きを設定できます。

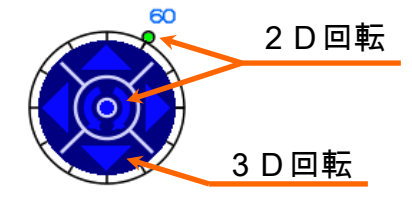

72

【投影図】(右側面図)を作成します。

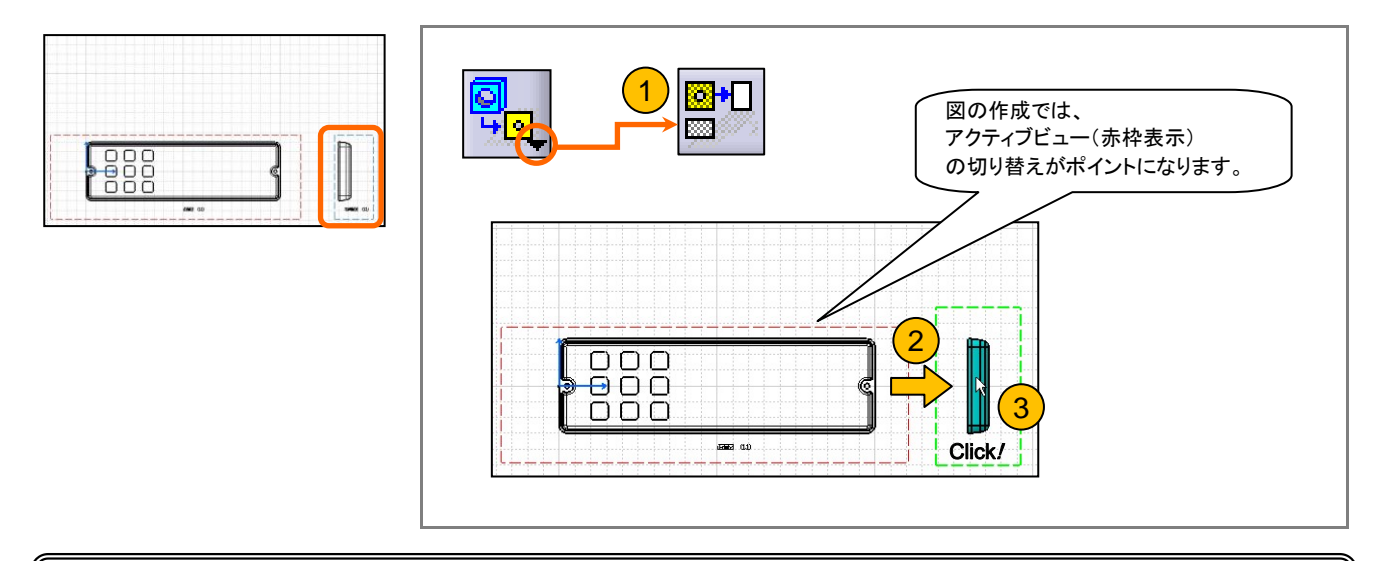

【補足】アクティブビュー(活動図)とは

シート上では、アクティブビューは赤枠(ツリーでは名前が青)で表示されます。 アクティブビューの切り替えは、ツリー上の図の名前、または図枠をダブルクリック、 もしくは、図のコンテキストメニューから【図を活動化】を選択します。

【投影図】アイコンは、アクティブビューの上下左右に図を投影します。 図を作成する場合、基本的に基準となる図をアクティブビューにする必要があります。

【アイソメ図】を作成します。

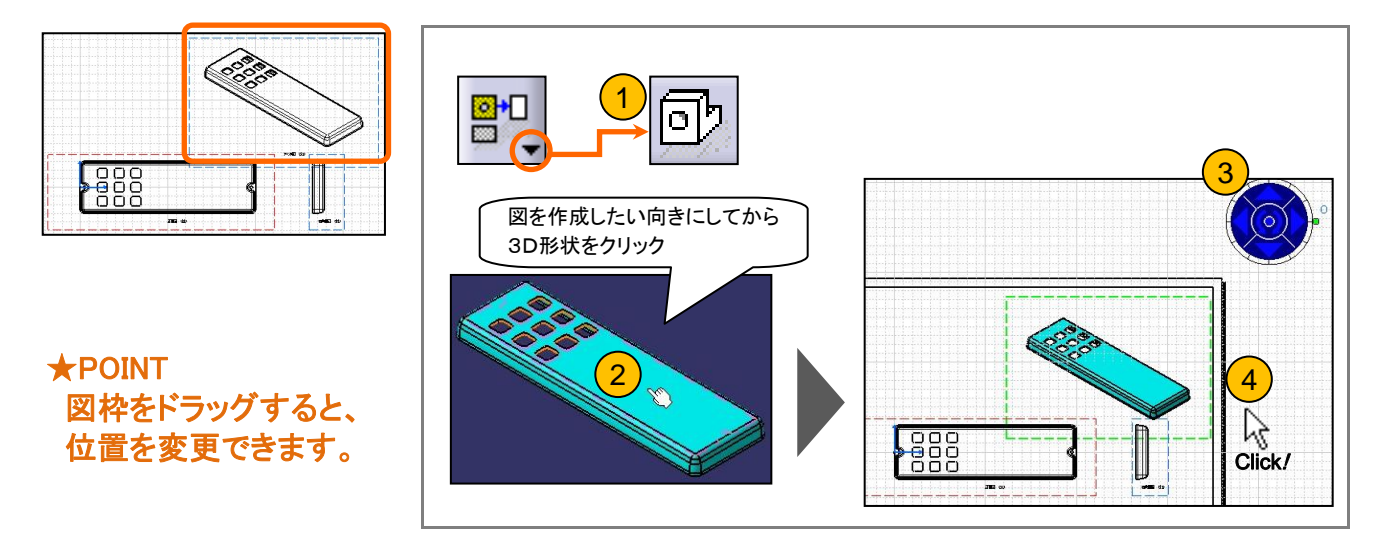

#### 【アイソメ図】の尺度を変更します。

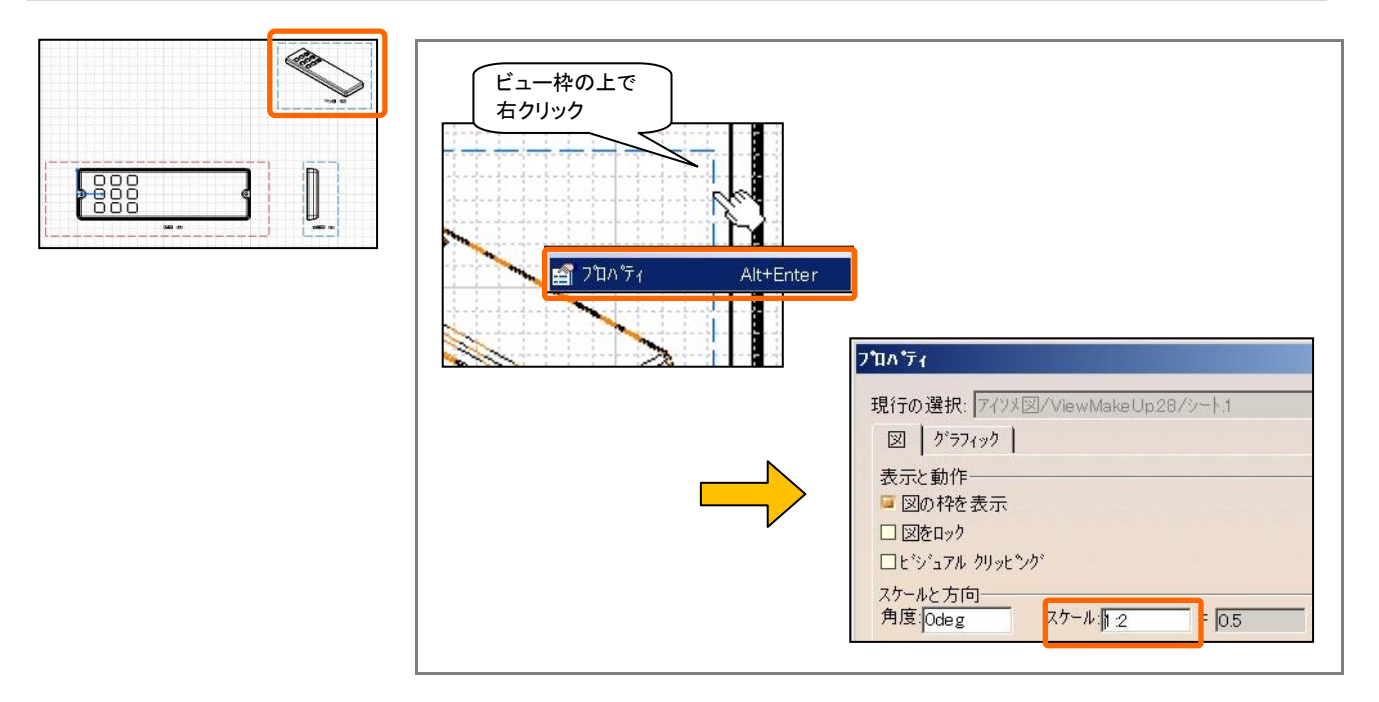

#### ビューのプロパティについて

ビューのプロパティでは、ビューごとのスケール、隠線や中心線などのドレスアップやフィレット 表示、図の名前などを設定することができます。

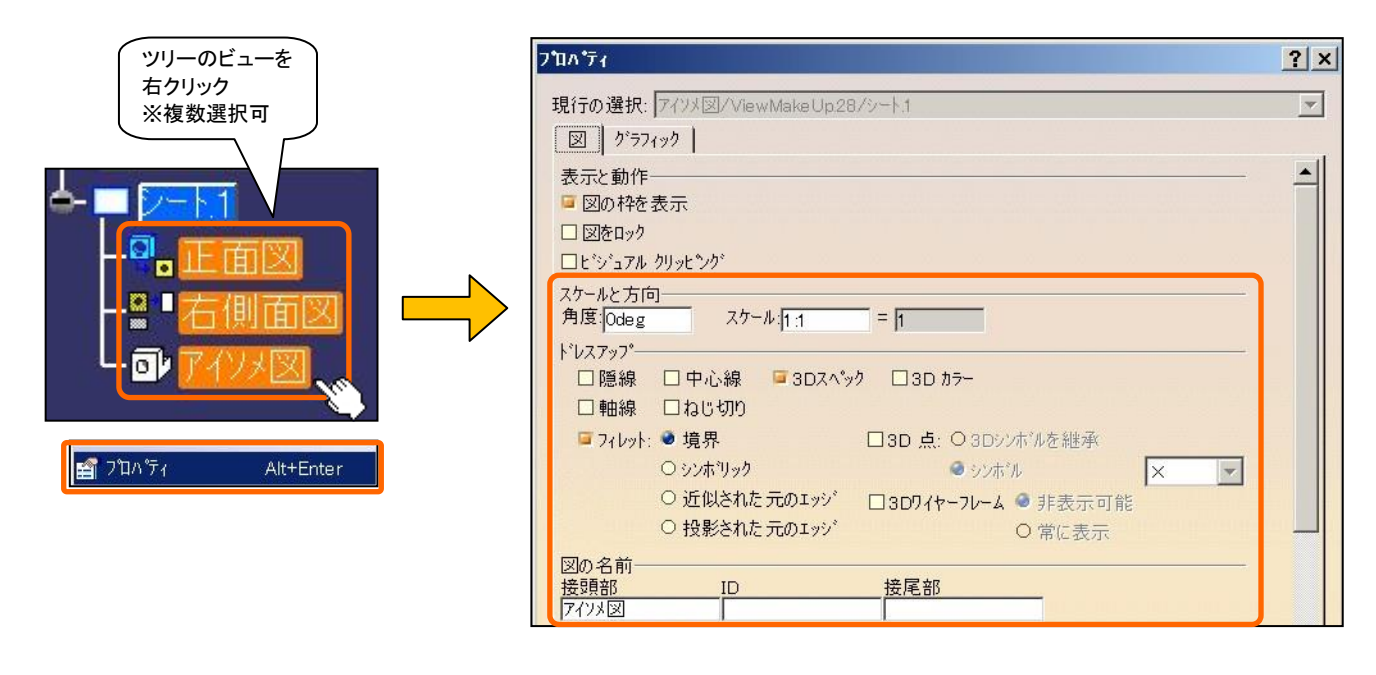

【断面図】(【オフセット断面図】)を作成します。

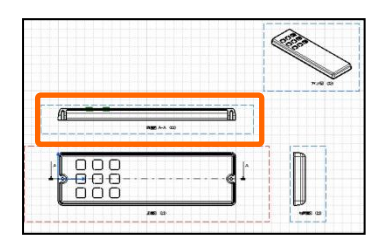

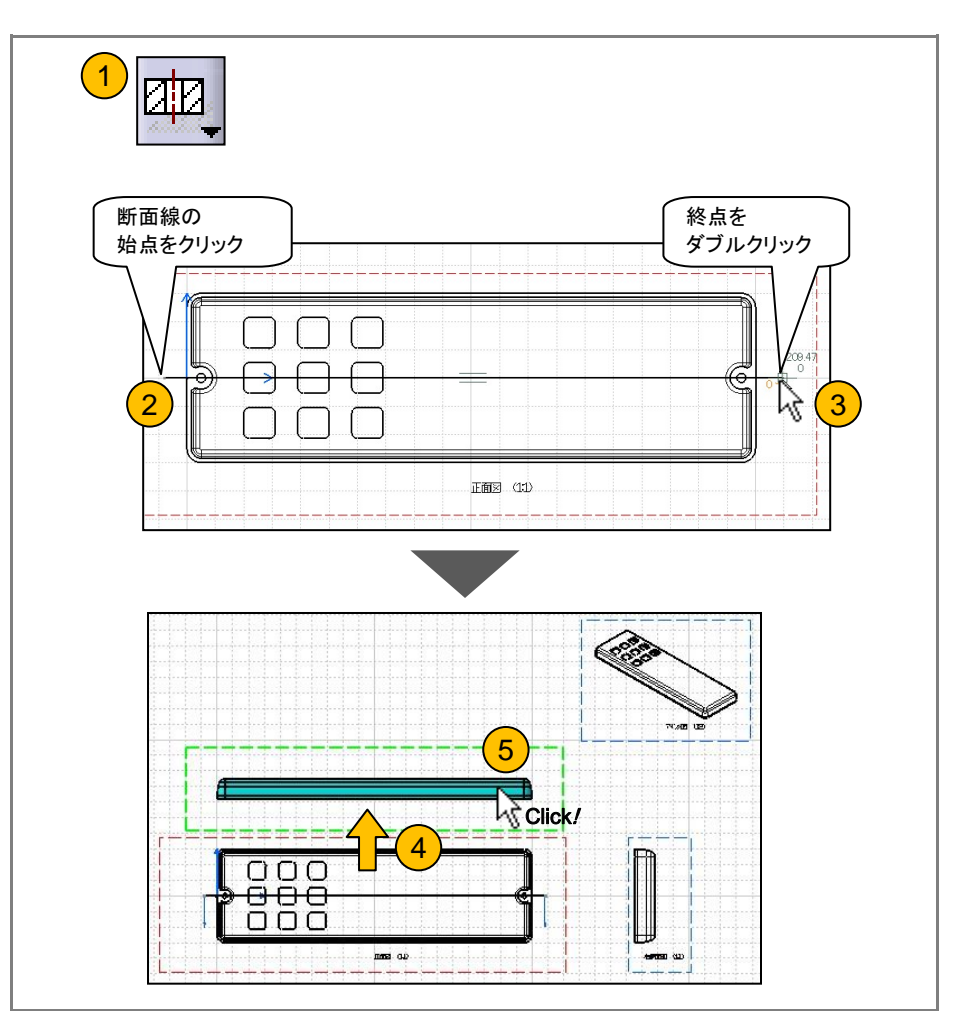

#### ハッチングを修正します。

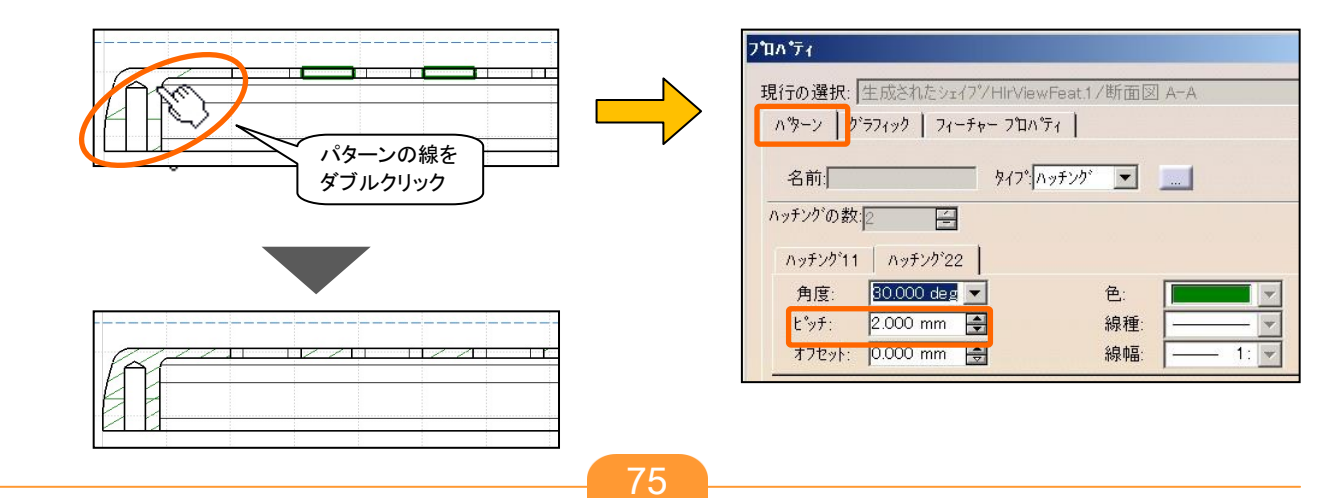

#### 【部分拡大図】(丸枠)を作成します。

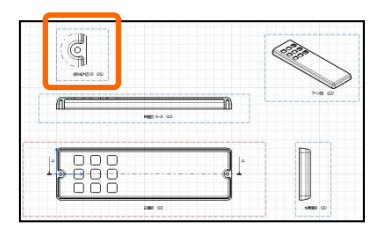

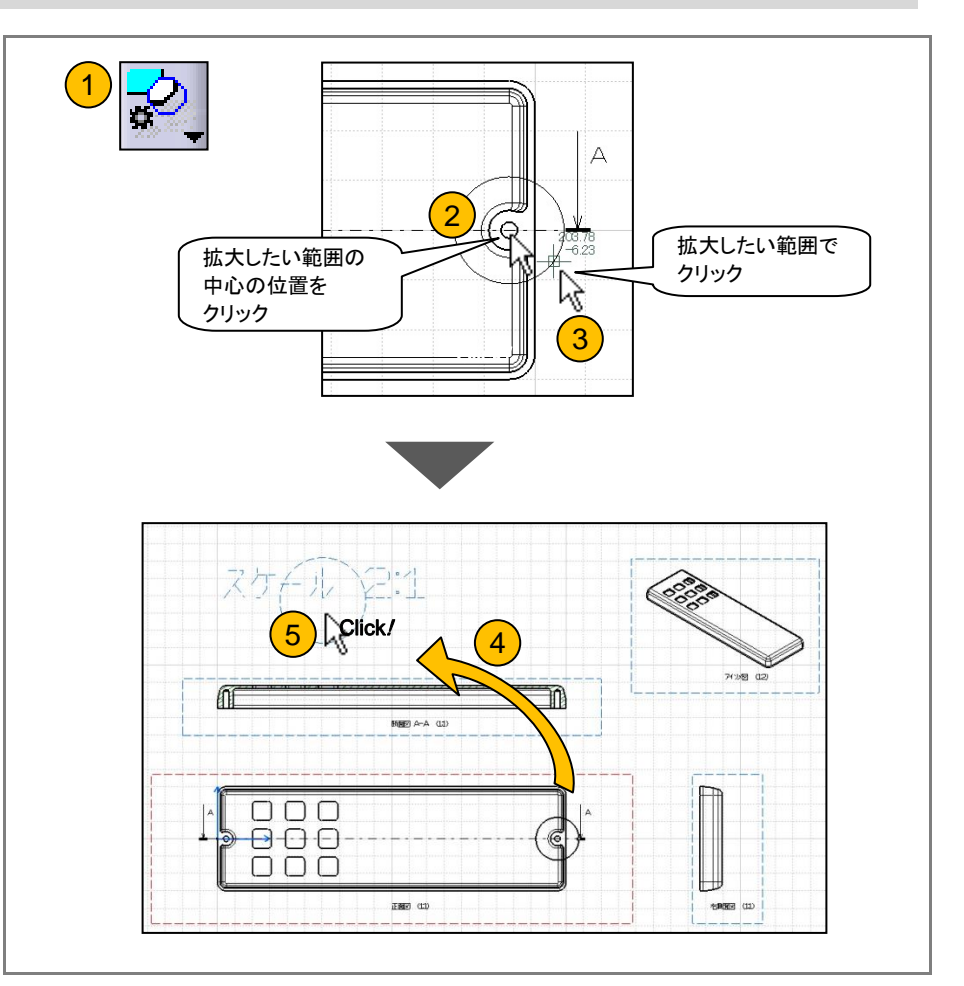

事前準備

断面図をアクティブビューにします。

同様に、【部分拡大図】(丸枠)を作成します。

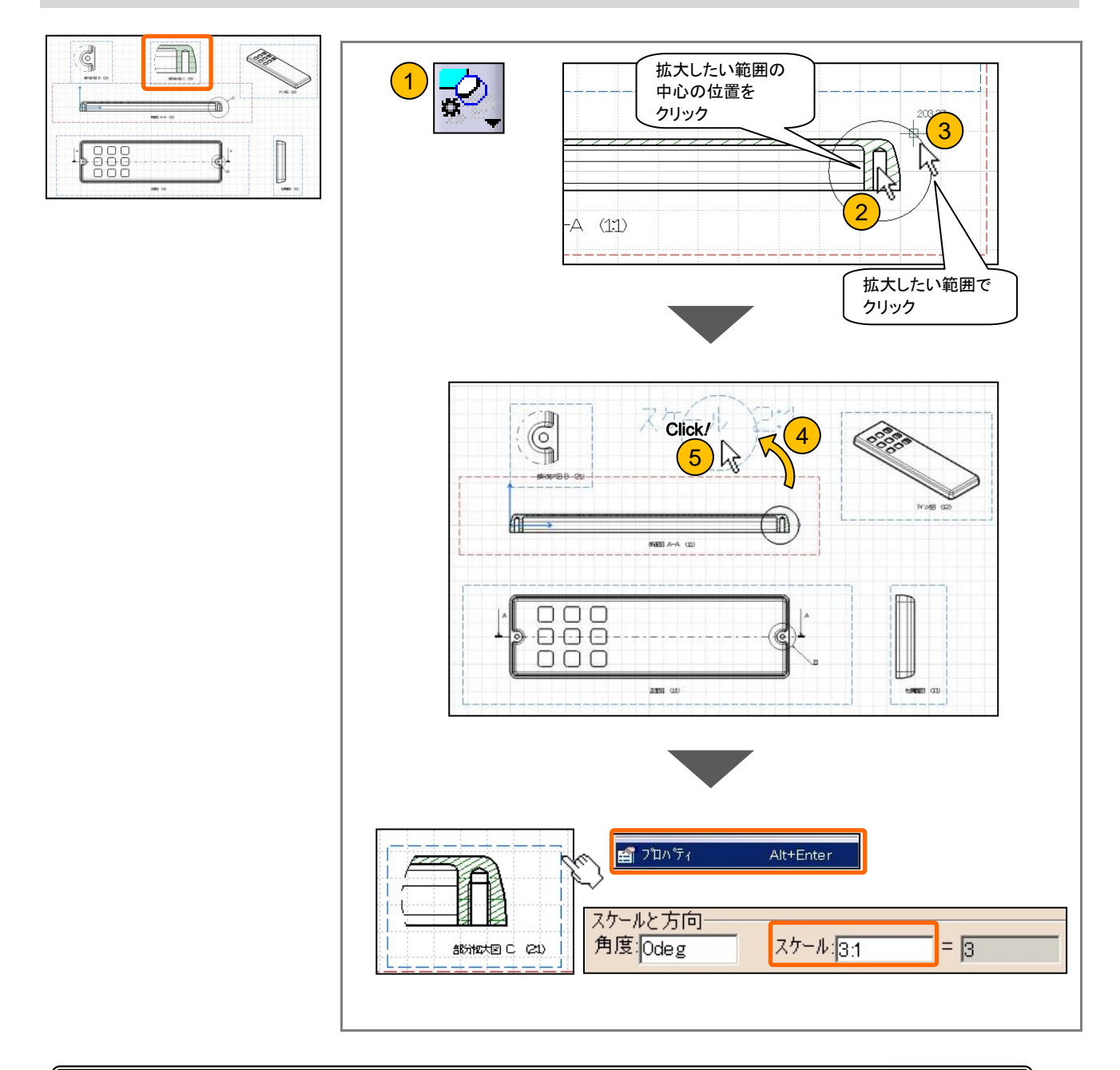

【補足】拡大図の尺度 作成時の尺度(スケール)は元の図の2倍です。 尺度を変更する場合は、図を作成後、図のプロパティから変更してください。

#### 6-3 寸法を作成する

#### 事前準備

図のプロパティより、ドレスアップを設定します。

- ・中心線:正面図、部分拡大図 B
- 軸線: 断面図 A、部分拡大図 C
- ・ねじ切り:正面図、断面図 A、部分拡大図 B、部分拡大図 C

スケッチの寸法拘束と同様の操作で、寸法を作成します。

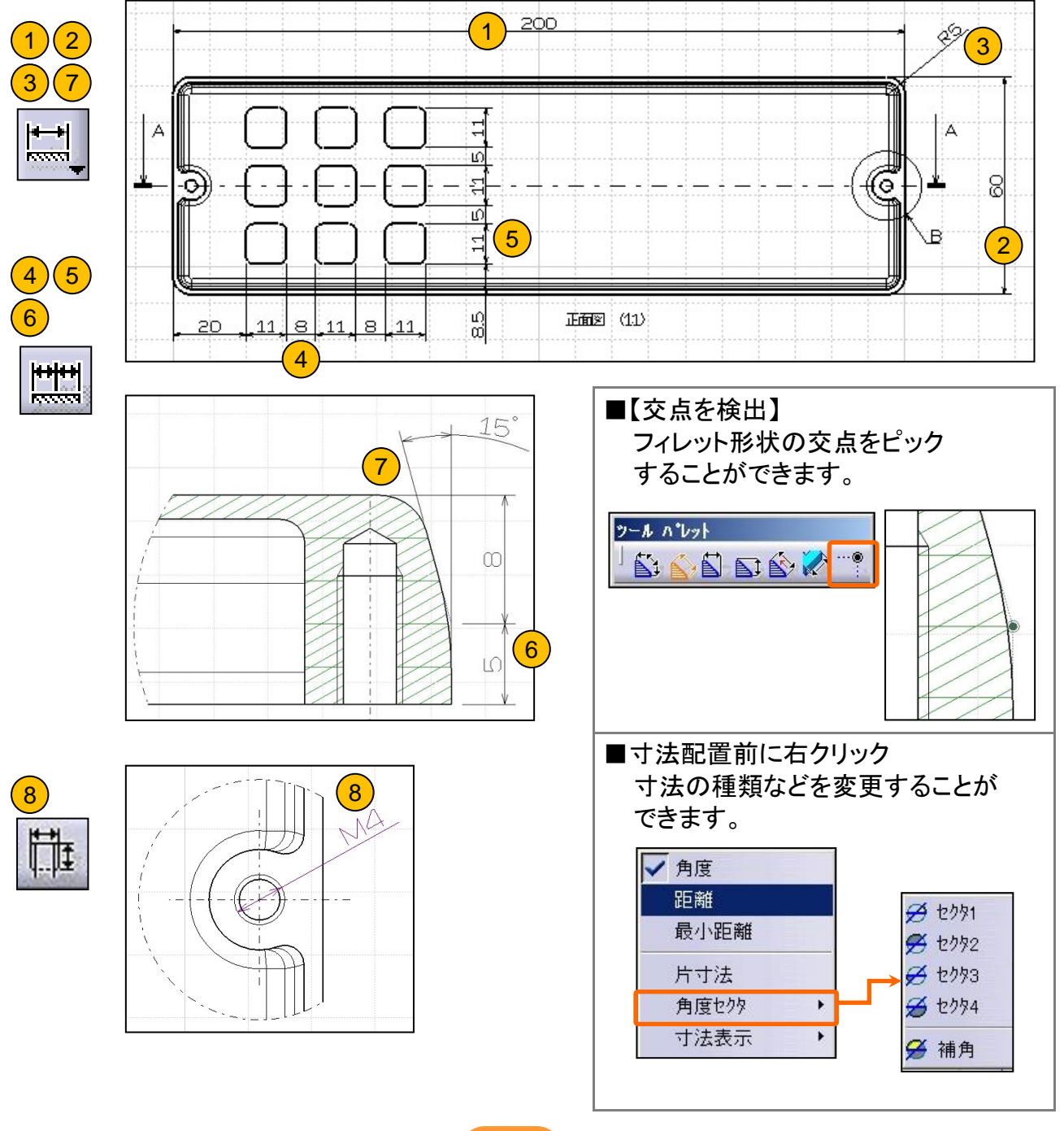

#### 6-3 寸法を作成する

#### 寸法のプロパティについて

寸法のプロパティでは、寸法値、公差、寸法線や寸法補助線などに関する設定をおこなうこと ができます。

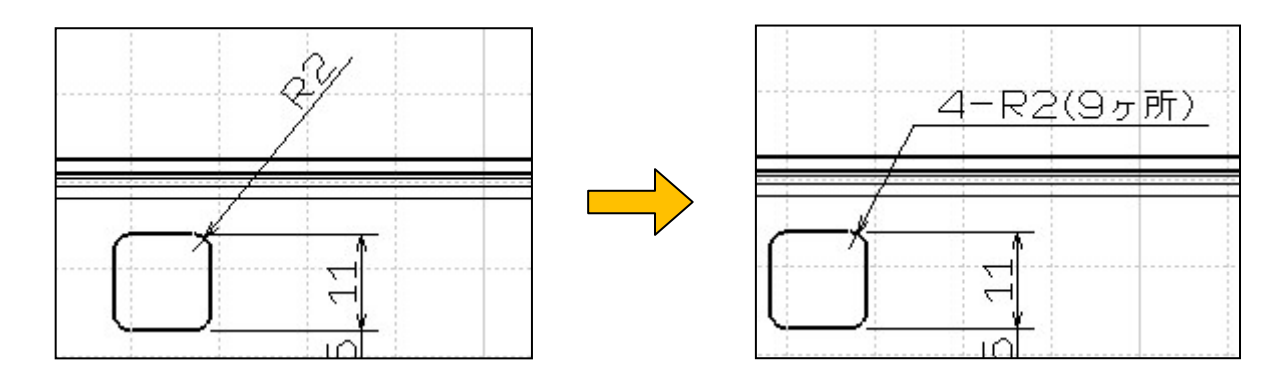

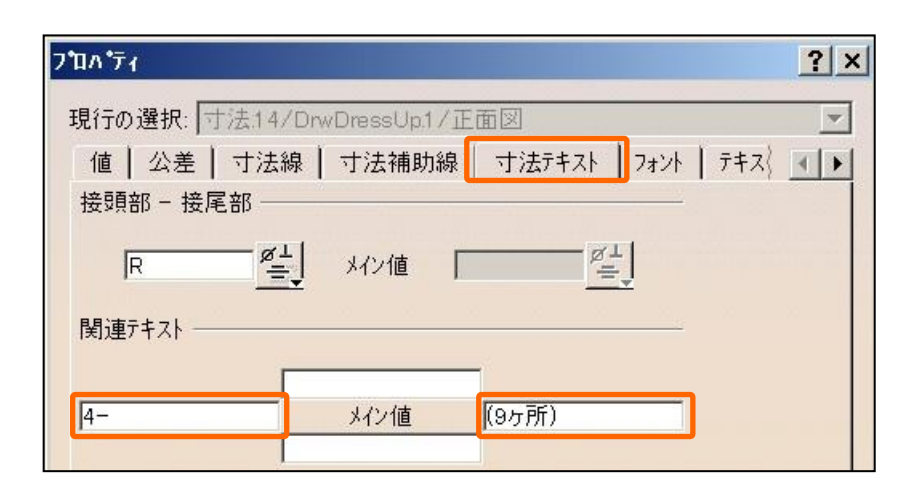

| <b>プ</b> ᠋ᡘ᠋᠈ᠮᠯᡘ |           |             |            | <mark>喦</mark> 標準 | 2 X      |
|------------------|-----------|-------------|------------|-------------------|----------|
|                  |           |             |            | ▶2成分に分割           |          |
| 現行の選択:           | 寸法:14/Drv | /DressUp.1/ | 1.面[       | ⊷ 引出線1 パーツ        | <b>v</b> |
| 値 公差             | 寸法線       | 寸法補助網       | 泉   ¬      | ┌~~~引出線2 パーツ      |          |
|                  |           |             | _          |                   |          |
| 表現:              | ▶2成分に     | 分割 🔽 🗧      | <u>5</u> . | <b>•</b>          |          |
| 寸法補助線            | 中心まで      | 影 💌         | 泉幅:        | <u> </u>          |          |

#### 6-4 保存管理

アセンブリーと同様に、図面ファイルも3Dモデルとのリンク関係を持っているので、【保存管理】で保存します。

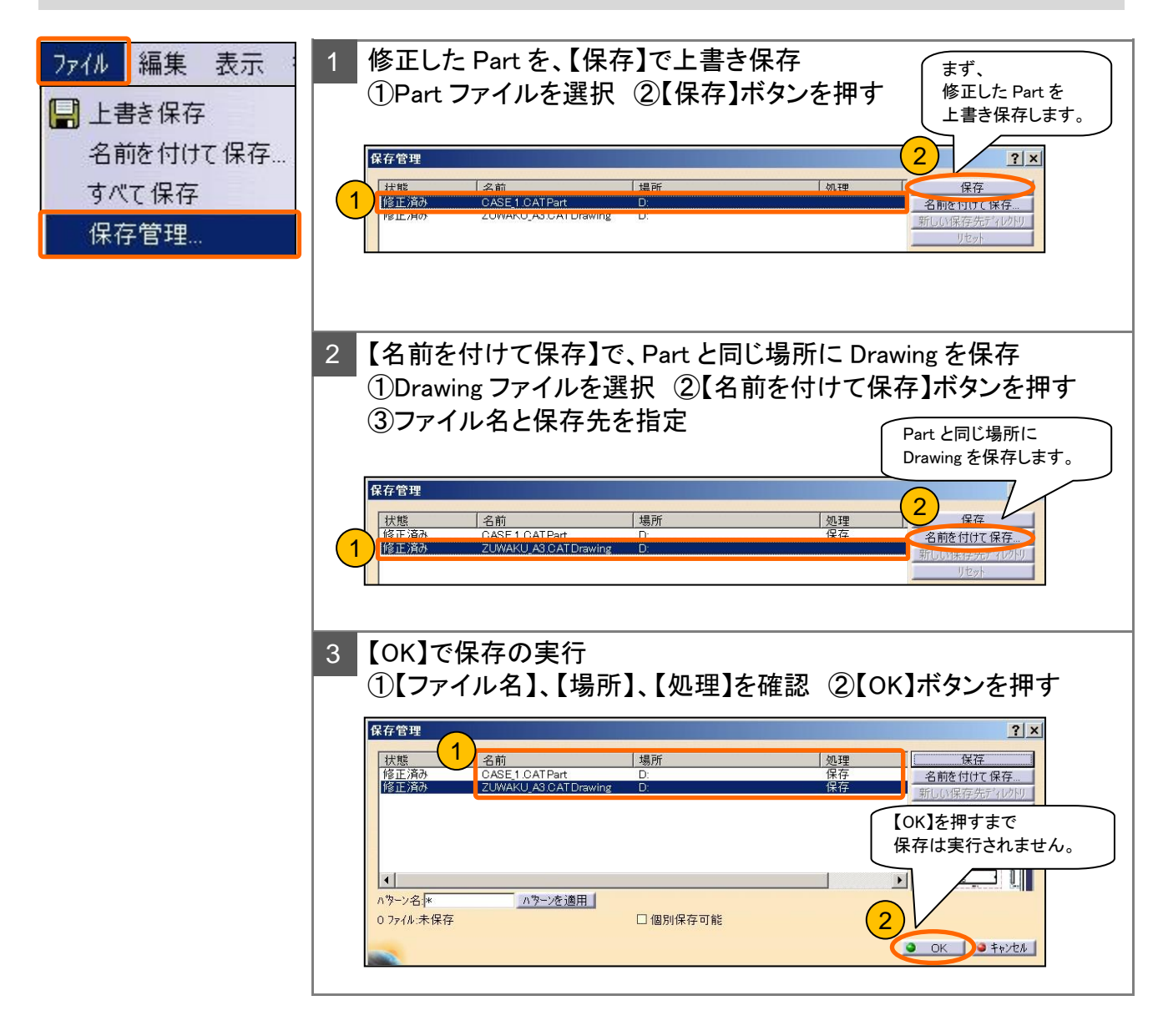

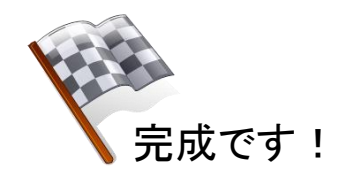

### 6-5 3Dモデルとのリンクを確認する

3Dモデルを修正し、その修正が Drawing ファイルに反映されることを確認します。

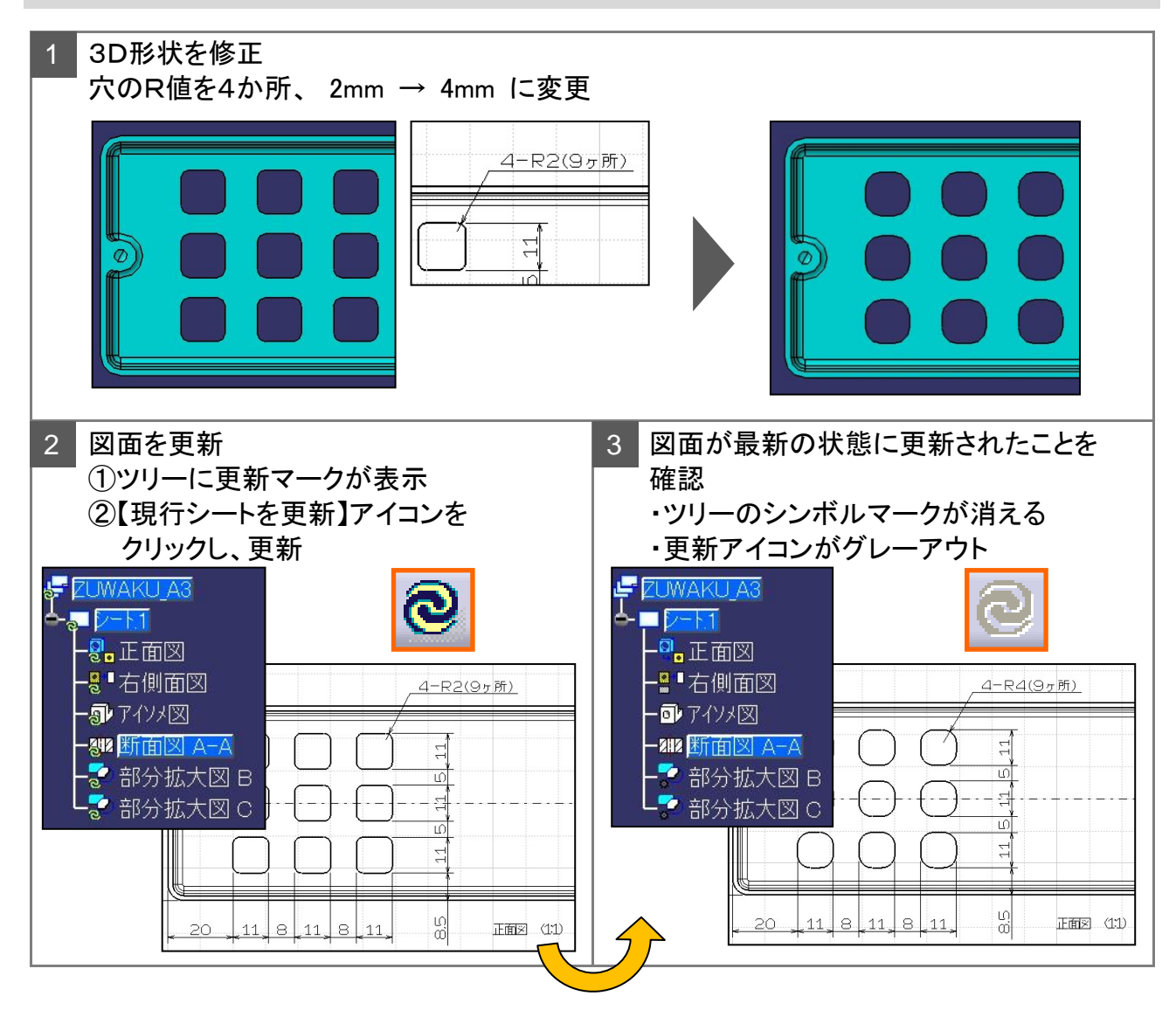

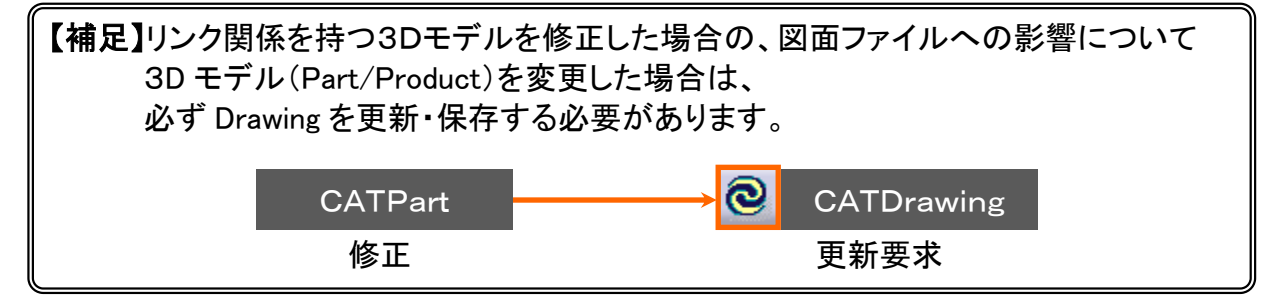

# 6-6 完成図

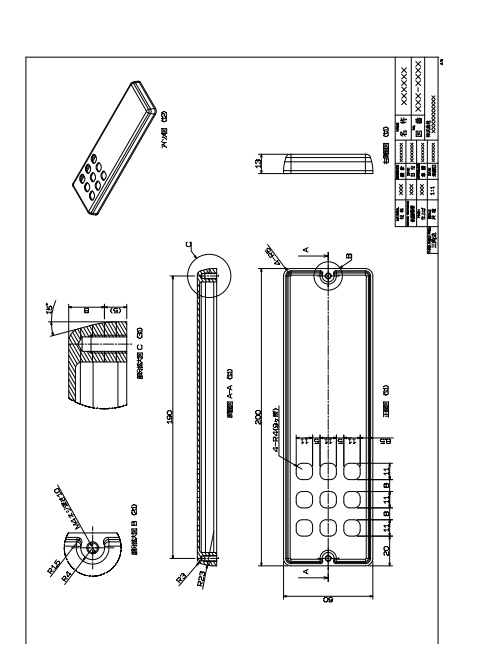

#### まとめ 保存ファイル取り扱い時の注意事項

ファイル間のリンクを壊さないようにするため、以下の注意を守ってファイルを 取り扱いましょう。

注意 1

ファイル名やフォルダ名に、2バイト文字(日本語文字や全角英数字)を使用しない!

注意 2

Windowsエクスプローラから、 「ファイルの移動」や「ファイル名の変更」をおこなわない!

注意 3

リンク関係を持つファイルを保存する場合は、必ず【保存管理】を使って保存する!

注意 4

リンク関係を持つファイルに修正を加えた場合は、 リンク先の他のファイルにも影響があることを忘れずに!

#### \*\*\* メモ \*\*\*

3章

# 演習問題

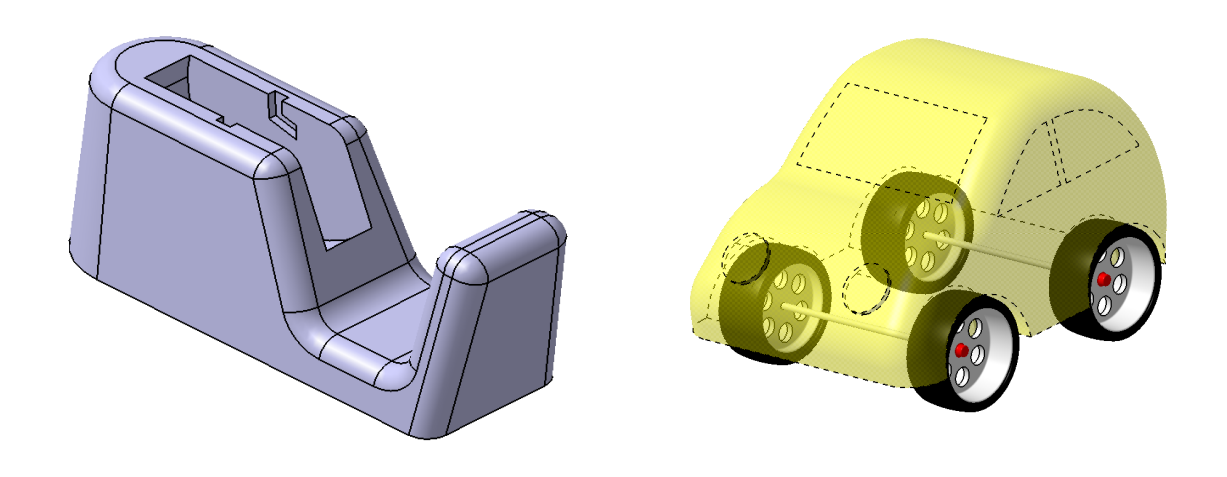

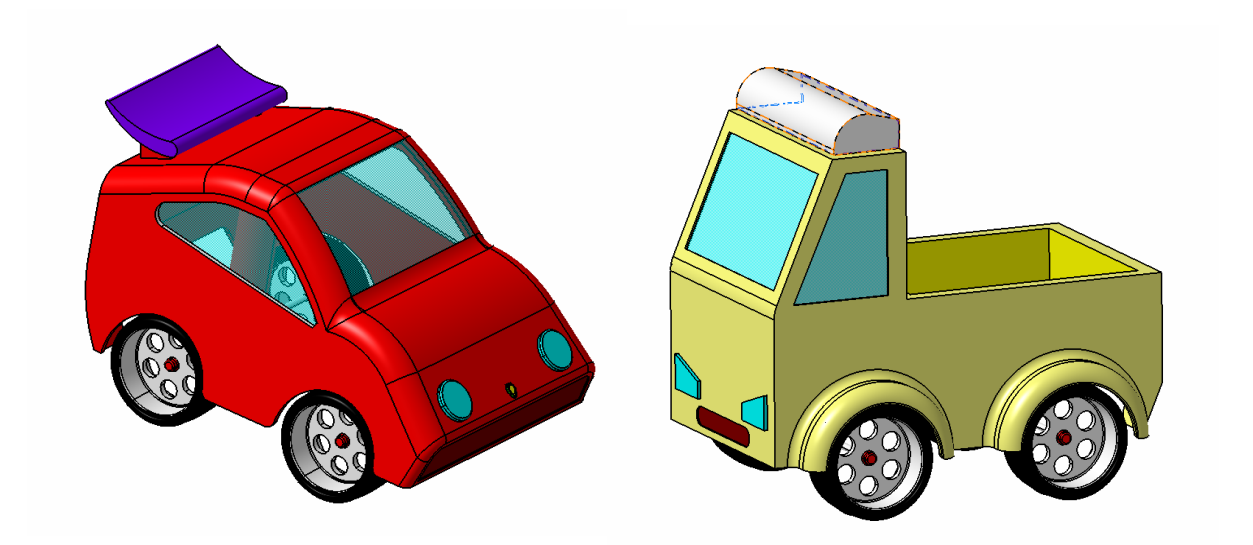

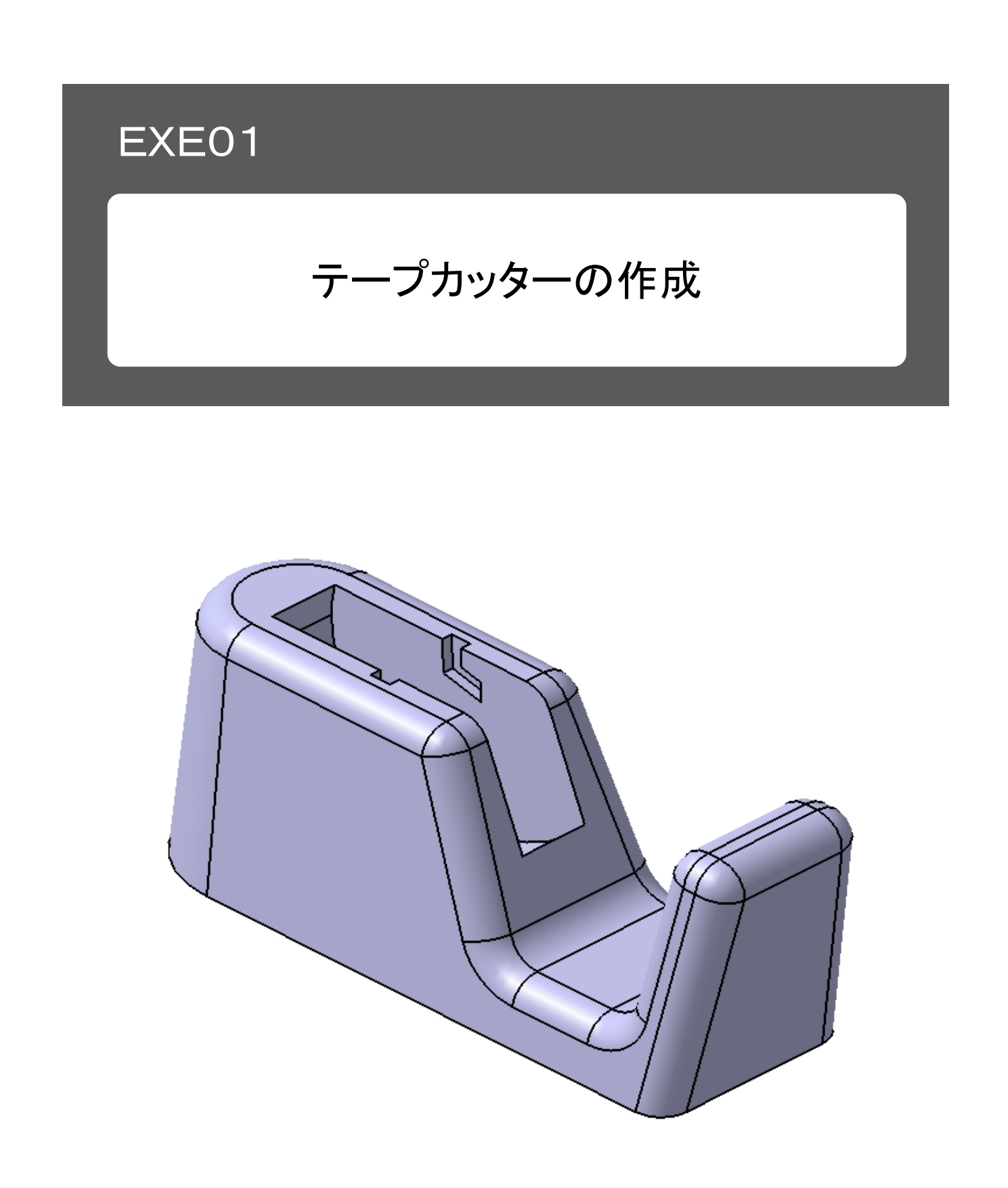

# 演習 1-1 テープカッターの図面

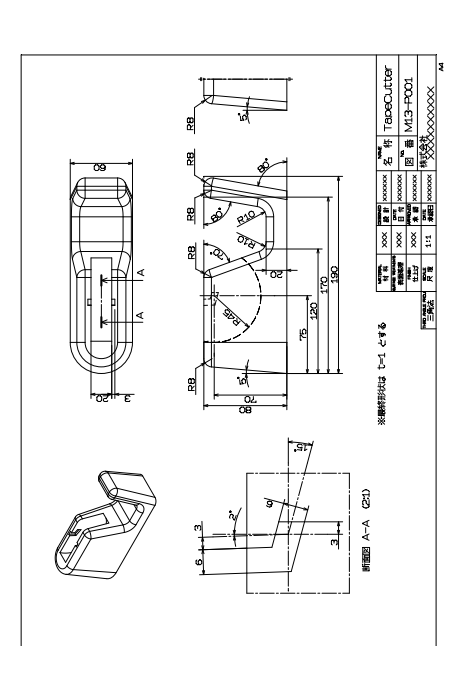

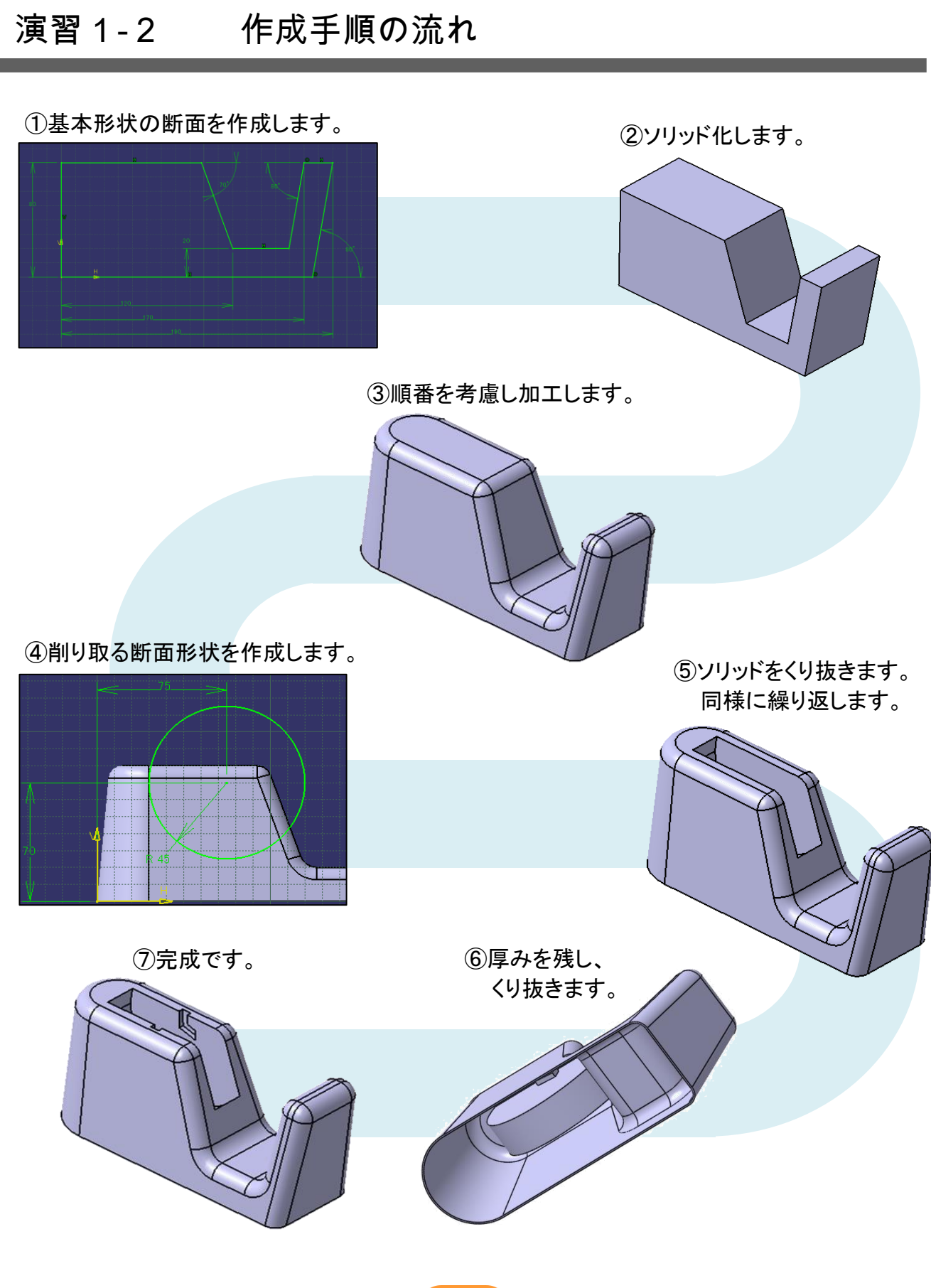

#### 新規 CATPart ファイルを作成します。

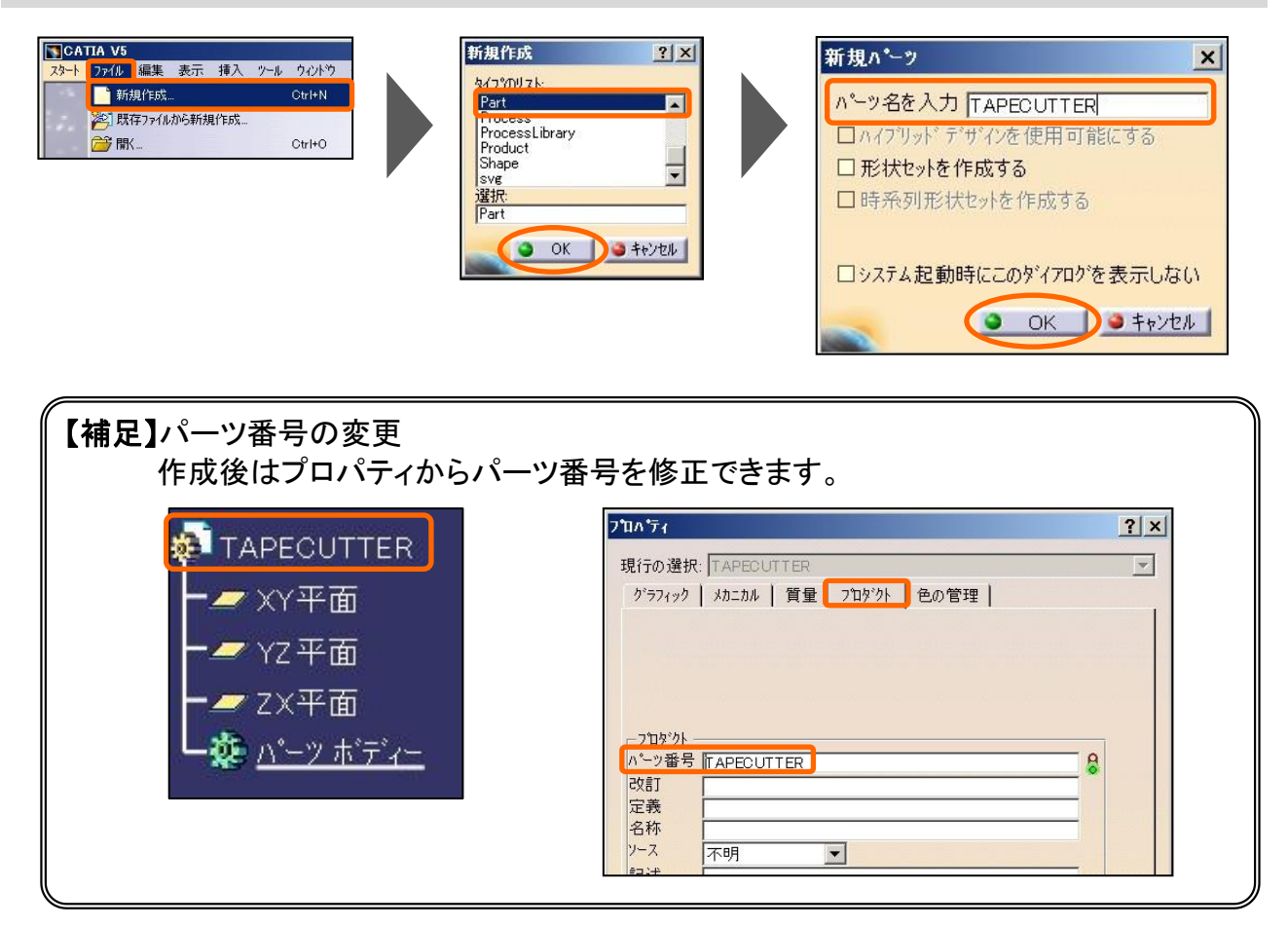

#### 新規 CATPart ファイルを保存します。

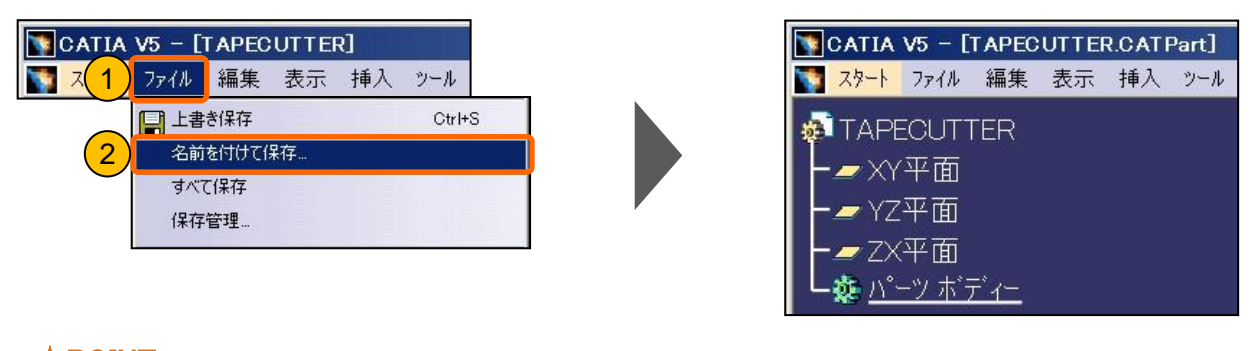

★POINT 適宜、上書き保存をしながら 進めてください。

YZ 平面に下図のスケッチを作成し、完全拘束の状態に仕上げます。

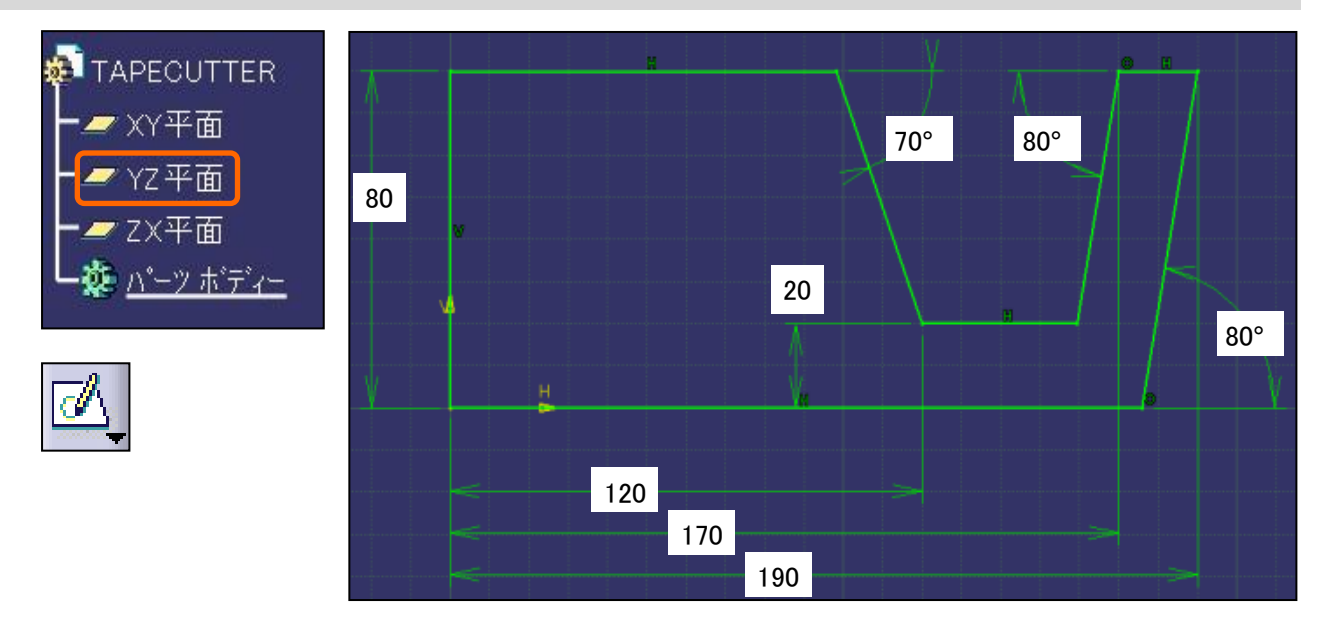

#### 【ワークベンチを終了】アイコンで、スケッチャーワークベンチを終了します。

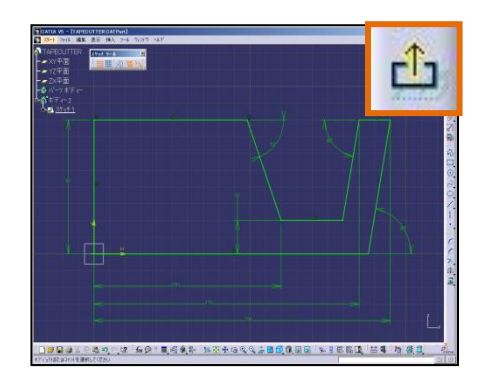

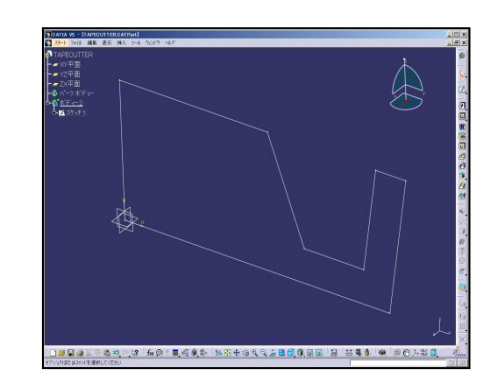

#### 作成したスケッチを【パッド】で押し出してソリッドを作成します。

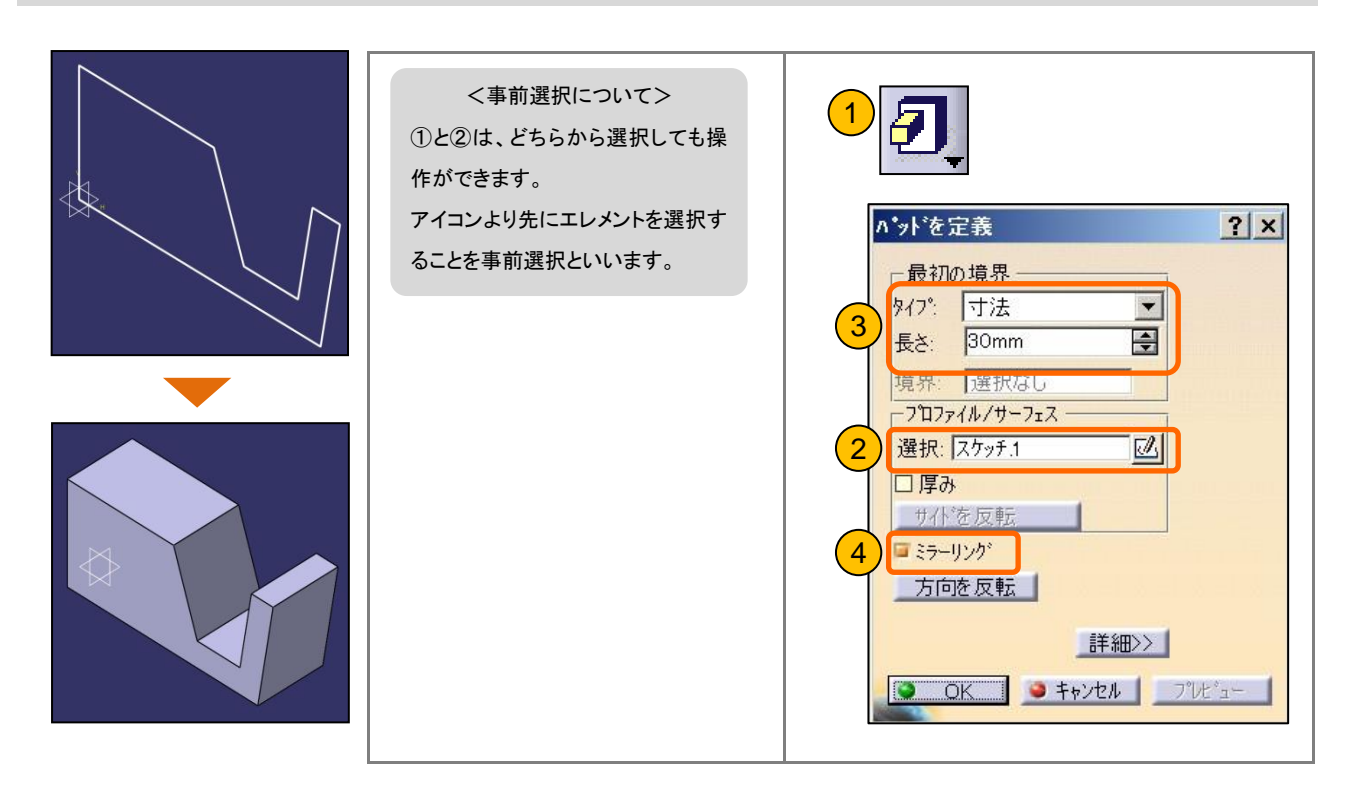

尾部に【3接フィレット】で丸み付けを行います。

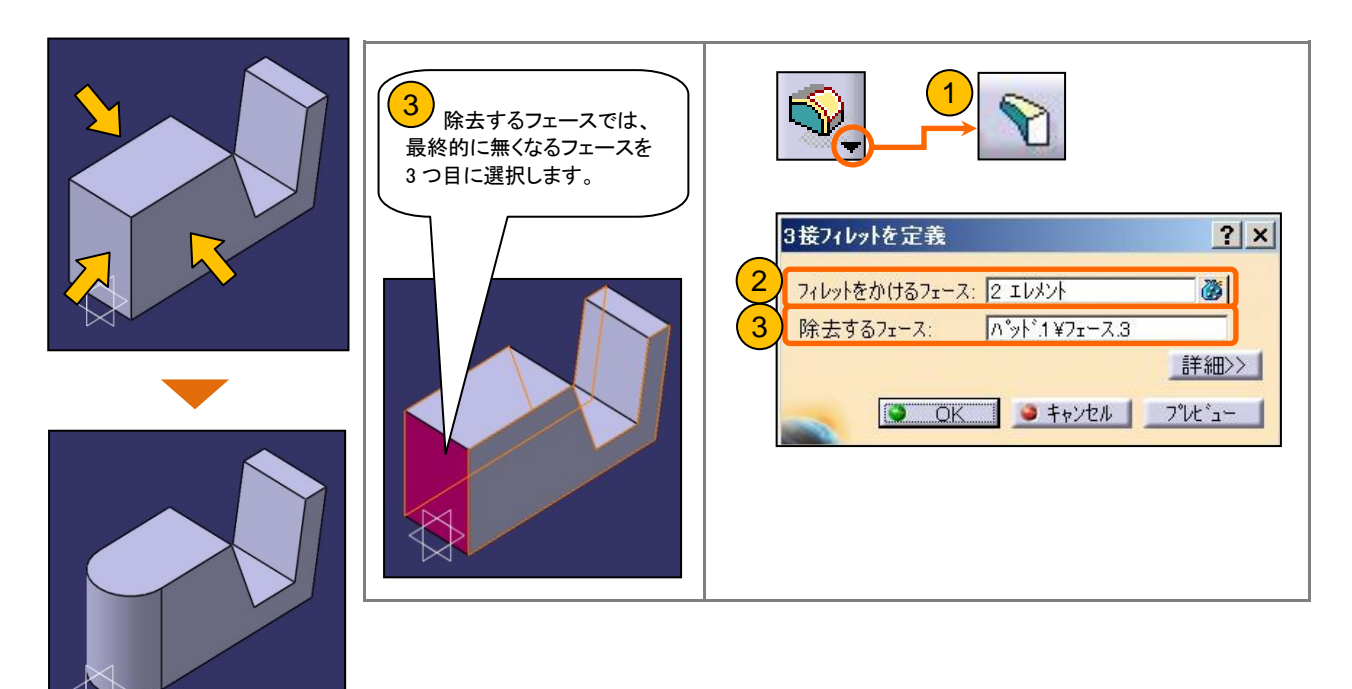

側面に【ドラフト角度】で5degの勾配付けを行います。

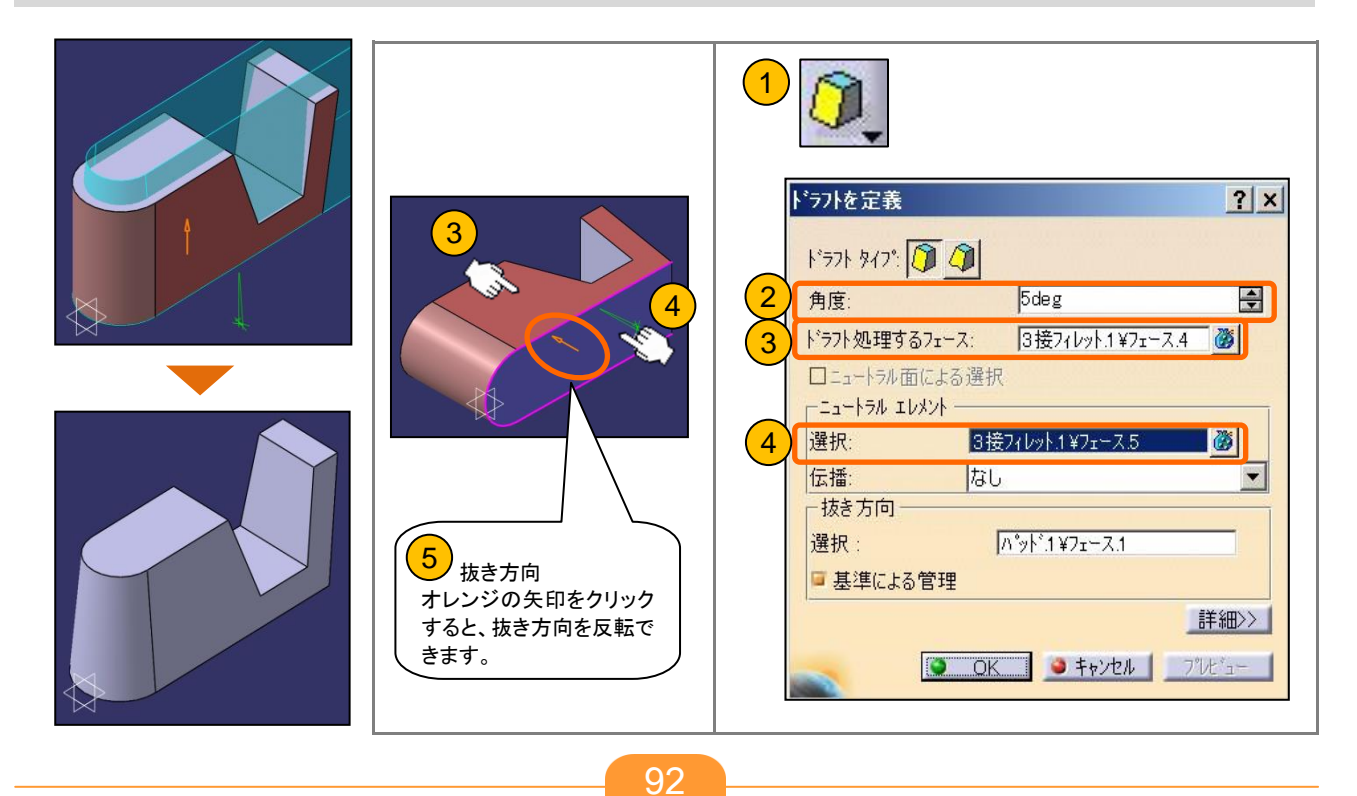

#### 基本形状が出来上がったので、【エッジフィレット】で丸み付けを行います。

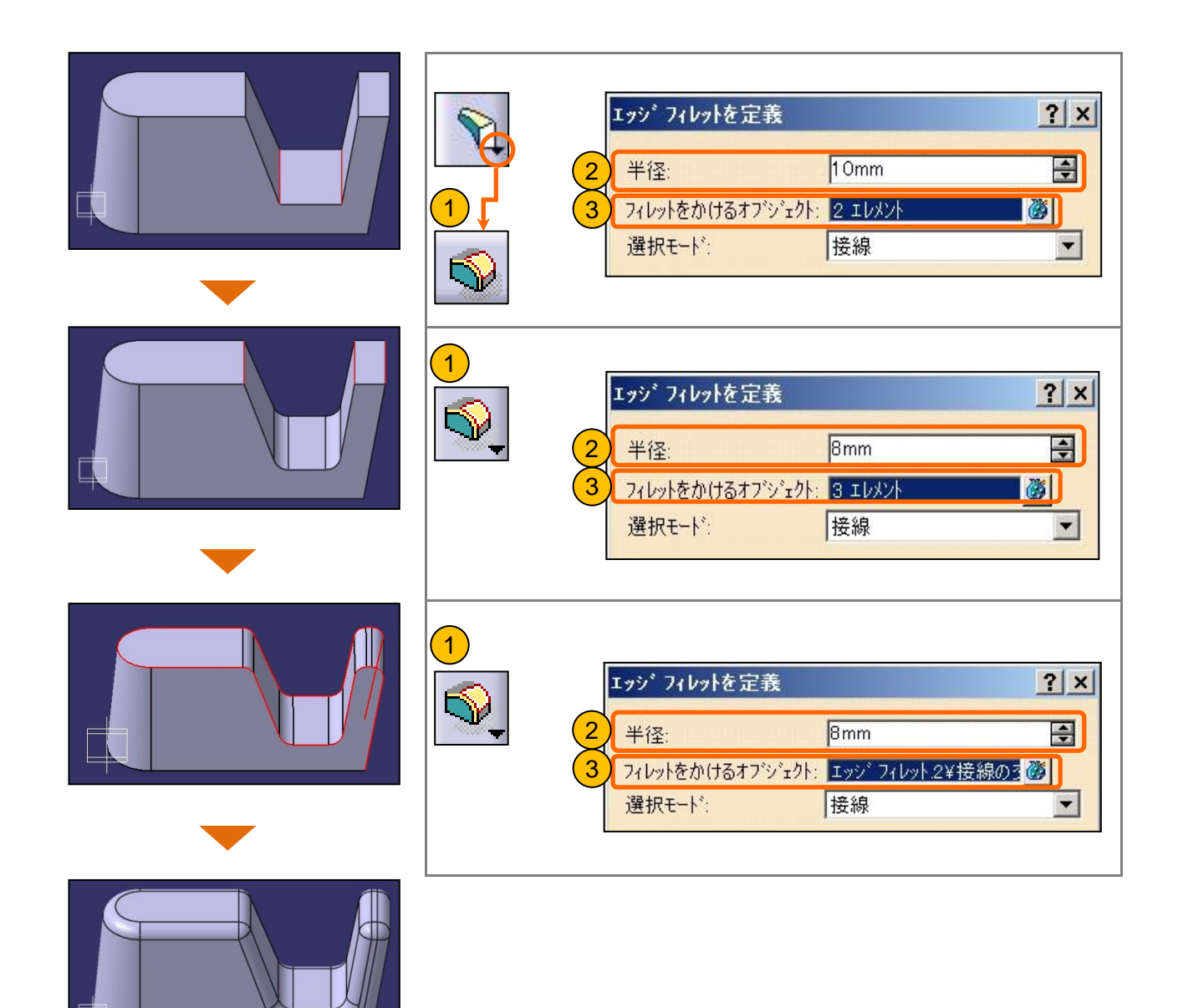

#### 既存のソリッドを【ポケット】でくり抜き、テープを格納する場所を作成します。

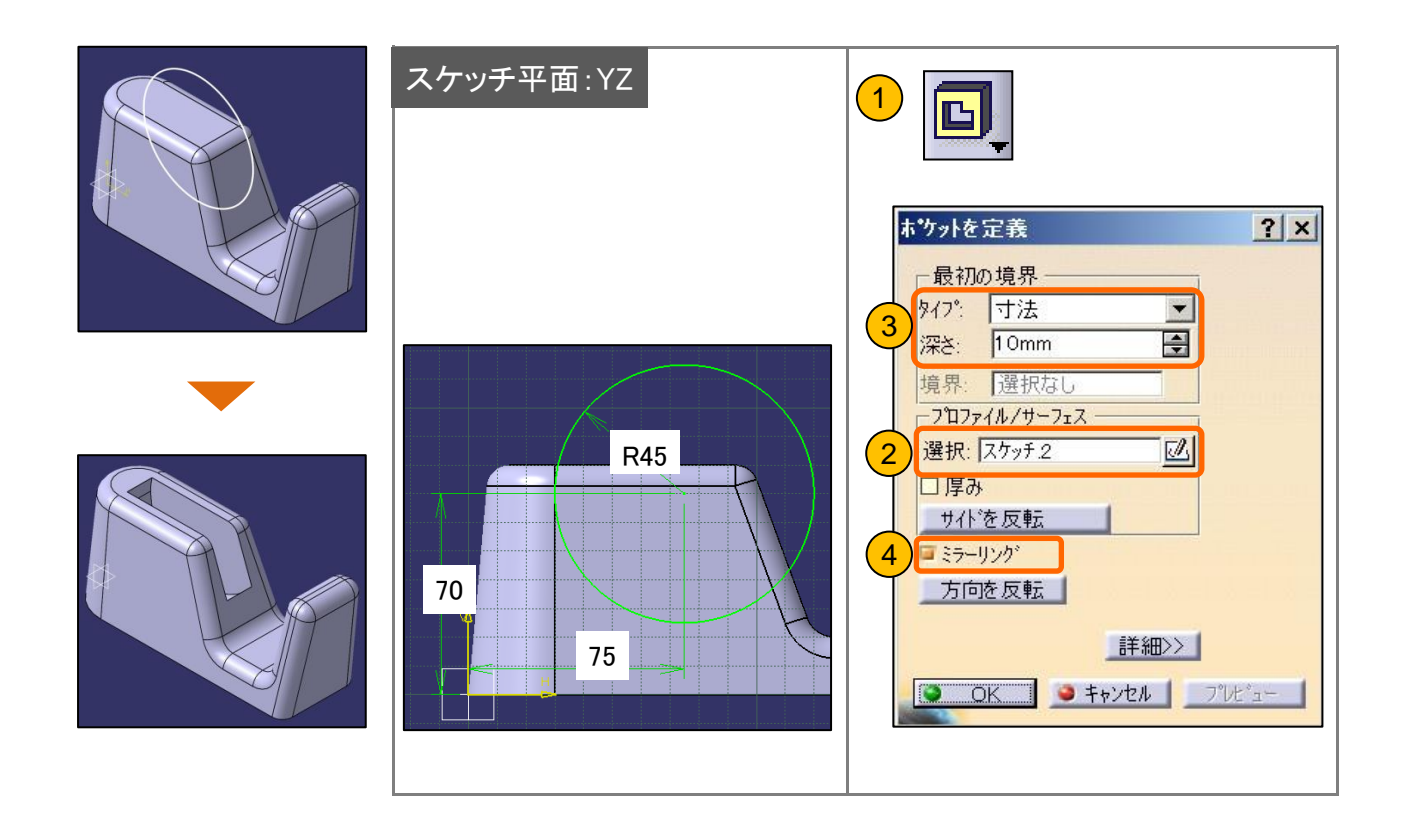

同様に、テープ巻きリールを設置する場所を作成します。

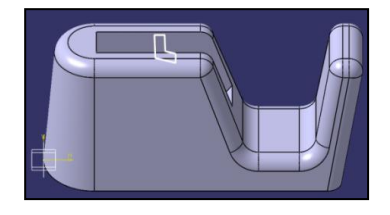

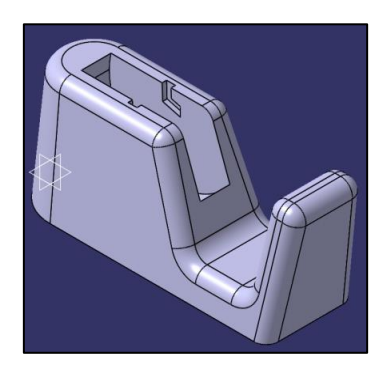

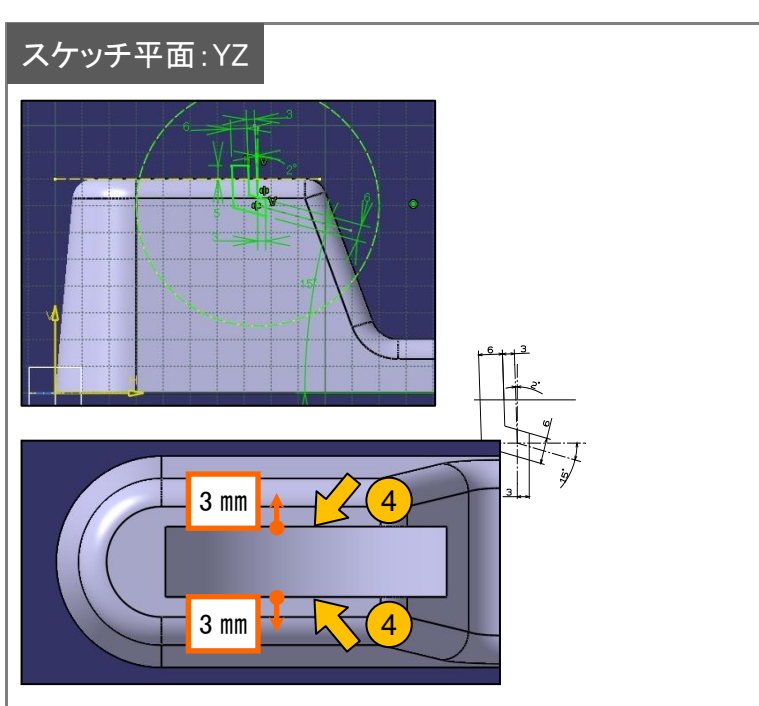

| ホ*ケットを:                    | 定義                           |          |                          | ?      |
|----------------------------|------------------------------|----------|--------------------------|--------|
| - 最初の                      | )境界 ———                      | 2番       | 目の境界――                   |        |
| \$17:                      | 平面まで                         | ▼ \$17°: | 平面まで                     |        |
| 4 境界:                      | ホ <sup>®</sup> ケット.1 ¥フェース.2 | 境界:      | ホ <sup>®</sup> ケット.1 ¥フェ | -7.3   |
| オフセット                      | 3mm                          | 😫 オフセッ   | <mark>ւի։</mark> 3mm     |        |
| <u>_</u> 7°□7 <sub>7</sub> | イルノサーフェス ――                  | 一一方向     | ŋ —                      |        |
| 2 選択:「                     | スケッチ.3                       | 🔟 🖬 🤊 t  | リファイルに垂直                 |        |
| □厚み                        |                              | 基準       | 選択なし                     | - 23   |
| ታረኑን                       | を反転                          | 一薄い      | \赤°ケット                   |        |
| ロミラーリ                      | レクゲ                          | 厚み1      | 1 mm                     | /      |
| 方向                         | を反転                          | 厚み2      | Omm                      | -      |
|                            |                              | 口其       | ・<br>ジ隹ファイハ* 🔲 売島が       | F7-2)* |

#### 指定した板厚を残し、【シェル】でソリッドをくり抜きます。

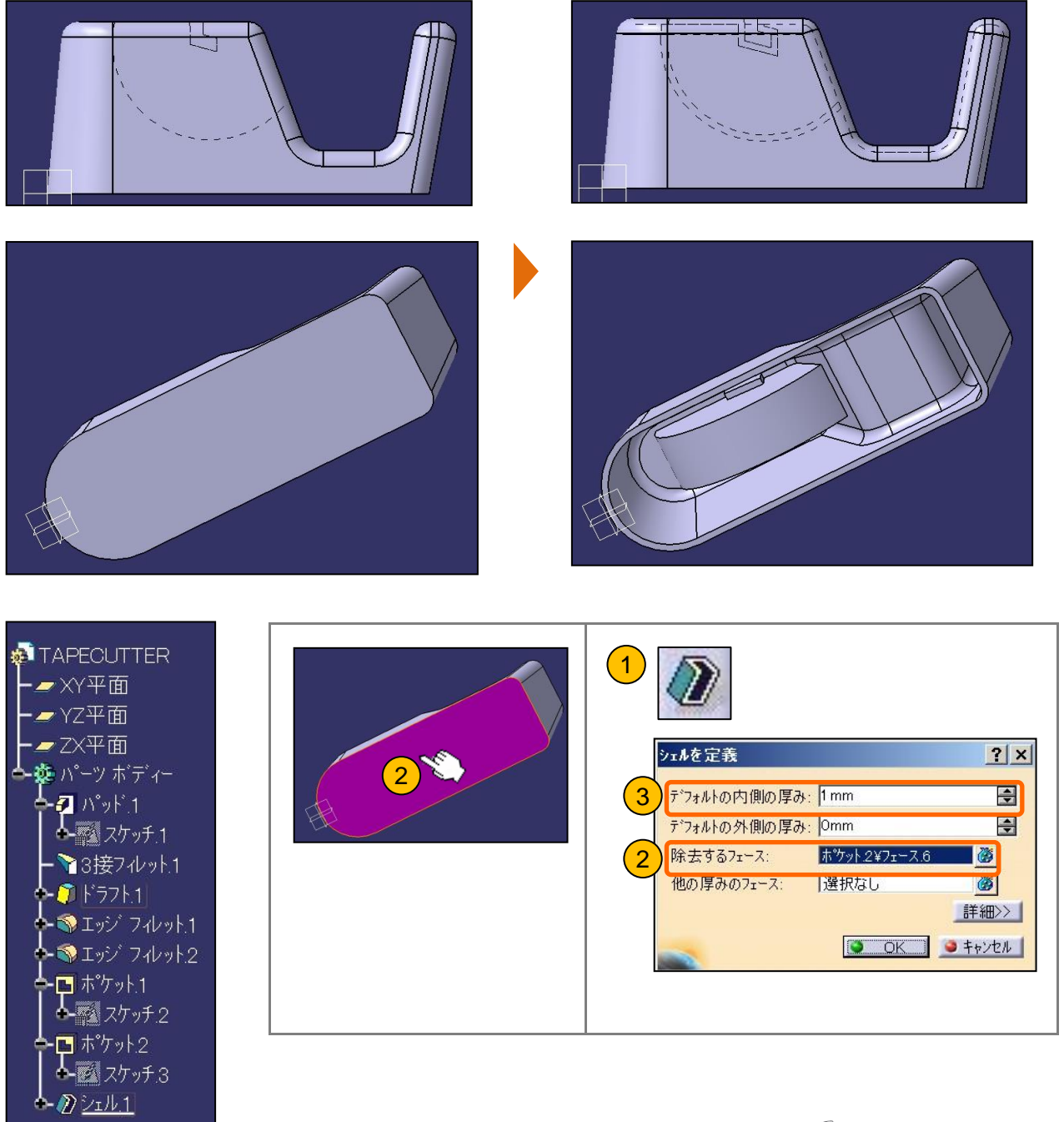

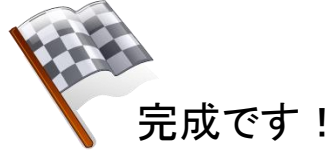

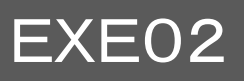

# オリジナルカーを作ってみよう!

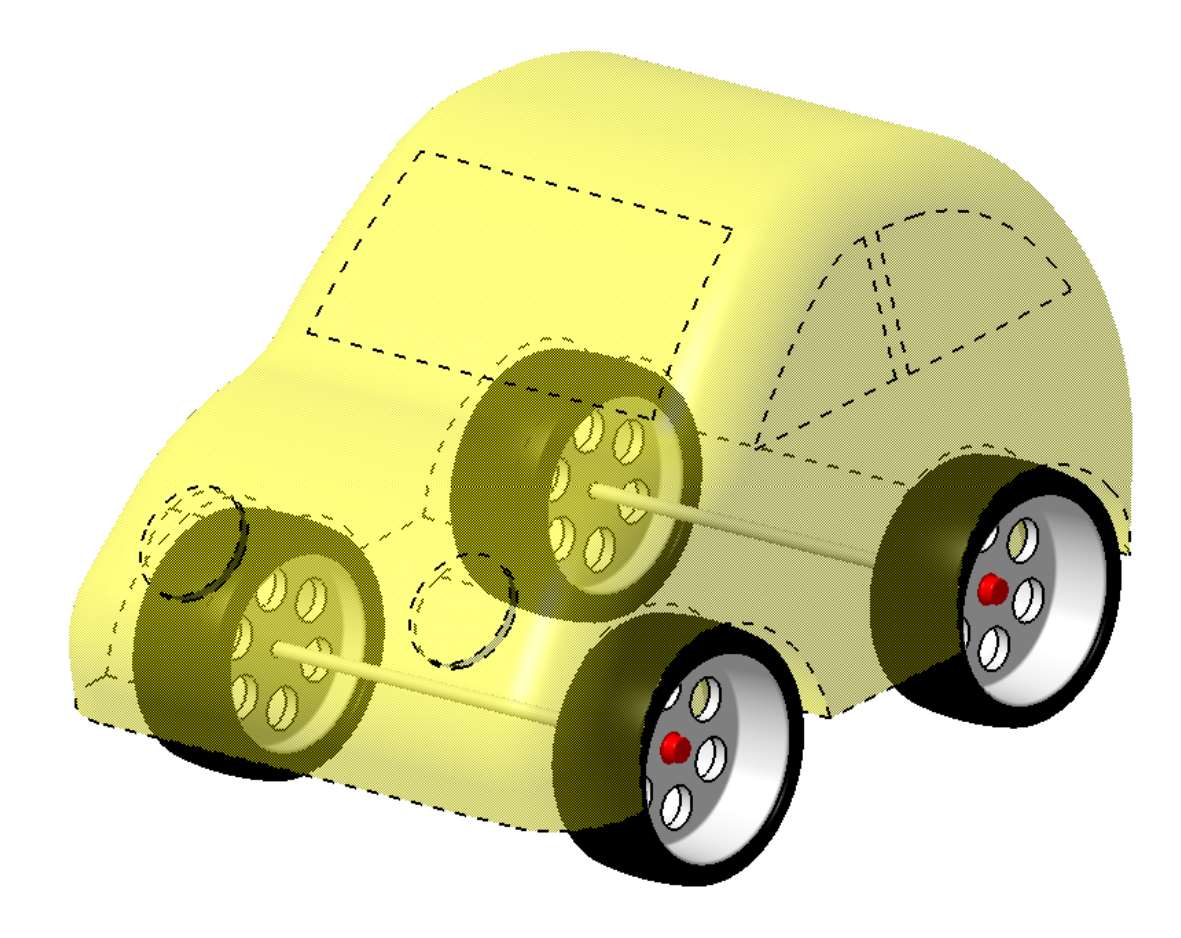

### 演習 2-1 オリジナルカー作成指示書

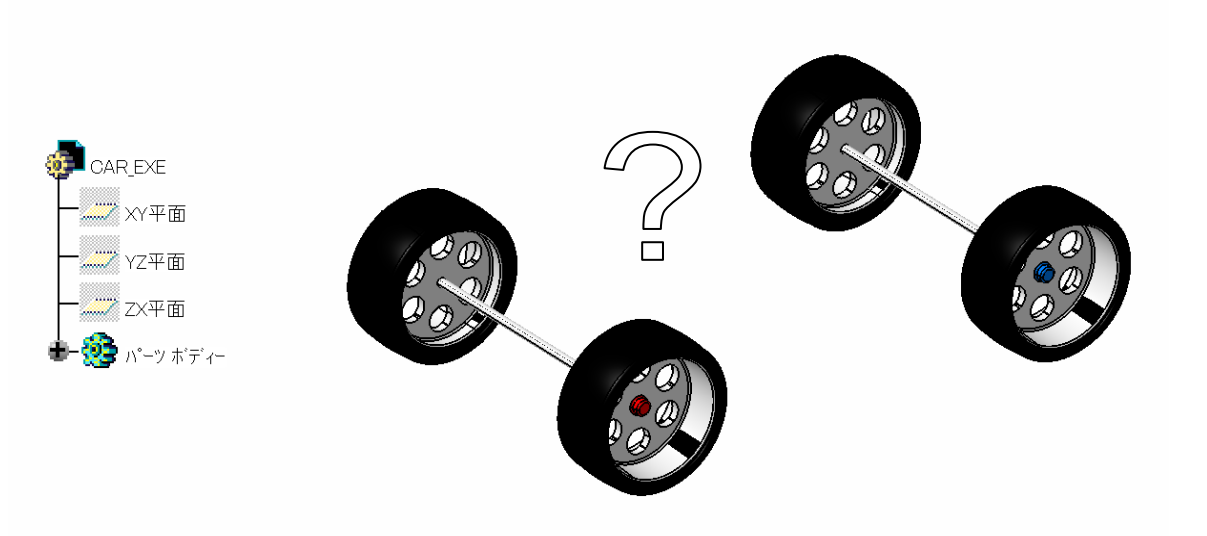

【ベースモデルファイル】

¥7\_EXE ¥ FREE\_MODELING ¥ CAR\_EXE.CATPart

・上記ファイル、4 つのタイヤのデータをベースに、自由な発想で 自動車のボディ部分を作ってみましょう。

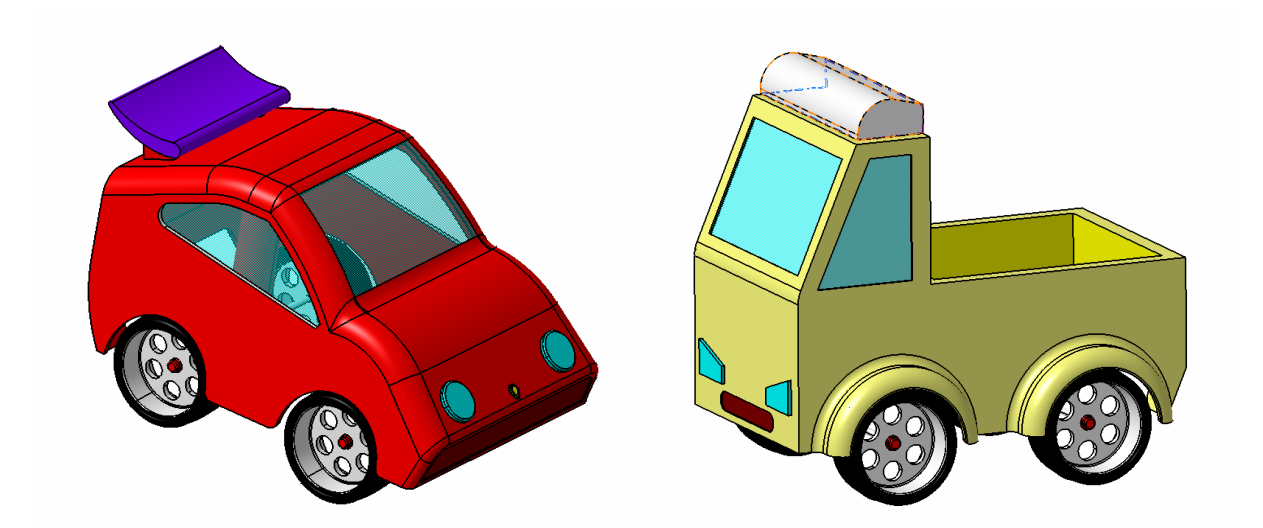

※完成したオリジナルカーは、画像印刷をしてお持ち帰りできます。

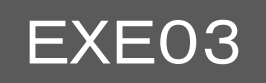

# ミニカーの組付け

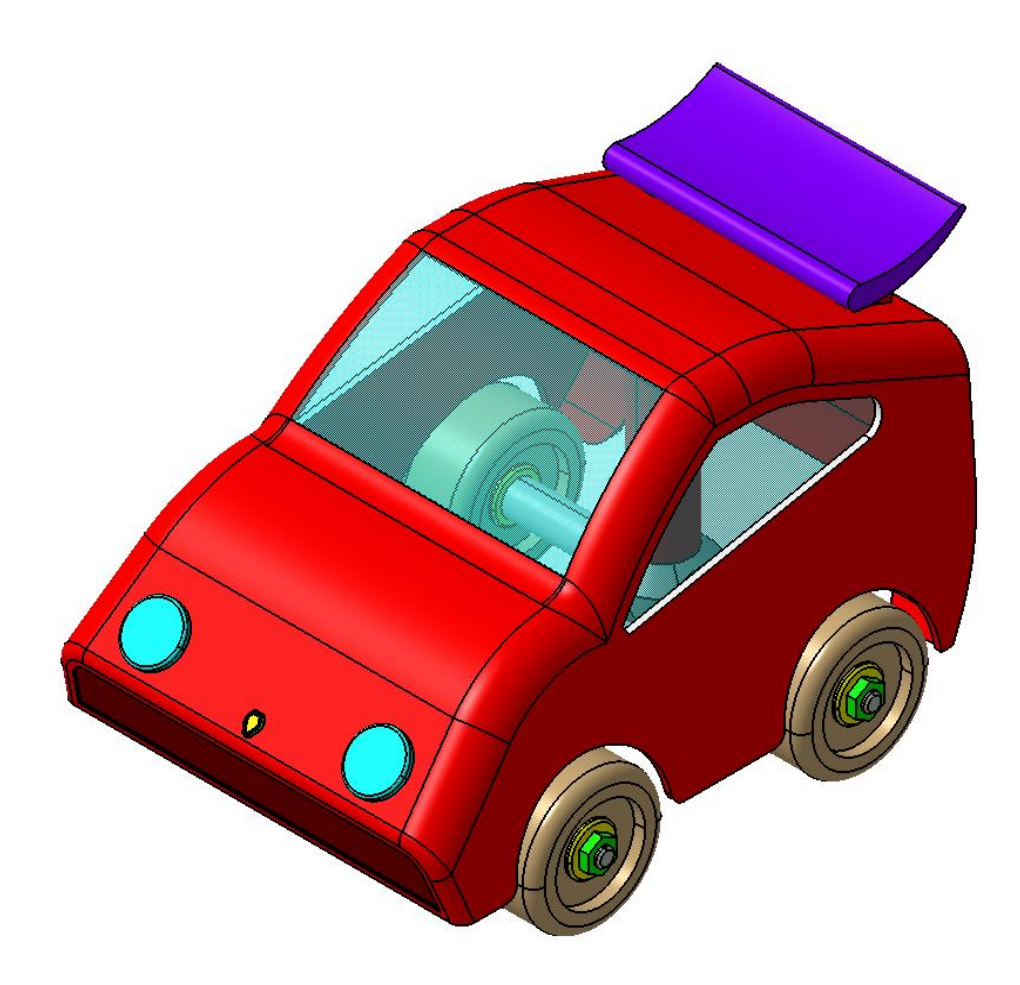

# 演習 3-1 ミニカーの組付け用参考図面

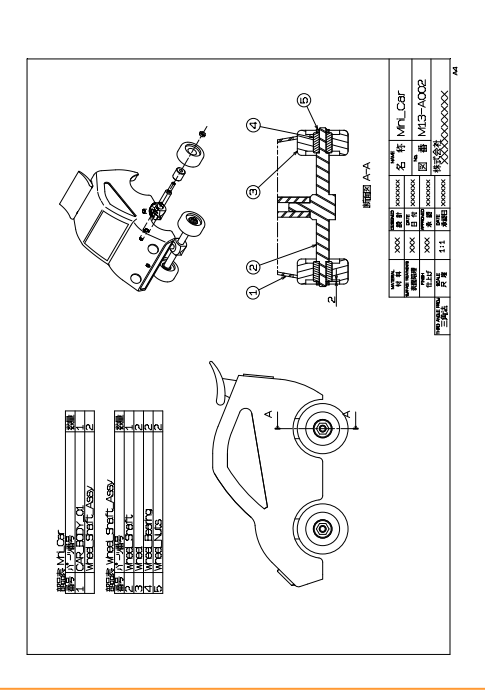

### 演習 3-2 組付け手順の流れ

 ①新規プロダクトファイル(サブプロダクト) を作成します。

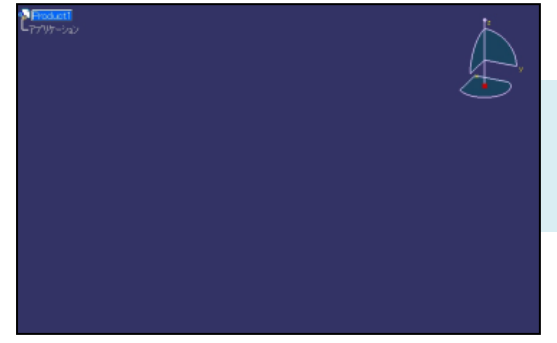

#### ②子部品を取り込みます。

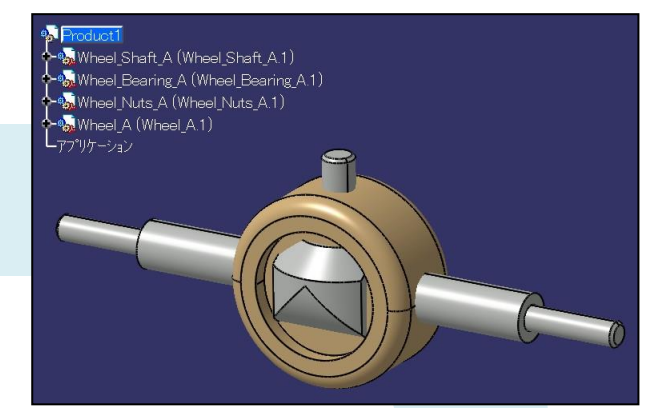

③部品に拘束を作成して 配置します。

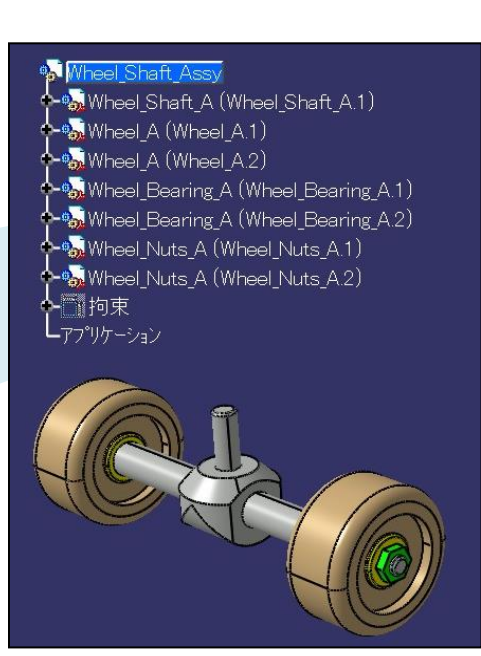

#### ④新規プロダクトファイル(トッププロダクト) を作成し、子部品を取り込みます。

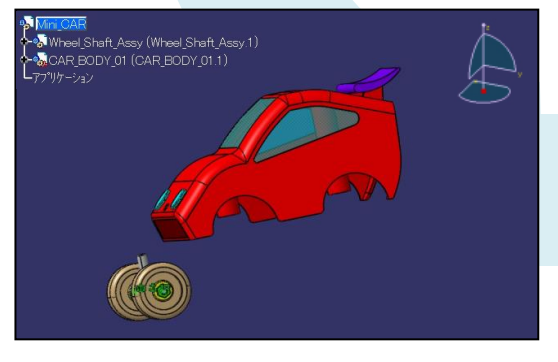

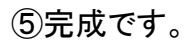

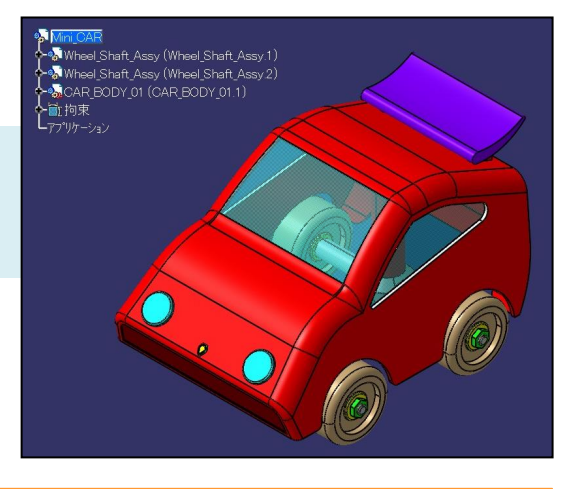

101

#### 新規 CATProduct ファイルを作成します。

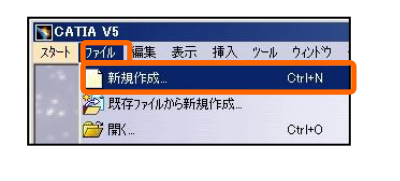

| タイプのリスト: |      |   |
|----------|------|---|
| Part     |      | - |
| Process  |      |   |
| Process  | bran |   |
| Product  |      |   |
| Shape    |      | 1 |
| svg      |      |   |
| 選択:      |      |   |
| Product  |      |   |

プロダクト名を変更します。

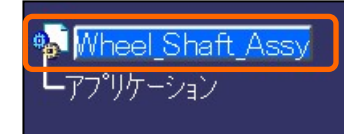

| は1丁の選択                        | Wheel_Shaft_Assy |          | <b>v</b>  |
|-------------------------------|------------------|----------|-----------|
| グラフィック                        | フプロダックト メカニカル    | ト・ラフティンク |           |
|                               |                  |          |           |
|                               |                  |          |           |
|                               |                  |          |           |
|                               |                  |          |           |
|                               |                  |          |           |
| -7ኪጵን/-                       |                  |          |           |
| - プロダクト -<br>パーツ番号            | Wheel_Shaft_Assy |          |           |
| - プロダクト -<br>パーツ番号<br>改訂      | Wheel_Shaft_Assy |          |           |
| -プロダクト -<br>パーツ番号<br>改訂<br>定義 | Wheel_Shaft_Assy |          | <b></b> 8 |

#### すでに作成済みの子部品(単パーツ)を取り込みます。

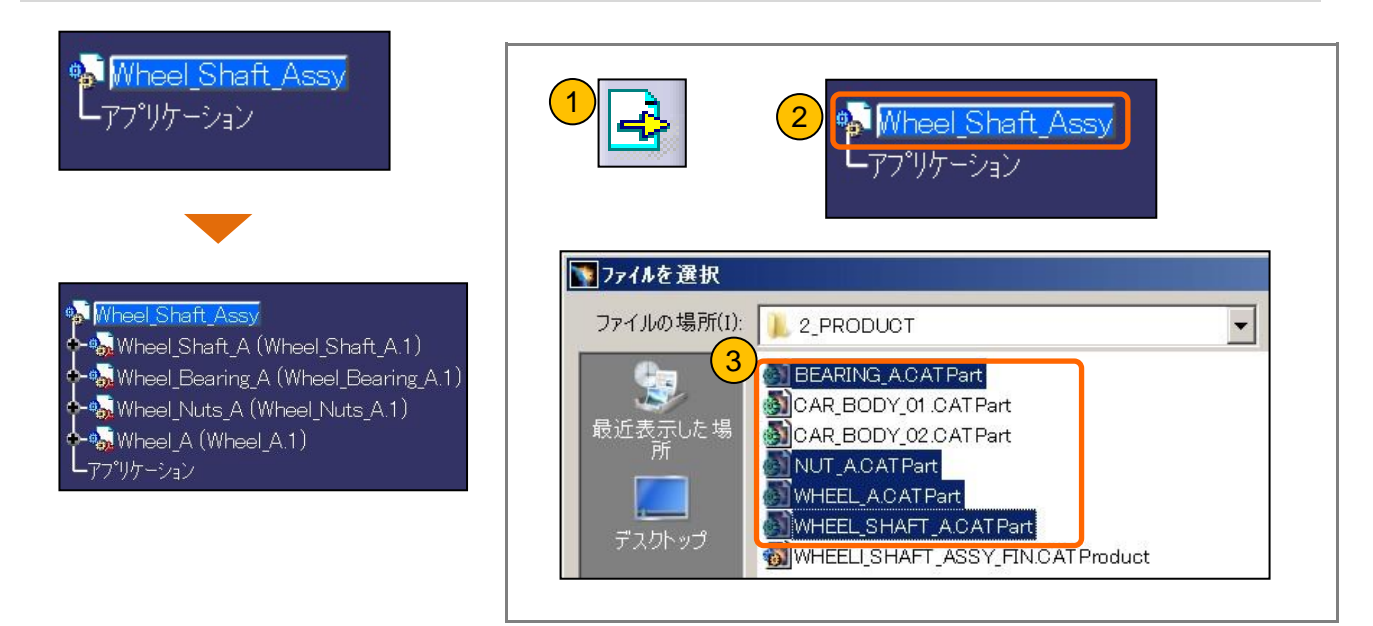

#### 基準となる構成要素を固定します。

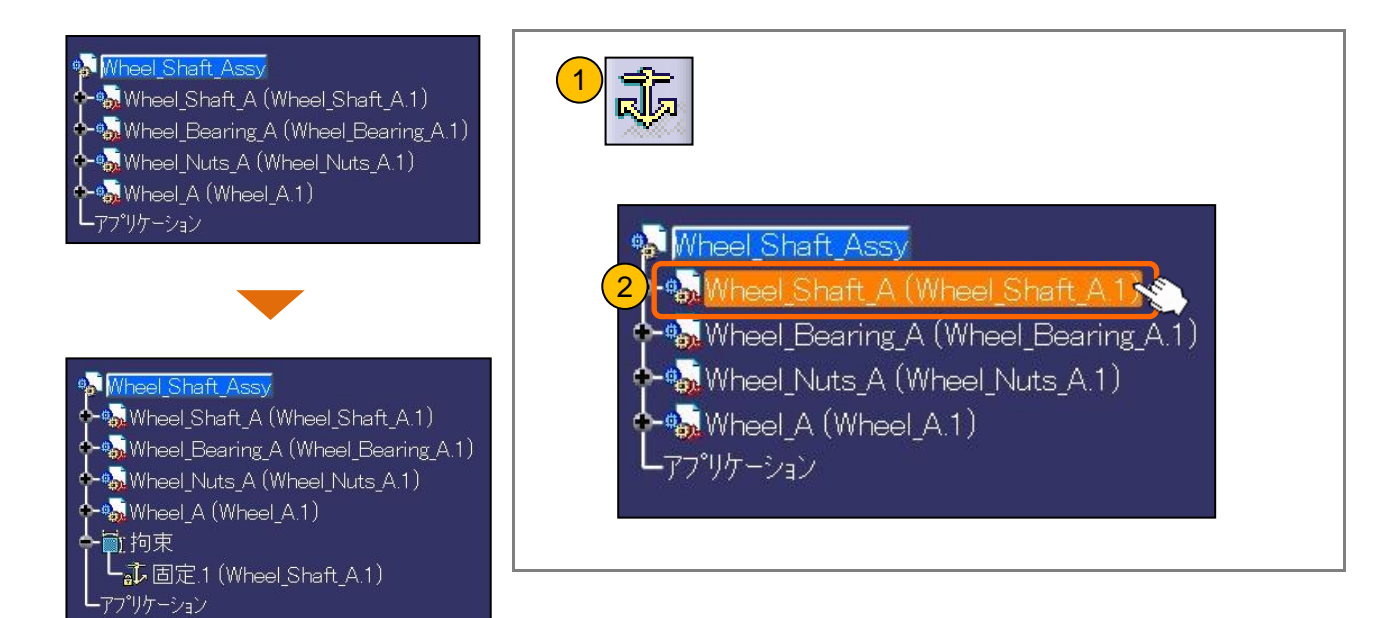

#### 部品を展開します。

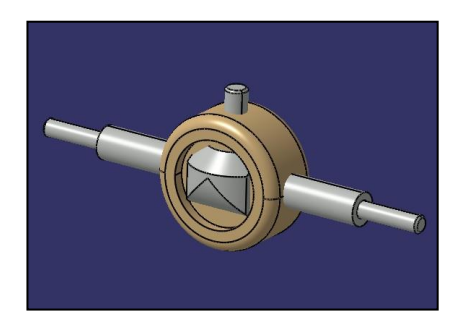

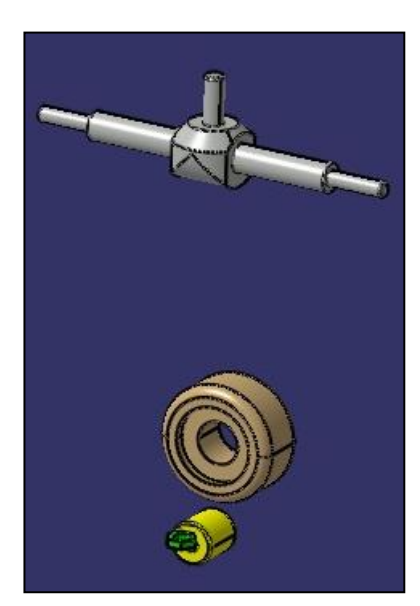

| 展開 <b>?</b> ×                                                                                                    |
|----------------------------------------------------------------------------------------------------|
| 定義<br>深さ: 全レベル  ▼ 選択: 1 つロがクト<br>タイフ・3D ▼ 固定フロゲクト: 選択なし<br>展開をスクロール 4 2 K >>> 4 2 K >>> 0 5 0 5 0 5 0 5 0 5 0 5 0 5 0 5 0 5                                     |
| <b>情報ホ<sup>*</sup>ックス</b> 次に3Dコンハ <sup>*</sup> スで7 <sup>*</sup> 口好 <sup>*</sup> りかを移動<br>深に3Dコンハ <sup>*</sup> スで7 <sup>*</sup> ロケ <sup>*</sup> りかを移動<br>総行しますか? |
| 次回にこのメッセージを表示<br>3<br>COK<br>は(VY)<br>いいえ(N)                                                                                                    |

固定した構成要素との関連を持たせて、その他の部品に拘束を作成します。

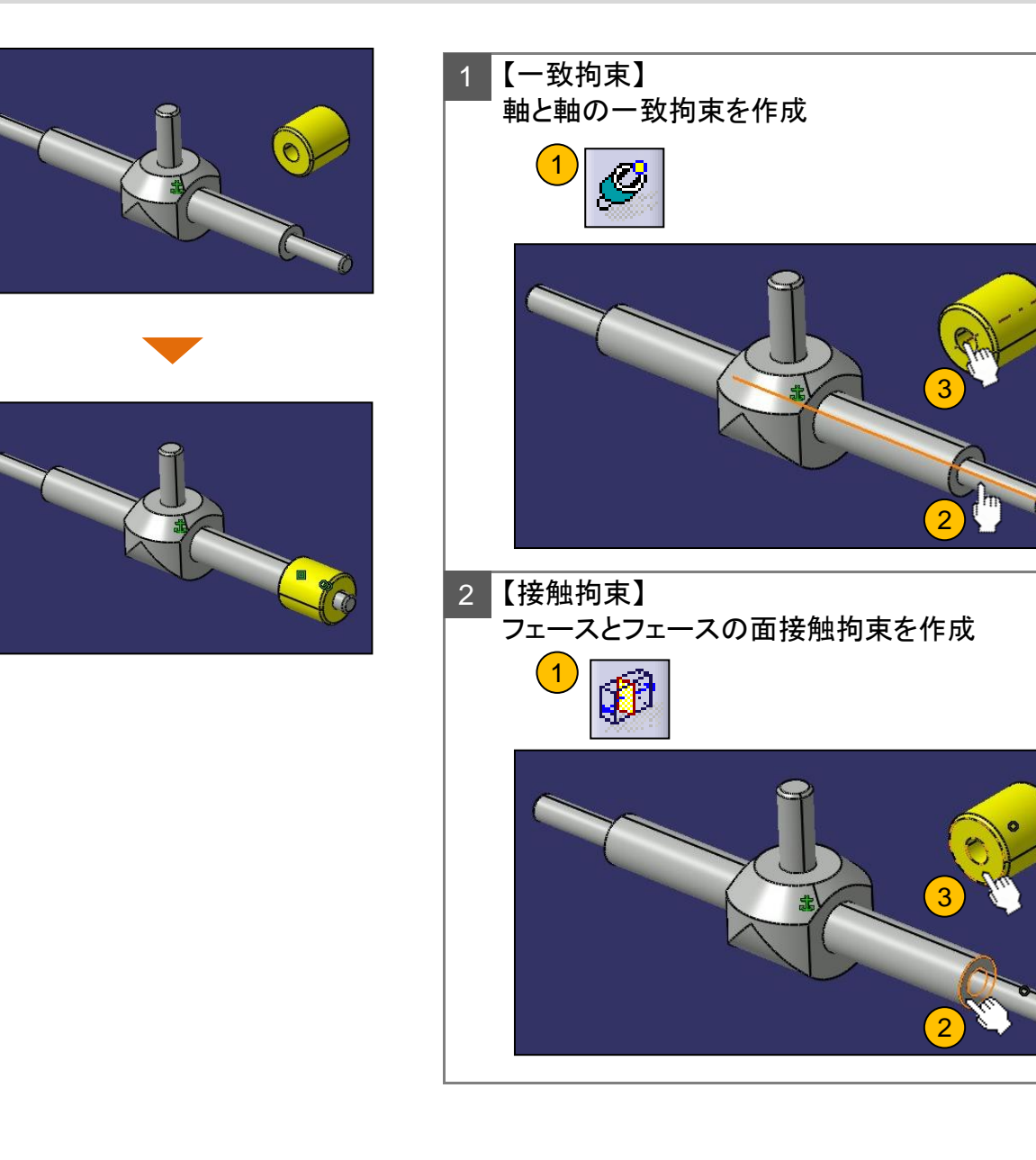

**★**POINT

拘束を追加し構成要素の配置状態が最新でなくなると、 【すべて更新】アイコンが使用できるようになります。 配置状態は適宜更新してください。

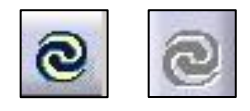

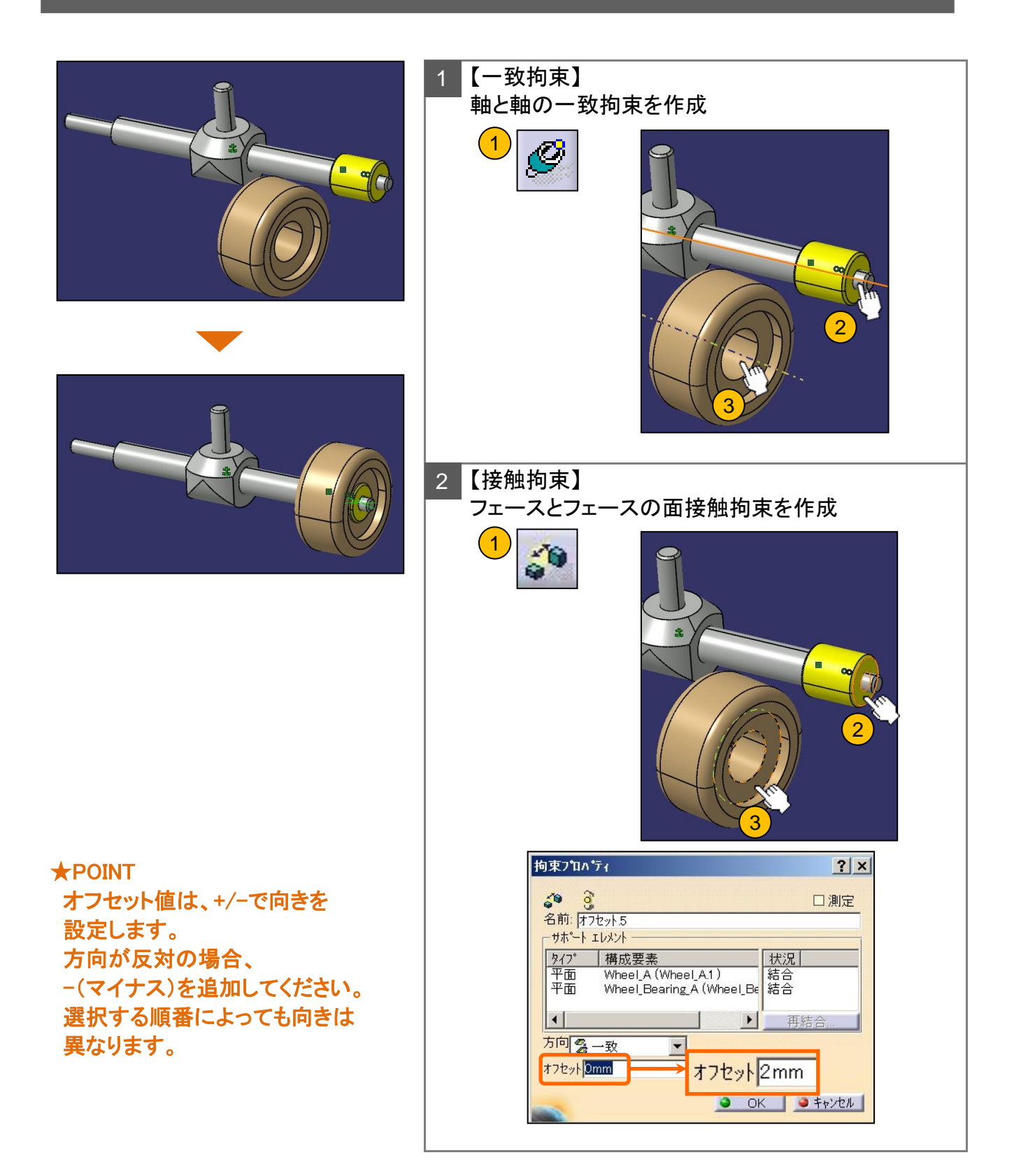

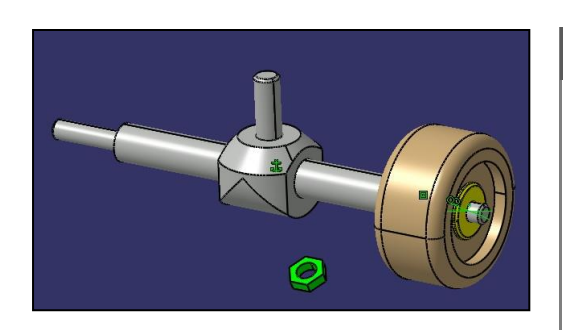

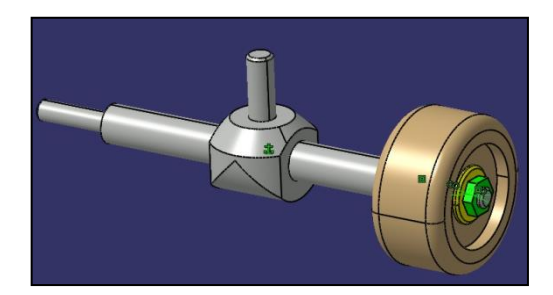

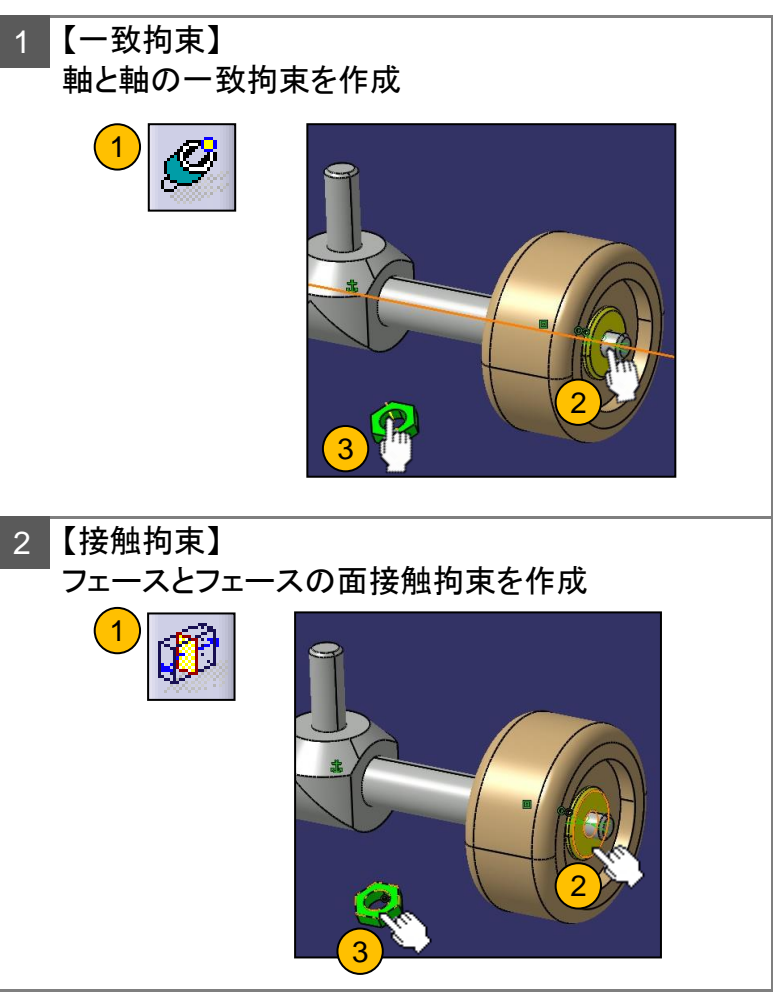
【コピー】&【貼り付け】を利用して、構成要素を複写します。

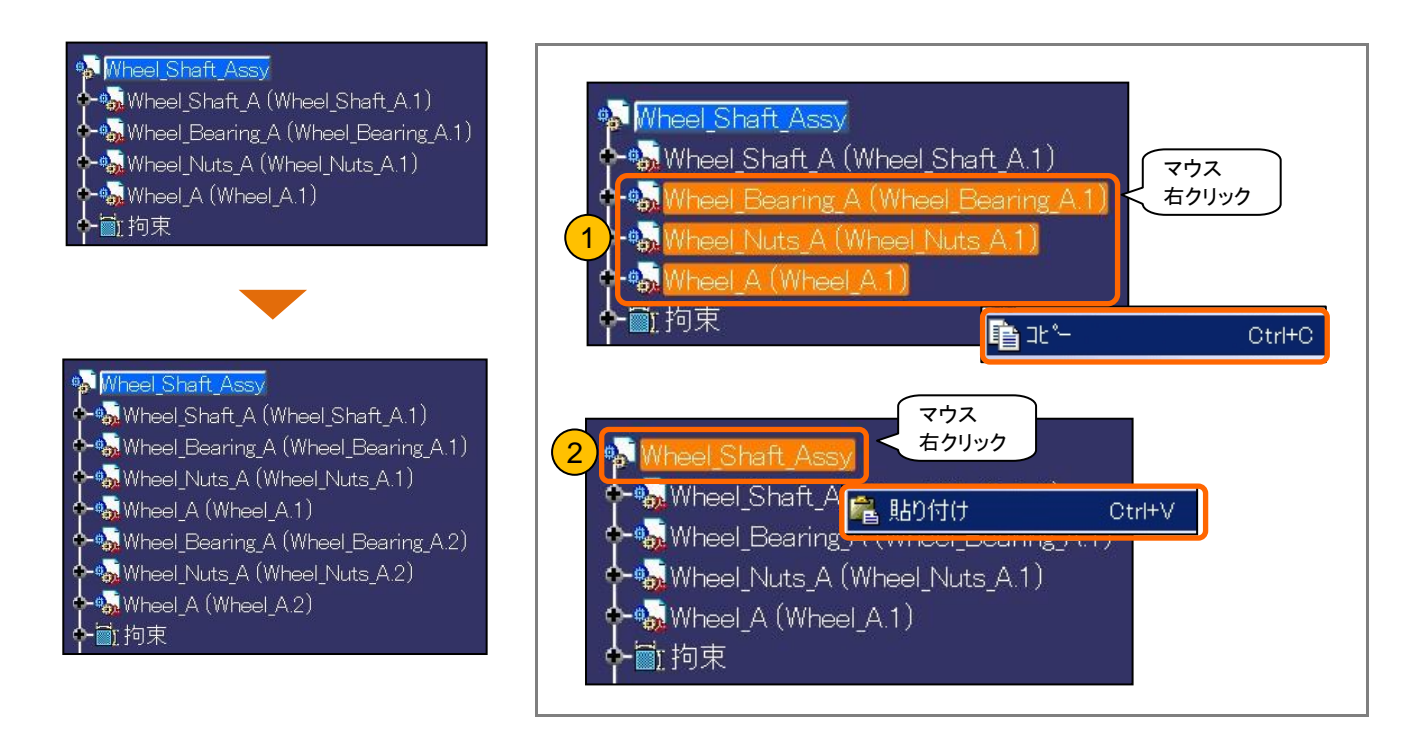

#### ★POINT 貼り付けた構成要素は、ツリーの最後に挿入されます。 コピー元と同じ場所に複写されるので、画面上では重なって表示されます。

複写した構成要素も、同様に拘束を作成します。

ツリーの順番を変更します。

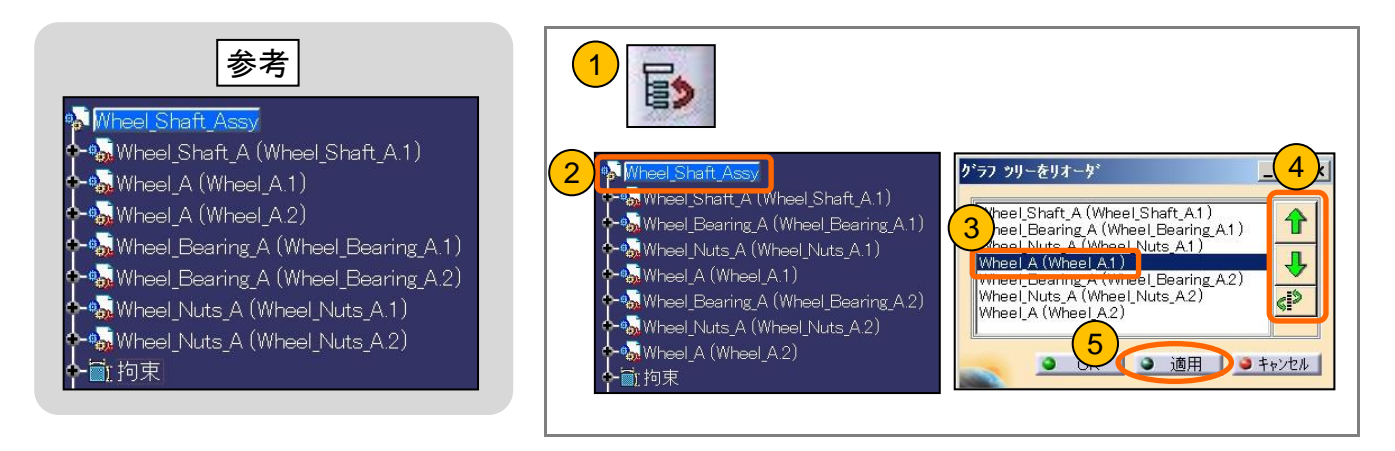

### プロダクトを保存します。

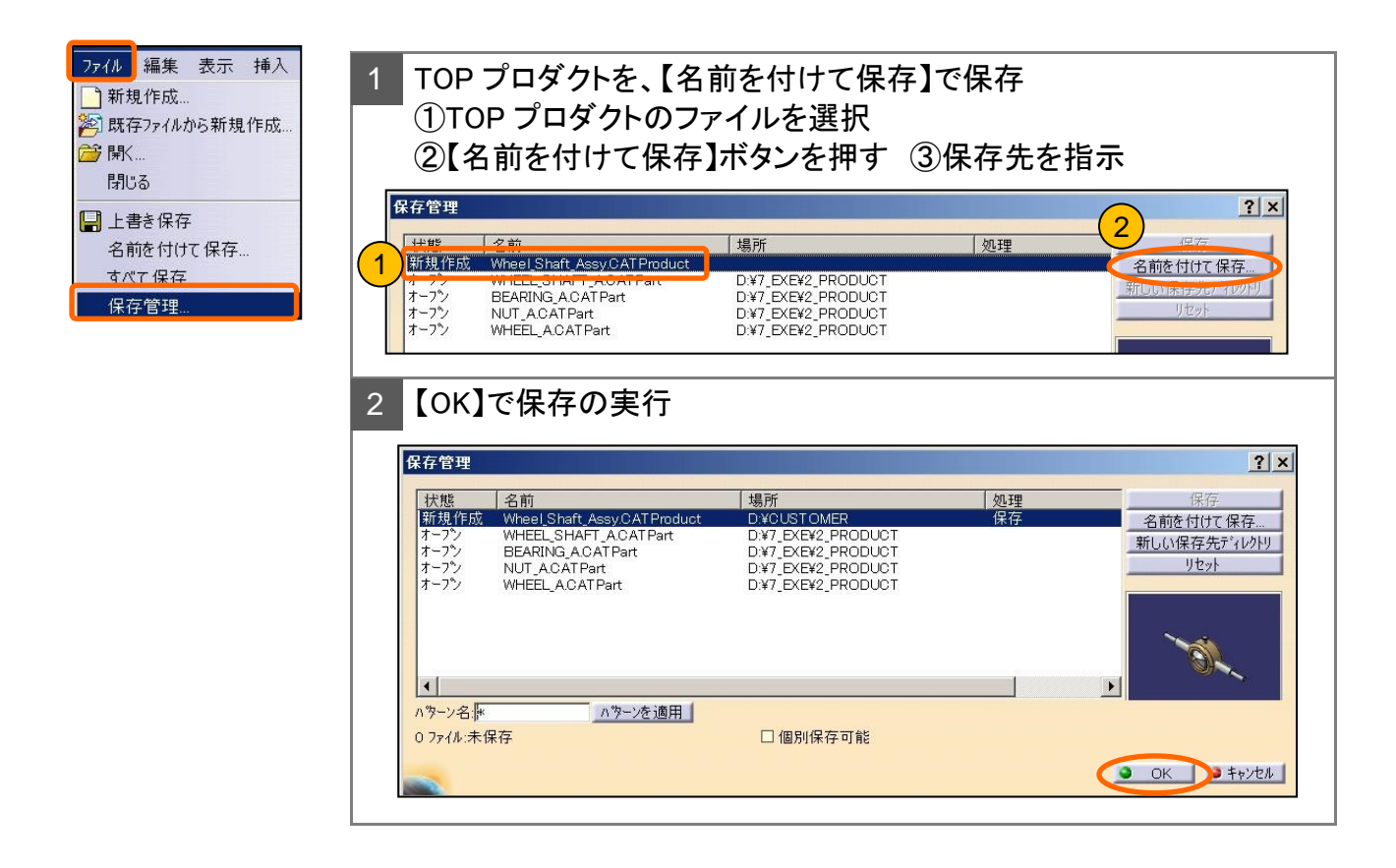

### 新規 CATProduct ファイルを作成します。

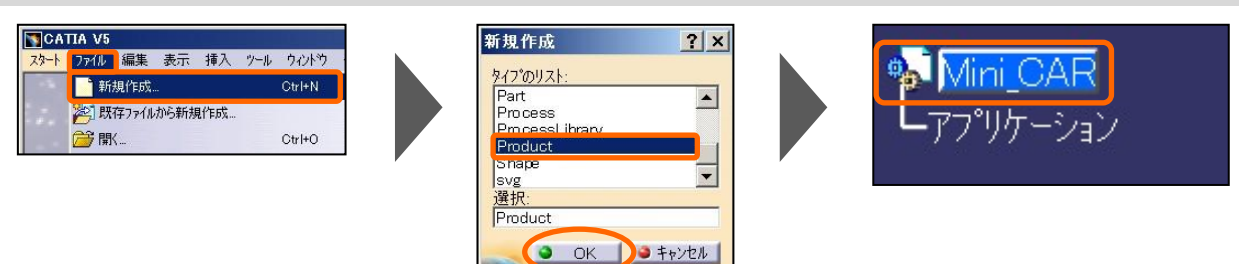

作成済みの子部品(プロダクト/単パーツ)を取り込みます。

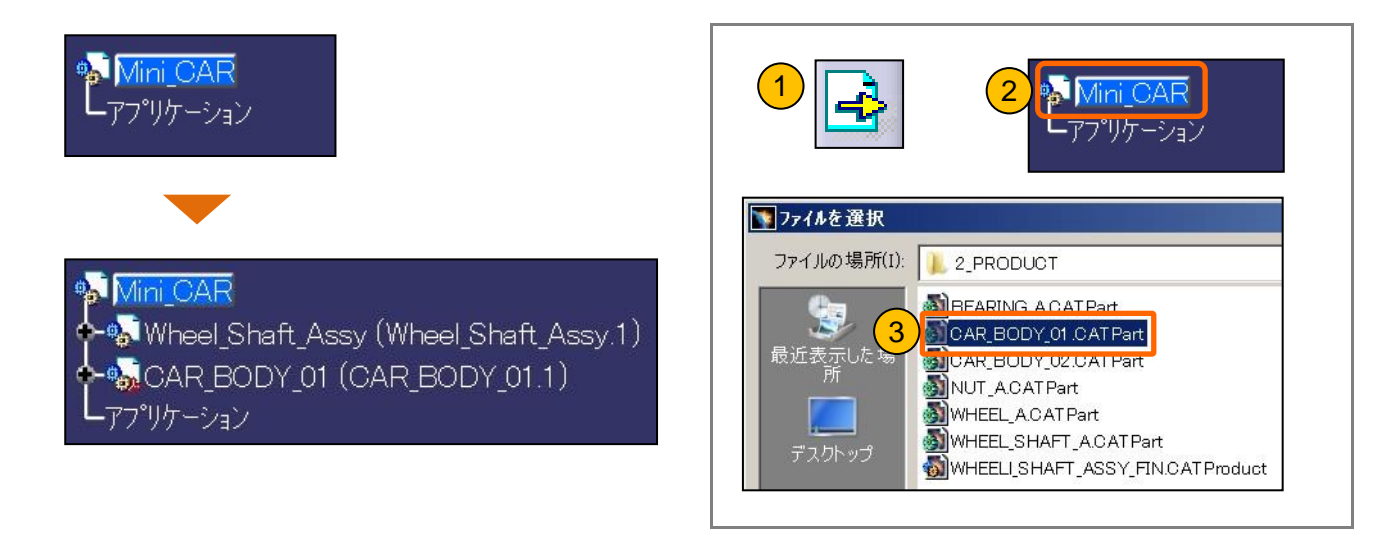

#### 基準となる構成要素を固定します。

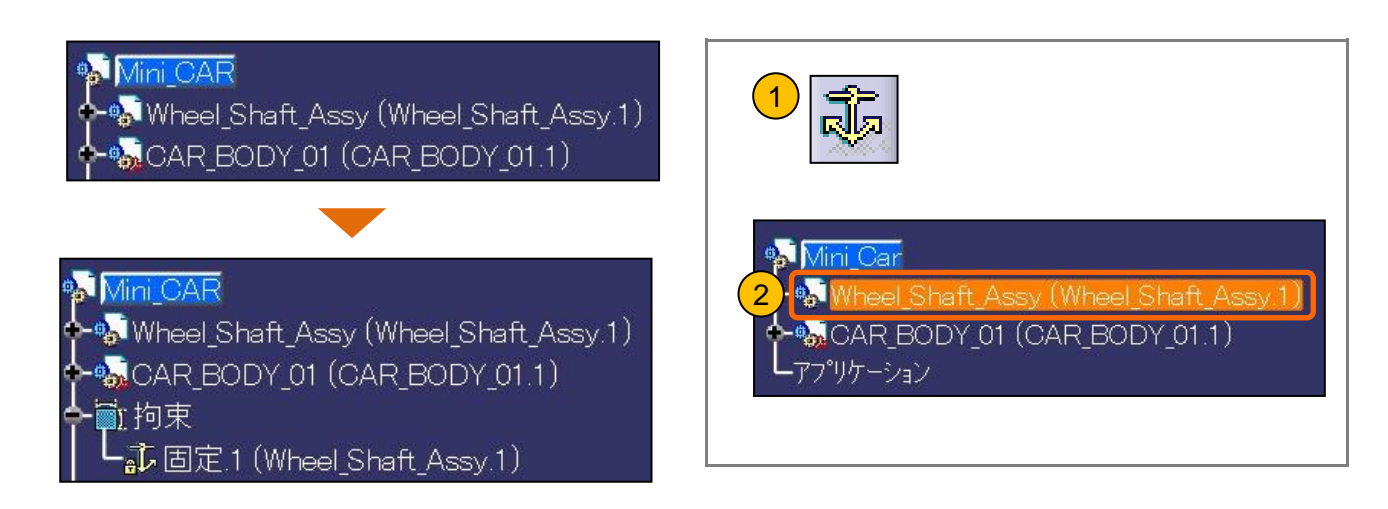

固定した構成要素との関連を持たせて、その他の部品に拘束を作成します。

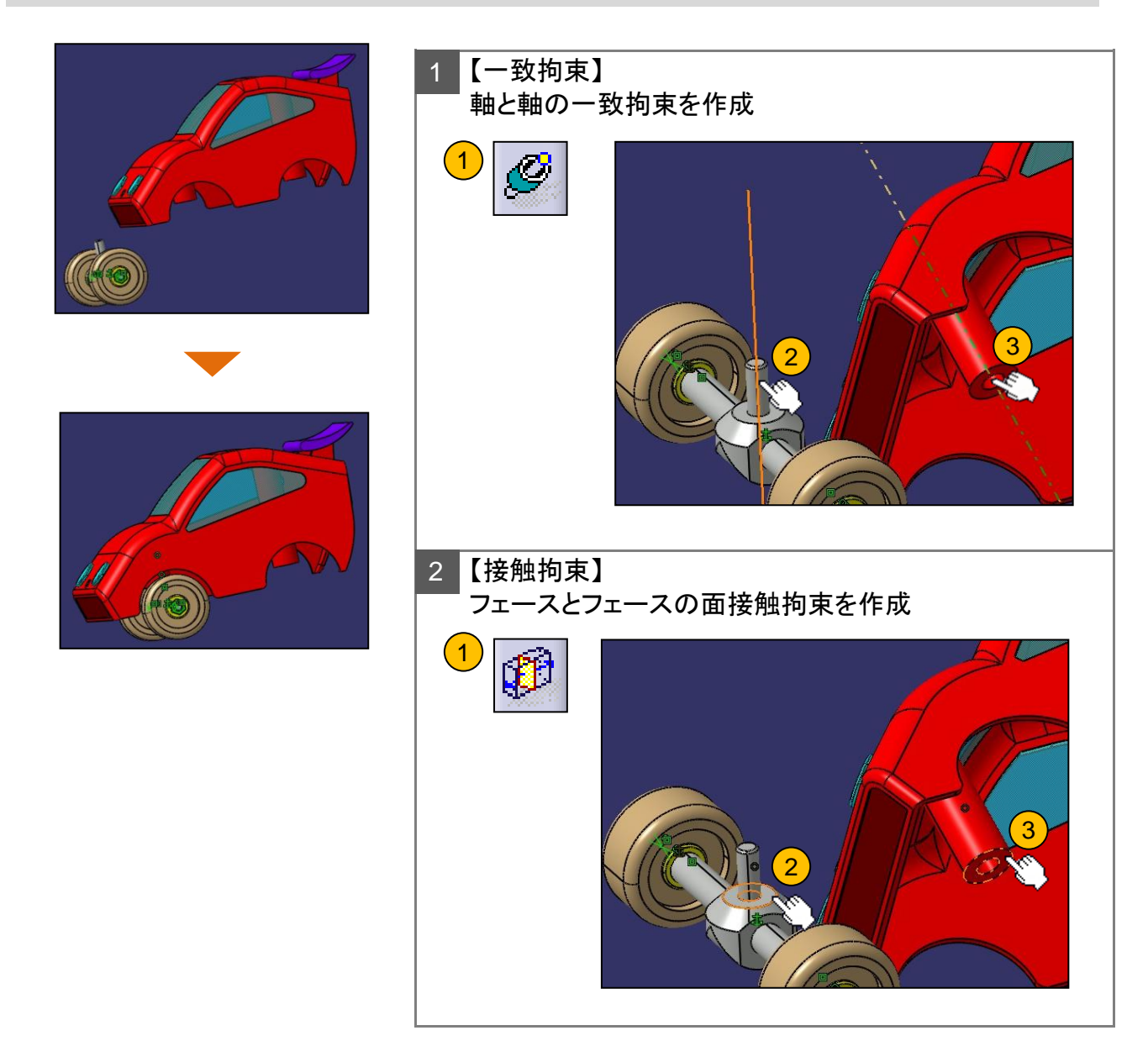

【コピー】&【貼り付け】を利用して、構成要素を複写します。

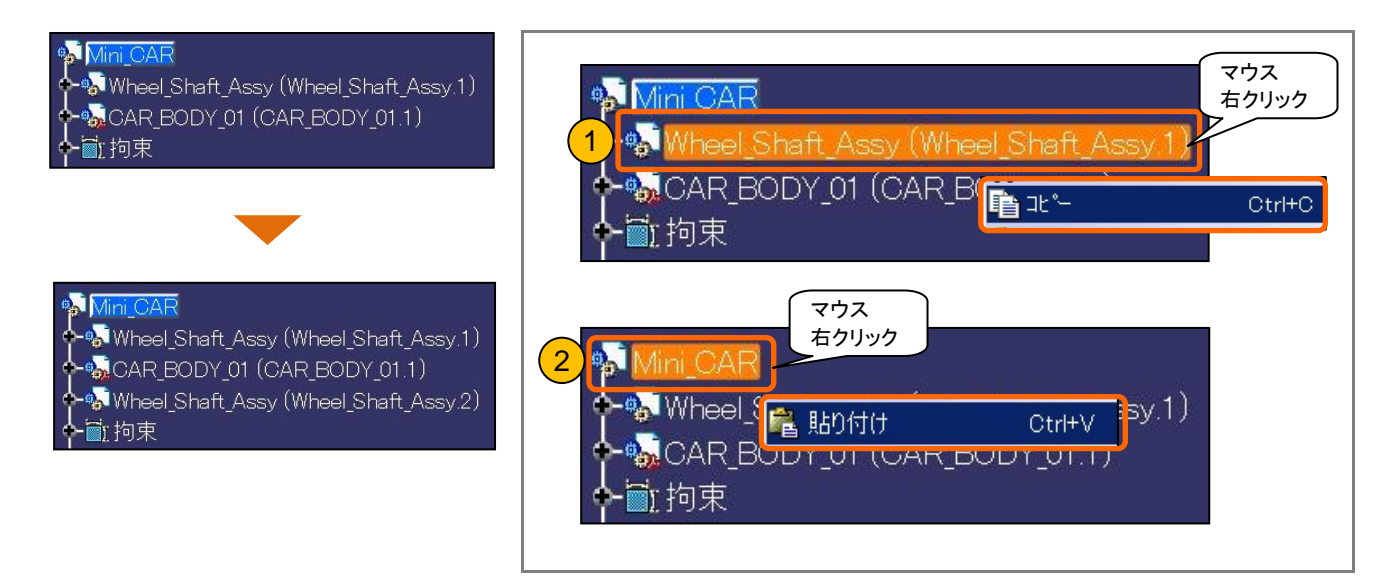

複写した構成要素も、同様に拘束を作成します。

ツリーの順番を変更し、プロダクトを保存します。

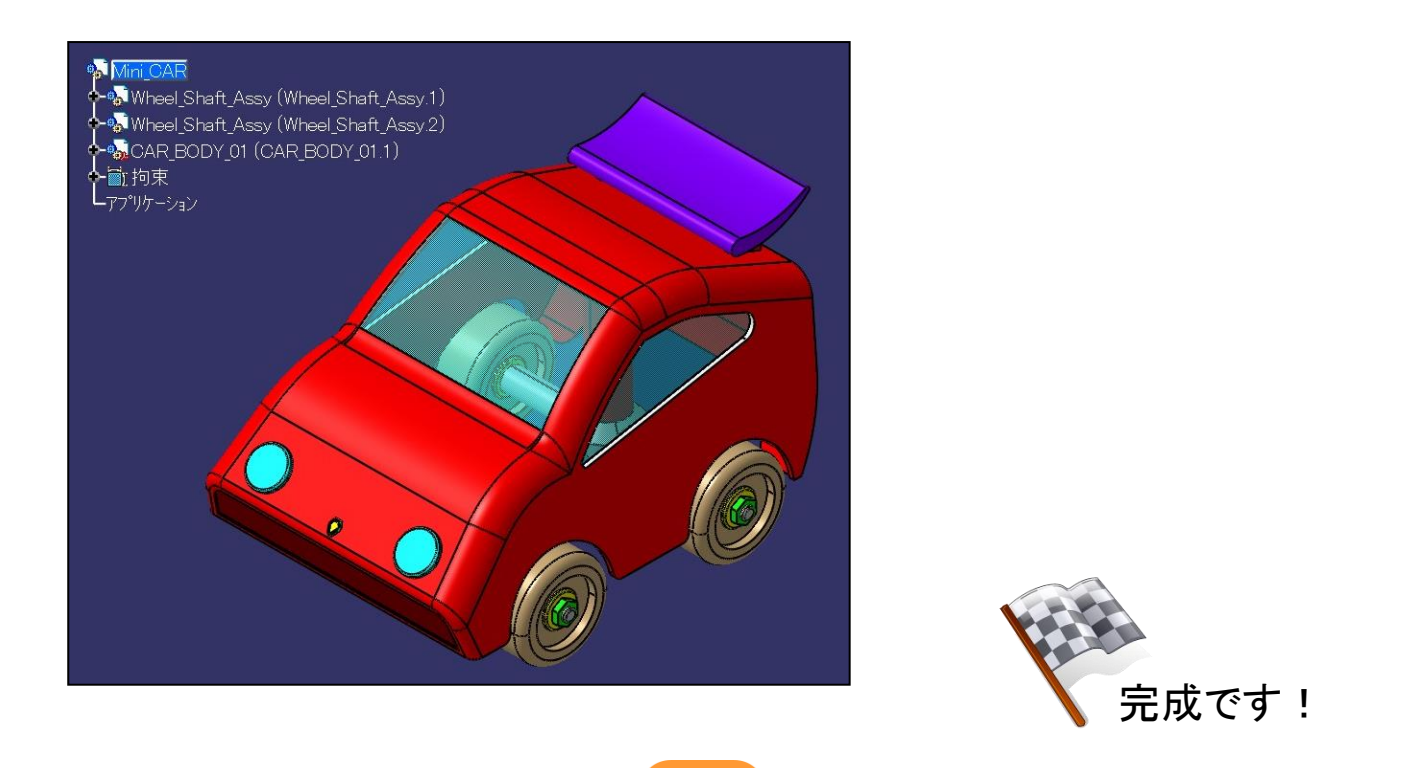

112

#### 平成 25 年度文部科学省委託 「東日本大震災からの復興を担う専門人材育成支援事業」 東北の復興を担う自動車組込みエンジニア育成支援プロジェクト

### 自動車 CAD 基礎講座テキスト

平成 26 年 2 月

学校法人日本コンピュータ学園(東北電子専門学校) 〒980-0013 宮城県仙台市青葉区花京院一丁目3番1号 TEL:022-224-6501

●本書の内容を無断で転記、掲載することは禁じます。